## Ústredňa zabezpečovacieho systému JABLOTRON 100+

# Inštalačný návod JA-103K(R)Y a JA-107K(R)Y

Ústredňa je základným prvkom zabezpečovacieho systému JABLOTRON 100+, ktorý je určený na ochranu malých, stredných aj veľkých objektov s požiadavkou na stupeň zabezpečenia 2. Ústredňa umožňuje pripojenie zbernicových a/alebo bezdrôtových periférií (ústredňa s pripojeným rádiovým modulom). V systéme sa odporúča používať iba periférie série JABLOTRON 100+. Pri použití iných prvkov nemožno garantovať správnu funkciu systému.

#### Upozornenie:

Zabezpečovací systém série JABLOTRON 100+ je určený výhradne na inštaláciu preškoleným servisným technikom, ktorý má platný certifikát Jablotronu.

Návod je určený pre preškolených technikov a konfiguračný softvér F-Link 2.0.0. alebo novší.

### Obsah

| 0                                             | Obsah 2                  |                                       |                                                           |    |  |
|-----------------------------------------------|--------------------------|---------------------------------------|-----------------------------------------------------------|----|--|
| 1                                             | Základný popis a termíny |                                       |                                                           |    |  |
|                                               | 1.1                      | Poža                                  | adovaná zostava – konfigurácia systému                    | 10 |  |
| 1.2 Prístupové kódy a ich nastavenie z výroby |                          | tupové kódy a ich nastavenie z výroby | 11                                                        |    |  |
|                                               | 1                        | .2.1                                  | Zmena prístupových kódov                                  | 12 |  |
|                                               | 1                        | .2.2                                  | Bezpečnosť prístupových kódov a bezdotykových RFID prvkov | 13 |  |
|                                               | 1                        | .2.3                                  | Pravidelná údržba systému                                 | 14 |  |
| 2                                             | ۷                        | /eľkosť s                             | ystému                                                    | 15 |  |
|                                               | 2.1                      | Von                                   | kajšia veľkosť                                            | 15 |  |
|                                               | 2.2                      | Vnú                                   | torná veľkosť (rozsah systému)                            | 15 |  |
|                                               | 2                        | 2.2.1                                 | Delenie a skladba sekcií                                  | 15 |  |
| 3                                             | Т                        | ⁻ypy ústr                             | ední, úžitkové parametre                                  | 17 |  |
|                                               | 3.1                      | Рор                                   | is ústredne JA-103K                                       | 17 |  |
|                                               | 3.2                      | Рор                                   | is ústredne JA-107K                                       | 19 |  |
|                                               | 3.3                      | Kon                                   | trolky na elektronike ústredne                            | 21 |  |
|                                               | 3.4                      | Ovlá                                  | ádacie prvky na elektronike ústredne                      | 21 |  |
|                                               | 3.5                      | Prip                                  | ojovacie svorky na elektronike ústredne                   | 22 |  |
| 4                                             | Ρ                        | Pred inšt                             | aláciou systému                                           | 23 |  |
| 5                                             | I                        | nštalácia                             | a zbernicových periférií                                  | 23 |  |
|                                               | 5.1                      | Zbei                                  | rnica JABLOTRON 100+                                      | 24 |  |
|                                               | 5.2                      | Kábo                                  | el zbernice                                               | 24 |  |
|                                               | 5.3                      | Usp                                   | oriadanie zbernice                                        | 25 |  |
|                                               | 5.4                      | Vetv                                  | venie a odbočovanie zbernice                              | 25 |  |
|                                               | 5.5                      | Dĺžk                                  | a zbernice a počty pripojených zariadení                  | 25 |  |
|                                               | 5.6                      | Výp                                   | očet úbytkov na vedení                                    | 26 |  |
|                                               | 5.7                      | Prík                                  | lad výpočtu úbytku napätia                                | 26 |  |
|                                               | 5.8                      | Prík                                  | lad výpočtu spotreby reálnej zostavy                      | 27 |  |
|                                               | 5.9                      | Poži                                  | adavky na napájanie                                       | 27 |  |
|                                               | 5.10                     | 0 Poži                                | adavky na zálohovanie                                     | 27 |  |
|                                               | 5.1                      | 1 Odd                                 | lelenie zbernice                                          | 28 |  |
|                                               | 5.12                     | 2 Vyu                                 | žitie existujúcej kabeláže pri rekonštrukcii              | 28 |  |
| 6                                             | Ρ                        | Použitie l                            | bezdrôtových periférií                                    | 29 |  |
|                                               | 6.1                      | Inšta                                 | alácia rádiového modulu JA-11xR                           | 29 |  |
|                                               | 6.2                      | Inšta                                 | alácia bezdrôtových periférií                             | 30 |  |
|                                               | 6.3                      | Prec                                  | dĺženie dosahu bezdrôtovej komunikácie                    | 30 |  |
|                                               |                          |                                       |                                                           |    |  |

| 7 | Uve  | denie do prevádzky31                                                                    |    |  |  |
|---|------|-----------------------------------------------------------------------------------------|----|--|--|
| 8 | Kor  | nfigurácia systému                                                                      |    |  |  |
|   | 8.1  | Profily systému                                                                         | 32 |  |  |
|   | 8.2  | Režimy ústredne                                                                         | 36 |  |  |
|   | 8.3  | Oprávnenie užívateľov                                                                   | 37 |  |  |
|   | 8.4  | Voliteľné funkcie systému                                                               | 38 |  |  |
|   | 8.4  | 1 Priradenie alebo odstránenie periférií                                                | 40 |  |  |
|   | 8.4  | 2 Prehľad nastaviteľných reakcií pre periférie                                          | 41 |  |  |
|   | 8.4  | 1 Obmedzenie falošných poplachov                                                        | 42 |  |  |
|   | 8.5  | Typy poplachov                                                                          | 43 |  |  |
|   | 8.5  | 1 Poplach vlámaním                                                                      | 44 |  |  |
|   | 8.5  | 2 Sabotážny poplach                                                                     | 44 |  |  |
|   | 8.5  | 3 Požiarny poplach                                                                      | 44 |  |  |
|   | 8.5  | .4 Tieseň                                                                               | 44 |  |  |
|   | 8.5  | 5 24 hod. poplach                                                                       | 45 |  |  |
|   | 8.5  | .6 Ukončenie poplachu                                                                   | 45 |  |  |
|   | 8.6  | Poruchy v systéme                                                                       | 45 |  |  |
|   | 8.7  | Porucha pri strate periférie                                                            | 46 |  |  |
| 9 | Spĉ  | soby ovládania systému                                                                  | 47 |  |  |
|   | 9.1  | Spôsoby autorizácie                                                                     | 48 |  |  |
|   | 9.2  | Ovládanie z klávesnice                                                                  | 48 |  |  |
|   | 1.   | Spôsob ovládania (všetky profily systému):                                              | 49 |  |  |
|   | 2.   | Spôsob ovládania (pri nastavenom profile systému "Od výroby" – najpoužívanejší spôsob): | 50 |  |  |
|   | 9.3  | Ovládanie diaľkovým ovládačom                                                           | 51 |  |  |
|   | 9.4  | Ovládanie z kalendára (nastavuje sa v programe F-Link)                                  | 52 |  |  |
|   | 9.5  | Ovládanie z hlasového menu komunikátora (GSM / PSTN)                                    | 53 |  |  |
|   | 9.6  | Ovládanie SMS príkazmi                                                                  | 55 |  |  |
|   | 9.7  | Ovládanie z programu F-Link alebo J-Link                                                | 57 |  |  |
|   | 9.8  | Ovládanie z MyJABLOTRON cez webové rozhranie                                            | 57 |  |  |
|   | 9.9  | Ovládanie z mobilnej aplikácie MyJABLOTRON                                              | 59 |  |  |
|   | 9.10 | Ovládanie pod nátlakom                                                                  | 60 |  |  |
|   | 9.11 | Príčiny brániace zapnutiu ochrany                                                       | 60 |  |  |
|   | 9.12 | Neúspešné zapnutie ochrany                                                              | 61 |  |  |
|   | 9.13 | Hlásenie udalostí užívateľom                                                            | 61 |  |  |
|   | 9.14 | Akustická signalizácia systému                                                          | 62 |  |  |
|   | 9.15 | Časové obmedzenie prístupu užívateľov                                                   | 63 |  |  |
|   | 9.16 | Možnosti vypnutia a blokovania                                                          | 64 |  |  |
|   |      |                                                                                         |    |  |  |

| 9.16     | 6.1 Vypnutie                                                     | 64  |
|----------|------------------------------------------------------------------|-----|
| 9.16     | 6.2         Blokovanie pri zapínaní ochrany                      | 64  |
| 9.17     | Nepoplachové funkcie systému                                     | 64  |
| 10 Na    | astavenie systému programom F-Link                               | 66  |
| 10.1     | Spustenie programu F-Link a nastavenie veľkosti systému          | 68  |
| 10.2     | Spustenie Sprievodcu                                             | 69  |
| 10.3     | Záložka Rozsah                                                   | 69  |
| 10.4     | Záložka Sekcie                                                   | 70  |
| 10.5     | Záložka Periférie                                                | 71  |
| 10.5     | 5.1 Konfigurácia klávesnice                                      | 73  |
| 10       | 0.5.1.1 Záložka Segmenty:                                        |     |
| 10<br>10 | 0.5.1.2 Záložka Nastavenia:<br>0.5.1.3 Záložka Spoločný segment: |     |
| 10.5     | 5.2 Ukážka vnútorných nastavení sirény:                          |     |
| 10.6     | Záložka Užívatelia                                               | 79  |
| 10.7     | Záložka PG výstupy                                               | 80  |
| 10.7     | 7.1 Mapa aktivácií výstupu PG                                    | 81  |
| 10.8     | Záložka Hlásenia užívateľom                                      | 83  |
| 10.9     | Záložka Parametre                                                | 85  |
| 10.10    | Záložka Kalendár                                                 | 91  |
| 10.11    | Záložka Komunikácia                                              | 92  |
| 10.1     | 11.1 Tlačidlo Nastavenia GSM                                     |     |
| 10.1     | 11.2 Tlačidlo Nastavenia LAN                                     |     |
| 10.1     | 11.3 Tlačidlo Kamery                                             |     |
| 10.1     | 11.4 Tlačidlo Reštart GSM                                        | 97  |
| 10.12    | Záložka PCO                                                      | 97  |
| 10.1     | 12.1 Jablotron 100 CID a SIA kódy                                |     |
| 10.13    | Záložka Diagnostika                                              | 100 |
| 11 Ďa    | alšie možnosti F-Linku                                           | 101 |
| 11.1     | Klávesnica (virtuálna)                                           | 101 |
| 11.2     | Pamäť udalostí                                                   | 102 |
| 11.3     | Nastavenie systému                                               | 103 |
| 11.4     | RF Signál                                                        | 105 |
| 11.5     | Mapa objektu                                                     | 105 |
| 11.6     | Servis                                                           | 106 |
| 11.7     | Údržba                                                           | 106 |
| 11.8     | Načítaj                                                          | 106 |
| 11.9     | Online                                                           | 106 |

| 11.10                                                             |    | Internet                                              | 106 |
|-------------------------------------------------------------------|----|-------------------------------------------------------|-----|
| 11.11                                                             |    | Sprievodca inštaláciou                                | 107 |
| 11.                                                               | 12 | Informácie o inštalácii                               | 107 |
| 11.                                                               | 13 | Aktualizácia firmvéru                                 | 108 |
| 11.                                                               | 14 | Tlač štítkov                                          | 108 |
| 11.                                                               | 15 | História nastavení                                    | 109 |
| 12                                                                | Re | set ústredne                                          | 109 |
| 13                                                                | Ak | tualizácia FW ústredne a ďalších modulov              | 110 |
| 13.                                                               | 1  | Všeobecné pravidlá pre aktualizáciu firmvéru (FW)     | 110 |
| 13.2 Aktualizácia FW ústredne a zariadení pripojených na zbernicu |    | 111                                                   |     |
| 13.                                                               | 3  | Zmeny FW bezdrôtových periférií                       | 111 |
| 13.4                                                              | 4  | Kontrola po aktualizácii FW                           | 112 |
| 13.                                                               | 5  | Informačné Okno                                       | 112 |
| 13.                                                               | 6  | Rozmery ústrední                                      | 114 |
| 14                                                                | We | ebová aplikácia MyJABLOTRON                           | 114 |
| 14.                                                               | 1  | Správa inštalácií a tvorba cenových ponúk pre montéra | 115 |
| 14.                                                               | 2  | Aplikácia WEB-Link (konfigurácia)                     | 116 |
| 15                                                                | Od | lovzdanie systému užívateľovi                         | 116 |
| 16 Technické parametre                                            |    |                                                       | 117 |

### 1 Základný popis a termíny

**Stavebnicová architektúra:** umožňuje vytvoriť zostavu, ktorá rozsahom a funkciami presne odpovedá veľkosti objektu a potrebám užívateľov.

**Aktualizácia firmvéru (FW):** postup, ktorým sa do systému nahrá nová verzia FW obsahujúca nové funkcie, vylepšenia, úpravy a zároveň aj jazyk pre príslušnú krajinu (napr. slovenčina). Odporúčame ju urobiť pred každou novou inštaláciou a vždy pri pravidelných servisných prehliadkach. Okrem ústredne odporúčame aktualizovať FW aj u všetkých periférií, ktoré aktualizáciu umožňujú (klávesnice, rádiové moduly, detektory pohybu s kamerou, atď.).

**Ovládacia klávesnica:** skladá sa z prístupového modulu a ovládacích segmentov.

**Prístupový modul:** je základným stavebným prvkom ovládacej klávesnice a je určený na identifikáciu užívateľa. Najjednoduchšia verzia obsahuje čítačku bezdotykových RFID čipov / kariet. K dispozícii je aj prevedenie klávesnice s LCD displejom. Prístupové moduly sa vyrábajú ako zbernicové alebo bezdrôtové. Súčasťou každého prístupového modulu je jeden základný ovládací segment.

**Ovládací segment:** je stavebným prvkom ovládacej klávesnice. Segment má 2 tlačidlá (zelené = vypnuté, červené = zapnuté). Osadením potrebného počtu segmentov k prístupovému modulu možno vytvoriť klávesnicu, ktorá presne zodpovedá požadovaným funkciám. Segmenty prehľadne signalizujú stav systému a umožňujú jeho intuitívne ovládanie. Vďaka inštalovaným segmentom užívateľ jasne vidí, aké funkcie jeho systém poskytuje (nezostávajú ukryté kdesi v menu).

**Typy poplachov:** systém je schopný reagovať na vlámanie, požiar, únik plynu, zaplavenie vodou, atď. Použitím vhodných detektorov možno hlásiť aj iné nebezpečenstvá (pohyb na záhrade, manipulácia so stráženým predmetom, atď.). K dispozícii sú viaceré prostriedky na eliminovanie falošných poplachov. Pre detektory umiestnené v stavebne alebo prevádzkovo problematických priestoroch možno nastaviť, aby ich aktiváciu musel potvrdiť iný detektor, prípadne musí dôjsť k opakovanej aktivácii toho istého detektora.

**Vizuálne potvrdenie poplachu:** kamerové detektory môžu urobiť a odoslať fotografie chráneného priestoru automaticky, podľa toho, čo sa v chránenom priestore deje, alebo posielajú fotografie na vyžiadanie.

**Osobná ochrana:** v prípade prepadnutia, zdravotných problémov alebo požiaru môže užívateľ privolať pomoc (tlačidlom na klávesnici alebo bezdrôtovým tiesňovým tlačidlom).

**Ovládanie pod nátlakom:** ak je užívateľ donútený ovládať systém (napr. vypnúť ochranu) pod nátlakom, môže drobnou zmenou pri zadávaní kódu nenápadne privolať pomoc. Tichý tiesňový poplach sa vyhlási po zadaní užívateľského kódu s pripočítaním čísla 1 na konci. Funkcia je podporovaná pre kódy s prefixom aj bez prefixu (*pozri ďalej*). *Príklady*: *užívateľský kód s prefixom: 1\*4444, vyvolanie tichého poplachu: 1\*4445,* kódy bez prefixu: 4444, ovládanie pod nátlakom: 4445. *Upozornenie*: Ak sa užívateľský kód končí číslom 9, pre ovládanie pod nátlakom sa 9 nahradí 0. Príklad: užívateľský kód: 5559, ovládanie pod nátlakom: 5550.

**Odložená tieseň** – funkcia pre vyhlásenie tiesňového poplachu s časovým oneskorením, počas ktorého možno poplachu predísť resp. zrušiť ho ešte pred jeho vyhlásením. Je určená pre užívateľov, ktorí sa obávajú, že otvoria vstupné dvere neznámemu páchateľovi, ktorý by ich mohol napadnúť. Užívateľ spustí Odloženú tieseň pred otvorením dverí a ak si je istý, že mu nič nehrozí, musí funkciu zrušiť pred dokončením odpočítavania. Aktivácia aj ukončenie odpočítavania sa realizujú prostredníctvom segmentu na prístupovom module alebo pomocou diaľkového ovládača s obojsmernou komunikáciou.

Hlásenie udalostí: hlásenie všetkých udalostí na pult centralizovanej ochrany (ďalej len PCO) môže zabezpečiť včasný zásah profesionálov. Informácie možno zasielať priamo užívateľom formou SMS správ a hlasových volaní. Priame SMS hlásenia sú vhodné hlavne na sledovanie výpadkov elektriny, odchodov a príchodov detí resp. zamestnancov, atď.

**Špeciálne hlásenia:** sú hlásenia, ktorých text a význam možno nastaviť nezávisle na ostatných funkciách. Odoslanie hlásenia možno podmieniť aktiváciou periférie. Možno tak napr. sledovať stroje a technológie s poruchovým výstupom, atď. Tieto hlásenia môže systém posielať formou SMS správ, alebo ich možno nahovoriť prostredníctvom hlasového menu a posielať zo systému formou hlasových upozornení.

**Ovládanie na diaľku:** oprávnení užívatelia môžu do systému zatelefonovať a pomocou hlasového menu ovládať alebo kontrolovať ochranu. Ochranu možno ovládať aj pomocou definovaných SMS príkazov. SMS príkazy možno použiť aj na zapínanie a vypínanie programovateľných výstupov. Tie možno aktivovať aj obyčajným prezvonením (nedôjde k nadviazaniu hovoru) z autorizovaných telefónnych čísiel. Servisný technik má možnosť pristupovať na diaľku k systému pomocou SW F-Link. Správca systému má k dispozícii SW J-Link s obmedzeným rozsahom funkcií. Systém možno na diaľku ovládať aj pomocou webového prístupu a aplikácie MyJABLOTRON www.myjablotron.com (na stránke www.jablotron.sk nájdete odkaz na MyJABLOTRON).

**MyJABLOTRON:** je unikátna služba, ktorá umožňuje **on-line prístup** k vašim zariadeniam od spoločnosti JABLOTRON. Je určená ako pre koncového užívateľa, tak pre montážnych technikov (časť aplikácia nazvaná MyCOMPANY). Používanie aplikácie MyJABLOTRON umožňuje tzv. <u>Bezpečnostná SIM JABLOTRON</u> (je dodávaná priamo so zabezpečovacou ústredňou a možno ju aktivovať vyplnením formulára na stránke MyJABLOTRON alebo v mobilnej aplikácii MyCOMPANY a rovnako aj priamo v programe F-Link / záložka *Komunikácia* / tlačidlo *Registrovať*).

**Prístupové práva užívateľov:** pre bežného užívateľa možno nastaviť, ktorú časť ochrany v objekte môže ovládať. Nastaviť možno taktiež oprávnenia na otváranie elektrických zámkov dverí alebo zapínanie rôznych spotrebičov (pomocou programovateľných PG výstupov). Užívateľ preukazuje svoju totožnosť priložením bezkontaktného čipu alebo zadaním kódu na klávesnici. Pomocou týždenného kalendára možno obmedziť prístup užívateľov do objektu mimo stanovenú dobu (napr. predavačom mimo otváracích hodín).

**Správca:** v systéme možno určiť potrebný počet správcov, ktorí nastavujú prístupové práva bežným užívateľom. Rozdielne sekcie v objekte môžu mať rozdielnych správcov. Z výroby je v systéme nastavený jeden hlavný správca, ktorý má vždy oprávnenie nastaviť prístupové práva všetkým užívateľom (z výroby kód 1\*1234).

**Servisný technik:** využíva špeciálny servisný kód (z výroby 0\*1010). Zadanie tohto kódu ho oprávňuje nastaviť všetky vlastnosti systému. Oprávniť možno aj viac servisných technikov (ak by to systém údržby vyžadoval). Prístup servisného technika možno podmieniť súhlasom správcu. Zvláštnym prípadom servisného oprávnenia je technik pultu centralizovanej ochrany (ďalej označovaný ako Technik PCO). Ten môže svojím kódom (menu F-Link: Nastavenia / Užívatelia / Oprávnenia užívateľov = PCO) zamknúť prístup do nastavení parametrov komunikácie na PCO.

**F-Link (J-Link), nastavenie systému:** ústredňu možno pripojiť k počítaču so systémom Windows lokálne pomocou USB kábla alebo na diaľku cez Internet. Všetky vlastnosti sa nastavujú pomocou počítača a programu F-Link. Tento program je určený výhradne pre preškolených technikov. Nie je vhodné ho postúpiť správcovi ani koncovému užívateľovi. Zjednodušená verzia programu, J-Link, umožňuje správcom systému niektoré nastavenia (správu užívateľov, diagnostiku, nastavenie akcií v kalendári a výpis z pamäte udalostí).

**Režim Servis:** je stav, v ktorom možno meniť kompletnú konfiguráciu systému. Do tohto režimu môže systém prepnúť iba servisný technik (prípadne technik PCO) pomocou klávesnice s LCD displejom, prepojením ústredne a PC pomocou USB kábla v mieste inštalácie alebo na diaľku prostredníctvom internetu alebo cez hlasové menu. V režime Servis je systém mimo prevádzku (nemožno zapnúť ochranu, ani neposkytuje žiadne užívateľské funkcie ako je napr. ovládanie PG výstupov atď.). Podstatnú časť parametrov môže servisný technik meniť aj za prevádzky (bez potreby prepnutia systému do režimu Servis).

**Ovládanie spotrebičov:** systém má programovateľné PG výstupy, ktorými možno zapínať a vypínať rôzne zariadenia. Výstup možno ovládať pomocou tlačidiel na klávesnici, aktiváciou detektorov, udalosťami v systéme (napr. zapnutím ochrany v sekcii, výpadkom elektriny, atď.), príkazovou SMS správou, prezvonením od oprávneného užívateľa alebo vzdialeným prístupom z aplikácie MyJABLOTRON (mobil, web). Aktiváciu PG výstupu možno aj blokovať a to stavom sekcie alebo perifériou. Zapnutie PG výstupu možno signalizovať opticky alebo akusticky (sirénou). Zapnutie a vypnutie výstupu možno užívateľom hlásiť SMS správou alebo špeciálnym hlásením a zároveň aj dátovým prenosom na PCO.

**Ovládanie dverných zámkov:** priložením čipu alebo zadaním kódu na klávesnici možno otvoriť elektrický zámok dverí (pripojený k PG výstupu). Pre každého užívateľa možno nastaviť, ktoré dvere môže otvoriť. Výstup možno blokovať zapnutím ochrany v sekcii, takže nehrozí vstup do priestoru, ktorý je chránený. Otvorenie dverí možno zapisovať do pamäte udalostí systému (prehľad kto, kedy a kde sa pohyboval).

**Kalendár automatických akcií:** pomocou týždenného kalendára možno naprogramovať automatické zapnutie (vypnutie / zapnutie čiastočnej) ochrany v sekciách a ovládanie programovateľných PG výstupov (zapnutie/vypnutie, blokovanie/odblokovanie). V ročnom kalendári možno nastaviť odchýlky od týždenného kalendára (napr. štátne sviatky, dovolenky, atď.). Možno ho nastaviť pre aktuálny aj nasledujúci rok.

**Zbernicové periférie:** pripájajú sa k systému pomocou zbernicového kábla (4 vodiče). Zbernica poskytuje napájanie aj komunikáciu. Zbernicové periférie (detektory, klávesnice, sirény atď.) musia byť priradené na pozíciu (adresu) v systéme. Existujú však aj také periférie, ktoré sa iba pripoja a fungujú bez pridelenia pozície (niektoré moduly PG výstupov, indikátory stavu, oddeľovače zbernice apod.).

**Bezdrôtové periférie**: pre spoluprácu s bezdrôtovými prvkami musí byť v ústredni zapojený rádiový modul a všetky bezdrôtové periférie (detektory, klávesnice, sirény, atď.) musia byť priradené na pozíciu (adresu) v systéme. V systéme môžu byť aj bezdrôtové periférie, ktoré pozície neobsadzujú (sú to iba prijímače, do ústredne sa nehlásia ako napr. moduly PG výstupov. Pre pokrytie väčšieho priestoru možno k jednej ústredni nainštalovať až 3 rádiové moduly (pripájajú sa káblom ku zbernici). Ústredňa pri vybraných bezdrôtových perifériách (parameter Dohľad) pravidelne, automaticky kontroluje ich činnosť. Súčasťou tejto kontroly je aj sledovanie stavu napájacích batérií. Pri strate komunikácie s bezdrôtovou perifériou ústredňa vyhlási jej poruchu.

**Detektory vlámania** – skupina detektorov, ktoré slúžia na vyhodnotenie narušenia objektu páchateľom. Patria sem hlavne detektory pohybu, otvorenia a rozbitia skla, ak majú nastavené reakcie pre vyhlásenie oneskoreného alebo okamžitého poplachu a ich mutácie (napr. reakcia opakovaná alebo potvrdzovaná). Medzi detektory vlámania nepatria prvky, ktoré majú napr. požiarne, záplavové a tiesňové reakcie.

**GSM komunikátor** – umožňuje spojenie do mobilnej telefónnej siete a do internetu. Systém dokáže prenášať dáta na PCO, umožňuje vzdialené spravovanie pomocou programu F-Link (J-Link), hlásenie udalostí užívateľom, diaľkové ovládanie niektorých funkcií systému telefónom (cez hlasové menu, príkazovými SMS, prezvonením a mobilnou aplikáciou MyJABLOTRON). Ústredne vybavené 3G modulom umožňujú rýchlejší prenos dát (porovnateľný s LAN) nezávisle na hlasových službách (počas hovoru dokážu posielať dáta).

LAN komunikátor – ak je súčasťou ústredne, umožňuje pripojenie do internetu a prenos dát na PCO, ktoré je vybavené prijímacou technológiou pre protokol Jablotron (PCO typu JABLONET PRO). Pri ústredniach, ktoré obsahujú súčasne GSM aj LAN komunikátor, možno zvoliť, ktorá komunikácia bude primárna a ktorá záložná. LAN komunikácia urýchľuje prenos dát v porovnaní s GSM/GPRS.

**Telefónny komunikátor** – možno do ústredne nainštalovať ako doplnkový modul pre komunikáciu po klasickej analógovej telefónnej linke. Umožňuje odosielať hlásenia na PCO v telefónnych formátoch (CID SIA DC-05 a SIA DC-03). Okrem toho možno s tel. komunikátorom zavolaním hlásiť udalosti užívateľom a na diaľku ovládať systém z telefónu (pomocou hlasového menu). Telefónny modul sa obvykle používa ako záloha GSM / LAN komunikácie. Modul môže volať aj do telefónnej linky simulovanej rádiovým vysielačom.

**Sekcia:** systém možno rozdeliť na časti (sekcie), v ktorých sa nezávisle zapína a vypína ochrana. V rodinnom dome tak možno napr. chrániť prízemie a garáž v noci, pričom na poschodí je ochrana vypnutá. Sekciou môže byť aj domček v radovej zástavbe alebo predajňa v nákupnom centre. Užívatelia tak môžu mať pocit, že ovládajú svoj vlastný alarm, ale v skutočnosti zdieľajú jeden systém.

Spoločná sekcia – je samostatná sekcia, určená ako nadriadená ostatným. Existujú dve možnosti použitia:

1. Spoločná sekcia ovládaná systémom. Ochrana v tejto sekcii sa zapne automaticky (zdroj ovládania je ústredňa), ak dôjde k zapnutiu ochrany vo všetkých sekciách, ktoré sú k nej priradené.

<u>*Príklad*</u>: v budove sú 4 rôzne kancelárie a každá z nich je samostatne ovládanou sekciou (1 až 4). Piata sekcia je chodba, ktorá je nastavená ako spoločná pre všetky kancelárie (sekcie 1 až 4). Ochrana v chodbe sa zapne automaticky po zapnutí ochrany v poslednej kancelárii, teda ak bude zapnutá ochrana vo všetkých samostatne ovládaných kanceláriách. S príchodom do prvej kancelárie (vypnutím jej ochrany) sa vypne ochrana aj v spoločnej sekcii. Inými slovami: vypnutím ochrany v ktorejkoľvek sekcii, z tých, ktoré sú priradené ku spoločnej sekcii sa vypne ochrana aj v spoločnej.

2. Spoločná sekcia ako ovládacia pre ostatné sekcie. Táto funkcia spočíva v tom, že po zapnutí ochrany v spoločnej sekcii sa automaticky zapne ochrana vo všetkých priradených sekciách.

<u>*Príklad*</u>: v rodinnom dome sú 3 sekcie. Celková ochrana a podriadené sekcie Dom a Garáž. Pri odchode z domu, stačí stlačiť zapnúť Celkovú ochranu a v sekciách Dom a Garáž sa zapne ochrana automaticky. Pri príchode môžete vypnúť spoločnou sekciou iba úplnú ochranu (Dom aj Garáž).

**Upozornenie**: týmto spôsobom zapínania ochrany sa nekontrolujú žiadne aktívne detektory, k zapnutiu ochrany dôjde vždy bez ohľadu na funkciu "Nezapnúť ochranu s aktívnym prvkom".

<u>Poznámka</u>: Ak je v objekte zapnutá ochrana vo všetkých sekciách obsiahnutých v spoločnej sekcii, možno vypnúť ochranu vo všetkých sekciách pomocou spoločnej sekcie. Ak už je v niektorej zo sekcií obsiahnutých v spoločnej sekcii ochrana vypnutá, ochranu v ostatných sekciách nemožno vypnúť pomocou spoločnej sekcie. V každej z týchto sekcií je potrebné vypnúť ochranu samostatne. Pre ovládanie úplnej ochrany pomocou jedného segmentu je vhodnejšie použiť funkciu "Spoločný segment".

**Spoločný segment** – ide o funkciu prístupového modulu, resp. klávesnice, ktorá umožní jedným segmentom s nastavením *Spoločný segment A* alebo *B* (môžu byť dva) ovládať ďalšie segmenty, ktoré sa fyzicky nachádzajú na danom prístupovom module (klávesnici). Touto funkciou možno ovládať výhradne sekcie a ponúkne sa iba, ak sú použité minimálne tri segmenty. Spoločný segment nahrádza spoločnú sekciu a jeho výhodou je, že pri ovládaní sekcie s aktívnymi detektormi, akceptuje nastavenia funkcie "*Spôsoby zapínania ochrany*" a napr. nezapne ochranu ak sú aktívne detektory. Ďalšou veľkou výhodou v porovnaní so Spoločnou sekciou je, že pomocou Spoločného segmentu možno vypnúť ochranu ostatných priradených sekcií aj v prípade, že už v niektorej zo sekcií bola ochrana vypnutá skôr.

Čiastočná ochrana: Je nastaviteľná samostatne pre každú sekciu a funguje nasledovne. Ak je v sekcii zapnutá iba čiastočná ochrana, nereaguje systém na detektory vlámania, ktoré majú povolenú funkciu "vnútorná" (tzn. chránia vnútorný priestor). Vďaka tomu možno v chránenom priestore ostať a pohybovať sa v ňom, systém nereaguje na aktiváciu príslušných detektorov. Možno sa voľne pohybovať v obytnej časti domu, ale vstup dverami alebo pohyb v garáži systém hlási. Ak je v sekcii zapnutá úplná ochrana, reaguje na aktiváciu všetkých detektorov, ktoré sú do nej priradené. **Automatické blokovanie** – aktívnej periférie pri zapínaní ochrany. Systém automaticky premostí alebo blokuje periférie, ktoré sú v tom čase aktívne. Znamená to, že až do vypnutia ochrany v príslušnej sekcii systém ignoruje aktiváciu tejto periférie (aj pokiaľ počas zapnutej ochrany došlo k jej deaktivovaniu).

**Premostenie** – kontrola aktívnych periférií pri zapínaní ochrany. Ak sú niektoré periférie aktívne a došlo k zapnutiu ochrany, systém stav týchto periférii ignoruje, až do ich deaktivovania (ukľudnenia vstupu). Po deaktivovaní poplachového vstupu sú periférie opäť zaradené do ochrany a ich ďalšia aktivácia by vyvolala poplach. V prípade poruchy v systéme pri premostení užívateľ iba potvrdí, že o tejto poruche vie, ale jej stav sa nezmení (v systéme stále pretrváva). Funkcia závisí od nastavenia parametrov spôsobu ovládania.

**Autobypass** – automatické ignorovanie aktivačného vstupu periférie po jej troch aktiváciách / po troch poplachoch (voliteľný parameter) počas jednej periódy ochrany. Autobypass sa ruší automaticky s vypnutím ochrany v príslušnej sekcii alebo raz denne vždy o 12:00 (voliteľný parameter).

**Blokovanie** – vypnutie aktivačného vstupu periférie užívateľom (s oprávnením Správca alebo Servis). Tým sa zabráni, aby aktivácia periférie vyvolala v systéme akúkoľvek reakciu, vrátane ovládania PG výstupov. Sabotáž a porucha sa naďalej kontrolujú. Užívatelia môžu blokovať perifériu na klávesnici s LCD displejom, pomocou programu J-Link / F-Link ako aj na diaľku pomocou aplikácií MyJABLOTRON / MyCOMPANY. Blokovanie periférie nie je závislé na stave ochrany (vypnutie ho neruší). Zrušiť ho môže opäť iba užívateľ.

**Vypnutie - STOP** – možnosť manuálneho vypnutia vybraných sekcií, periférií, užívateľov, programovateľných výstupov a akcií v kalendári. Nie je možné vypnúť sekciu, do ktorej je priradená ústredňa, ani užívateľov Servis a Správca na pozícii 1. Pri perifériách sa rozlišuje Blokovanie (iba aktivácia vstupu – pozri vyššie) a Úplné vypnutie (podrobnosti v kap. 9.16).

**Spôsoby zapínania ochrany** – voľba úrovne, ako systém pristupuje k procesu zapínania ochrany. Nastaviť možno jednu zo 4 úrovní od najnižšej, kde systém nekontroluje nič, po najvyššiu, kde pri aktívnej podmienke brániacej zakódovaniu (napr. otvorené okno) vôbec nezapne ochranu až do odstránenia dôvodu (napr. zatvorenie okna). Úrovne sa nastavujú na karte *Parametre* a podrobne sú popísané v *kapitole 9.11*.

**Pamäť udalostí:** systém zapisuje všetky vzniknuté udalosti do svojej pamäte. Prezerať pamäť udalostí možno v programe F-Link (J-Link) po kliknutí na tlačidlo *Udalosti.* V systéme JABLOTRON 100 sa udalosti (poplach, porucha, sabotáž, atď.) obvykle zapisujú pomocou troch hlásení: Aktivácia / Deaktivácia / Samotná udalosť. Stavy sekcií sa zapisujú ako Zapnutá / Vypnutá ochrana, poplachové stavy ako Poplach / Dočasovanie poplachu, Ukľudnenie poplachu alebo Zrušenie poplachu.

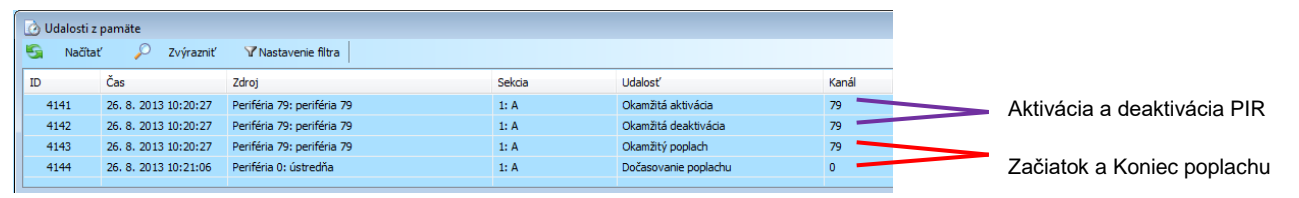

Niektoré udalosti môžu mať iba aktivačný zápis (napr. Tiesňový poplach, Nová fotografia, Konfigurácia zmenená, atď.).

**Pamäťová microSD karta:** ústredňa využíva ako pamäťové médium microSD kartu. Po pripojení ústredne k počítaču pomocou USB kábla sa v správcovi súborov zobrazia dva disky: FLEXI\_CFG a FLEXI\_LOG. Dodávané SD karty môžu byť do veľkosti 4GB (SD/SD-HC). Pri použití (po vložení) úplne novej SD karty je nutné ústredňu najskôr resetovať na nastavenia z výroby (*pozri kap. 12*) a potom aktualizovať jej firmvér (*pozri kap. 11.13*). Počas aktualizácie sa na kartu uložia potrebné súbory (ako sú texty, súbory hlasového menu, výrobné nastavenia, atď.).

**FLEXI\_CFG** – obsahuje skryté priečinky a súbory s nastaveniami systému. S obsahom disku nemanipulujte, hrozí znefunkčnenie niektorých častí systému. Na tomto disku sa nachádza aj adresár *j-link* s programom J-Link.exe. Tento program je určený pre užívateľské spravovanie systému správcom.

**FLEXI\_LOG** – obsahuje adresár PHOTO a súbor FLEXILOG.TXT, do ktorého sa zapisujú všetky udalosti v systéme. Výber dát z tohto súboru sa zobrazuje v programe F-Link (J-Link) v okne *Pamäť udalostí*. Do priečinka *PHOTO* sa ukladajú súbory *IMGnnnnn.JPG*, ktoré sa do ústredne odoslali z kamerových zariadení, napr. z detektorov pohybu s kamerou JA-1x0PC(xx). Oba typy súborov (txt aj jpg) sú na pamäťovej karte uložené šifrovane a bežne nie je možné prezerať ich obsah textovými resp. obrázkovými prehliadačmi. Ich obsah možno prezerať, iba ak je v počítači spustený program F-Link (J-Link) a v ňom je prihlásený užívateľ s oprávnením Servis alebo Správca. Do súboru FLEXILOG.TXT sa zapisujú udalosti až do veľkosti 10MB, potom sa premenuje na FLEXILOG.OLD a vytvorí sa nový súbor.

**SIMLock** – funkcia ústredne, pri ktorej po výmene pôvodnej SIM karty za inú, systém automaticky vymaže nastavenia záložky PCO. Ak sa vymení SIM karta po aktivácii služby Bezpečnostná SIM Jablotron, registráciu do MyJABLOTRON bude nutné urobiť znovu. Týmto krokom sa zamedzí nežiadúci prenos informácií na PCO z inej SIM karty ako tej, pre ktorú bola služba spustená.

#### 1.1 Požadovaná zostava – konfigurácia systému

Pri návrhu zostavy celého systému sa riaďte požiadavkami platných noriem. Pre ústredne JA-10xK alebo súpravy s rádiovým modulom JA-10xKR možno nastaviť správanie podľa nastaveného **Profilu systému** a tým za ďalej uvedených podmienok splniť nasledovné:

- 1. Profil *Od výroby* výrobcom dopredu nastavené, voľne meniteľné parametre systému.
- 2. Profil **EN 50131-1 stupeň 2** pevne a nemenne nastavené parametre systému (ústredňa, klávesnice, sirény) v bodoch, ktoré daná norma vyžaduje pre stupeň zabezpečenia 2.
- 3. Profil *Incert stupeň 2* pevne a nemenne nastavené parametre systému (ústredňa, klávesnice, sirény) v bodoch, ktoré daná norma vyžaduje pre stupeň zabezpečenia 2.

Z hľadiska hlásenia poplachov by mal byť inštalovaný systém pre stupeň 2 vybavený minimálne jednou z nasledujúcich konfigurácií:

- a. Minimálne jedna zálohovaná vonkajšia siréna (napr. JA-111A alebo JA-151A) a komunikátor GSM, LAN\* alebo PSTN.
- b. Dvomi nezávislými použitými komunikátormi napr. GSM + LAN\* alebo GSM + PSTN.

<u>\*Upozornenie</u>: Je dôležité zabezpečiť, aby všetky LAN zariadenia zabezpečujúce pripojenie do internetu (router, modem, apod.) mali zálohované napájanie.

Pri návrhu systému je potrebné rozvrhnúť členenie na sekcie a vytýčiť prístupové trasy do objektu pre definovanie a nastavenie oneskorených zón. Oneskorené zóny môžu byť 3 (oneskorenia A, B, C). Každá z nich má nastaviteľné odchodové a príchodové oneskorenie.

**Príklad**: Typický rodinný dom s garážou na pozemku chránenom vonkajšími detektormi:

Detektory otvorenia chránia vjazdovú bránu (vstupnú bráničku), garážovú bránu, vchodové dvere a prípadne aj zadný vchod. Jednou sekciou na vstupnej chodbe\* sa ovládajú sekcie chrániace dom, garáž aj dvor (pozemok).

\* Odporúča sa inštalovať viac klávesníc, tak aby sa nachádzali v blízkosti každých vchodových dverí do objektu, pričom treba dbať na to, aby nemohol potenciálny páchateľ z vonku odpozorovať, ako sa zadáva autorizačný kód a v akom stave sa objekt nachádza.

| Pozícia a názov detektora              | Reakcia periférie                  | Čas<br>príchodu | Čas<br>odchodu |
|----------------------------------------|------------------------------------|-----------------|----------------|
| 1.Detektor otvorenia – Brána vonkajšia | Oneskorená C                       | 120 s           | 360 s          |
| 2.Detektor pohybu – Pohyb vonku        | Oneskorená C                       | 120 s           | 360 s          |
| 3.Detektor otvorenia – Garážová brána  | Oneskorená B                       | 60 s            | 120 s          |
| 4.Detektor otvorenia – Zadný vchod     | Oneskorená B                       | 60 s            | 120 s          |
| 5.Detektor pohybu – PIR garáž          | Následne oneskorená (Oneskorená B) | 60 s            | 120 s          |
| 6.Detektor otvorenia – Hlavný vchod    | Oneskorená A                       | 20 s            | 60 s           |
| 7.Detektor pohybu – PIR chodba         | Následne oneskorená (Oneskorená A) | 20 s            | 60 s           |
| 8.Detektor otvorenia – Balkónové dvere | Okamžitá                           | 0 s             | 0 s            |
| 9.Detektor pohybu – PIR miestnosť      | Okamžitá                           | 0 s             | 0 s            |

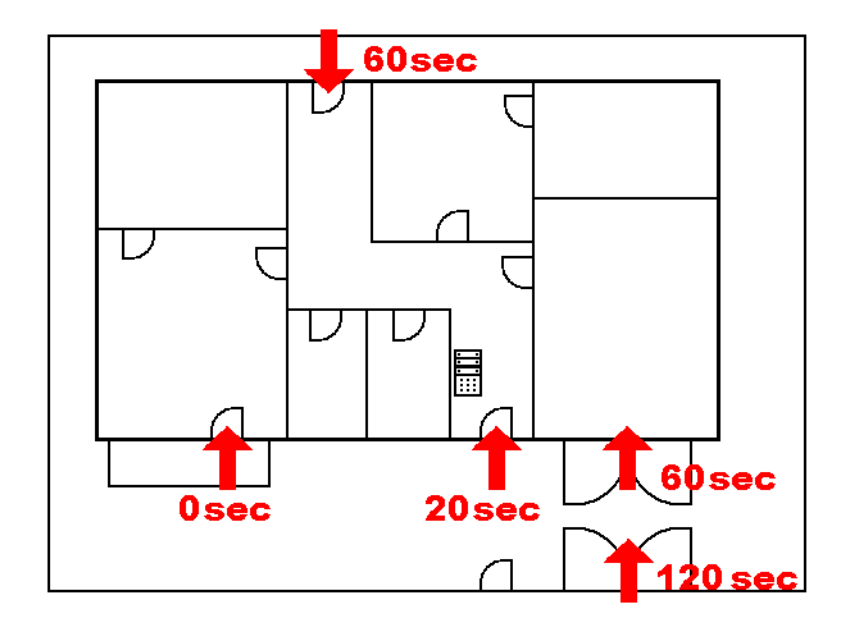

#### Verzia 1:

- Príchod do chráneného objektu (počas zapnutej ochrany) cez hlavný vchod spustí príchodový čas s oneskorením A (20 s), počas ktorého môže užívateľ vypnúť ochranu.
- Zadaním platného kódu na klávesnici (priložením RFID čipu) a stlačením zeleného tlačidla na segmente sa systém uvedie do režimu vypnutá ochrana. Pokiaľ nedôjde počas príchodového oneskorenia (do 20 s od otvorenia dverí) k autorizovaniu užívateľa a vypnutiu ochrany, vyhlási sa poplach z oneskorenej slučky (oneskorená A).

#### Verzia 2:

- Príchod do chráneného objektu (počas zapnutej ochrany) zadným vchodom alebo z garáže spustí príchodový čas s oneskorením B (60 s), počas ktorého môže užívateľ vypnúť ochranu.
- Ak sa pohybom v objekte aktivuje detektor s oneskorením A, skráti sa príchodové oneskorenie na príslušný časovač (20 s). Vždy platí najkratší čas, čiže ak pri aktivácii detektora s oneskorením A ostáva z príchodového oneskorenia B kratší čas (menej ako 20 s), spustí sa poplach po uplynutí oneskorenia B.
- Zadaním platného kódu na klávesnici (priložením RFID čípu) a stlačením zeleného tlačidla na segmente sa systém uvedie do režimu vypnutá ochrana. Pokiaľ nedôjde počas príchodového oneskorenia k autorizovaniu užívateľa a vypnutiu ochrany, vyhlási sa poplach z oneskorenej slučky, ktorej príchodový čas uplynie ako prvý (oneskorený poplach A alebo B).

#### Verzia 3:

- Príchod do chráneného objektu (počas zapnutej ochrany), presnejšie okolia chráneného objektu. Aktivácia niektorého z vonkajších detektorov (otvorenie brány, pohyb po dvore) spustí príchodový čas s oneskorením C (120 s), počas ktorého môže užívateľ vypnúť ochranu.
- Otvorením garáže a aktivácia detektora s oneskorením B (60 s) skráti prebiehajúce príchodové oneskorenie C (ak je čas príchodu B kratší ako zostávajúci príchodový čas C).
- Vstupom do domu cez hlavný vchod sa spustí príchodové oneskorenie A (20 s), ktoré skráti čas príchodu, ak ešte nie je kratší čas pri jednom z časovačov B a C.
- Zadaním platného kódu na klávesnici (priložením RFID čipu) a stlačením zeleného tlačidla na segmente sa systém uvedie do režimu vypnutá ochrana. Pokiaľ nedôjde počas príchodového oneskorenia k autorizovaniu užívateľa a vypnutiu ochrany, vyhlási sa poplach z oneskorenej slučky, ktorej príchodový čas uplynie ako prvý (oneskorený poplach A alebo B alebo C).

#### 1.2 Prístupové kódy a ich nastavenie z výroby

Pri ovládaní systému (zapínaní a vypínaní ochrany alebo aj pre zistenie stavu sekcie alebo periférie) sa musí každý používateľ "autorizovat" zadaním číselného kódu alebo priložením bezdotykovej RFID karty alebo čipu ku prístupovému modulu (klávesnici). Na základe tejto autorizácie sa príslušnému používateľovi zobrazia dostupné informácie podľa nastaveného oprávnenia.

Pre autorizáciu užívateľa pri použití programu F-Link (J-Link), pri ovládaní na diaľku z aplikácie MyJABLOTRON alebo pri ovládaní cez hlasové menu ústredne sa musí používateľ preukázať zadaním číselného kódu. Ten môže byť zadávaný s prefixom (nastavenie od výroby) alebo bez prefixu.

#### Kód bez prefixu sa zadáva vo formáte:

#### kkkk

kde: **kkkk** je 4, 6 alebo 8 miestny kód, povolené sú kódy 0000 až 99999999

Z výroby má ústredňa nastavené 2 kódy:

| Kódy s prefixom z výroby: | 4-miestny | 6- miestny | 8- miestny |
|---------------------------|-----------|------------|------------|
| Servis:                   | 1010      | 101010     | 10101010   |
| Správca:                  | 1234      | 123456     | 12345678   |

Kódy z výroby program F-Link vyplní automaticky, takže od prvého spustenia až do zmeny kódu program tieto kódy nevyžaduje. Po nainštalovaní systému a pred jeho uvedením do prevádzky je nutné tieto kódy zmeniť. Kým sa obidva kódy nezmenia, posiela sa pri ukončovaní režimu Servis na servisné telefónne číslo SMS správa "**Pozor, kódy z výroby, Ústredňa, Sekcia 1**" (možno zrušiť v Parametroch "Upozornenie na kódy z výroby").

Pri systémoch s väčším počtom užívateľov možno prefix zapnúť. Ak sú zapnuté kódy s prefixom, možno povoliť každému užívateľovi zmenu vlastného kódu. Prefix sa zapína v programe F-Link na karte Rozsah.

#### Kód s prefixom sa zadáva vo formáte:

#### ppp\*kkkk

kde: **ppp** je poradové číslo (pozícia) užívateľa (tzv. prefix)

\* je oddeľovač (tlačidlo \* na klávesnici)

kkkk je 4, 6 alebo 8 miestny kód, povolené sú kódy 0000 až 99999999

Z výroby má ústredňa nastavené 2 kódy:

| Kódy s prefixom z výroby: | 4-miestny | 6- miestny | 8- miestny |
|---------------------------|-----------|------------|------------|
| Servis:                   | 0*1010    | 0*101010   | 0*10101010 |
| Správca:                  | 1*1234    | 1*123456   | 1*12345678 |

#### <u>Upozornenie</u>: Kód servisného technika musí vždy začínať prefixom 0 Kód hlavného správcu musí vždy začínať prefixom 1

<u>Upozornenie</u>: Pri vypnutí prefixu dôjde vždy k zmene kódov na nastavenia z výroby a súčasne sa vymažú všetky ostatné kódy (RFID čipy a karty užívateľom ostanú). Pri zapnutí prefixu ostanú všetky kódy nastavené, iba sa pred kódy pridajú prefixy.

#### 1.2.1 Zmena prístupových kódov

Pri zapnutom parametri "*Kódy s prefixom*" ústredňa umožňuje použiť ľubovoľnú kombináciu 4 až 8 miestneho kódu pre každého užívateľa (užívatelia môžu mať rovnaký číselný kód, ich kódy sa odlišujú prefixom). Každý používateľ s nastaveným oprávnením "*Užívatel*" a zapnutým parametrom *"Povoliť zmenu kódu*" má možnosť ľubovoľne si meniť svoj kód (prefix mu ostáva rovnaký, mení iba číselnú časť kódu).

#### <u>Možnosti zmeny kódov:</u>

- LCD klávesnica (podmienkou je, že nie je pripojený počítač cez USB, ani cez Internet)
- Program J-Link (používatelia, správca), ktorý je dostupný na USB disku (zobrazí sa po pripojení ústredne k počítaču), alebo si ho používatelia môžu stiahnuť z webových stránok výrobcu.
- Program F-Link (servisný technik), ktorý môžu používať iba preškolení technici (F-Link stiahnu zo svojho účtu v MyCOMPANY na stránke <u>www.myjablotron.com</u> – modul MySTORAGE / voľba Softvér).
- Mobilné aplikácie MyJABLOTRON (správca *pozri kap.14*).

Po vypnutí parametra "*Kódy s prefixom*" možno používať 4 až 8 miestne kódy. Ústredňa v tomto prípade nepovoľuje zadať viacerým užívateľom rovnaký kód (každý kód musí byť jedinečný). Kódy "bez prefixu" môže meniť a zadávať výhradne správca (správcovia) systému (prípadne servisný technik).

#### Možnosti zmeny kódov pre správcu:

- LCD klávesnica (podmienkou je, že nie je pripojený počítač cez USB, ani cez Internet)
- Program J-Link (správca, užívateľ iba pokiaľ to má povolené), ktorý je dostupný na USB disku (zobrazí sa po pripojení ústredne k počítaču), alebo si ho môže stiahnuť z webových stránok výrobcu.
- Program F-Link (servisný technik), ktorý môžu používať iba preškolení technici (F-Link stiahnu zo svojho účtu v MyCOMPANY/MySTORAGE/Softvér na stránke <u>www.myjablotron.com</u>).
- Mobilné aplikácie MyJABLOTRON (užívatelia).

#### 1.2.2 Bezpečnosť prístupových kódov a bezdotykových RFID prvkov

Ústredňa zabezpečovacieho systému umožňuje každému používateľovi prideliť jeden 4, 6 alebo 8 miestny kód a až dva RFID čipy (prívesky alebo kartu). Autorizácia užívateľa sa vyžaduje pri každej manipulácii s klávesnicou, hlasovým menu, počítačom (F-Link, J-Link) alebo z mobilnej aplikácie. Tomu odpovedá aj úroveň bezpečnosti, ktorú možno vyjadriť v číslach.

#### Výpočet kombinácií kódov na 1 užívateľa, podľa nastavenia parametrov, vyjadruje nasledujúca tabuľka:

| Parametre ústredne                                                                                               | 4-miestny                                                                                             | 6-miestny                                                                                     | 8-miestny                                                                                                 |
|----------------------------------------------------------------------------------------------------|----------------------------------------------------------------------------------------------------|-----------------------------------------------------------------------------------------------|----------------------------------------------------------------------------------------------------|
| Pri zapnutom parametri<br>" <b>Kódy s prefixom</b> "                                                             | = <b>10</b> <sup>4</sup> = (10.000)                                                                   | = <b>10</b> <sup>6</sup> = (1.000.000)                                                        | = <b>10</b> <sup>8</sup> = (100.000.000)                                                                  |
| Pri vypnutých parametroch<br>"Kódy s prefixom" a "Ovládanie<br>pod nátlakom":                                    | = <b>10<sup>4</sup> – (Počet</b><br>použitých užívateľov<br>v systéme – 1)                            | = <b>10</b> <sup>6</sup> – (Počet<br>použitých užívateľov<br>v systéme – 1)                   | = <b>10</b> <sup>8</sup> – (použitých<br>užívateľov v systéme – 1)                                        |
| Pri vypnutom parametri<br>" <b>Kódy s prefixom</b> " a zapnutom<br>parametri " <b>Ovládanie pod</b><br>nátlakom" | ≤ <b>10</b> <sup>4</sup> – ((Počet<br>použitých užívateľov<br>v systéme – 1) * 3)                     | ≤ <b>10</b> <sup>6</sup> – ((Počet<br>použitých užívateľov<br>v systéme – 1) * 3)             | ≤ <b>10</b> <sup>8</sup> – ((použitých<br>užívateľov v systéme – 1)<br>* 3)                               |
| Pri použití iba <b>RFID karty</b><br>s rozsahom 14 znakov<br>(6 pevných + 8 variabilných)                        | = <b>10</b> <sup>8</sup> = (100.000.000)                                                              | = <b>10</b> <sup>8</sup> = (100.000.000)                                                      | = <b>10</b> <sup>8</sup> = (100.000.000)                                                                  |
| Pri zapnutých parametroch<br>"Kódy s prefixom" a<br>"Potvrdenie RFID karty kódom"                                | = ( <b>10</b> <sup>8</sup> * <b>10</b> <sup>4</sup> ) = <b>10</b> <sup>12</sup> = (1.000.000.000.000) | $= (10^8 * 10^6) = 10^{14} = (100.000.000.000.000)$                                           | = ( <b>10</b> <sup>8</sup> * <b>10</b> <sup>8</sup> ) = <b>10</b> <sup>16</sup> = (1.000.000.000.000.000) |
| Pri vypnutom parametri<br>" <b>Kódy s prefixom</b> " a zapnutom<br>" <b>Potvrdenie RFID karty kódom</b> "        | = 10 <sup>8</sup> * (10 <sup>4</sup> – (Počet<br>použitých užívateľov<br>v systéme – 1))              | = <b>10<sup>8</sup> * (10<sup>6</sup></b> – (Počet<br>použitých užívateľov<br>v systéme – 1)) | = <b>10<sup>8</sup> * (10<sup>8</sup> – (</b> Počet<br>použitých užívateľov<br>v systéme – 1))            |

**Príklad:** Použitím štvormiestneho kódu so zapnutou funkciou prefixu (tzv. Kódy s prefixom) sa dosahuje hodnota 10<sup>4</sup> (10.000) kombinácií kódov pre každého užívateľa. Vypnutím funkcie prefixu (štandardný 4 miestny kód) sa počet kombinácií použiteľných kódov znižuje s rastúcim počtom všetkých užívateľov a taktiež sa výrazne zníži aj použitím funkcie "ovládanie pod nátlakom", ktorá pre každého užívateľa vyčlení ešte druhý kód určený na vyvolanie tiesňového poplachu.

Riešenia ako zvýšiť bezpečnosť proti vyhľadaniu kódu:

- Voľbou viacmiestneho číselného kódu (6 alebo 8 miestny)
- Zvýšenie úrovne spôsobu autorizácie napr. "*Potvrdenie karty kódom*" alebo "*Dvojitou*" autorizáciou.
- Použitím bezdotykových RFID prvkov Jablotron (JA-19xJ)

Neúspešné pokusy o zadanie kódu ústredňa počíta a pri dosiahnutí **desiateho** chybného pokusu vyhlási sabotážny poplach a zapíše udalosť "*Pokus o vyhľadanie kódu*". Ide o poplachovú udalosť, ktorá sa posiela aj užívateľom na nastavené telefónne čísla. Nedochádza k žiadnemu blokovaniu zadávania ďalších kódov do systému. Pri zadaní platného kódu sa počítadlo nesprávne zadaných kódov vynuluje a prebiehajúci poplach sa ukončí. Počítadlo nesprávne zadaných kódov je pevne prednastavené a nie je ho možné meniť.

#### 1.2.3 Pravidelná údržba systému

Zabezpečovací systém ako celok vyžaduje pravidelné testovanie správnej funkčnosti všetkých použitých prvkov. Okrem toho je potrebné jednotlivé komponenty pravidelne kontrolovať a čistiť ako z vonku (prach, nečistoty, ktoré si očistí sám používateľ alarmu), tak aj zvnútra (pavučiny, hmyz, vytečené batérie – túto kontrolu urobí servisný technik). Niektoré periférie dokážu svoje časti a funkcie otestovať samé, pomocou tzv. auto-testu. V prípade zistenia poruchy ohlásia túto skutočnosť ústredni zabezpečovacieho systému, ktorá o poruche informuje používateľov podľa nastavenia. Prevažnú väčšinu krokov údržby vykoná servisný technik počas predpísaných ročných prehliadok celého systému, ale niektoré časti pravidelnej údržby musí zabezpečiť správca systému alebo samotný používateľ.

Hlavný záložný akumulátor si ústredňa pravidelne sama testuje niekoľkokrát za minútu záťažovým testom. Pri bezdrôtových perifériách (detektory, klávesnice, sirény, atď.) dochádza k automatickému testovaniu batérie pri každom vysielaní pravidelného testu. Systém hlási vybitú batériu z každej periférie od okamihu vyhodnotenia až do jej výmeny za novú a túto skutočnosť zobrazuje aj na displeji klávesnice. Okrem toho informáciu o vybitých batériách dokáže systém aj odoslať podľa nastavených hlásení (formou SMS alebo do mobilnej resp. webovej aplikácie MyJABLOTRON a z nej aj e-mailom). Batérie v každom prvku vymieňa výhradne servisný technik. Po vybratí starej batérie zo zariadenia sa odporúča pred vložením novej batérie počkať na úplné vybitie vnútorných kapacít (najmenej 20 sekúnd), alebo urýchliť ich vybitie stlačením sabotážneho kontaktu v danej periférií (bližšie informácie sú popísané v inštalačných návodoch periférií).

| Typ periférie              | Popis                                                                                                  | Kto robí úkon                             | Periodicita |
|----------------------------|----------------------------------------------------------------------------------------------------|-------------------------------------------|-------------|
|                            | Test funkcie, pred testom hlásiť na PCO!                                                               | Správca systému                           | Mesačne     |
| Požiarne                   | Čistenie od prachu a nečistôt                                                                          | Správca systému                           | Ročne       |
| detektory                  | Kontrola stavu batérií (pri bezdrôtových aj<br>zbernicových detektoroch)                               | Servisný technik                          | Ročne       |
| Tionňová tločidlá          | Test funkcie, pred testom hlásiť na PCO!                                                               | Správca systému                           | Mesačne     |
| Tieshove liaciula          | Kontrola batérií, napätia, fyzického stavu                                                             | Servisný technik                          | Ročne       |
|                            | Čistenie od prachu a nečistôt                                                                          | Správca systému                           | Ročne       |
| Detektory                  | Test funkcie, pri bezdrôtových dosah. Pri foto detektoroch test fotografie.                            | Servisný technik                          | Ročne       |
|                            | Kontrola stavu batérií, fyzický stav batérií,<br>napätie každej batérie,                               | Servisný technik                          | Ročne       |
|                            | Čistenie od prachu a nečistôt                                                                          | Správca systému                           | Ročne       |
| Klávesnice                 | Test funkcie tlačidiel, segmentov a RFID snímača, pri bezdrôtových aj dosah                            | Servisný technik                          | Ročne       |
|                            | Kontrola stavu batérií, ich fyzický stav,<br>napätie každej batérie,                                   | Servisný technik                          | Ročne       |
|                            | Čistenie od nečistôt, hmyzu, kontrola na vniknutie vody k elektronike apod.                            | Servisný technik                          | Ročne       |
| Sirény                     | Test funkcie, pri bezdrôtových aj dosah.                                                               | Servisný technik                          | Ročne       |
|                            | Kontrola stavu batérií, akumulátorov, ich<br>fyzický stav, napätie každej batérie, atď.                | Servisný technik                          | Ročne       |
| Diaľkové<br>ovládače       | Test funkcie, dosah, kontrola signalizácie, batérií. Čistenie alebo výmena plastu.                     | Správca systému<br>alebo servisný technik | Ročne       |
| Poplachový stav<br>systému | Test komunikácie na PCO, doručenia SMS, volania s hlasovou správou apod.                               | Správca systému<br>alebo servisný technik | Ročne       |
| Akumulátor v<br>ústredni   | Testovanie pri výpadku napájania, meranie<br>napätia po 5 minútach prevádzky bez<br>hlavného napájania | Servisný technik                          | Ročne       |
| Programovateľné<br>výstupy | Test funkcie, dosah bezdrôtových modulov                                                               | Servisný technik                          | Ročne       |

#### Prehľad odporúčanej údržby, kontroly funkcií:

### 2 Veľkosť systému

Rozsah systému možno nastaviť podľa veľkosti budovy a potrieb užívateľov.

#### 2.1 Vonkajšia veľkosť

Ako sa systém javí navonok užívateľom možno určiť zostavou klávesnice.

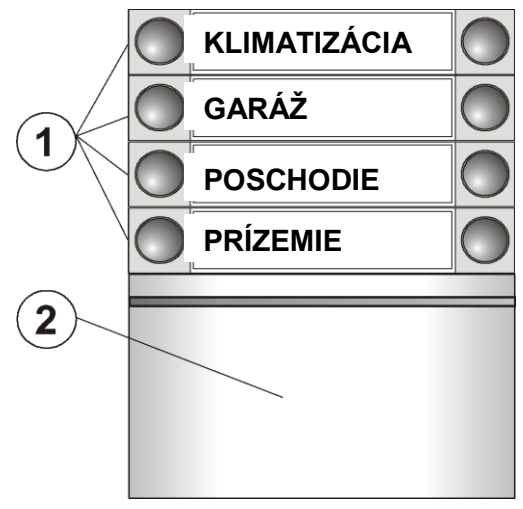

1 – ovládacie segmenty; 2 – prístupový modul

**Ovládacích segmentov môže mať klávesnica až 20**. Každý segment má dve tlačidlá (vypnuté – vľavo a zapnuté – vpravo). Segment sa používa na zapnutie ochrany v sekcii, ovládanie spotrebičov alebo na privolanie pomoci. Segment možno využiť aj na indikáciu stavu sekcie alebo PG výstupu (aktívny stav sa štandardne signalizuje červenou, ale možno ho signalizovať aj zelenou zapnutím inverznej indikácie). Možno mu priradiť vlastnosť "Spoločný segment" na súčasné ovládanie ochrany vo viacerých sekciách súčasne.

**Prístupový modul** overuje oprávnenie užívateľov. Výberom modulu sa určuje spôsob autorizácie (čítačka RFID čipov, klávesnica + RFID čítačka, klávesnice s displejom + RFID čítačka). Modul taktiež umožňuje otvorenie zámku dverí po priložení čipu (zadaní kódu).

Moduly sú k dispozícii v bezdrôtovom a zbernicovom prevedení.

Konfiguráciu ovládacej klávesnice popisuje kap. 10.5.1.

#### 2.2 Vnútorná veľkosť (rozsah systému)

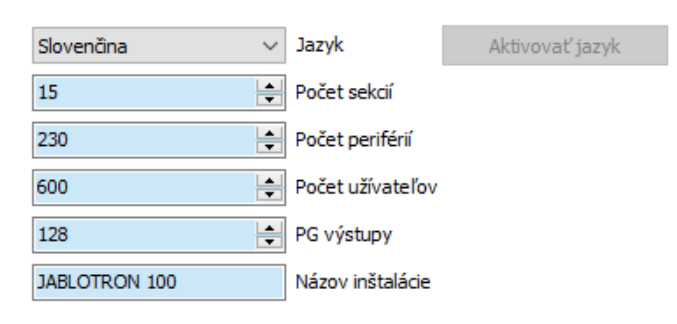

Ústredňa umožňuje rozdeliť celý systém ako celok až do 15 sekcií (nezávisle nastaviteľných častí). Každá adresná periféria (klávesnice, detektory, sirény, ...) musí byť priradená do niektorej sekcie. Pre jednotlivých užívateľov systému sa nastavuje oprávnenie na prístup do jednotlivých sekcií. V SW F-Link na karte *Rozsah* možno nastaviť počet sekcií. Tým sa zvyšuje prehľadnosť nastavovania systému. Počet sekcií možno kedykoľvek zvýšiť, prípadne aj znížiť (ak už nie sú vytvorené väzby ako napr.

priradené periférie a pod., ktoré by zabránili zníženiu počtu sekcií).

Počet periférií, sekcií, užívateľov a programovateľných výstupov sa nastavuje v programe F-Link. Možno tak vytvoriť systém pre malý byt s jednou sekciou alebo pre rozsiahly objekt s nezávisle ovládanými sekciami. Pre sekciu možno nastaviť väzbu na iné sekcie (spoločná sekcia) a ovládať ju spoločne s nadriadenými sekciami (pre podrobnejšie informácie pozri časť "Sekcie").

#### 2.2.1 Delenie a skladba sekcií

Ústredňu zabezpečovacieho systému s označením JA-103K je odporučená pre malá systémy (novinové stánky, chaty, garáže, predajne, byty). Pre stredné systémy (rodinné domy, firmy) a veľké systémy (administratívne budovy, nákupné centrá, atď.) je vhodnejšia ústredňa s označením JA-107K. Prispôsobenie inštalácie sa robí nastavením rozsahu systému a počtu sekcií. Sekcia je časť systému, do ktorej sa priraďujú periférie, ktoré spolu súvisia. Pri malých systémoch často postačí jedna sekcia (byt, rodinný dom), v ktorej sú

priradené všetky periférie. Väčšie systémy môžu mať viac sekcií (ktoré odpovedajú napr. jednotlivým bytom v bytovom dome, oddeleniam vo firme, obchodom v nákupnom centre a pod.). Pri zložitejších systémoch možno využiť aj tzv. spoločnú sekciu druhej úrovne (vstupná chodba, sociálne zázemie, atď.), ktorá sa neovláda samostatne, ale automaticky v závislosti na nastavení systému. Najväčšie systémy môžu mať ešte viac samostatných sekcií (napr. kancelárie), spoločné sekcie druhej úrovne (napr. chodby na jednotlivých poschodiach) a spoločnú sekciu tretej úrovne (spoločná recepcia, vstupná hala). Podstatné pri ovládaní veľkých systémov je, aby mali používatelia nastavené správne oprávnenie pre ovládanie systému (väčšinou ovládajú priamo iba svoju sekciu). Spoločná sekcia sa ovláda automaticky. Ochrana v nej sa zapne vždy, keď sú chránené všetky priradené sekcie a vypne spoločne s vypnutím ochrany v ľubovoľnej (prvej odkódovanej) sekcii. Užívatelia teda ovládajú iba sekcie na najnižšej úrovni.

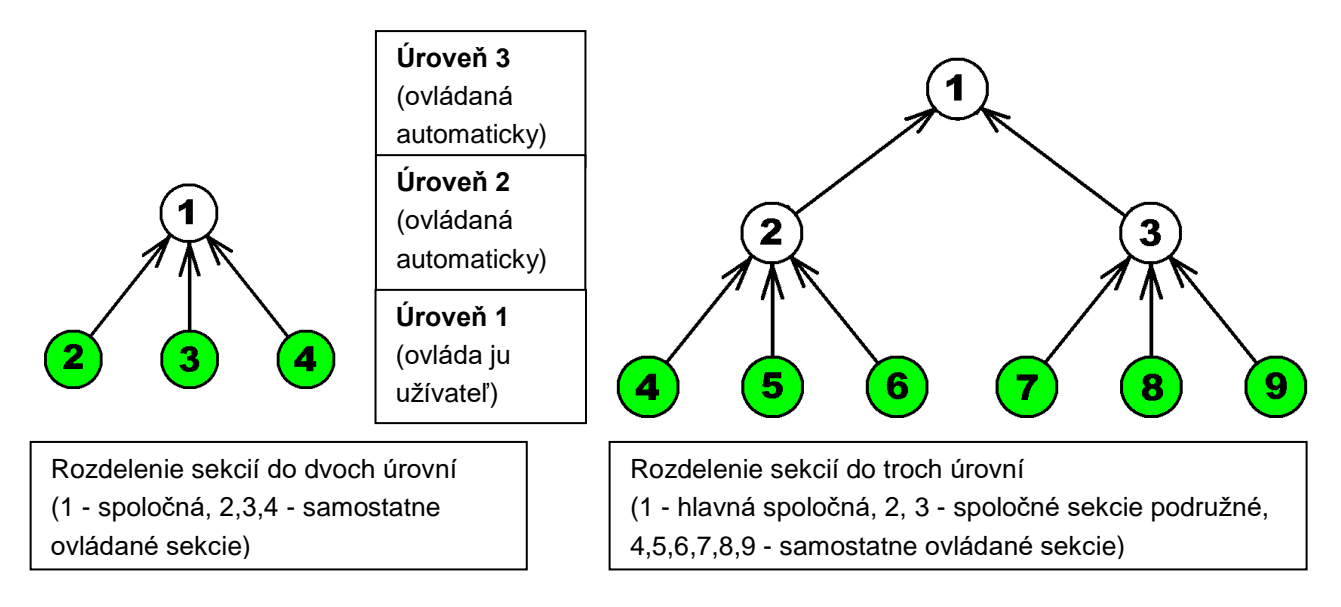

Pre vyššie úrovne spoločných priestorov (Úroveň 2 a 3) sa odporúča používať klávesnice s príslušným počtom segmentov na klávesniciach, aby bolo pri príchode (odchode) zjavné, ktoré časti sú chránené a ktoré ešte nie.

Ku klávesniciam pre najnižšiu úroveň stačí použiť segment(y), ktorý(é) ovláda(jú) príslušnú sekciu(e).

**Poznámka**: Pre užívateľa typu "upratovačka" (vrátnik a pod.), ktorý má prístup iba do spoločných priestorov je vhodné vytvoriť tzv. virtuálnu sekciu (na Úrovni 1), ktorá neobsahuje žiadne detektory. Vypnutím ochrany vo virtuálnej sekcii sa automaticky vypne ochrana vo všetkých spoločných sekciách (Úroveň 2,3). Upratovačka sa môže týmito priestormi pohybovať a pri odchode zapne ochranu vo svojej virtuálnej sekcii, čím sa zapne automaticky aj ochrana spoločných priestorov.

### 3 Typy ústrední, úžitkové parametre

V systéme JA-100 sú k dispozícii nasledujúce typy ústredne. Ich základné rozdiely sú uvedené v Tabuľke 1:

| Vlastnosť / Typ                                    | JA-103K                                                        | JA-107K                                                                                              | Poznámka                                                                                                    |
|----------------------------------------------------|----------------------------------------------------------------|----------------------------------------------------------------------------------------------------|----------------------------------------------------------------------------------------------------|
| max. počet periférií                               | 50                                                             | 230                                                                                                  | JA-107K<br>max. 120 bezdrôtových<br>periférií na pozíciách 1 - 120,<br>max. 60 periférií na 1<br>svorkovnicu zbernice   |
| max. počet užívateľov                              | 50                                                             | 600                                                                                                  |                                                                                                    |
| max. počet nezávislých<br>sekcií ochrany           | 8                                                              | 15                                                                                                   |                                                                                                    |
| max. počet<br>programovateľných PG<br>výstupov     | 32                                                             | 128                                                                                                  | Pre bezdrôtový prenos možno<br>použiť iba PG 1 – PG 32                                                                  |
| GSM/GPRS komunikátor                               | áno                                                            | áno                                                                                                  | Komunikátor JA-192Y                                                                                                    |
| IP LAN (Ethernet)<br>komunikátor                   | áno                                                            | áno                                                                                                  | Zabudovaný na elektronike                                                                                               |
| max. počet rádiových<br>modulov                    | 3                                                              | 3                                                                                                    |                                                                                                    |
| SMS hlásenia                                       | až 8 užívateľov                                                | až 50 užívateľov                                                                                     | 5 hlásení na 1 udalosť                                                                                                  |
| hlasové volania                                    | až 8 užívateľov                                                | až 15 užívateľov                                                                                     | 5 hlásení na 1 udalosť                                                                                                  |
| doporučený zálohovací<br>akumulátor 12V            | 2,6 Ah                                                         | 7 až 18 Ah                                                                                           |                                                                                                    |
| max. trvalý odber prúdu z<br>ústredne              | 1000 mA                                                        | 2000 mA trvale,<br>3000 mA počas 60 min.<br>(max. 2000 mA do<br>jednej zbernice                      |                                                                                                    |
|                                                    | Akumulátor 2,6Ah                                               | Akumulátor 18 Ah                                                                                     |                                                                                                    |
| max. trvalý odber prúdu<br>pre zálohovanie 12 hod. | LAN OFF = 80 mA<br>LAN ON = 53 mA                              | LAN OFF = 1100 mA<br>LAN ON = 1072 mA                                                                |                                                                                                    |
| svorkovnica zbernice                               | 1x BUS<br>1x I-BUS = 4<br>pinový konektor pre<br>rádiový modul | 2x BUS<br>1x I-BUS = 4 pinový<br>konektor (BUS 3) pre<br>rozbočovač JA-110Z-D<br>alebo rádiový modul | Jednotlivé zbernice ústredne<br>JA-107K sú medzi sebou<br>izolované, čiže skrat na jednej<br>vetve neovplyvní inú vetvu |
| maximálna dĺžka kábla<br>zbernice                  | 500 m                                                          | 3 x 500 m                                                                                            | Možno predĺžiť modulmi<br>JA-110T alebo JA-120Z                                                                         |

Poznámka: Aby bolo možné využiť celkový počet 230 adresných periférií pri ústredni JA-107K je nevyhnutné v inštalácii použiť posilňovací zdroj JA-120Z.

#### 3.1 Popis ústredne JA-103K

Ústredňa JA-103K je určená **pre malé zbernicové systémy** (limitom je výkon napájacieho zdroja a kapacita záložného akumulátora) a pre **stredne veľké systémy komunikujúce bezdrôtovo**.

Ústredňa štandardne obsahuje LAN komunikátor, ktorý umožňuje pripojiť systém do internetu prostredníctvom sieťového kábla s konektorom RJ-45 a zároveň aj GSM komunikátor JA-19xY, ktorý sa pripája do konektora na elektronike ústredne a využíva komunikáciu v GSM sieti. Vďaka tomu je možný rýchly prenos dát zo systému na CLOUD server JABLOTRON (odosielanie fotografií z verifikačných zariadení, sledovanie teplôt, ovládanie na diaľku cez aplikáciu MyJABLOTRON atď.) a komunikácia na PCO (pult centralizovanej ochrany) bezpečnostných agentúr.

GSM komunikátor JA-19xY umožňuje rovnaké možnosti dátovej komunikácie ako LAN komunikátor. Okrem toho zabezpečuje aj odosielanie SMS notifikácií, hlasových správ a ovládanie systému prostredníctvom hlasového menu.

Dátová komunikácia (cez Internet alebo cez dáta v GSM sieti) sa využíva aj v programe F-Link (J-Link) pri prihlasovaní do systému na diaľku.

Komunikátory systému dokážu odosielať dátové správy na pulty centralizovanej ochrany, ktoré umožňujú príjem dátových správ podporovaným spôsobom (JABLOTRON, SIA, apod.) – *pozri kap. 10.12*.

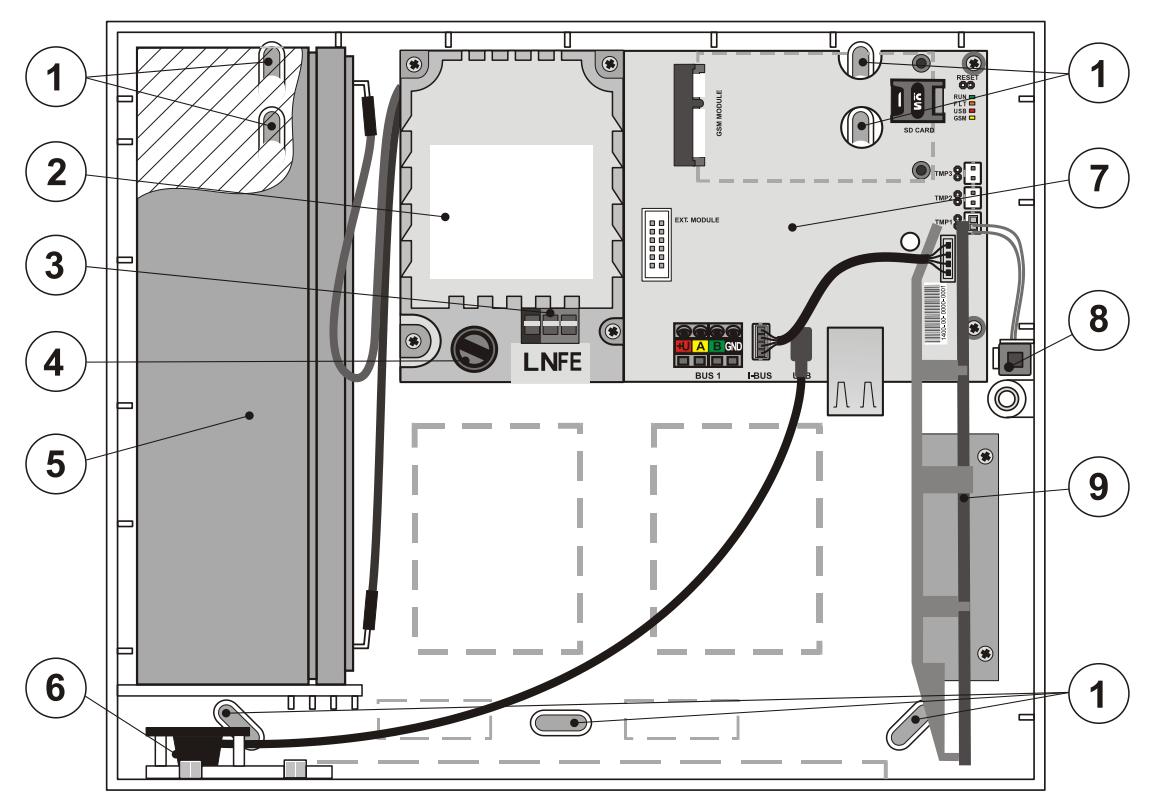

1 – otvory pre montáž skrinky ústredne na stenu; 2 – modul zdroja; 3 – svorkovnica sieťového prívodu; 4 – sieťová poistka; 5 – záložný akumulátor; 6 – USB konektor pre pripojenie k PC; 7 – elektronika ústredne; 8 – sabotážny kontakt; 9 – držiak pre rádiový modul JA-11xR

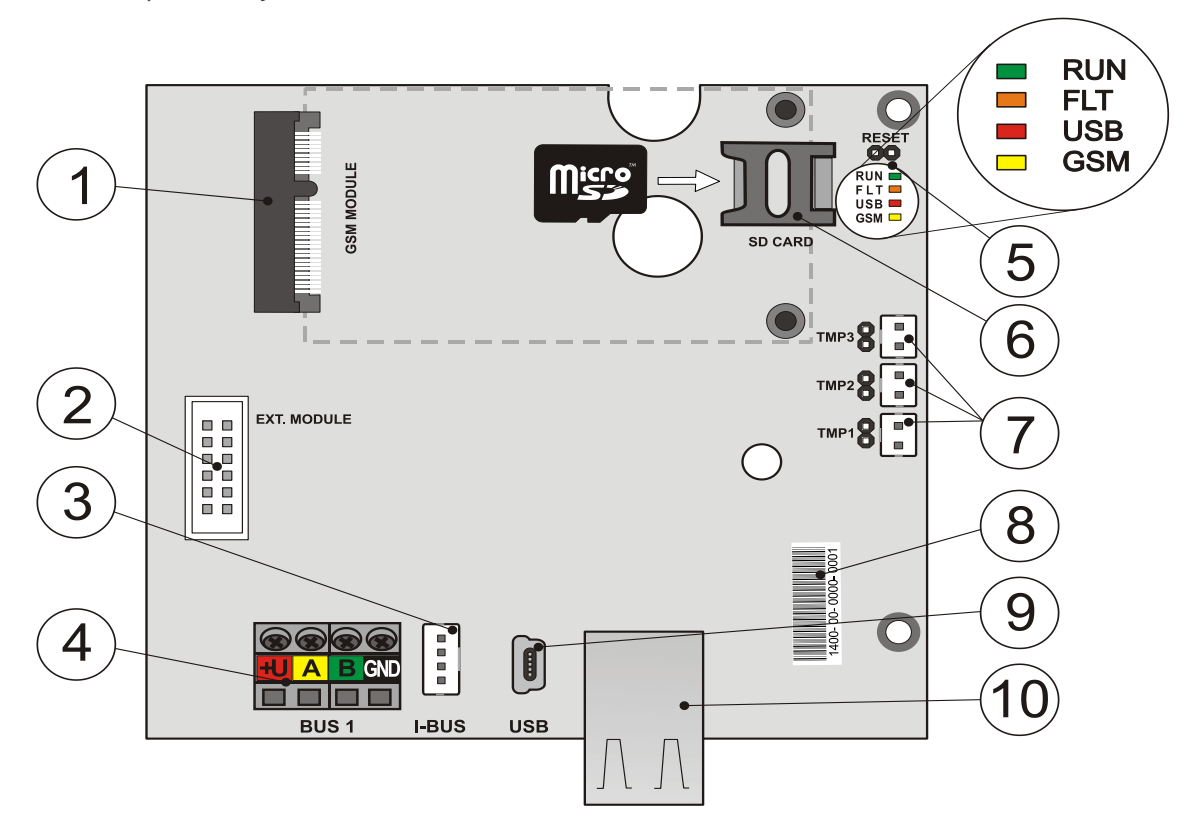

1 - konektor GSM komunikátor; 2 – konektor pre prídavné moduly; 3 – konektor zbernice pre interný rádiový modul JA-11xR; 4 - svorkovnica zbernice; 5 - kontrolky a prepojka RESET; 6 – držiak micro SD karty; 7 – konektory pre pripojenie sabotážnych kontaktov skrine ústredne, 8 – sériové číslo; 9 – miniUSB konektor; 10 - konektor LAN komunikátora

#### Súčasti ústredne JA-103K (vymeniteľné časti):

- GSM/GPRS komunikátor JA-19xY
- Bezpečnostná SIM karta JABLOTRON plne funkčná SIM karta, umožňujúca nielen otestovanie funkčnosti systému počas inštalácie, ale aj aktivovanie CLOUD služieb JABLOTRON (aplikácia MyJABLOTRON a ďalšie služby – *pozri kap. 10.11*).
- MicroSD pamäťová karta

#### Na rozšírenie funkcionality systému možno do ústredne doplniť:

- Rádiový modul JA-11xR (v ponuke aj verzia dodávaná priamo s rádiovým modulom)

#### Súčasťou balenia ústredne sú:

- 1 ks USB kábel (180 cm)
- 1 ks prepojovací kábel pre rádiový modul JA-11xR
- 1 ks predlžovací USB kábel (20 cm) inštalovaný v ústredni
- 1 ks tavná poistka T1,6 A; 250 V
- 4 ks skratovacie prepojky (jumper)
- 6 ks samolepky výstražné (alarm)
- 4 ks hmoždinky 8 mm
- 4 ks skrutky krížové 40 mm
- 3 ks sťahovacie pásky 100 mm
- Vŕtací plán (šablóna) A4
- Inštalačný návod SK skrátený
- Užívateľský návod SK

#### 3.2 Popis ústredne JA-107K

Táto ústredňa je vhodná na ochranu stredných a veľkých zbernicových a bezdrôtových systémov.

Ústredňa štandardne obsahuje LAN komunikátor, ktorý umožňuje pripojiť systém do internetu prostredníctvom sieťového kábla s konektorom RJ-45 a zároveň aj GSM komunikátor JA-19xY, ktorý sa pripája do konektora na elektronike ústredne a využíva komunikáciu v GSM sieti. Vďaka tomu je možný rýchly prenos dát zo systému na CLOUD server JABLOTRON (odosielanie fotografií z verifikačných zariadení, sledovanie teplôt, ovládanie na diaľku cez aplikáciu MyJABLOTRON atď.) a komunikácia na PCO (pult centralizovanej ochrany) bezpečnostných agentúr.

GSM komunikátor JA-19xY umožňuje rovnaké možnosti dátovej komunikácie ako LAN komunikátor. Okrem toho zabezpečuje aj odosielanie SMS notifikácií, hlasových správ a ovládanie systému prostredníctvom hlasového menu.

Dátová komunikácia (cez Internet alebo cez dáta v GSM sieti) sa využíva aj v programe F-Link (J-Link) pri prihlasovaní do systému na diaľku.

Komunikátory systému dokážu odosielať dátové správy na pulty centralizovanej ochrany, ktoré umožňujú príjem dátových správ podporovaným spôsobom (JABLOTRON, SIA, apod.) – *pozri kap. 10.12*.

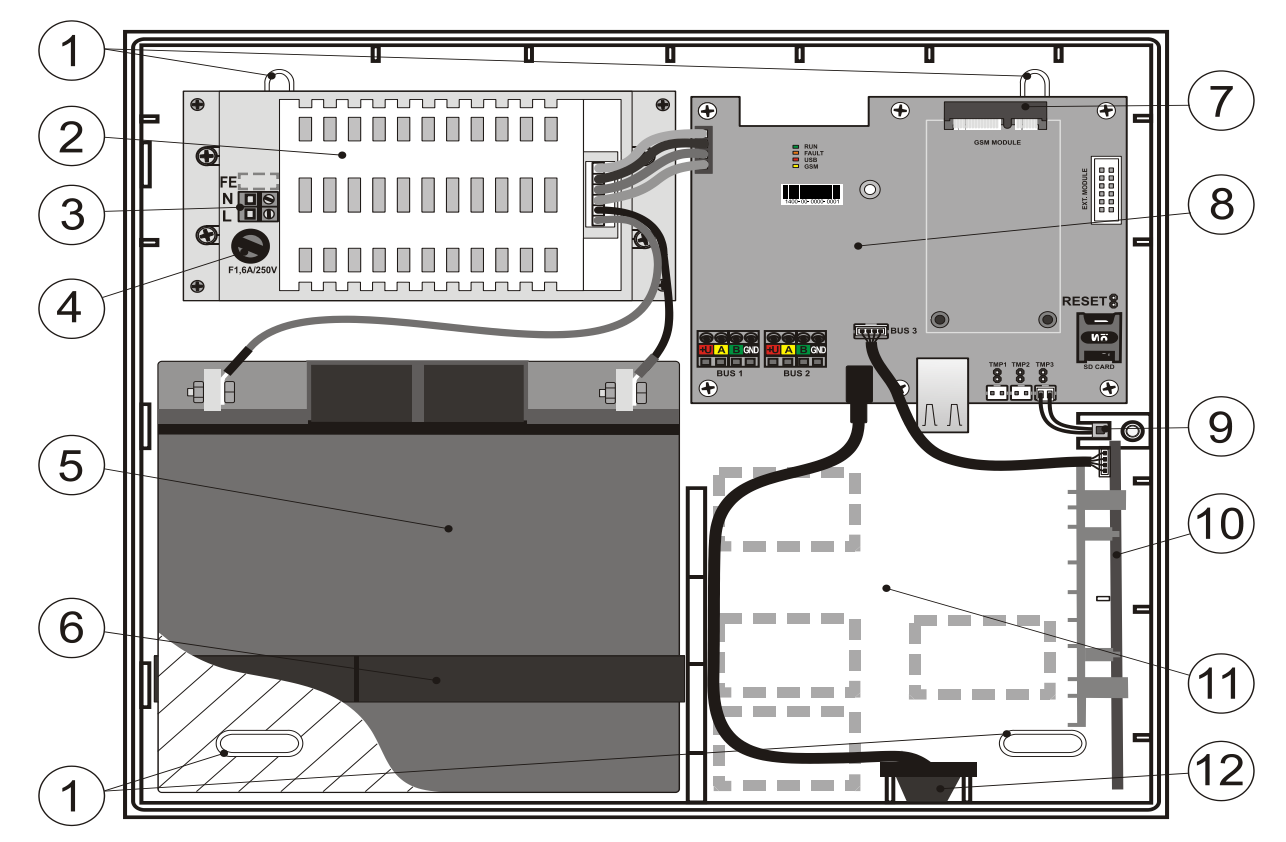

1 – otvory pre montáž skrinky ústredne na stenu; 2 – modul zdroja; 3 – svorkovnica sieťového prívodu; 4 – sieťová poistka; 5 – záložný akumulátor; 6 – páska na uchytenie záložného akumulátora; 7 – konektor GSM komunikátora; 8 – elektronika ústredne; 9 – sabotážny kontakt; 10 - držiak pre rádiový modul JA-11xR; 11 – priestor pre kabeláž; 12 – USB konektor pre pripojenie k PC

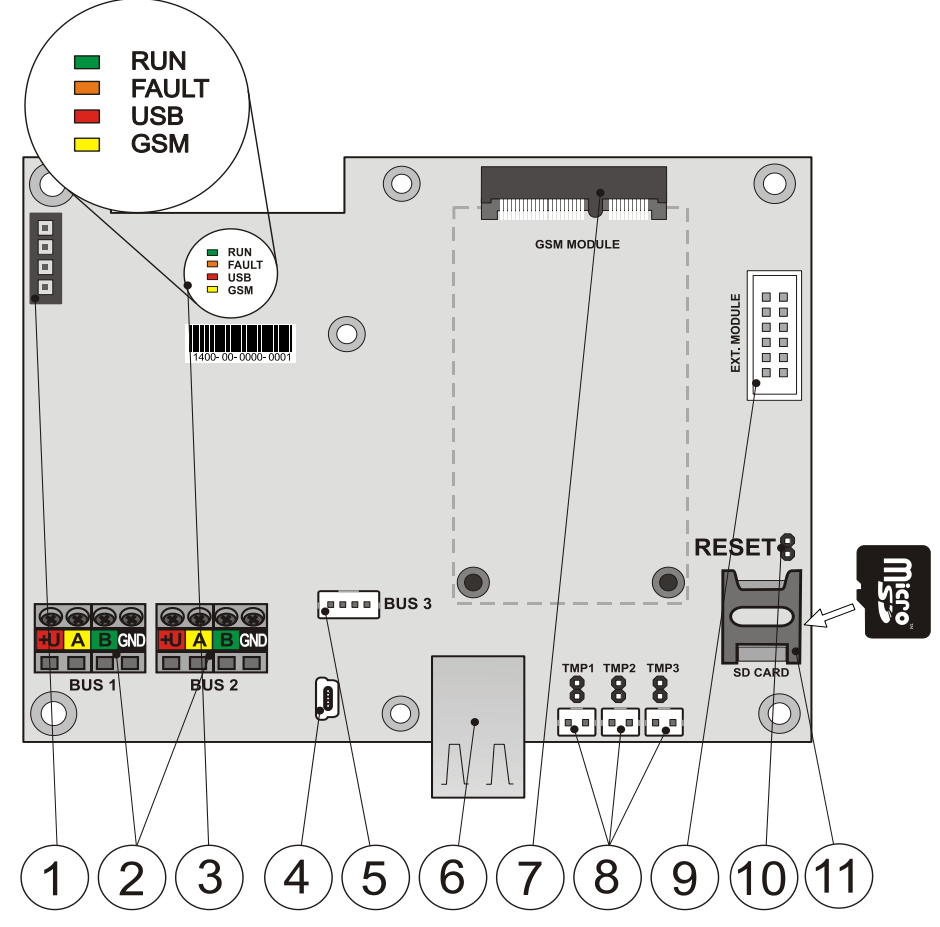

 1 - konektor prívodu napájania zo zdroja; 2 – dve nezávislé svorkovnice zbernice; 3 – kontrolky LED; 4 – konektor miniUSB; 5 – konektor pre pripojenie rádiového modulu alebo 3. zbernice; 6 – konektor LAN komunikátora (internet);
 7 – konektory pre GSM modul, 8 – konektory sabotážnych kontaktov skrine ústredne; 9 – konektor pre prídavné moduly; 10 – prepojka RESET; 11 – držiak pamäťovej microSD karty

#### Súčasti ústredne JA-103K (vymeniteľné časti):

- GSM/GPRS komunikátor JA-19xY
- Bezpečnostná SIM karta JABLOTRON plne funkčná SIM karta, umožňujúca nielen otestovanie funkčnosti systému počas inštalácie, ale aj aktivovanie CLOUD služieb JABLOTRON (aplikácia MyJABLOTRON a ďalšie služby – *pozri kap. 10.11*).
- MicroSD pamäťová karta

#### Na rozšírenie funkcionality systému možno do ústredne doplniť:

- Rádiový modul JA-11xR (v ponuke aj verzia dodávaná priamo s rádiovým modulom)

#### Súčasťou balenia ústredne sú:

- 1 ks USB kábel (180 cm)
- 1 ks prepojovací kábel pre rádiový modul JA-11xR
- 1 ks predlžovací USB kábel (20 cm) inštalovaný v ústredni
- 1 ks tavná poistka T1,6 A; 250 V
- 4 ks skratovacie prepojky (jumper)
- 6 ks samolepky výstražné (alarm)
- 4 ks hmoždinky 8 mm
- 4 ks skrutky krížové 40 mm
- 2 ks sťahovacie pásky 150 mm
- 2 ks skrutka 3x8 mm
- 2 ks redukcia pre pripojenie akumulátora (s kapacitou 18 Ah)
- Vŕtací plán (šablóna) A3
- Inštalačný návod SK skrátený
- Užívateľský návod SK

#### 3.3 Kontrolky na elektronike ústredne

Vo všetkých verziách ústrední sú na hlavnej elektronike tieto kontrolky:

| Popis | Farba   | Význam                                                                                                    |  |
|-------|---------|----------------------------------------------------------------------------------------------------|--|
| RUN   | zelená  | Rýchle blikanie signalizuje pri prevádzke komunikačnej zbernice (tok dát)                                                                                                    |  |
| FAULT | žltá    | Svietením indikuje akúkoľvek poruchu v systéme<br>viac informácií uvádza F-Link a klávesnica s displejom)                                                                                                    |  |
| USB   | žltá    | Svietením indikuje pripojenie USB k počítaču                                                                                                    |  |
| GSM   | Červená | <ul> <li>Ak je v systéme nainštalovaný GSM komunikátor:</li> <li>trvale svieti po pripojení napájania pri prihlasovaní do GSM siete (obvykle 1 min),</li> <li>zhasnutá pri bežnej prevádzke, ak systém práve nekomunikuje,</li> <li>pravidelne bliká (1x / 1 sek), ak nie je dostupná GSM sieť</li> <li>pri komunikácii bliká,</li> <li>krátke opakované prebliknutie indikuje: GSM komunikátor vypnutý v nastaveniach programu F-Link</li> </ul> |  |

#### 3.4 Ovládacie prvky na elektronike ústredne

Všetky verzie ústredne obsahujú prepojku "RESET", pomocou ktorej možno systém vrátiť do nastavení od výroby (ak je táto možnosť povolená v programe F-Link v záložke Parametre voľba "Reset povolený"). Podrobný postup nájdete v *kap.12 - Reset ústredne*.

Na elektronike ústredne sa nachádza plochý konektor, do ktorého sa pripája GSM komunikátor JA-19xY a desaťpinový konektor umožňujúci pripojenie prídavného modulu.

Okrem toho je na elektronike 4 pinový konektor I-BUS:

- JA-103K má konektor I-BUS, ktorý je určený výhradne na pripojenie rádiového modulu JA-11xR, keď je umiestnený vnútri ústredne. Na tento konektor sa nesmú pripájať žiadne iné zariadenia.

 JA-107K má v tomto konektore 3. plnohodnotnú zbernicu, ktorá má rovnaké parametre ako zbernice 1 a 2. Umožňuje pripojenie rádiového modulu JA-11xR alebo rozšírenie o tretiu zbernicu pripojením rozbočovača zbernice JA-110Z-D (*rozbočovač sa pripája rovnakým prepojovacím káblom ako rádio* JA-11xR).

Na elektronike ústredne sa nachádzajú 3 konektory na pripojenie sabotážnych kontaktov (kontakt zloženia vrchného krytu, zadný kontakt odtrhnutia od steny a prídavný kontakt na zvýšenie úrovne ochrany). Nad každým konektorom je prepojka, ktorá rozpojením povoľuje funkciu pripojeného sabotážneho kontaktu Ak je spojená, sabotážny kontakt je preklenutý, čo sa musí urobiť vždy, keď sa niektorý kontakt nepoužije.

#### 3.5 Pripojovacie svorky na elektronike ústredne

Ústredňa zabezpečovacieho systému musí byť trvale napájaná z elektrickej siete 230V (prípadne 110V) AC. Na pripojenie vstupného sieťového napájania slúži svorkovnica na zdroji ústredne so zabudovaným poistkovým puzdrom a výmennou tavnou poistkou. Ústredňa je zariadenie triedy ochrany II s dvojitou izoláciou a tak na pripojenie napájacieho napätia stačí iba dvojvodičový prívod (fázový a pracovný vodič). Ochranný uzemňovací vodič sieťového prívodu možno v prípade použitia pripojiť na svorku FE (pri JA-107K sa musí vylomiť krytka).

Na internú komunikáciu medzi ústredňou a zbernicovými perifériami slúži zbernica. Ústredňa JA-103K má jednu štvorfarebnú svorkovnicu (červená, žltá, zelená, červená), ústredňa JA-107K ich má tri (dve priamo vyvedené na elektroniku a jednu na pripojenie cez konektor I-BUS s použitím rozbočovača JA-110Z-D).

Na elektronike ústredne je osadený mini USB konektor, ktorý je prepojený na kryt ústredne pomocou predlžovacieho kábla na USB konektor typu B. Vďaka tomu sa možno pripojiť na ústredňu prostredníctvom USB kábla od počítača bez nutnosti otvárať kryt ústredne. Ak sa vnútorný predlžovací kábel odpojí, bude nutné otvárať kryt ústredne a pripájať sa USB káblom od počítača na mini USB konektor vnútri ústredne.

### 4 Pred inštaláciou systému

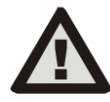

Vyberte vhodné umiestnenie pre ústredňu na <u>skrytom mieste</u> (vnútri chráneného priestoru), v ktorom je k dispozícii sieťové napájanie. Priestor, v ktorom je umiestnená ústredňa, odporúčame chrániť detektorom s okamžitou reakciou. V mieste inštalácie musí byť kvalitný GSM signál (ak kontrolujete telefónom, je informácia iba približná – mobilné telefóny skresľujú reálnu úroveň signálu). Pozor, ak by prípadný páchateľ vedel, kde sa nachádza ústredňa, existuje riziko poškodenia systému bez odoslania informácie o narušení objektu.

Sieťový prívod ústredne môže inštalovať iba osoba s príslušnou elektrotechnickou kvalifikáciou. Zdroj ústredne má dvojité bezpečnostné oddelenie obvodov. Počas montáže a zapájania zbernicových komponentov systému musí byť úplne vypnuté napájanie ústredne, alebo musí byť vypnuté napájanie zberníc pomocou SW F-Link.

Ústredňa poskytuje možnosť pripojenia sieťového napájania v rozsahu ~110-230 V / 50-60 Hz.

- 1. Najskôr si premyslite usporiadanie a cieľové nastavenie systému. Spolu so zákazníkom si ujasnite požadovaný spôsob ovládania. Pre zložitejšie systémy sa odporúča vypracovať projektovú dokumentáciu.
- 2. Pri umiestňovaní prvkov postupujte podľa ich návodov, všeobecných zásad návrhu zabezpečovacieho systému a podľa pokynov získaných od výrobcu na certifikačnom školení. V prípade akýchkoľvek nejasností volajte technickú podporu Jablotronu. Výrobca nenesie žiadnu zodpovednosť v prípade, že je systém nevhodne nainštalovaný alebo nastavený!
- 3. Pripravte sieťové napájanie ústredne použite pevný dvojžilový kábel s dvojitou izoláciou a prierezom vodičov 0,75 až 1,5 mm<sup>2</sup>. Na sieťový prívod sa odporúča inštalovať prvky prepäťovej ochrany. Odporúča sa použiť samostatný pevný káblový prívod s vlastným ističom (najlepšie 2 A 6 A), ktorý zároveň plní funkciu vypínača hlavného prívodu.

**<u>Upozornenie</u>**: Takto istený prívod sa nesmie použiť na napájanie ani ovládanie iných obvodov, ani keď majú priamu väzbu na funkcie ústredne alebo externé programovateľné PG moduly (ovládanie kúrenia, osvetlenia, atď.).

4. Ústredňu umiestnite na rovnú stenu alebo inú nehorľavú podložku. Dbajte na to, aby bezprostredne v blízkosti ústredne (min. 2 metre) neboli žiadne kovové predmety (napr. výťahová šachta, kovový rozvádzač, apod.), iné bezdrôtové zariadenia (WIFI router, bezdrôtové kamery, RF modul iných zariadení, apod.), ktoré by mohli rušiť vysielanie alebo príjem rádiových signálov (rádiový modul, GSM komunikátor). Podľa vítacej šablóny v balení pripravte otvory na hmoždiny. Do horných dvoch otvorov zaskrutkujte skrutky tak, aby ich hlavičky vyčnievali asi 1 cm nad úrovňou steny. Následne na tieto skrutky zaveste ústredňu. Zaskrutkujte spodnú skrutku a potom dotiahnite aj horné skrutky.

### 5 Inštalácia zbernicových periférií

K systému možno pripojiť iba zbernicové prvky série JA-1xx Jablotron. Pri pripájaní dodržiavajte tento postup:

- 1. Pri zapájaní akýchkoľvek zbernicových prvkov musí byť úplne vypnuté napájanie ústredne, alebo musí byť vypnuté napájanie zberníc pomocou SW F-Link.
- 2. Rešpektujte inštalačné návody jednotlivých periférií.
- 3. Kábel zbernice musí byť inštalovaný vnútri chráneného priestoru. Ak kábel vychádza mimo chránený priestor, musí byť táto časť oddelená izolátorom zbernice JA-110T.
- 4. Na rozvetvenie vedenia použite rozbočovač zbernice JA-110Z (prípadne neadresné verzie JA-110Z-B, JA-110Z-C, JA-110Z-D).
- 5. Pri pripájaní zbernicových zariadení dodržujte prepájanie rovnakých farieb svoriek a káblov (červená, žltá, zelená, čierna).

Pripojenie prvku iného výrobcu (iného typu ako JA-1xx) je možné iba prostredníctvom vhodného prepojovacieho modulu (napr. JA-111H, JA-114HN, JA-116H, JA-112M, JA-118M, apod.). Pri použití takéhoto prvku výrobca negarantuje správnu funkčnosť, ani stupeň zabezpečenia.

#### 5.1 Zbernica JABLOTRON 100+

Zbernica systému JABLOTRON 100+ je štvorvodičová. Zbernica slúži výhradne pre zabezpečovací systém JABLOTRON 100+ a nesmie byť zdieľaná so žiadnym iným systémom, ani sa nesmie použiť na napájanie iných zariadení. Na napojenie zbernice ku iným systémom (napr. systém inteligentných domov) slúži galvanicky oddelený prevodník JA-121T alebo oddeľovač zbernice JA-110T.

| svorka | farba   | poznámka                                                                               |
|--------|---------|----------------------------------------------------------------------------------------|
| +U     | červená | kladný pól napájania možno použiť<br>iba na napájanie periférií série<br>JABLOTRON 100 |
| А      | žltá    | dáta A                                                                                 |
| В      | zelená  | dáta B                                                                                 |
| GND    | GND     | záporný pól napájacieho napätia                                                        |

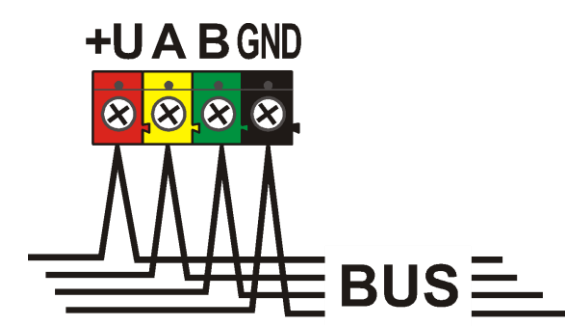

#### 5.2 Kábel zbernice

| Odpor páru napájacích vodičov (tam a späť) |                     |          |  |  |
|--------------------------------------------|---------------------|----------|--|--|
| CC-01                                      | odpor páru na 1 m   | 0,0754 Ω |  |  |
|                                            | odpor páru na 10 m  | 0,754 Ω  |  |  |
|                                            | odpor páru na 100 m | 7,54 Ω   |  |  |
|                                            | odpor páru na 1 m   | 0,1932 Ω |  |  |
| CC-02                                      | odpor páru na 10 m  | 1,932 Ω  |  |  |
|                                            | odpor páru na 100 m | 19,32 Ω  |  |  |
| CC-03                                      | odpor páru na 1 m   | 0,0705 Ω |  |  |
|                                            | odpor páru na 10 m  | 0,705 Ω  |  |  |
|                                            | odpor páru na 100 m | 7,05 Ω   |  |  |
| CC-11                                      | odpor páru na 1 m   | 0,0754 Ω |  |  |
|                                            | odpor páru na 10 m  | 0,754 Ω  |  |  |
|                                            | odpor páru na 100 m | 7,54 Ω   |  |  |

Zbernicové periférie pripájajte káblom Jablotron CC-01, CC-02, CC-03 alebo CC-11.

**Kábel Jablotron CC-01** je navrhnutý pre chrbticové rozvody zbernice, prípadne pre pripojenie prvkov s veľkým odberom (napr. siréna) alebo vzdialených prvkov. Kábel má 4 vodiče (farby odpovedajú svorkám zbernice). Napájacie vodiče (čierny a červený) majú väčší prierez jadra (0,5 mm²) oproti komunikačným vodičom (0,2 mm²). Kábel sa dodáva v balení po 300 metroch.

**Kábel Jablotron CC-02** je navrhnutý pre odbočky z chrbticového rozvodu zbernice, prípadne na pripojenie prvkov s nízkym odberom (napr. detektory) alebo pre krátke vzdialenosti. Kábel má 4 vodiče (farby odpovedajú svorkám zbernice). Všetky vodiče (napájacie aj dátové) majú rovnaký prierez jadra (0,2 mm<sup>2</sup>). Kábel sa dodáva v balení po 300 metroch.

**Kábel Jablotron CC-03** je navrhnutý pre chrbticové rozvody zbernice, prípadne pre pripojenie prvkov s veľkým odberom (napr. siréna) alebo vzdialených prvkov. Kábel má 8 vodičov, ktoré sú rozdelené nasledovne: Napájacie vodiče (červený a čierny) majú väčší prierez 0,7 mm², komunikačné (zelený a žltý) pre zbernicu systému a pomocné vodiče (hnedý a sivý, biely a modrý) majú prierez 0,3 mm². Pomocné vodiče možno využiť ako slučky magnetických detektorov alebo sabotážnych kontaktov. Kábel sa dodáva v balení po 250 metroch.

Kábel Jablotron CC-11 je navrhnutý pre chrbticové rozvody zbernice, prípadne pre pripojenie prvkov s veľkým odberom (napr. siréna) alebo vzdialených prvkov. Kábel sa vyznačuje vonkajšou izoláciou oranžovej farby, má 4 vodiče (farby odpovedajú svorkám zbernice). Napájacie vodiče (čierny a červený) majú väčší prierez jadra (0,5 mm²) oproti komunikačným vodičom (0,2 mm²). Kábel má certifikáciu káblov so zvýšenou požiarnou odolnosťou (trieda horľavosti B2CA). Dodáva sa v balení po 200 metroch.

#### 5.3 Usporiadanie zbernice

Pri prepájaní jednotlivých častí systému – detektorov, klávesníc, sirén, výstupných modulov, atď. je možné viesť kábel zbernice čo najkratším smerom, bez ohľadu na príslušnosť použitých prvkov k jednotlivým častiam systému. Zbernica sa môže podľa potreby vetviť. Je možná líniová, lúčová alebo stromová štruktúra. V skutočných inštaláciách býva najoptimálnejšie riešenie kombinácia týchto troch možností.

Príklady možných usporiadaní zapojenia zbernice:

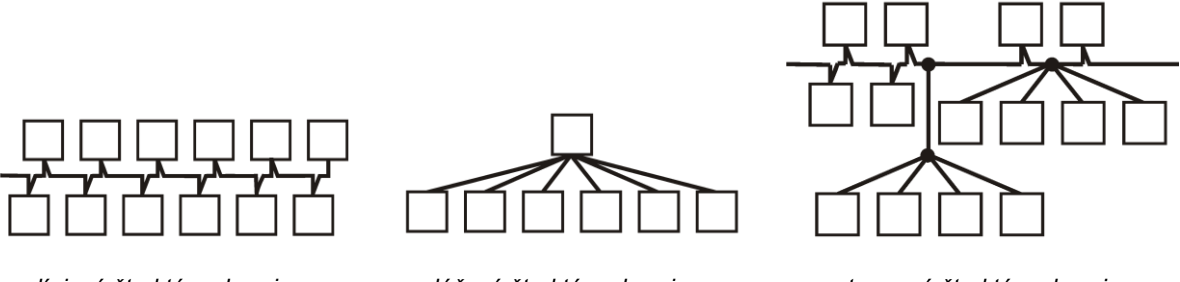

líniová štruktúra zbernice

lúčová štruktúra zbernice

stromová štruktúra zbernice

Kábel zbernice sa **nesmie** spojiť tak, aby na ktoromkoľvek vodiči vznikla **uzatvorená slučka** (konce jednotlivých vetiev sa nikdy nesmú navzájom spojiť; prepojiť sa nesmie ani spoločný GND vodič).

#### 5.4 Vetvenie a odbočovanie zbernice

Na vetvenie a odbočovanie zbernice je k dispozícii **rozbočovač zbernice JA-110Z**. Vyrába sa v prevedení so sabotážnym kontaktom (označenie JA-110Z) a bez sabotážneho kontaktu v prevedeniach (JA-110Z-B, JA-110Z-C a JA-110Z-D). JA-110Z sa dodáva v povrchovej inštalačnej krabici a obsahuje predný aj zadný sabotážny kontakt proti neoprávnenej manipulácii. V systéme obsadí jednu pozíciu. Na rozbočovačoch sú svorky rovnakej farby vždy prepojené. Verzia B je rozmerovo pripravená pre montáž do povrchovej montážnej krabice JA-19xPL. Verzia C je rozmerovo pripravená pre inštaláciu do štandardnej elektroinštalačnej krabice KU-68.

Verzie prepojovacích svorkovníc:

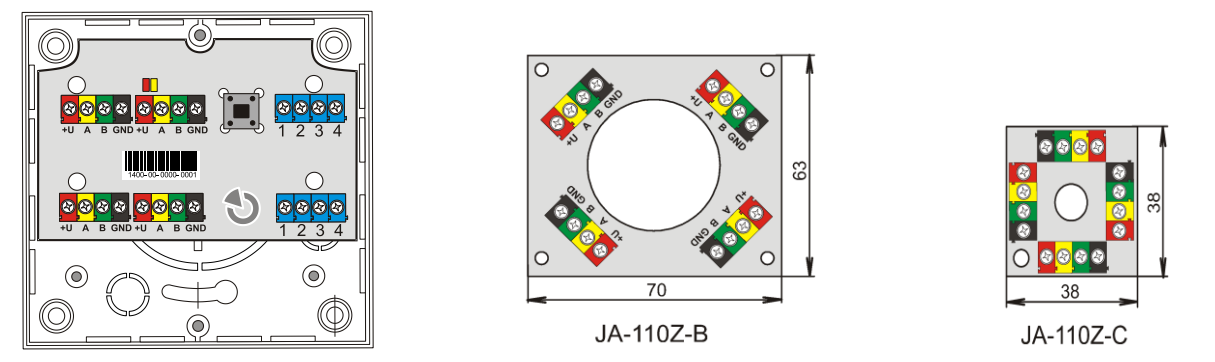

#### 5.5 Dĺžka zbernice a počty pripojených zariadení

Maximálna dĺžka zbernice bez posilnenia (oddelenia) je 500 m. Dĺžka je určená súčtom dĺžky všetkých káblov medzi všetkými pripojenými perifériami. Ústredňa JA-107K má až 3 samostatné vetvy zbernice, možno teda mať max. dĺžku zbernice 3 x 500m. Na každú zbernicu možno pripojiť max. 60 adresných periférií.

Počet pripojených zariadení je obmedzený kapacitou zálohovacieho akumulátora ústredne. Aby systém splnil normu pre stupeň zabezpečenia 2, musí pri výpadku elektrickej siete 230 V spoľahlivo pracovať zo záložného zdroja najmenej 12 hodín. Celkový odber všetkých zbernicových prvkov preto nesmie prekročiť maximálny trvalý odber prúdu z ústredne (*pozri. kap. 5.8*). Pri výpočte celkového trvalého odberu pripojených prvkov sčítajte **spotrebu pri zálohe** (je uvedená v návode každého zbernicového prvku, prípadne použite prehľadovú tabuľku z *kapitoly 14.1. – prípadne použite pomôcku, ktorú nájdete v MyCOMPANY v module MySTORAGE v časti Technická podpora*).

Ďalším limitom určujúcim max. dĺžku zbernice môže byť úbytok napätia na vedení (úbytky prehľadne zobrazuje Diagnostika systému v programe F-Link).

**Poznámka:** Ak má byť v systéme pripojených viac ako 180 adresných zbernicových periférií, je nevyhnutné použiť posilňujúci zdroj JA-120Z.

#### 5.6 Výpočet úbytkov na vedení

Úbytky napätia na vedení vychádzajú z odporu vedenia, ktorý je daný použitým vodičom (káblom) a z odoberaného prúdu. Odber prúdu jednotlivých prvkov možno zistiť z ich návodov. Z týchto hodnôt možno vypočítať úbytok napätia na vedení a zistiť, či aj na poslednom inštalovanom zariadení bude dostatočné napätie. Výpočet sa robí použitím Ohmovho zákona U = I \* R.

| Kábel (<br>(napája                                                                                | Kábel CC-01<br>(napájací pár) |              | Kábel CC-02 |              | Kábel CC-03<br>(napájací pár) |              | CC-11<br>icí pár) |
|---------------------------------------------------------------------------------------------------|-------------------------------|--------------|-------------|--------------|-------------------------------|--------------|-------------------|
| celkový prúd                                                                                      | max. dĺžka                    | celkový prúd | max. dĺžka  | celkový prúd | max. dĺžka                    | celkový prúd | max. dĺžka        |
| 50 mA                                                                                             | 400 m                         | 25 mA        | 200 m       | 70 mA        | 400 m                         | 50 mA        | 400 m             |
| 100 mA                                                                                            | 300 m                         | 50 mA        | 150 m       | 140 mA       | 300 m                         | 100 mA       | 300 m             |
| 200 mA                                                                                            | 150 m                         | 100 mA       | 100 m       | 280 mA       | 150 m                         | 200 mA       | 150 m             |
| 300 mA                                                                                            | 100 m                         | 200 mA       | 50 m        | 420 mA       | 100 m                         | 300 mA       | 100 m             |
| 500 mA                                                                                            | 50 m                          | 300 mA       | 30 m        | 800 mA 50 m  |                               | 500 mA       | 50 m              |
| Údaje v tabuľke predpokladajú najhorší možný prípad, tzn., že celková spotreba je na konci kábla. |                               |              |             |              |                               |              |                   |

Tab. 4 – Tabuľka závislosti maximálnych odberov prvkov na dĺžke vedenia pre jednotlivé typy káblov CC-xx

Na svorkách +U a GND je v bežnom prevádzkovom stave takmer 14 V DC. Pre výpočet je nutné počítať s tým, že je ústredňa napájaná iba z batérie a napätie je cca. 12 V. Na všetkých perifériách musí byť napätie väčšie ako minimálne prípustných 10 V. Pre správnu funkciu pripojených periférií môže byť **maximálny úbytok 2,0 V**.

Miestom neočakávaného úbytku U môžu byť svorkové pripojenia so zlým kontaktom (prechodové odpory).

Úbytky napätí na jednotlivých komponentoch možno orientačne overiť v programe *F-Link* na karte *Diagnostika* u adresných prvkov. Neadresné prvky (napr. PG výstupné moduly) túto možnosť nemajú, kontrola sa musí urobiť meracím prístrojom.

V reálnej inštalácii vždy odporúčame overiť správnosť výpočtu a zapojenia meraním na svorkách. Pri prvkoch s veľkým odberom (siréna, klávesnice, reléový výstup) urobte toto meranie pri zvýšenom odbere (aktívna siréna, podsvietená klávesnica, zopnuté relé). Zjednodušene platí obmedzenie uvedené v tabuľke.

Na výpočet celkového zaťaženia kábla sčítajte **spotrebu pre výber vodiča** (údaj je uvedený v návode každej zbernicovej periférie, prípadne možno použiť prehľadovú tabuľku - *pozri kap. 14.1*.).

#### 5.7 Príklad výpočtu úbytku napätia

- 1. Zistite prúdový odber jednotlivých periférií (z technických parametrov výrobku Spotreba pre výber vodiča).
- 2. Zistite dĺžku vedenia. Je potrebné poznať čo najpresnejšiu dĺžku kábla od uzla k uzlu.
- 3. Nakreslite si plán s dĺžkou káblov a odbermi v jednotlivých vetvách.
- 4. Spočítajte aký prúd tečie jednotlivými vetvami
- 5. Porovnajte z predpokladanej dĺžky vedenia a prúdového odhadu vetiev podľa *Tab. 4* správnosť výberu vhodného kábla.

Od napájania odpočítajte jednotlivé úbytky a tým zistite napätie na konci vedenia. Vždy počítajte s napätím 12 V z ústredne pre prevádzku pri výpadku el. siete.

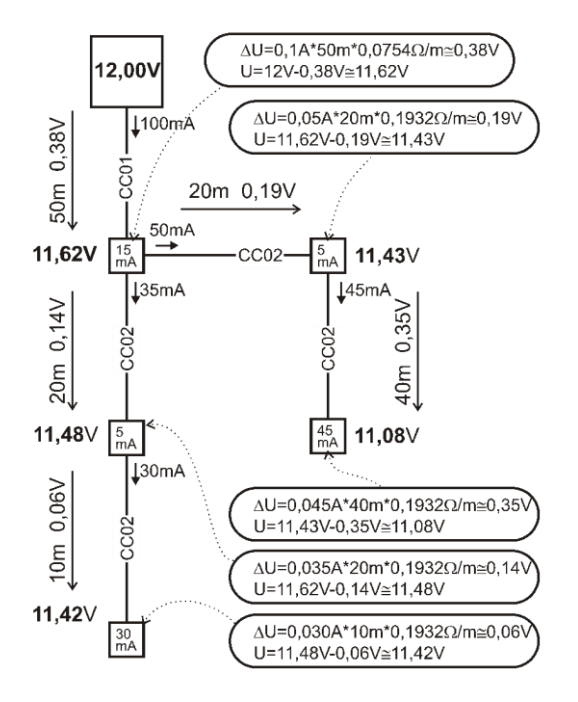

#### 5.8 Príklad výpočtu spotreby reálnej zostavy

V tabuľke je uvedený príklad malej zostavy. Celková kľudová spotreba pri zálohe je 78 mA. Možno teda použiť ústredňu JA-103KY, ale iba pri vypnutom LAN komunikátora (umožňuje max. trvalé zaťaženie 80 mA). Ak je požadované pripojenie systému ku internetu, ústredňa JA-103KY už nie je vhodná (pri zapnutom LAN komunikátora umožňuje max. trvalé zaťaženie 55 mA). Pri takomto rozsahu je už vhodnejšie použiť ústredňu JA-107KY.

| Prvok    | Popis                                    | ks | Spotreba pri zálohe |
|----------|------------------------------------------|----|---------------------|
| JA-11xR  | Rádiový modul pre bezdrôtovú komunikáciu | 1  | 25 mA               |
| JA-114E  | Ovládací panel 15 mA + 3 x 1mA segmenty  | 1  | 18 mA               |
| JA-110M  | Modul magnetických senzorov 5 mA         | 2  | 10 mA               |
| JA-110P  | PIR detektor pohybu 5 mA                 | 2  | 10 mA               |
| JA-110ST | Detektor požiaru 5 mA                    | 2  | 10 mA               |
| JA-110A  | Vnútorná siréna 5 mA                     | 1  | 5 mA                |
| JA-111A  | Vonkajšia zálohovaná siréna 5 mA         | 1  | 5 mA                |
| CELKOM   |                                          | 10 | 83 mA               |

Tab. 5 – Príklad spočítanie odberu systému pre vybrané periférie

Ústredňa JA-103K je vhodnejšia pre bezdrôtové systémy, v ktorých sa periférie napájajú z batérií. Pri konfigurácii bezdrôtového systému nezabudnite do výpočtu spotreby započítať odber rádiových modulov.

Na zbernicové inštalácie je vhodnejšia ústredňa JA-107K, ktorá má dostatočnú kapacitu záložného akumulátora aj napájací zdroj dimenzovaný na dlhodobý väčší odber (až 2A) – *pozri Kap. 3.* 

Poznámka: Pri návrhu systému a výbere vhodného typu ústredne môžete využiť aj pomôcku, ktorú nájdete v MyCOMPANY v module MySTORAGE v časti Technická podpora (súbor: "Výpočet odberov prvok JA-100").

#### 5.9 Požiadavky na napájanie

Zabezpečovacia ústredňa vyžaduje istené trvalé striedavé sieťové napájanie 230 V AC (prípadne 110 V AC – *pozri Technické parametre*). Ústredňa je vyhotovená ako zariadenie s dvojitou izoláciou, preto sa napájanie realizuje dvojžilovým vodičom s prierezom 0,75 až 1,5 mm<sup>2</sup>. Na istenie sa používa trubicová tavná poistka, ktorá je súčasťou zdroja. Výrobca neumožňuje zabezpečovaciu ústredňu JA-103K napájať z iných alternatívnych zdrojov ako napr. vysokokapacitných akumulátorov dobíjaných zo solárnych panelov, apod.

**Ústredňa JA-107K umožňuje napájanie z alternatívnych zdrojov** (napr. vysokokapacitné akumulátory dobíjané zo solárnych panelov apod.). Napájacie napätie pre ústredňu musí byť v rozsahu 10 až 15 V DC. Zároveň musí byť zabezpečené zálohovanie tohto externého napájania. Na pripojenie externého zdroja sa používa napájací konektor na ústredni. Na červený a čierny vodič sa pripája kladné a záporné napájanie z externého zdroja. Biele komunikačné vodiče je potrebné odpojiť (odstrihnúť) a zaizolovať.

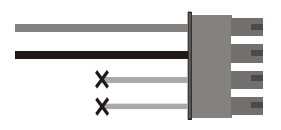

**Upozornenie**: Pri napájaní ústredne JA-107K cez alternatívny zdroj napájania výrobca neručí za prípadné vzniknuté škody.

#### 5.10 Požiadavky na zálohovanie

Zabezpečovací systém pre splnenie požiadaviek normy EN 50131-1 (Incert) na stupeň zabezpečenia 2, musí umožniť správnu činnosť pri napájaní zo záložného akumulátora ešte 12 hodín po výpadku sieťového napájania a po jeho obnove najneskôr do 72 hodín musí byť akumulátor plne nabitý a pripravený celý systém opäť zálohovať. Na splnenie týchto požiadaviek je nutné overiť, či použitá kapacita akumulátora vydrží systém zálohovať predpísaný čas.

Na overenie max. odberu je potrebné počítať s kapacitou záložného akumulátora (výpočet uvažuje 80% kapacity akumulátora):

| <b>18 Ah</b> * 0.8 / 12 h = 1,2 A   | (podľa kapacity vypočítaný trvalý prúd pre 12 hod) |
|-------------------------------------|----------------------------------------------------|
| <b>2,6 Ah</b> * 0.8 / 12 h = 0,17 A | (podľa kapacity vypočítaný trvalý prúd pre 12 hod) |

Ústredňa zabezpečovacieho systému JA-103K a JA-107K

Pre jednotlivé typy ústrední je možné počítať s nasledujúcimi maximálnymi odbermi prúdu:

|                                              | JA-103KY<br>Akumulátor 2,6 Ah               |       | JA-107KY<br>Akumulátor 18 Ah                                                   |         |
|----------------------------------------------|---------------------------------------------|-------|--------------------------------------------------------------------------------|---------|
| Max. trvalý odber zo zberníc                 | BUS 1 – 1000 mA<br>I-BUS (JA-11xR) – 200 mA |       | 2000 mA trvale<br>3000 mA po dobu 60 min.<br>(max. 2000 mA do jednej zbernice) |         |
| Max. trvalý odber zo zberníc pri             | LAN vypnuté                                 | 80 mA | LAN vypnuté                                                                    | 1100 mA |
| napájaní systému zo záložného<br>akumulátora | LAN zapnuté                                 | 53 mA | LAN zapnuté                                                                    | 1072 mA |

Aktuálne odoberaný prúd pre každú zbernicu zvlášť prehľadne zobrazuje program F-Link v záložke *Diagnostika* v prvom riadku (pozícia 0: Ústredňa). Pri ústredni JA-107K je potrebné spočítať odbery všetkých 3 zberníc. Takto zistený odber systému porovnajte s vyššie vypočítaným povoleným odberom. Podľa toho zistíte, či zvolená ústredňa a akumulátor budú vyhovovať požiadavkám normy na zálohu systému. Ak je odoberaný prúd vyšší ako vypočítaný, je potrebné zvoliť vyššiu kapacitu záložného akumulátora, použiť vhodnejší typ ústredne (JA-107K namiesto JA-103K) alebo doplniť do inštalácie posilňovací zdroj zbernice JA-120Z.

| Stav batérie/Napätie | Napätie/Úbytky             | Úroveň signálu |
|----------------------|----------------------------|----------------|
| 13,7 V/13,6 V        | 13,6 V/185 mA;13,6 V/37 mA | 100 % GSM: 2G  |

Poznámka: Pri návrhu systému a výbere vhodného typu ústredne môžete využiť aj pomôcku, ktorú nájdete v MyCOMPANY v module MySTORAGE v časti Technická podpora (súbor: "Výpočet odberov prvok JA-100").

#### 5.11 Oddelenie zbernice

Časti zbernice vedúce do nechránených miest je potrebné chrániť proti prípadnému skratu alebo inému pokusu o vyradenie systému oddelením pomocou izolátora zbernice JA-110T. Tento modul možno zabudovať do univerzálnej montážnej krabice JA-195PL. Izolátor zlepšuje kvalitu signálu na zbernici. Pripája a napája sa zo zbernice. V systéme neobsadzuje žiadnu pozíciu a umožňuje predĺžiť maximálnu dĺžku zbernice až o 500m.

Príklady použitia: napr. vyvedenie zbernice pre relé moduly ovládajúce vonkajšie rolety, vjazdovú bránu na pozemok alebo aj vonkajšia siréna, ku ktorej je zbernica vedená tak, že ju možno zvonka napadnúť. Viac informácii v návode JA-110T.

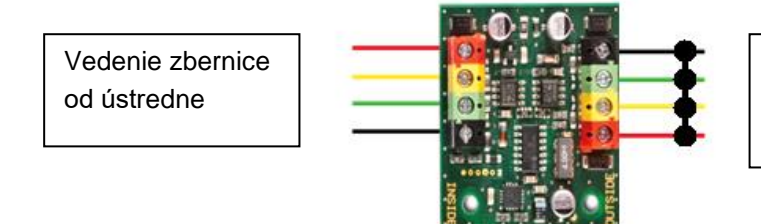

Prípadné možné poškodenie zbernice za modulom napr. skratom, nespôsobí narušenie zbernice pred modulom!

**Upozornenie**: V trase komunikácie periférie nesmú byť nikdy umiestnené dva oddeľovače JA-110T za sebou tak, že by ktorákoľvek periféria komunikovala s ústredňou cez tieto dva oddeľovače.

#### 5.12 Využitie existujúcej kabeláže pri rekonštrukcii.

- Pri inštalácií nových rozvodov je vhodné prednostne používať určenú kabeláž CC-x1, CC-02 a CC-03.
- Pri inštalácii na káble typu SYKFY 3x2x0,5 je nutné zapojiť dátové vodiče zbernice (A,B) na jeden vybraný krútený pár. Pre napájanie +12V a GND je možné príslušné vodiče ostatných dvoch párov pospájať (zdvojiť v rámci páru).
- Pri inštalácii na káble typu UTP je nevyhnutné zapojiť dátové vodiče zbernice (A,B) na jeden vybraný krútený pár. Pre napájanie +12V a GND je vhodné pospájať (zdvojiť) príslušné vodiče ďalších troch párov vodičov.

Ak je použitý kábel s tienením, tienenie nezapájajte do svoriek zbernice! V tomto prípade odporúčame pospájať v ústredni všetky tienenia do pomocnej svorky a tú nikam nepripájať. Druhý koniec tienenia na strane periférie sa tiež necháva nezapojený.

### 6 Použitie bezdrôtových periférií

V systéme JABLOTRON 100+ možno použiť bezdrôtové periférie série JA-15x, JA-16x a JA-18x. K ústredni musí byť pripojený rádiový modul JA-11xR. Celkovo možno k jednému systému pripojiť max. 3 rádiové moduly.

Pri inštalácii jednotlivých periférií postupujte podľa ich inštalačných návodov.

**Upozornenie:** Do ústredne JA-107K možno naučiť max. 120 bezdrôtových periférií. Všetky bezdrôtové periférie musia byť naučené na pozíciách 1 až 120. Pozície 121 až 230 sú určené výhradne pre zbernicové periférie. Ak sa rádiový modul JA-11xR pripája za posilňovací zdroj zbernice JA-120Z, tento posilňovač musí byť naučený v rozsahu pozícií 1 až 120!

#### 6.1 Inštalácia rádiového modulu JA-11xR

- 1. Rádiový modul môže byť umiestnený v držiaku v pravom dolnom rohu ústredne.
- 2. Ak je ústredňa JA-103K/107K inštalovaná v mieste so slabým GSM signálom, zvyšuje GSM modul svoj vysielací výkon. Môže tým negatívne ovplyvniť dosahy rádiovej komunikácie v systéme. V takýchto prípadoch odporúčame rádiový modul umiestniť min. 2 metre od ústredne, kde už nebude negatívne ovplyvňované a bude mať kvalitnejší rádiový príjem od periférií, čo umožní dlhšie komunikačné dosahy a tým aj väčšiu montážnu vzdialenosť.

**Upozornenie**: Ak sa umiestňuje rádiový modul JA-111R mimo ústredňu, je ho nutné vložiť do plastového krytu PLV-111R. Kryt nie je súčasťou balenia (kupuje sa samostatne)!

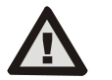

### Konektor I-BUS na elektronike ústredne JA-103K je určený výhradne na pripojenie jedného rádiového modulu umiestneného vnútri ústredne.

3. Vonkajší priestor možno spoľahlivo pokryť rádiovým signálom s použitím až 3 rádiových modulov (ďalej iba rádiá) nainštalovaných na rôznych miestach v objekte (napr. každý na inom podlaží). Signál od bezdrôtovej periférie môžu zachytiť aj všetky 3 rádiá. Ústredňa komunikuje s jednotlivými rádiami cyklicky. Signál od jednosmerne komunikujúcej periférie (klasické detektory, diaľkové ovládače, atď.) systém prevezme z prvého rádia, ktoré zachytilo neporušený signál od periférie a na ten reaguje. Ten istý signál zachytený aj ďalšími rádiami už ústredňa nepreberá a to ani v prípade, ak bol prijatý so silnejším signálom. Pomocou SW F-Link možno v záložke *Diagnostika* v stĺpci *Signál* skontrolovať kvalitu príjmu signálu zo všetkých rádiových modulov v systéme (stačí ukázať kurzorom na číselný údaj v tomto stĺpci a informácie možno skontrolovať v bubline, ktorá sa zobrazí).

Pri obojsmerne komunikujúcich perifériách (klávesnice, sirény, FOTO detektory, atď.) systém pri prvej komunikácii medzi perifériou a rádiovým modulom (pri naučení periférie) toto rádio tzv. zarezervuje pre príslušnú perifériu. Tá následne komunikuje vždy len cez toto rádio. Pomocou SW F-Link možno v záložke *Diagnostika* v stĺpci *Kanál* skontrolovať, cez ktorý rádiový modul periféria komunikuje. Ak by prestala periféria odpovedať rezervovanému rádiu, hľadá signál pre spojenie na ďalších rádiových moduloch a automaticky sa prehlási na ďalšie dostupné rádio.

Na analýzu bezdrôtovej komunikácie v systéme možno využiť v SW F-Link funkciu "RF signál" (nachádza sa na hornej lište programu). Pri spustení umožní vybrať rádiový modul a zobrazí graf signálov na časovej osi, na ktorom vidieť signály od jednotlivých periférií systému so zobrazením kvality signálu (nameranej konkrétnym rádiom) a prípadne aj iné signály v rádiovom spektre (rušenie). Graf umožňuje zvýrazniť vybranú perifériu, zastaviť a priblížiť časovú os a ponúka aj legendu pre vysvetlenie jednotlivých farieb. Pre otestovanie kvality signálu v grafe aktivujte postupne jednotlivé periférie. SW F-Link umožňuje súčasné spustenie grafov RF signálu z viacerých rádiových modulov.

4. Rádiový modul sa inštaluje zvisle na stenu. Nesmie byť umiestnený v blízkosti predmetov, ktoré tienia alebo rušia rádiovú komunikáciu (kovy, elektronika, káble, potrubia apod.).

**Upozornenie**: Veľmi dôležité je, aby sa v blízkosti rádiového modulu (min. 2 m) nenachádzali zdroje iných bezdrôtových signálov ako sú napr. WIFI routre, bezdrôtové kamery, reproduktory a pod. Blízkosť zdrojov elektromagnetického vlnenia ako aj predmetov, ktoré ho pohlcujú, môže negatívne ovplyvniť kvalitu bezdrôtovej komunikácie v objekte!

5. Pri inštalácii systému je nutné **najskôr priradiť rádiové moduly**. Až potom možno učiť bezdrôtové periférie!

**Odporúčanie:** Odporúča sa učiť bezdrôtové periférie do systému až po ich umiestnení na finálnu pozíciu. Tento postup je síce menej komfortný pri inštalácii, ale zaistíte tak väčšiu spoľahlivosť komunikácie po uvedení systému do bežnej prevádzky. Rádiový modul má implementovaný mechanizmus minimálneho signálu od periférie meraného počas režimu Servis. Ten zaisťuje bezpečnostnú rezervu pri zhoršení podmienok rádiovej komunikácie v ostrej prevádzke (napr. drobné zmeny stavebných dispozícií, nárast priemyselného rušenia v okolí a pod.). Podrobné informácie popisuje norma EN 50131-5-3.

#### 6.2 Inštalácia bezdrôtových periférií

Bezdrôtové periférie je potrebné do systému tzv. "naučit", resp. priradiť výrobným (sériovým) číslom. Tento proces sa robí v tzv. režime Učenie výhradne pomocou programu F-Link, ktorý umožňuje nielen priradenie, ale aj vymazanie periférií – *pozri kap. 8.4.1.* 

#### 6.3 Predĺženie dosahu bezdrôtovej komunikácie

Ak štandardný dosah rádového modulu nie je dostatočný, ani nie je možné zmeniť umiestnenie rádiového modulu (priblížiť ho k perifériám), možno signály od jednosmerne komunikujúcich periférií (klasické detektory, diaľkové ovládače, atď.) predĺžiť pomocou rádiových opakovačov JA-150R. Opakovač vyžaduje na prevádzku iba trvalé sieťové napájanie. Periférie, ktorých signály má opakovač preposielať, sa vyberajú v SW F-Link. Jeden opakovač môže prenášať signály zo 60 jednosmerne komunikujúcich periférií – *viac informácii v inštalačnom návode JA-150R.* Opakovač signálu musí byť umiestnený tak, aby v jeho komunikačnom dosahu bol rádiový modul ústredne a súčasne aj periférie, ktorých signály má opakovať – pozri nasledujúci obrázok:

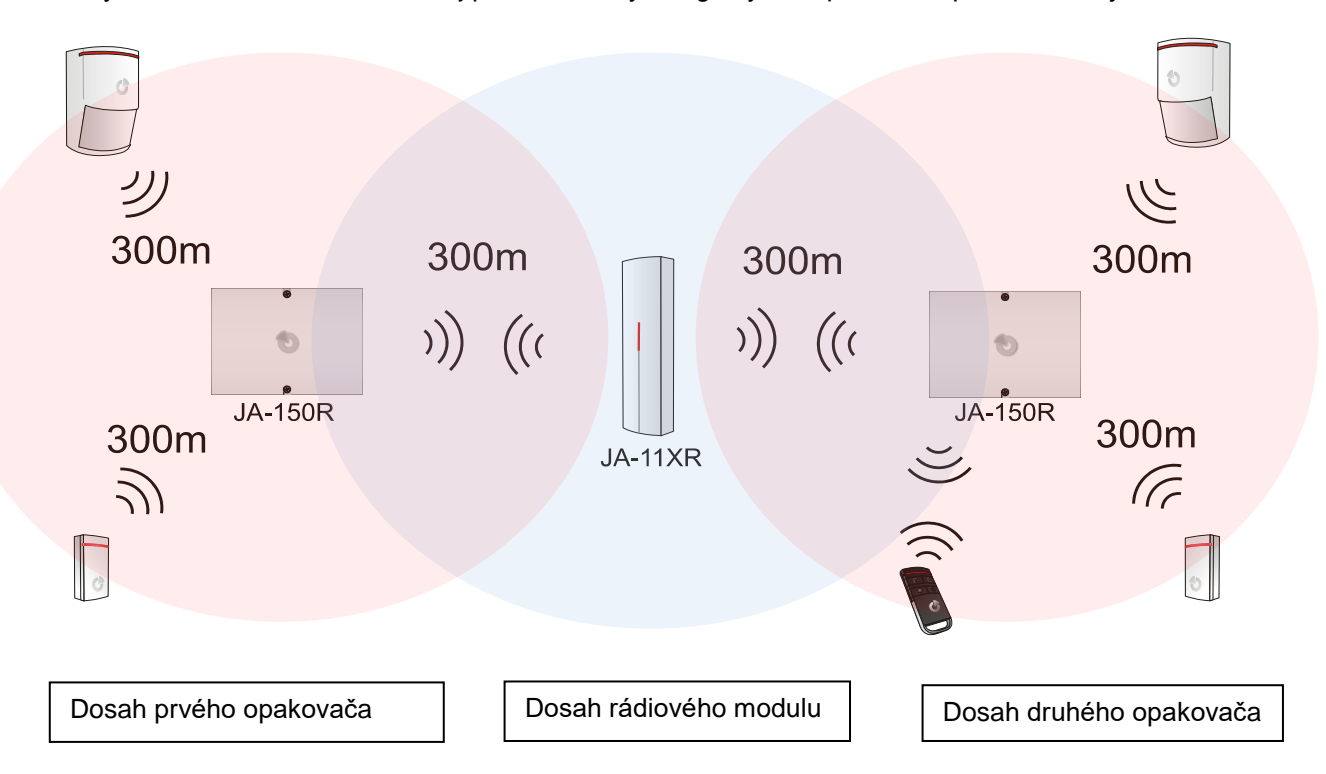

### 7 Uvedenie do prevádzky

- 1. Skontrolujte zapojenie káblov zbernice.
- 2. Overte, že je v držiaku na elektronike GSM modulu vložená SIM karta.
- 3. Overte, že je v držiaku na elektronike ústredne vložená pamäťová microSD karta.
- 4. Skontrolujte, že je sieťový prívod správne zapojený do ústredne a že je kábel pevne zafixovaný.
- Vložte do ústredne akumulátor a zafixujte ho (sťahovacím pásikom).
   Pozor zálohovací akumulátor sa dodáva nabitý, nesmie sa skratovať!
- 6. Pripojte prívody akumulátora, pričom dbajte na správnu polaritu (červený vodič na + pól, čierny na pol)!
- 7. Zapnite elektrickú sieť a sledujte LED kontrolky v ústredni:
  - a. rozbliká sa zelená LED funkčnosť zbernice.
  - b. bliká červená LED prebieha prihlasovanie do GSM siete.
  - c. červená LED zhasne systém je prihlásený do GSM siete.
  - d. červená LED svieti trvalo systém sa neprihlásil do GSM siete.
- 8. Periférie pripojené ku zbernici začnú blikať (žltou farbou). Je ich potrebné priradiť do systému. Postupujte podľa pokynov v *kap. 8.4.1.*
- 9. Nakonfigurujte prístupové moduly klávesnice podľa pokynov v kap. 10.5.1
- 10. Nastavte požadované funkcie systému (pozri kap. 10.9) a otestujte jeho funkčnosť.
- 11. Na záver odpojte USB kábel od ústredne (požiadavka noriem EN 50131-1 aj Incert pre stupeň 2).
- 12. V prípade záujmu zákazníka o služby Bezpečnostnej SIM Jablotron vyplňte so zákazníkom aktivačný formulár potrebný pre spustenie služby *pozri kap. 10.11*

### 8 Konfigurácia systému

Zabezpečovací systém môže byť ako jeden celok (objekt) rozdelený do niekoľkých nezávislých častí tzv. sekcií. Každá takáto sekcia ešte môže byť strážená ako celok (úplná ochrana) alebo len jej časť (čiastočná ochrana). Počas čiastočnej ochrany vybrané detektory, nastavené ako "Vnútorné" nestrážia. Najčastejšie sú to pohybové detektory v jednotlivých miestnostiach, v ktorých sa môžu počas čiastočnej ochrany nachádzať ľudia. Ostatné detektory (bez nastaveného parametra "Vnútorné") objekt chránia a ich aktivácia vyvolá poplach. Zvyčajne sú to detektory plášťovej ochrany (magnetické kontakty otvorenia dverí a okien, detektory rozbitia skla atď.), detektory pohybu v priestoroch, kde sa nikto nenachádza, environmentálne detektory atď.

Základom zabezpečenia je tzv. **plášťová** ochrana objektu, pri ktorej sa kontroluje napr. otvorenie vstupných dverí, garážových vrát, okien, balkónových dverí, zadných alebo strešných vstupov. Do plášťovej ochrany patria okrem magnetických detektorov otvorenia aj detektory rozbitia skla, otrasové detektory, infra závory atď. Detektory chrániace vstupné dvere a garážovú bránu sa nastavujú ako oneskorené, ostatné väčšinou ako okamžité.

Druhou časťou zabezpečenia je tzv. **priestorová** ochrana, pri ktorej sa kontroluje pohyb v objekte pomocou detektorov pohybu (PIR) alebo ich kombináciou s inými detektormi. Okrem pohybových detektorov vo vstupných zónach (chodba, garáž apod.), pre ktoré sa nastaví voliteľné príchodové a odchodové oneskorenie (reakcia oneskorená alebo následne oneskorená) sa ostatné detektory v objekte nastavujú prevažne ako okamžité. Dĺžka príchodového a odchodového oneskorenia sa nastaví podľa príchodovej trasy a požiadaviek zákazníka (napr. dlhší odchodový čas v garáži a pod.).

**Predmetová** ochrana sa využíva nielen na ochranu cenností a trezorov, ale aj na detekciu vlámania hrubou silou napr. na garážové sekčné vráta s možnosťou ich poškodenia bez nutnosti otvorenia. Do predmetovej ochrany patria detektory naklonenia a otrasu. Okrem toho sa môžu použiť aj bežné magnetické detektory otvorenia, typicky používané ako snímač oddialenia.

Do tejto kategórie ochrany sa zaraďuje aj sabotážna ochrana každého prvku zabezpečovacieho systému. Sabotážne kontakty chránia prvky zabezpečovacieho systému pred neoprávneným narušením alebo poškodením krytu zariadenia.

Do **environmentálnej** ochrany spadajú prevažne požiarne detektory, detektory horľavých plynov a otravných plynov, ale aj záplavové detektory. Všetky tieto detektory majú štandardne nastavenú tzv. 24 hodinovú reakciu (chránia aj pri vypnutej ochrane).

#### 8.1 **Profily systému**

Výber profilu systému umožňuje hromadne nastaviť parametre tak, aby sa celý systém choval podľa danej normy a boli splnené všetky požiadavky pre príslušný stupeň zabezpečenia. Takto upravené voľby môžu byť v rámci profilu blokované a nie je ich možné meniť.

**Upozornenie**: nastavenie jednotlivých parametrov výberom profilu systému ešte nezaručuje, že je celý zabezpečovací systém inštalovaný v stupni zabezpečenia 2. Tento stupeň zabezpečenia musí byť zaistený správnym návrhom systému (použitím povinných periférií), jeho správnou montážou v súlade s pokynmi STN P CLC/TS 50131-7 a zriadením odpovedajúcej služby ochrany prostredníctvom Pultu Centralizovanej Ochrany (PCO).

**<u>Upozornenie</u>**: po zapnutí profilu "Splniť normu EN 50131-1 stupeň 2" sa upravia niektoré parametre, ktoré obmedzujú právomoci servisného technika ako napr. že pre vstup do režimu Servis je potrebný aj kód Správcu apod. Niektoré parametre ovplyvňujú aj celkové správanie systému. Pred zapnutím tohto parametra odporúčame dôkladne preštudovať, čo všetko tento profil zahŕňa!

| Periféria | Názov parametra                              | Voľba | Blokovanie<br>(nejde zmeniť) |
|-----------|----------------------------------------------|-------|------------------------------|
| Ústredňa  | Kódy s prefixom                              | nie   | nie                          |
| Ústredňa  | Povoliť karty štandard EM UNIQUE 125 kHz     | áno   | nie                          |
| Ústredňa  | Dĺžka kódu                                   | 4     | nie                          |
| Ústredňa  | Upozorniť na rozdielne nastavenie hodín v PC | áno   | nie                          |
| Ústredňa  | Siréna pri čiastočnej ochrane                | nie   | nie                          |

| Ústredňa   | Sirény zapnuté                       | áno                                                                | nie        |
|------------|--------------------------------------|--------------------------------------------------------------------|------------|
| Ústredňa   | Upozornenie na kódy z výroby         | áno                                                                | nie        |
| Ústredňa   | Správca obmedzuje Servis a PCO       | nie                                                                | nie        |
| Ústredňa   | Servis a PCO ovláda systém           | áno                                                                | nie        |
| Ústredňa   | Skúšobná prevádzka                   | nie                                                                | nie        |
| Ústredňa   | Požiadavka na servis                 | nie                                                                | nie        |
| Ústredňa   | Povoliť režim Údržba                 | áno                                                                | nie        |
| Ústredňa   | Ovládanie pod nátlakom               | áno                                                                | nie        |
| Ústredňa   | Potvrdzovanie poplachu zo sekcie     | nie                                                                | nie        |
| Ústredňa   | Akustická signalizácia sabotáže (IW) | nie                                                                | nie        |
| Ústredňa   | Reset sabotážneho poplachu Servisom  | nie                                                                | nie        |
| Ústredňa   | Reset povolený                       | áno                                                                | nie        |
| Ústredňa   | Autobypass periférie resetovať denne | áno                                                                | nie        |
| Ústredňa   | Blokovanie pri zapínaní ochrany      | nie                                                                | nie        |
| Ústredňa   | Vypnutie ochrany zruší poplach       | nie                                                                | nie        |
| Ústredňa   | Neúspešné zapnutie ochrany           | nie                                                                | nie        |
| Ústredňa   | Autobypass poruchy                   | áno                                                                | áno        |
| Ústredňa   | Oneskorené hlásenie na PCO           | nie                                                                | nie        |
| Ústredňa   | Spôsoby zapínania ochrany            | Zapne s upozornením                                                | nie        |
| Ústredňa   | Spôsob autorizácie                   | Jednoduchá                                                         | nie        |
| Ústredňa   | Zablokovanie systému poplachom       | Vypnuté                                                            | nie        |
| Ústredňa   | Strata na zbernici                   | Porucha                                                            | nie        |
| Ústredňa   | Autobypass periférie                 | 3.aktivacie                                                        | nie        |
| Ústredňa   | Dĺžka poplachu                       | 260 s                                                              | 90 …1200 s |
| Ústredňa   | Príchodové oneskorenie               | 30 s                                                               | 5120 s     |
| Ústredňa   | Odchodové oneskorenie                | 30 s                                                               | 5 120 s    |
| Rádio      | Detekcia rušenia                     | Vypnutá                                                            | nie        |
| Klávesnice | Nastavenie optickej indikácie        | 1.Trvale (zbernicové) /<br>4.Zmenou stavu<br>segmentu (bezdrôtové) | nie        |
| Klávesnice | Indikuje vypnutú ochranu             | áno                                                                | nie        |
| Klávesnice | Indikuje zapnutú ochranu             | áno                                                                | nie        |
| Klávesnice | Akustická signalizácia poplachu      | áno                                                                | nie        |
| Klávesnice | Akustická signalizácia príchodu      | áno                                                                | nie        |
| Klávesnice | Akustická signalizácia odchodu       | áno                                                                | nie        |

Nastavením profilu systému do nastavenia "Od výroby" sa parametre systému nastavia podľa vyššie uvedenej tabuľky a odblokujú sa voľby (ktoré sú blokované v profile podľa normy) pre vlastné neobmedzené vykonávanie zmien v nastaveniach.

**Upozornenie**: Zabezpečovací systém ako celok v profile "Od výroby" nespĺňa všetky požiadavky na stupeň zabezpečenia 2. To by mohlo spôsobiť, že nebude spĺňať ani požiadavky kladené poisťovňou alebo miestne predpisy. V prípade škodovej udalosti môže poisťovňa krátiť poistné plnenie z dôvodu nesprávneho nastavenia zabezpečovacieho systému zavineného montážnou firmou.

| Periféria     | Názov parametra                              | Voľba                                                                    | Blokovanie<br>(nejde zmeniť) |
|---------------|----------------------------------------------|--------------------------------------------------------------------------|------------------------------|
| Ústredňa      | Kódy s prefixom                              | áno                                                                      | áno                          |
| Ústredňa      | Povoliť karty EM UNIQUE 125 kHz              | nie                                                                      | nie                          |
| Ústredňa      | Dĺžka kódu                                   | 4 (Incert 6)                                                             | Nie (Incert áno)             |
| Ústredňa      | Upozorniť na rozdielne nastavenie hodín v PC | áno                                                                      | nie                          |
| Ústredňa      | Siréna pri čiastočnej ochrane                | nie                                                                      | nie                          |
| Ústredňa      | Sirény zapnuté                               | áno                                                                      | áno                          |
| Ústredňa      | Upozornenie na kódy z výroby                 | áno                                                                      | áno                          |
| Ústredňa      | Správca obmedzuje Servis a PCO               | áno                                                                      | áno                          |
| Ústredňa      | Servis a PCO ovláda systém                   | nie                                                                      | áno                          |
| Ústredňa      | Skúšobná prevádzka                           | nie                                                                      | nie                          |
| Ústredňa      | Požiadavka na servis                         | nie                                                                      | nie                          |
| Ústredňa      | Povoliť režim Údržba                         | nie                                                                      | áno                          |
| Ústredňa      | Ovládanie pod nátlakom                       | áno                                                                      | nie                          |
| Ústredňa      | Potvrdzovanie poplachu zo sekcie             | nie                                                                      | nie                          |
| Ústredňa      | Akustická signalizácia sabotáže (IW)         | áno                                                                      | áno                          |
| Ústredňa      | Reset sabotážneho poplachu Servisom          | áno                                                                      | áno                          |
| Ústredňa      | Reset povolený                               | nie                                                                      | áno                          |
| Ústredňa      | Autobypass periférie resetovať denne         | nie                                                                      | áno                          |
| Ústredňa      | Blokovanie pri zapínaní ochrany              | áno                                                                      | áno                          |
| Ústredňa      | Vypnutie ochrany zruší poplach               | áno                                                                      | áno                          |
| Ústredňa      | Neúspešné zapnutie ochrany                   | áno                                                                      | áno                          |
| Ústredňa      | Autobypass poruchy                           | áno                                                                      | nie                          |
| Ústredňa      | Oneskorené hlásenie na PCO                   | áno                                                                      | nie                          |
| Ústredňa      | Spôsoby zapínania ochrany                    | Podľa profilu systému                                                    | áno                          |
| Ústredňa      | Spôsob autorizácie                           | Jednoduchá                                                               | nie                          |
| Ústredňa      | Zablokovanie systému poplachom               | Vypnuté                                                                  | nie                          |
| Ústredňa      | Strata na zbernici                           | Sabotáž vždy                                                             | nie                          |
| Ústredňa      | Autobypass periférie                         | 3.aktivácie                                                              | nie                          |
| Ústredňa      | Dĺžka poplachu                               | 260 s                                                                    | 90 900 s                     |
| Ústredňa      | Príchodové oneskorenie                       | 30 s                                                                     | 5 30 s                       |
| Ústredňa      | Odchodové oneskorenie                        | 30 s                                                                     | 5 60 s                       |
| Rádio         | Detekcia rušenia                             | Nízka                                                                    | nie                          |
| Klávesnice    | Nastavenie optickej indikácie                | 2.Zmenou stavu sekcie<br>(BUS) / 4.Zmenou stavu<br>segmentu (bezdrôtové) | áno                          |
| Klávesnice    | Indikuje vypnutú ochranu                     | nie                                                                      | nie                          |
| Klávesnice    | Indikuje zapnutú ochranu                     | nie                                                                      | nie                          |
| Klávesnice    | Akustická signalizácia poplachu              | áno                                                                      | áno                          |
| Klávesnice    | Akustická signalizácia príchodu              | áno                                                                      | áno                          |
| Klávesnice    | Akustická signalizácia odchodu               | áno                                                                      | áno                          |
| Diaľkové ovl. | Obmedzenie funkcií ovládania                 | nie                                                                      | áno                          |
| Kalendár      | Obmedzenie funkcií ovládania                 | nie                                                                      | áno                          |

#### Nastavenie parametrov systému pri voľbe Profilu systému na "EN50131-1, stupeň 2", "Incert"

Prehľad prekonateľných a neprekonateľných príčin, ktoré bránia zapnutiu ochrany podľa nastaveného profilu systému:

| Profil<br>Udalosť                                | Od výroby    |               | Norma EN50131-1,<br>stupeň 2 |                                  | Norma INCERT,<br>stupeň 2        |               |
|--------------------------------------------------|--------------|---------------|------------------------------|----------------------------------|----------------------------------|---------------|
|                                                  | Prekonateľné | Neprekonateľ. | Prekonateľné                 | Neprekonateľ.                    | Prekonateľné                     | Neprekonateľ. |
| Aktívny sabotážny kontakt                        | $\checkmark$ |               | V                            |                                  |                                  | $\checkmark$  |
| Aktívny vstup (akýkoľvek)                        |              |               |                              |                                  | $\mathbf{\nabla}$                |               |
| Aktívny vstup okamžitý                           | $\checkmark$ |               | V                            |                                  | $\mathbf{\overline{\mathbf{N}}}$ |               |
| Aktívna indikácia pamäte<br>poplachu             |              |               | V                            |                                  |                                  | $\checkmark$  |
| RF 20 minút bez odpovede                         |              |               | V                            |                                  | V                                |               |
| Porucha sirény                                   |              |               |                              | $\checkmark$                     |                                  | $\checkmark$  |
| Porucha                                          | V            |               | V                            |                                  |                                  | $\checkmark$  |
| Strata periférie                                 | V            |               | V                            |                                  |                                  | $\checkmark$  |
| Blokované detektory                              |              |               |                              |                                  |                                  |               |
| Slabá batéria v periférii                        | $\checkmark$ |               | $\checkmark$                 |                                  |                                  | $\checkmark$  |
| Akumulátor ústredne - vybitý                     | $\checkmark$ |               | $\checkmark$                 |                                  |                                  | $\checkmark$  |
| Akumulátor ústredne - chybný                     | $\checkmark$ |               |                              | $\mathbf{\overline{\mathbf{A}}}$ |                                  | $\checkmark$  |
| Výpadok sieťového napájania<br>ústredne          |              |               | V                            |                                  | $\mathbf{\nabla}$                |               |
| Výpadok napájania ústredne<br>dlhšie ako 30 min. | $\checkmark$ |               | V                            |                                  |                                  | $\checkmark$  |
| Systém v konfigurácii                            |              |               |                              | $\checkmark$                     |                                  | $\checkmark$  |
| Porucha GSM                                      | $\checkmark$ |               | V                            |                                  |                                  |               |
| Porucha LAN                                      | V            |               | V                            |                                  |                                  | V             |
| Porucha PSTN                                     | V            |               | V                            |                                  |                                  | $\checkmark$  |
| Porucha všetkých PCO                             |              |               |                              | $\checkmark$                     |                                  | $\checkmark$  |

#### 8.2 Režimy ústredne

Zabezpečovací systém má niekoľko režimov, v ktorých môže byť. Oprávnenie na prepínanie medzi jednotlivými režimami je dané nastavením oprávnenia užívateľov.

| Režim                                             | Popis                                                                                                    |
|---------------------------------------------------|----------------------------------------------------------------------------------------------------|
| Servis (+ Učenie)                                 | Režim, v ktorom nemôže dôjsť k vyhláseniu žiadneho poplachu. Je to režim<br>určený výhradne pre servisného technika, prípadne pre PCO technika.<br>Umožňuje nastaviť a meniť rozsah systému, priraďovať periférie a nastavovať<br>ich vlastnosti, vykonávať aktualizáciu prvkov a nastavovať celý systém. V tomto<br>režime nemožno systém žiadnym spôsobom ovládať (lokálne ani na diaľku).<br>Klávesnice majú úplne vypnuté segmenty a indikujú tento režim žltým blikaním<br>aktivačného tlačidla (2x bliknutie každé 2 sekundy). Na diaľkové ovládače, ani<br>iné periférie systém nereaguje. Do režimu Servis možno vstúpiť, alebo ho<br>ukončiť, z LCD klávesnice alebo z počítača s programom F-Link, prípadne cez<br>hlasové menu z telefónu. Ak je k ústredni pripojený počítač (USB kábel), režim<br>Servis nemožno z klávesnice otvoriť, ani ho ukončiť. |
| Údržba                                            | Režim primárne určený pre Správcu. Umožňuje robiť údržbu systému (napr. výmenu batérií apod.) v sekcii (sekciách), do ktorých má správca (správcovia) prístup. Do režimu Údržba môže správca systém prepnúť pomocou klávesnice s displejom alebo SW J-Link. Režim Údržba v niektorej sekcii nemá vplyv na funkčnosť ostatných sekcií, ani na stav PG výstupov v tejto sekcii. Režim Údržba signalizujú zhasnuté segmenty na ovládacom segmente, ktoré odpovedajú príslušnej sekcii (sekciám) a blikanie aktivačného tlačidla zelenou farbou (2x bliknutie každé 2 s). Ukončiť režim Údržba možno cez klávesnicu s displejom alebo z počítača SW J-Link (F-Link).                                                                                                    |
| Vypnutá ochrana                                   | Bežný prevádzkový režim, v ktorom nechránia detektory vlámania. Po objekte sa<br>ľudia môžu voľne pohybovať, môžu otvárať dvere aj okná. Detektory dymu a<br>teploty, úniku plynu, záplavové detektory a tiesňové tlačidlá chránia a môžu<br>vyvolať poplach. Rovnako sa kontrolujú aj sabotážne kontakty v každej periférii<br>a ich narušenie spôsobí vyhlásenie sabotážneho poplachu. Režim Vypnutá<br>ochrana na klávesnici signalizuje svietenie príslušného zeleného segmentu.                                                                                                    |
| <b>Zapnutá ochrana</b><br>(úplná alebo čiastočná) | Všetky detektory v objekte sú aktívne a chránia (s výnimkou tzv. vnútorných detektorov pri čiastočnej ochrane). V prípade ich narušenia sa vyhlási v systéme poplach ( <i>pozri nasledujúci bod</i> ). Režim Zapnutú ochranu na klávesnici signalizuje svietenie tlačidla na pravej strane príslušného ovládacieho segmentu. Zapnutú úplnú ochranu signalizuje červená farba, čiastočnú ochranu žltá farba.                                                                                                    |
| Poplach                                           | Poplach je stav, v ktorom sú na nastavený čas (dĺžka poplachu) aktívne poplachové výstupy EW a IW, na základe ktorých húkajú vnútorné (Internal Warning) aj vonkajšie sirény (External Warning). Poplachový stav na klávesnici signalizuje rýchle blikanie červeného aktivačného tlačidla a príslušného červeného segmentu. Rozdiely v správaní oboch výstupov sú popísané - <i>pozri tabuľka v kap. 8.5.</i>                                                                                                    |
| Porucha                                           | Porucha je varovný signál systému, ktorým upozorňuje na niektorý neštandardný stav ústredne, komunikátorov alebo periférií a na ich problém s komunikáciou alebo napájaním (el. sieť alebo batéria).                                                                                                    |

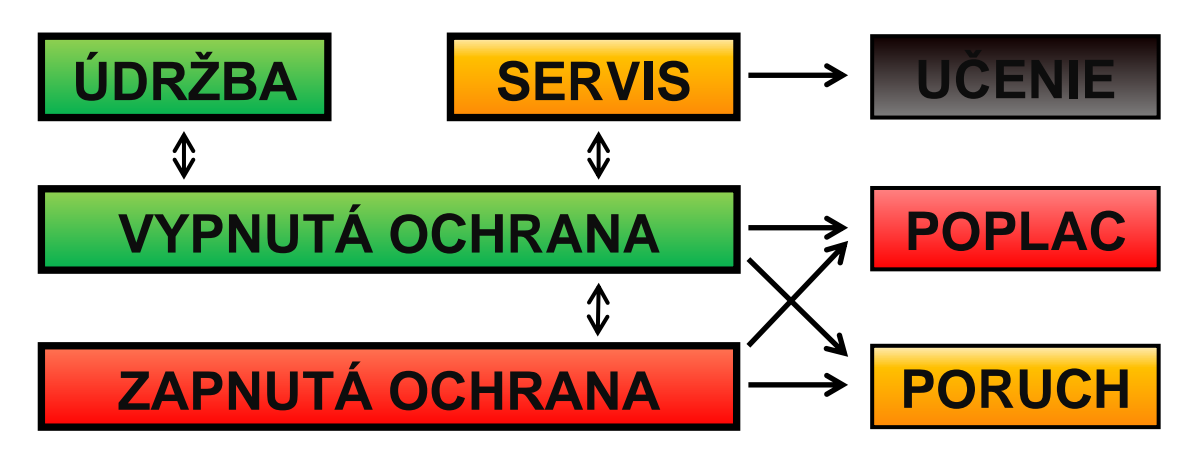
# 8.3 Oprávnenie užívateľov

Každý kto má možnosť zabezpečovací systém ovládať, obsluhovať či ho nastavovať sa nazýva užívateľ. Prvý prednastavený užívateľ sa nazýva Servisný technik. Má takmer najvyššiu právomoc a nemožno ho vymazať. Druhý prednastavený užívateľ sa nazýva Správca (hlavný správca). Ani tohto užívateľa nie je možné vymazať a má vždy prístup do všetkých sekcií v systéme. Každý ďalší užívateľ môže byť pridaný a možno ho aj vymazať a nastaviť mu oprávnenia prístupu do systému.

| Nastaviteľné o  | právnenia | užívateľov s  | vstému | môžu by | /ť nasledovné: |
|-----------------|-----------|---------------|--------|---------|----------------|
| Hustaviterile ( | pravnema  | uzivator 07 5 | ystema |         |                |

| Oprávnenie              | Popis                                                                                                    |
|-------------------------|----------------------------------------------------------------------------------------------------|
| Kód PCO                 | Má absolútne najvyššie oprávnenie na zmenu nastavení systému a ako výhradný kód môže odblokovať systém po poplachu ( <i>ak je táto funkcia zapnutá v programe F-Link na záložke Parametre – v SR sa nepoužíva, funkcia je určená pre zahraničie</i> ). PCO kód môže otvoriť režim Servis. Má prístup do všetkých záložiek nastavení, vrátane záložky PCO, do ktorej môže Servisnému technikovi zakázať prístup. Ak nemá parametrami "Správca obmedzuje Servis a PCO" a "Servis a PCO ovláda systém" obmedzené ovládanie, môže ovládať všetky použité sekcie aj programovateľné (PG) výstupy. Môže vytvárať ďalších Správcov aj užívateľov s nižšími právami a prideľovať im kódy, RFID čipy a karty. Má oprávnenie vymazať pamäť poplachu aj sabotáže. Počet PCO kódov nie je v systéme obmedzený. Z výroby nie je nastavený žiadny kód. |
| Kód Servis              | Môže otvoriť režim Servis a meniť nastavenia systému. Má prístup do všetkých záložiek nastavení vrátane záložky komunikácie na PCO, ak ho nemá obmedzený nadradeným technikom PCO. Ak nemá parametrami "Správca obmedzuje Servis a PCO" a "Servis a PCO ovláda systém" obmedzené ovládanie, môže ovládať všetky použité sekcie aj programovateľné (PG) výstupy. Môže vytvárať kódy s oprávnením PCO, ďalšie servisné kódy, Správcov aj ostatných užívateľov s nižším oprávnením a prideľovať im kódy, RFID čipy a karty. Má oprávnenie vymazať pamäť poplachu aj sabotáže. Počet servisných kódov nie je v systéme obmedzený. Z výroby je nastavený kód 1010 a nemožno ho vymazať (iba zmeniť).                                                                                                    |
| Kód Správca<br>(hlavný) | Má vždy plný prístup do všetkých sekcií a oprávnenie ovládať všetky programovateľné výstupy.<br>Môže vytvárať ďalších Správcov a ostatných užívateľov s nižšími právami a prideľovať im kódy,<br>RFID čipy a karty. Má oprávnenie vymazať pamäť poplachu. Hlavný Správca môže byť<br>v systéme iba jeden a nemožno ho vymazať. Pri zapnutej funkcii "Správca obmedzuje Servis a<br>PCO" sa pre prepnutie do režimu Servis vždy musí zadať kód Správcu aj Servisný (prípadne<br>PCO) kód. Správca tým potvrdzuje, že je informovaný o prístupe technika do systému. Z výroby<br>je nastavený kód 1234.                                                                                                    |
| Kód Správca<br>(ďalší)  | Má od hlavného Správcu pridelený prístup do vybraných sekcií. V nich môže vytvárať ďalších užívateľov s rovnakým alebo nižším oprávnením na ovládanie sekcií a programovateľných (PG) výstupov a prideľovať im RFID čipy a karty. Má oprávnenie vymazať pamäť poplachu v pridelených sekciách. Pri zapnutej funkcii "Správca obmedzuje Servis a PCO" sa pre prepnutie do režimu Servis vždy musí zadať kód Správcu aj Servisný (prípadne PCO) kód. Správca tým potvrdzuje, že je informovaný o prístupe technika do systému. Počet kódov Správcov nie je v systéme obmedzený a od výroby nie je nastavený žiadny kód Správcu (okrem hlavného).                                                                                                    |
| Kód Užívateľ            | Má Správcom pridelené oprávnenie na ovládanie sekcií a programovateľných (PG) výstupov.<br>Môže si sám prideľovať a mazať RFID čipy a karty a meniť vlastné telefónne číslo (ak to má<br>povolené v nastaveniach systému). Ak sa používajú kódy s prefixom, môže si užívateľ svoj kód<br>zmeniť. Má oprávnenie vymazať pamäť poplachu v pridelených sekciách. Vybraní užívatelia<br>môžu mať časovo obmedzený prístup do sekcií. Počet kódov Užívateľov nie je v systéme<br>obmedzený a od výroby nie je nastavený žiadny užívateľský kód.                                                                                                    |
| Kód Zapni<br>ochranu    | Kód umožňuje v pridelenej sekcii zapínať ochranu, nemožno ju ním vypnúť. Programovateľné<br>(PG) výstupy ovládané s autorizáciou môže zapínať aj vypínať. Užívateľ s týmto oprávnením si<br>nemôže vlastný kód zmeniť, ani nemôže vymazať pamäť poplachu. Počet kódov Zapni ochranu<br>nie je v systéme obmedzený a od výroby nie je nastavený žiadny kód.                                                                                                    |
| Kód<br>Iba PG           | Kód oprávňuje jeho majiteľa iba ovládať programovateľné (PG) výstupy, ktoré môže zapínať aj vypínať. Ochranu v sekciách nemôže ovládať vôbec a majiteľ si kód nemôže sám zmeniť. Počet kódov " <i>Iba PG</i> " nie je v systéme obmedzený a od výroby nie je nastavený žiadny kód.                                                                                                    |
| Kód Tieseň              | Kód oprávňuje majiteľa vyvolať Tiesňový poplach. Užívateľ tohto kódu nemá možnosť si kód<br>sám zmeniť, ani nemôže mazať pamäť poplachu. Počet kódov " <i>Tieseň</i> " nie je v systéme<br>obmedzený a od výroby nie je nastavený žiadny kód.                                                                                                    |
| Kód Guard               | Kód určený pre bezpečnostnú službu. Umožňuje zapnúť ochranu v celom systéme, ale vypnúť ju<br>možno iba počas poplachu alebo po jeho skončení počas signalizácie pamäte poplach. Užívateľ<br>tohto kódu nemá možnosť si kód sám zmeniť, ani nemôže mazať pamäť poplachu. Počet Guard<br>kódov nie je v systéme obmedzený a od výroby nie je nastavený žiadny kód.                                                                                                    |
| Kód<br>Odblokovanie     | Kód určený výhradne na odblokovanie systému zablokovaného poplachom. Užívateľ nemôže<br>ovládať systém, sám si kód zmeniť, ani vymazať pamäť poplachu. Počet kódov nie je v systéme<br>obmedzený. Od výroby nie je nastavený žiadny. Je určený pre zahraničie, v SR sa nepoužíva.                                                                                                    |

Na vytváranie nových používateľov a nastavovanie ich oprávnení je nutné použiť softvér F-Link alebo J-Link.

## 8.4 Voliteľné funkcie systému

Kódy s prefixom – funkcia určuje spôsob zadávania všetkých prístupových kódov pri autorizácii užívateľov.

- Pri zapnutej funkcii systém vyžaduje pred zadaním samotného číselného kódu (4, 6 alebo 8 miestneho) zadať poradové číslo kódu (tzv. prefix) zakončený hviezdičkou (napr. 12\*3456). Poradové číslo kódu môže byť od 1 do 300 (podľa typu ústredne). Pri tomto nastavení je možné povoliť, aby si každý užívateľ menil číselnú časť kódu z LCD klávesnice.
- Pri vypnutej funkcii sa pri autorizácii zadáva iba 4 až 8 miestny číselný kód (podľa nastavenia systému).
   Kódy môže prideľovať a meniť výhradne Správca systému, ktorý musí pri zadávaní kódov zamedziť prípadnej duplicite kódov.

**<u>Upozornenie</u>**: Každým vypnutím parametra "Kódy s prefixom" dôjde k nevratnému vymazaniu všetkých užívateľských kódov a zmene Servisného kódu a kódu Správcu na nastavenie od výroby. Užívateľské oprávnenia a priradené RFID čipy a karty všetkých užívateľov zostanú zachované.

**Dĺžka kódu** – Na zvýšenie bezpečnosti systému pri autorizácii zadávaním kódu možno nastaviť **dĺžku užívateľských kódov** bez ohľadu, či je zapnutý prefix. Kódy môžu byť 4, 6 alebo 8 miestne. Pri zmene dĺžky kódov sa všetky použité kódy vymažú a nastavia sa iba kódy z výroby. Od výroby sú nastavená nasledovne:

| Kódy bez prefixu z výroby: | 4- miestny | 6- miestny | 8- miestny |
|----------------------------|------------|------------|------------|
| Servis:                    | 1010       | 101010     | 10101010   |
| Správca:                   | 1234       | 123456     | 12345678   |

| Kódy s prefixom z výroby: | 4-miestny | 6- miestny | 8- miestny |
|---------------------------|-----------|------------|------------|
| Servis:                   | 0*1010    | 0*101010   | 0*10101010 |
| Správca:                  | 1*1234    | 1*123456   | 1*12345678 |

**Povolenie 125kHz EM kariet** – ak nie je funkcia zapnutá, možno na autorizáciu užívateľa používať iba výrobcom odporučené typy RFID čipov a kariet (JA-190J, JA-191J, JA-192J, JA-194J) s vysokou bezpečnosťou kódu. Po zapnutí funkcie možno používať aj karty iných výrobcov EM UNIQUE 125kHz. Bezpečnosť systému pri používaní týchto typov RFID prvkov výrobca negarantuje.

**Upozorniť** na rozdielne nastavenie hodín v PC – ak je rozdiel času v PC a v ústrední väčší ako 1 minúta, SW F-Link na túto skutočnosť upozorní po svojom spustení.

**Siréna IW pri čiastočnej ochrane** – funkcia, ktorá umožňuje aktiváciu interných sirén pri poplachu typu vlámanie pri čiastočnej ochrane (na poplachy Požiar a 24 hod sa nastavenie nevzťahuje).

Siréna vypnuté – možnosť vypnúť všetky sirény v systému (zakázať ich akustickú aj optickú signalizáciu).

**Upozornenie na kódy z výroby** - Pri ukončovaní režimu Servis sa pošle servisnému technikovi na pozícii 0 SMS správa s upozornením, že v systéme zostali nezmenené kódy z výroby.

**Správca obmedzuje Servis a PCO** – pre prístup servisného alebo PCO technika je potrebné autorizovať aj Správcu, ktorý tým potvrdí, že súhlasí s prihlásením technika. Ak technik pristupuje do systému na diaľku cez program F-Link, môže sa správca autorizovať na ľubovoľnej klávesnici v objekte. Ak je technik pripojený k ústredni cez USB kábel, môže sa správca autorizovať na diaľku pomocou hlasového menu.

Servis a PCO ovláda systém – umožňuje servisnému a PCO technikovi ovládať všetky sekcie (zapnúť a vypnúť ochranu) aj všetky PG výstupy (zapnúť/vypnúť), ktoré vyžadujú autorizáciu. Zároveň má technik rovnaké oprávnenie ako Správca, čiže môže editovať ďalších užívateľov (meniť ich kódy, priraďovať im RFID čipy, apod.). Ak sa vypne táto funkcia, technik nemôže systém ovládať a zároveň nemôže ani zadávať kódy iným používateľom (s výnimkou svojho vlastného kódu).

**Skúšobná prevádzka** – zvláštny režim využívaný po inštalácii systému. Počas tohto režimu sa bez ohľadu na skutočné nastavenie systému zasielajú všetky poplachové udalosti servisnému technikovi a dĺžka poplachu je obmedzená na 60 sekúnd. Automaticky sa vypína po 7 dňoch od ukončenia režimu Servis.

**Požiadavka na servis** – ak je táto funkcia zapnutá, presne 12 mesiacov po ukončení režimu Servis začne systém používateľov informovať hláškou na klávesnici s displejom, že "Systém vyžaduje servisnú prehliadku" a po stlačení "i" na klávesnici sa zobrazí "volajte servisného technika" a jeho telefónne číslo (zobrazuje sa telefónne číslo hlavného servisného technika na pozícii 0). Hlásenie sa z displeja stratí, až po lokálnom prístupe (cez USB a počítač) servisného technika do systému. Tým sa automaticky znova spustí ročné počítadlo pre vyhlásenie servisu.

**Povoliť režim Údržba** – po zapnutí funkcie môže Správca (správcovia) prepínať jednotlivé sekcie do režimu Údržba, v ktorom sú ignorované všetky poplachy z danej sekcie, vrátane sabotáže. Vstup do režimu je možný na základe oprávnenia prístupu správcov do priradených sekcií.

**Ovládanie pod nátlakom** – Funkcia slúži užívateľom na vyvolanie tichého tiesňového poplachu autorizáciou (zadaním kódu) alebo pri ovládaní (zapínaní, vypínaní ochrany, prípadne PG) v prípade, že je užívateľ ohrozený. Tiesňový poplach sa pri ovládaní systému vyhlási po zadaní kódu, ktorého posledné číslo je o "1" väčšie (napr. ak je kód na ovládanie 5\*234<u>5</u>, tiesňový poplach sa vyhlási po zadaní 5\*234<u>6</u>). Ak užívateľský kód končí číslom 9, pre vyhlásenie tiesňového poplachu sa použije 0 (napr. užívateľský kód = 678<u>9</u>, tiesňový poplach = 678<u>0</u>). Funkcia je podporovaná pre kódy s prefixom aj bez prefixu.

**Potvrdzovanie poplachu zo sekcie** – Ak má detektor nastavené potvrdzovanie reakcie iným detektorom, zapnutím tejto voľby sa potvrdzovanie obmedzí iba na detektory z rovnakej sekcie (ak je voľba vypnutá, môže poplach potvrdiť detektor z ľubovoľnej sekcie v systéme). Platí súčasne pre detektory vlámania aj požiaru.

**Akustická signalizácia sabotáže (IW)** - Sirény s reakciou IW akusticky signalizujú sabotážny poplach pri vypnutej aj čiastočnej ochrane. Pri zapnutej úplnej ochrane signalizujú poplach vždy.

**Reset sabotážneho poplachu Servisom** - Indikáciu pamäte sabotážneho poplachu ukončí jedine servisný (alebo PCO) technik. Ak je táto voľba vypnutá, môže indikáciu sabotážneho poplachu ukončiť Správca. Užívatelia ju nemôžu ukončiť nikdy.

**Reset povolený** - Možnosť zablokovať funkciu Reset ústredne prepojkou na elektronike. Ak je reset zakázaný a dôjde ku strate servisného kódu, bude ústredňu možné odblokovať jedine v servisnom stredisku výrobcu. Popis resetu ústredne pomocou prepojky je popísaný v *kap.* **Chyba! Nenašiel sa žiaden zdroj odkazov.** 

Autobypass periférie resetovať denne - Voľba sa týka iba aktivačných vstupov (nie sabotáže a poruchy). Pri zapnutej voľbe systém automaticky odblokuje všetky automaticky bypassované periférie každý deň o 12:00 hod. Pri vypnutej voľbe sa automaticky bypassované periférie odblokujú až zmenou stavu sekcie, do ktorej sú priradené. Táto voľba je vhodná napr. pre detektory s nastavenou 24 hodinovou reakciou, prípadne pre záplavové detektory, ktoré sú priradené do sekcie, ktorá sa bežne neovláda (nezapína sa jej ochrana).

**Blokovanie pri zapínaní ochrany** – Po zapnutí tejto voľby sa pri zapínaní ochrany aktívne detektory zablokujú (bypassujú), čiže nemôžu počas tohto zapnutia ochrany vyvolať poplach. Ak je voľba vypnutá, budú sa aktívne detektory iba premosťovať. To znamená, že začnú chrániť po svojej deaktivácii (hrozí nebezpečenstvo vyvolania falošných poplachov, ak napr. dôjde k zabuchnutiu a znovu otvoreniu okna prievanom).

**Vypnutie ochrany zruší poplach -** Funkcia umožňuje nastaviť či sa poplach ukončí už po autorizácii platným kódom alebo až po vypnutí ochrany v sekcii s poplachom. Ak je voľba vypnutá, poplach sa musí ukončiť vypnutím ochrany alebo cez menu klávesnice s LCD displejom. V menu je potrebné zvoliť položku "Ukončiť signalizáciu poplachu".

**Neúspešné zapnutie ochrany -** Funkcia, ktorá vyhodnocuje pri každom zapínaní ochrany, či počas odchodového oneskorenia nedošlo k aktivácii detektora s nastavenou okamžitou reakciou, alebo či po dočasovaní odchodového oneskorenia neostal aktívny detektor s oneskorenou reakciou. Ak nastala jedna z týchto dvoch podmienok, ochrana sa v danej sekcii nezapne a systém vyhlási udalosť "*Neúspešné zapínanie ochrany*". Táto udalosť sa zapíše do pamäte udalostí ústredne a odošle sa aj informačná SMS správa užívateľom, ktorý majú povolené posielanie hlásenia "SMS o neúspešnom zapínaní ochrany". Okrem toho túto udalosť signalizuje aj klávesnica a vonkajšia siréna. Na zrušenie indikácie neúspešného zapínania ochrany je potrebné vojsť do menu klávesnice s LCD displejom a potvrdiť voľbu "*Zrušiť výstražnú indikáciu*".

**Autobypass poruchy –** Táto voľba je dostupná ak je nastavený jeden z profilov systému "EN50131-1" / "INCERT" (nie je dostupná pri profile "Od výroby"). Jej zapnutím možno vypnúť obmedzenie počtu vyhlásených porúch (ich počet nebude nijak limitovaný).

**Spôsoby zapínania ochrany -** Voľba úrovne, ako systém pristupuje k procesu zapínania ochrany s aktívnou perifériou alebo poruchou v systéme. Možnosť výberu je od najnižšej úrovne, pri ktorej sa zapne ochrana vždy bez ohľadu na stav systému, až po najvyššiu úroveň, keď nie je vôbec možné zapnúť ochranu s aktívnym prvkom (s okamžitou reakciou).

**Spôsob autorizácie -** Výber spôsobu ako sa užívateľ musí autorizovať, aby systém jeho autorizáciu prijal. Nastaviť možno jednoduchú autorizáciu (iba priloženie RFID karty / čipu alebo zadanie kódu), potvrdzovanie karty kódom (ak má užívateľ priradený kód aj RFID, musí použiť obidvoje) alebo dvojitú autorizáciu, kde každý užívateľ (vrátane Servisného technika a hlavného Správcu) musí vždy používať kód aj RFID. Potvrdzovanie užívateľského kódu RFID kartou / čipom znižuje riziko neoprávneného ovládania systému, prípadne prekonania systému treťou osobou.

**Zablokovanie systému poplachom** – Táto funkcia dokáže systém zastaviť a zablokovať po vyhlásení poplachu vlámaním alebo pri sabotáži. Systém po zablokovaní nemôže vyvolať ďalšie poplachy, ale ani užívatelia nedokážu systém ovládať. Na odblokovanie je potrebné zadať kód Odblokovanie alebo PCO kód. Systém zablokovaný sabotážou dokáže odblokovať aj servisný kód. Táto funkcia je určená pre zahraničie (Veľká Británia, Benelux) a v SR ju neodporúčame zapínať.

**Strata na zbernici –** Ústredňa vyhodnocuje stratu periférie alebo skrat na zbernici systému. Podľa nastavenia tejto voľby vyhlási poruchu alebo sabotáž. Sabotáž môže vyhlásiť pri každej strate periférie alebo až keď sa stratia minimálne dve periférie.

**Autobypass periférie** – Táto voľba sa týka iba aktivačných vstupov detektorov, nesúvisí s poruchou, ani sabotážou. Ak je nastavená na "3.aktivácie", periféria môže vyhlásiť max. tri aktivácie počas zapnutej ochrany. Pri nastavení "3.poplachy" systém perifériu bypassuje až po troch periódach poplachu, čo znamená, že celkovo môže byť detektor aktivovaný až 9-krát. Ak sa Autobypass periférie vypne (dostupné iba pri profile podľa normy EN alebo Incert), tak ku bypassu detektora nedôjde vôbec (čo môže spôsobiť enormné zvýšenie počtu poplachu a tým aj komunikácie z objektu).

## 8.4.1 Priradenie alebo odstránenie periférií

Aby nainštalovaná periféria (detektor, klávesnica, siréna, kľúčenka apod.) fungovala, musí byť do systému priradená na pozíciu (adresu). Niektoré periférie obsadia po priradení viac pozícií (viacnásobné vstupy magnetov, expandéry vstupov a pod.). Existujú aj periférie (moduly PG výstupov, indikátory stavu, oddeľovače a rozbočovače zbernice), ktoré sa na pozíciu (adresu) nepriraďujú. Podrobnosti nájdete v návode príslušnej periférie.

- 1. Periférie sa priraďujú v programe F-Link, záložka Periférie, tlačidlo **Priradiť**. Priradenie **je možné len** v režime Servis.
- 2. Periférie možno do systému priradiť niekoľkými spôsobmi:
  - a. Stlačením sabotážneho kontaktu pri zbernicovej periférií = zatvorenie krytu (niektoré periférie možno učiť stlačením tlačidla pozri návod danej periférie).
  - b. Vložením batérie pri bezdrôtovej periférii najskôr musí byť do systému priradený aspoň jeden rádiový modul JA-11xR. Pri bezdrôtových diaľkových ovládačoch typ JA-186Jx možno vloženie batérie nahradiť stlačením a držaním dvoch tlačidiel (tvoriacich pár). Diaľkové ovládače typ JA-15xJ a JA-16xJ sa učia stlačením tlačidla. Bezdrôtové prístupové moduly (klávesnice) možno naučiť stlačením podsvieteného aktivačného tlačidla.
  - c. Zadaním výrobného čísla do poľa Sériové číslo (je uvedené pod čiarovým kódom na elektronike vnútri, napr. 1400-00-0000-0123). Číslo možno prečítať optickou čítačkou čiarového kódu. Následne je vhodné aktiváciou detektora overiť jeho priradenie do systému.
  - d. Výberovým načítaním nepriradených zbernicových periférií možno využiť, ak je na zbernicu pripojená jedna alebo viac periférií, ktoré nie sú ešte priradené do systému. Po stlačení tlačidla Priradiť sa v následne otvorenom okne Podrobnosti zobrazí tlačidlo Naučiť nepriradené. Po kliknutí na toto tlačidlo sa zobrazí zoznam nepriradených zbernicových periférií. Dvojitým kliknutím na požadovanú perifériu dôjde k jej priradeniu na vybranej pozícii.
  - e. Hromadným automatickým naučením zbernicových periférií možno využiť, ak je na zbernicu pripojená jedna alebo viac periférií, ktoré nie sú ešte priradené do systému. Po kliknutí na tlačidlo Naučiť nepriradené program F-Link postupne priradí pripojené zbernicové periférie. Pri tomto postupe nemožno pre jednotlivé periférie vyberať pozície.
  - 3. Vymazať perifériu možno vymazaním sériového čísla (vymaže sa iba samotná periféria), alebo výberom riadku v záložke *Periférie* a voľbou *Vymazať* v menu, ktoré sa otvorí po kliknutí pravým tlačidlom myši, alebo stlačením klávesu Delete na klávesnici počítača. V tomto prípade sa vymaže celý riadok periférie, vrátane všetkých nastavení (priradenie do sekcie, reakcia, ovládanie PG výstupu, poznámka a ďalšie voľby). V programe F-Link možno označiť viac riadkov (kliknutie myšou + Shift alebo klinknutie myšou + Ctrl) a vymazať niekoľko periférií súčasne, prípadne u viacerých periférií zmeniť niektorý spoločný parameter.

#### <u>Poznámky</u>:

- Nepriradené zbernicové periférie blikajú žltou farbou. Ak nepriradená periféria nezačne blikať žltou kontrolkou cca do 180 s po zapnutí napájania ústredne (po ukončení počiatočnej inicializácie), skontrolujte správnosť zapojenia periférie (ak periféria vôbec nesvieti skontrolujte napájacie vodiče, t.j. červený a čierny, ak svieti trvale žltá kontrolka, skontrolujte dátové vodiče, t.j. žltý a zelený).
- Bezdrôtové periférie, ktoré komunikujú jednosmerne, nijak nesignalizujú, že nie sú priradené do systému.
- Po priradení periférie do systému (vyššie uvedeným postupom) sa automaticky ponúkne ďalšia pozícia. Nemusíte krokovať, stačí iba postupne priraďovať periférie v zvolenom poradí. Automatický posun možno zrušiť v okne priraďovanie periférií.
- Ak už skôr naučenú perifériu priradíte na inú pozíciu, presťahuje sa.
- Ak periféria v systéme zaberá viac pozícií, obsadí automaticky príslušný počet po sebe nasledujúcich pozícií jedným priradením (napr. modul JA-112M, ktorý má 2 poplachové vstupy obsadí 2 pozície, JA-118M obsadí 8 pozícií, apod.). Pozor, môže dôjsť k nechcenému vymazaniu periférie, ktorá bola pôvodne priradená na druhej pozícii (ďalších pozíciách)!
- Ak priradíte perifériu na najvyššiu možnú pozíciu, proces postupného priraďovania sa ukončí.
- Voľné pozície sú od výroby nastavené do sekcie 1. Voľbu sekcie možno následne zmeniť.

Viacprvkové periférie (napr. JA-116H, JA-118M, JA-114HN, JA-150M, JA-110M, atď.) obsadia príslušný počet pozícií. Ak všetky vstupy nie sú využívané, môžu sa nevyužité vstupy vymazať. Uvoľnené pozície sa môžu neskôr využiť na naučenie ďalších periférií. Pre vymazanie je potrebné kliknúť myšou na riadok s pozíciou, od ktorej majú byť vstupy vymazané a stlačiť klávesu DEL na klávesnici počítača, alebo kliknúť pravým tlačidlom myši a vybrať voľbu Vymazať v ponúknutom roletovom menu. Vymazané pozície už nie je možné dodatočne doučiť, pri učení periférie sa vždy obsadia všetky jej vstupy.

# 8.4.2 Prehľad nastaviteľných reakcií pre periférie

V záložke Periférie v stĺpci Reakcia sa nastavuje reakcia systému na aktiváciu vstupu priradenej periférie. Pre jednotlivé periférie sú prístupné iba typy reakcií, ktoré majú pre konkrétny výrobok zmysel. Niektorým perifériám nemožno priradiť žiadnu reakciu (napr. vonkajšia siréna).

| Okamžitá                | Okamžitý poplach vlámaním pri zapnutej ochrane. Ak prebieha príchodové oneskorenie, vyhlási sa iba poplach IW. Poplach EW sa vyhlási až po uplynutí                                                                                                    |
|-------------------------|----------------------------------------------------------------------------------------------------|
| Oneskorená A            | Prichodoveno oneskorenia (viac o Evv a ivv – <i>pozri tabulku v kap. o.o.</i> ).<br>Poplach vlámanie s príchodovým a odchodovým oneskorením, časovač A.                                                                                                    |
| Oneskorená B            | Poplach vlámanie s príchodovým a odchodovým oneskorením, časovač B.                                                                                                    |
| Oneskorená C            | Poplach vlámanie s príchodovým a odchodovým oneskorením, časovač C.<br>Nastavenie hodnoty pre časovače A, B a C sa robí v záložke <i>Parametre</i> .<br>V záložke <i>Parametre</i> možno nastaviť pre detektory s oneskorením C<br>predĺženie odchodového oneskorenia (napr. oneskorenie C bude plynúť, kým<br>je otvorená garážová brána).                                                               |
| Následne oneskorená     | Poplach vlámanie. Detektor poskytuje rovnaké odchodové oneskorenie ako<br>ostatné oneskorené detektory. Príchodové oneskorenie poskytuje iba<br>v prípade, že k jeho aktivácii dôjde až po aktivácii detektora s oneskorenou<br>reakciou, inak reaguje okamžitým poplachom. Použitie tejto reakcie má zmysel<br>iba vtedy, ak je spolu s ním v jednej sekcii priradený aj oneskorený detektor.            |
| Okamžitá vždy           | Okamžitý poplach vlámaním pri zapnutej ochrane. Poplach IW aj EW sa<br>vyhlási súčasne (ihneď po aktivácii detektora) aj počas príchodového<br>oneskorenia.                                                                                                    |
| Skrátený odchod A       | Poplach vlámaním s príchodovým a odchodovým oneskorením, časovač A.<br>Odchodové oneskorenie sa skráti na 5 s po ukľudnení (deaktivácii) detektora.                                                                                                    |
| Skrátený odchod B       | Poplach vlámaním s príchodovým a odchodovým oneskorením, časovač B.<br>Odchodové oneskorenie sa skráti na 5 s po ukľudnení (deaktivácii) detektora.                                                                                                    |
| Skrátený odchod C       | Poplach vlámaním s príchodovým a odchodovým oneskorením, časovač C.<br>Odchodové oneskorenie sa skráti na 5 s po ukľudnení (deaktivácii) detektora.                                                                                                    |
| Okamžitá / Oneskorená A | Systém reaguje na aktiváciu detektora (poplach, príchodový čas) pri zapnutej čiastočnej ochrane ako pri reakcii Okamžitá, pri úplnej zapnutej ochrane ako pri reakcii Oneskorená A. <i>Upozornenie</i> : Ak je zapnuté upozorňovanie na aktívnu perifériu pri zapínaní ochrany, tak systém berie detektor s touto reakciu vždy ako oneskorený (neupozorní, že je aktívny).                                |
| Potvrdená okamžitá      | Okamžitý poplach vlámanie – <i>pozri nižšie <b>Potvrdená reakcia vlámanie</b></i>                                                                                                    |
| Potvrdená oneskorená A  | Poplach vlámanie s príchodovým a odchodovým oneskorením, časovač A – <i>pozri nižšie</i> <b>Potvrdená reakcia vlámanie</b>                                                                                                    |
| Opakovaná okamžitá      | Okamžitý poplach vlámanie – <i>pozri nižšie <b>Opakovaná reakcia</b></i>                                                                                                    |
| Opakovaná oneskorená A  | Poplach vlámanie s príchodovým a odchodovým oneskorením, časovač A –<br>pozri nižšie <b>Opakovaná reakcia</b>                                                                                                    |
| Sabotáž                 | Sabotážny poplach kedykoľvek (aj pri vypnutej ochrane v sekcii).                                                                                                    |
| 24 hodín                | Okamžitý poplach vlámanie kedykoľvek (aj pri vypnutej ochrane v sekcii).                                                                                                    |
| Tieseň tichá            | <ul> <li>Tichý tiesňový poplach:</li> <li>1) neaktivujú sa sirény IW ani EW (<i>pozri 8.5</i>);</li> <li>2) klávesnica nepípa, ani keď to má nastavené;</li> <li>3) ak systém rozpozná, kto tiesňový poplach vyvolal (napr. diaľkový ovládač s prevzatou identitou užívateľa alebo pri ovládaní pod nátlakom zmenou kódu), tomuto užívateľovi neposiela poplachové hlásenia (SMS, ani nevolá).</li> </ul> |
| Tieseň hlasitá          | Hlasitý tiesňový poplach (správanie je rovnaké ako pri tichej tiesni, ale poplach signalizujú aj sirény podľa kap. 8.5).                                                                                                    |
| Požiar                  | Požiarny poplach kedykoľvek (aj pri vypnutej ochrane v sekcii).                                                                                                    |
| Požiar potvrdený        | Požiarny poplach kedykoľvek (aj pri vypnutej ochrane v sekcii) – <i>pozri nižšie</i><br><b>Potvrdená reakcia požiar</b>                                                                                                    |

| Požiar pri zapnutej<br>ochrane                       | Požiarny poplach, iba ak je zapnutá ochrana v príslušnej sekcii.                                                                                                    |
|------------------------------------------------------|----------------------------------------------------------------------------------------------------|
| Plyn                                                 | Požiarny poplach od detektorov chrániacich pred unikajúcimi plynmi<br>(horľavými alebo CO)                                                                                                    |
| Zdravotné problémy                                   | Odošle hlásenie Zdravotné problémy.                                                                                                    |
| Zaplavenie                                           | Odošle poplach zaplavením.                                                                                                    |
| Zapnutie ochrany /<br>Zapnutie čiastočnej<br>ochrany | Zapne (zapne čiastočnú) ochranu v sekcii. Ak je sekcia spoločná, tak sa<br>súčasne zapne ochrana vo všetkých sekciách, ktoré do nej patria. Zároveň má<br>táto reakcia aj funkciu Vypni ochranu. Ak je sekcia spoločná, tak sa súčasne<br>vypne ochrana aj v ostatných sekciách, ktoré do nej patria. |
| Stíšenie sirény                                      | Vypnutie internej sirény s následným odoslaním hlásenia o prítomnosti osoby<br>v objekte.                                                                                                    |
| Špeciálne hlásenia<br>A / B / C / D                  | Odošle sa špeciálne hlásenie (špeciálne hlásenia A, B, C a D sa nastavujú v záložke Hlásenia užívateľom), ktoré môže byť reportované ako SMS správa + hlasové volanie. Pri zapnutom zapisovaní špeciálnych hlásení do pamäte udalostí sa tieto reporty odosielajú aj na PCO.                          |
| Bezpečnostná schránka                                | Špeciálna reakcia určená pre bezpečnostnú schránku (napr. pre zapečatený kľúč pre prípad núdze). Pri jej otvorení sa odošle hlásenie na PCO bez vyhlásenia poplachu sirénou.                                                                                                    |
| Žiadna                                               | Bez účinku na ochranu objektu. Sabotáž, dohľad nad stratou periférií, poruchy sa kontrolujú. Toto nastavenie je určené pre periférie, ktoré slúžia na ovládanie PG výstupov (automatizáciu objektu).                                                                                                  |
| Žiadna bez sabotáže                                  | Systém reaguje na aktiváciu detektora iba ovládaním PG výstupu. Nevyhlási žiadny druh poplachu (ani sabotáž). Prípadná porucha periférie sa kontroluje.                                                                                                    |

## 8.4.1 Obmedzenie falošných poplachov

V inštaláciách, kde hrozí zvýšené riziko vzniku falošných poplachov, možno využiť špeciálne typy reakcií:

**Potvrdená reakcia vlámanie** – ak dôjde v sekcii so zapnutou ochranou k aktivácii detektora, ktorý má nastavenú potvrdzovanú reakciu, systém pošle hlásenie "nepotvrdený poplach" iba na PCO a čaká na potvrdenie poplachu iným detektorom. Poplach môže potvrdiť akýkoľvek detektor vlámania v sekcii so zapnutou ochranou. V záložke Parametre možno určiť, či poplach môže potvrdiť detektor z ľubovoľnej chránenej sekcie alebo iba detektor z rovnakej sekcie. Nastaviteľný je aj čas čakania na potvrdenie poplachu iným detektorom (v záložke Parametre). Ak v stanovenom čase nedôjde k potvrdeniu, poplach sa nevyhlási. Ak je nastavená potvrdená oneskorená reakcia (s príchodovým a odchodovým oneskorením), tak sa hlásenie "nepotvrdený poplach" odosiela na PCO až po uplynutí príchodového oneskorenia. Pri použití potvrdzovaných reakcií musí byť v objekte nainštalovaný dostatočný počet detektorov (aby mohlo vždy dôjsť k potvrdeniu poplachu). Táto reakcia je dostupná iba v profile systému "Od výroby".

**Potvrdená reakcia požiar** – ak dôjde k aktivácii požiarneho detektora s touto reakciou, systém pošle hlásenie "nepotvrdený požiarny poplach" iba na PCO a čaká na potvrdenie poplachu iným požiarnym detektorom. V záložke Parametre možno určiť, či poplach môže potvrdiť detektor z ľubovoľnej sekcie alebo iba z rovnakej sekcie. V záložke Parametre možno nastaviť aj čas čakania na potvrdenie poplachu iným detektorom. Ak v stanovenom čase nedôjde k potvrdeniu, požiarny poplach sa nevyhlási. Pri použití potvrdzovaných reakcií musí byť v objekte nainštalovaný väčší počet detektorov (aby mohlo vždy dôjsť k potvrdeniu poplachu).

#### <u>Upozornenie</u>: nastavenie tejto funkcie musí byť urobené obozretne a v súlade s miestnymi predpismi.

**Opakovaná reakcia** – ak dôjde k aktivácii detektora s touto reakciou, systém čaká, či sa aktivácia toho istého detektora zopakuje. V záložke Parametre možno nastaviť čas čakania na opakovanú aktiváciu detektora a taktiež dobu, počas ktorej detektor nereaguje. Ak nedôjde k opakovanej aktivácii detektora v nastavenom časovom okne (6 až 120 sekúnd), systém prvú aktiváciu ignoruje. Opakovaná reakcia sa používa v prostredí so zvýšeným rizikom občasných falošných poplachov napr. od hlodavcov, drobného hmyzu, vzniku prievanu apod.

**Funkcia 3x a dosť** - všetky detektory s nastavenou poplachovou reakciou typu vlámanie, požiar a sabotáž majú obmedzený celkový počet možných poplachov počas jednej periódy ochrany na 3 možné aktivácie ústredne. Ak detektor vyvolá viac ako 3 poplachy po sebe (pri 4. aktivácii), sa aktivuje bypass (detektor sa stopne) a ďalší poplach už nevyvolá. Ak k týmto trom aktiváciám dôjde počas trvania poplachu, vygenerujú sa celkom 3 SMS správy a na ďalšie aktivácie detektora už systém nijak nereaguje (tento detektor už ďalšie poplachy nevyvoláva). Ak k týmto trom aktiváciám dôjde s časovým odstupom vždy dlhším ako je trvanie poplachu, generujú sa celkom tri SMS správy a vyhlásia sa tri poplachy. Až potom sa detektor vyradí.

Túto funkciu možno upraviť pomocou parametra *"Autobypass periférie"*, ktorý sa nachádza v záložke *Parametre.* Pri nastavení voľby *"3.poplachy"* môže detektor vyvolať 3 poplachy a počas každého sa môže aktivovať 3 krát. Celkovo tak môže byť odoslaných až 9 SMS (3 poplachy x 3 aktivácie) správ o aktivovaní jedného detektora, až potom dôjde k jeho bypassu.

Vypnutím a zapnutím ochrany v sekcii sa detektor znova zapne. Okrem toho môže systém zrušiť bypass aktivačného vstupu periférie (platí aj pre reakcie požiar a zaplavenie) automaticky každý deň o 12:00, ak je povolený parameter *"Autobypass periférie resetovať denne"* na karte *Parametre*. Mechanizmus 3x a dosť sa neuplatňuje pri perifériách s nastavenou reakciou Tieseň. Hlásenie týchto udalostí sa obnoví po vypnutí a zapnutí ochrany. Bypass detektorov zaradených do sekcie na pozícii jedna sa nuluje vypnutím a zapnutím ktorejkoľvek sekcie.

Rovnako je obmedzený počet vyhlásení porúch periférií. Tento automatický bypass možno vypnúť v záložke *Parametre* odškrtnutím (vypnutím) parametra "*Autobypass poruchy".* 

**Oneskorené hlásenie na PCO** – funkcia na zníženie počtu výjazdov bezpečnostných služieb kvôli falošným poplachom, ku ktorým došlo chybou obsluhy systému samotným používateľom. Princíp funkcie spočíva v tom, že po uplynutí príchodového oneskorenia sa spustí tzv. predpoplach (húkajú sirény, klávesnice indikujú poplach), ale systém čaká ešte 15 sekúnd na odoslanie informácií na PCO. Užívateľ tak má možnosť zrušiť poplach ešte pred odoslaním hlásenia na PCO. Ak ho stihne zrušiť, správa o poplachu sa nikam neposiela. Oneskorenie hlásenia na PCO platí iba pre oneskorený poplach (ostatné typy poplachov sa hlásia okamžite bez oneskorenia). V profile "Norma EN 50131-1" je táto funkcia automaticky zapnutá.

## 8.5 Typy poplachov

Hlavnou úlohou zabezpečovacieho systému je upozorniť svojho majiteľa, používateľov alebo profesionálnu zásahovú agentúru na nebezpečenstvo. To môže prísť nielen ako vlámanie páchateľom do objektu, ale aj ako živelná pohroma (napr. požiar, únik plynu, zaplavenie chráneného priestoru, apod.). Signalizácia jednotlivých typov poplachov môže byť odlišná podľa typu poplachu. Pre sirény sú poplachové stavy rozdelené na vnútorné (IW) a vonkajšie (EW).

| V nasledujúcej tabuľke  | sú zobrazené | aktivácie o | oboch výs | tupov (EW, | IW) podľa | typu poplachu | a podľa |
|-------------------------|--------------|-------------|-----------|------------|-----------|---------------|---------|
| stavu ochrany v sekcii: |              |             |           |            |           |               |         |

|                   |          | Тур     | o popl             | lachu  | ı                      | Nastavenie systému - Parametre                             |                       |    | vuje |
|-------------------|----------|---------|--------------------|--------|------------------------|------------------------------------------------------------|-----------------------|----|------|
| Stav sekcie       | Vlámanie | Sabotáž | l iesen<br>hlasitá | Požiar | 24 hod./<br>Zaplavenie | Siréna IW pri čiastočnej<br>ochrane Siréna IW pri sabotáži |                       | EW | IW   |
|                   |          | Х       |                    |        |                        | Nastavenie nemá vplyv                                      | NIE                   |    |      |
| Vypnutá ochrono   |          | Х       |                    |        |                        | Nastavenie nemá vplyv                                      | ÁNO                   |    | Х    |
| vypnuta ochrana   |          |         | Х                  |        |                        | Nastavenie nemá vplyv                                      | Nastavenie nemá vplyv | Х  | Х    |
|                   |          |         |                    | Х      | Х                      | Nastavenie nemá vplyv                                      | Nastavenie nemá vplyv |    | Х    |
|                   |          | Х       |                    |        |                        | Nastavenie nemá vplyv                                      | NIE                   |    |      |
|                   |          | Х       |                    |        |                        | Nastavenie nemá vplyv                                      | ÁNO                   |    | Х    |
| Čiastočné osbrono | Х        |         |                    |        |                        | ÁNO                                                        | Nastavenie nemá vplyv |    | Х    |
|                   | Х        |         |                    |        |                        | NIE                                                        | Nastavenie nemá vplyv |    |      |
|                   |          |         | Х                  |        |                        | Nastavenie nemá vplyv                                      | Nastavenie nemá vplyv | Х  | Х    |
|                   |          |         |                    | Х      | Х                      | Nastavenie nemá vplyv                                      | Nastavenie nemá vplyv |    | Х    |
| Zapnutá ochrana   | Х        | Х       | Х                  | Х      | Х                      | Nastavenie nemá vplyv                                      | Nastavenie nemá vplyv | Х  | Х    |

Všetky typy systémových sirén pri aktivácii húkajú kolísavým tónom (nastaviteľne prerušovaným alebo trvalým) a blikajú červeným, prípadne modrým svetlom (blikačom). Doba signalizácie poplachu sirénou je daná nastavením parametra "*Dĺžka poplachu*" v záložke *Parametre*. Okrem toho má každá siréna ešte aj svoje vlastné nastaviteľné obmedzenie trvania signalizácie poplachu, pomocou ktorého možno nastaviť napr. že vonkajšia siréna húka kratšie ako vnútorná. Každý poplach (okrem tiesňového) má začiatok aj koniec (uplynutie doby poplachu alebo jeho zrušenie užívateľom), ktoré sa zapisujú do histórie udalostí v ústredni spolu s informáciou o príčine, dátume a čase.

Na systémových klávesniciach sú všetky poplachy (okrem tiesňového) signalizované blikaním červených kontroliek podsvieteného aktivačného tlačidla spolu so súvislou neprerušovanou akustickou signalizáciou.

Všetky typy poplachov (okrem tiesňového) majú obmedzenie na vyhlásenie max. troch poplachov od jednej periférie (potom dôjde k jej bypassu). K odblokovaniu periférie dôjde až po vypnutí a opätovnom zapnutí ochrany v sekcii, alebo po prepnutí systému do režimu Servis, prípadne každý deň o 12:00 ak je zapnutý parameter "Autobypass periférie resetovať denne" (*pozri kap. 8.4*).

## 8.5.1 Poplach vlámaním

Je poplachový stav ústredne, ktorý môže byť vyhlásený výhradne po aktivácii detektorov s oneskorenou alebo okamžitou reakciou (a ich variáciami) a to iba počas zapnutej čiastočnej alebo úplnej ochrany v sekcii, v ktorej sa príslušný detektor nachádza. Tento poplach signalizujú interiérové aj exteriérové sirény podľa nastavenia (*pozri tabuľku v predošlej kapitole*). Doba signalizácie poplachu je určená parametrom "*Dĺžka poplachu"* v záložke *Parametre*. Po uplynutí tejto doby prestanú sirény húkať a klávesnica signalizovať poplach (klávesnica následne signalizuje pamäť poplachu). Po autorizácii užívateľa na klávesnici počas prebiehajúceho poplachu dôjde k stíšeniu akustickej signalizácie na všetkých sirénach a klávesniciach, ale nedôjde automaticky k zrušeniu poplachu ani k vypnutiu ochrany v sekcii s poplachom. To musí urobiť užívateľ následne stlačením segmentu na klávesnici alebo voľbou v menu klávesnice s displejom.

## 8.5.2 Sabotážny poplach

Ústredňa zabezpečovacieho systému si stráži každú priradenú perifériu nielen pri zapnutej, ale aj pri vypnutej ochrane. Väčšina periférií má sabotážne kontakty, ktoré kontrolujú zatvorenie jej krytu a jej upevnenie na podklad. Ak dôjde k aktivácii sabotážneho kontaktu, vyhlási sa poplach typu Sabotáž, ktorý môžu signalizovať interiérové sirény aj pri vypnutej ochrane (ak je zapnutý parameter *"Akustická signalizácia sabotáže (IW)"* v záložke *Parametre*). Pri zapnutej ochrane sabotáž signalizujú interiérové aj exteriérové sirény (*pozri tabuľku v predchádzajúcej kapitole*). Sabotážny poplach môže systém vyhlásiť aj pri strate zbernicovej periférie resp. periférií (v závislosti od nastavenia parametra *"Strata na zbernici"*), ktoré môžu nastať napr. pri skrate na zbernici. Ako sabotáž sa hlási aj pokus o vyhľadanie kódu (10x zadaný neplatný kód na ovládacom prístupovom module, klávesnici, na diaľku cez telefón DTMF voľbou, v príkazovej SMS správe alebo pri ovládaní cez aplikáciu MyJABLOTRON cez web alebo smartfón).

# 8.5.3 Požiarny poplach

Požiarny poplach sa vyhlási po aktivácii detektora s nastavenou reakciou "*Požiar*". Táto reakcia sa nastavuje pre detektory teploty a dymu. Určitou modifikáciou je reakcia "*Únik plynu*", ktorá sa nastavuje pre detektory úniku horľavých a výbušných plynov a detektor prítomnosti jedovatého oxidu uhoľnatého CO. Požiarny poplach pri vypnutej ochrane alebo zapnutej čiastočnej ochrane signalizujú iba interné sirény (IW). Pri zapnutej ochrane ho signalizujú interiérové aj exteriérové sirény.

Reakcie vyvolávajúce požiarny poplach môžu byť:

- 1. **Požiar** základná reakcia pre požiarne detektory
- 2. **Požiar potvrdený (iným detektorom)** variant pre najvyššiu spoľahlivosť. Do každej miestnosti je nutné inštalovať najmenej dva detektory s rovnakým nastavením.
- Požiar pri zapnutej ochrane požiarny poplach môže byť vyhlásený iba pri zapnutej ochrane, používa sa tam, kde sa počas bežnej prevádzky môže vyskytovať v priestore dym (napr. bary, v ktorých sa fajčí, zváračské dielne, apod.).
- 4. Únik plynu reakcia pre detektory úniku horľavých a výbušných plynov alebo detektory prítomnosti jedovatého oxidu uhoľnatého (CO) pre špecifické hlásenie na PCO a v texte SMS správy užívateľom.

## 8.5.4 Tieseň

Tieseň je názov poplachovej udalosti v systéme, ktorá sa delí na **Tieseň tichú** a **Tieseň hlasitú**. Každá z nich sa v systéme prejavu trochu inak:

1. Tieseň tichá je špeciálna udalosť, ktorá je výnimočná tým, že nespadá do štandardného poplachového stavu, ktorý by signalizovali akusticky sirény a klávesnica. Táto udalosť nie je časovaná a nemá žiadnu ukončovaciu udalosť. Nie je ju možné použiť na stavové ovládanie programovacieho výstupu (PG). Tichý tiesňový poplach sa vyhlasuje, ak sa používateľ dostane do situácie, kedy potrebuje nenápadne privolať pomoc a neupozorniť na túto skutočnosť páchateľa. Tichý tiesňový poplach možno vyvolať z určeného tiesňové (skrytého) napevno inštalovaného tlačidla priamym stlačením alebo z prenosného diaľkového ovládača napr. kombináciou tlačidiel. Vyvolať ho možno aj určeným ovládacím segmentom na prístupovom module (umožňuje nastaviť odloženú tieseň, ktorú môže užívateľ odvolať v dopredu nastavenom čase), stlačením tlačidla na interiérovej siréne, vstupom zbernicových modulov pre pripojenie drôtových detektorov alebo definovaným číselným kódom zadaným na klávesnici systému. Tichý tiesňový poplach vyhlasuje ústredňa pri tzv. "Ovládaní pod nátlakom (pozri kap. 9.10), ktorá sa aktivuje po zadaní bežne používaného ovládacieho kódu zmeneného v poslednom čísle (posledné číslo je o 1 väčšie).

2. Hlasitá tieseň je štandardná časovaná poplachová udalosť, ktorú signalizujú akusticky sirény aj klávesnice a má začiatok aj koniec poplachu. Možno ju preto využiť aj na stavové ovládanie programovateľného výstupu (PG). Využíva sa napr. na vyhlásenie tiesňového poplachu vyžadujúce optickú signalizáciu alebo zablokovanie elektricky ovládaných dverí apod. Hlasitý tiesňový poplach možno vyvolať z určeného tiesňové (skrytého) na pevno inštalovaného tlačidla priamym stlačením alebo z prenosného diaľkového ovládača napr. kombináciou tlačidiel. Vyvolať ho možno aj určeným ovládacím segmentom na prístupovom module (umožňuje nastaviť odloženú tieseň, ktorú môže užívateľ odvolať v dopredu nastavenom čase), stlačením tlačidla na interiérovej siréne, vstupom zbernicových modulov pre pripojenie drôtových detektorov.

**<u>Upozornenie</u>**: Obidva typy Tiesňových poplachov sú výnimočné tým, že môžu byť vyhlásené opakovane bez akéhokoľvek obmedzenia či automatického zablokovania.

## 8.5.5 24 hod. poplach

Detektory, ktoré v systéme zabezpečujú nepretržitý dohľad bez ohľadu na stav ochrany, môžu mať nastavenú reakciu 24 hod. (napr. detektory náklonu na umeleckých dielach alebo trezore apod.) alebo Zaplavenie (špeciálne detektory zaplavenia). 24 hod. poplach patrí medzi poplachy vlámanie, ale môže byť vyhlásený aj pri vypnutej ochrane. Signalizujú ho interiérové aj exteriérové sirény. Hlásenie poplachových udalostí prebieha rovnakým spôsobom ako pri ostatných typoch poplachu.

## 8.5.6 Ukončenie poplachu

Ak vznikne v systéme poplach s akustickou signalizáciou použitými sirénami, jeho trvanie je obmedzené nastavením parametra "*Dĺžka poplachu"* v záložke *Parametre* v programe F-Link. Ak sa v objete nachádza oprávnený používateľ systému, môže poplach ukončiť skôr. Ukončenie poplachu spôsobí okamžité vypnutie všetkých akustických hlásení a ukončia sa aj poplachové hlásenia na nastavené tel. čísla užívateľov (doposiaľ nevybavené poplachové volania / neodoslané poplachové SMS nebudú reportované).

<u>Upozornenie</u>: Pri testovaní systému nechajte bežať poplach dostatočne dlhý čas (nerušte ho min. do 2 minút od vyvolania). Priorita poplachových hlásení je pevne daná od najrýchlejšej formy komunikácie po najpomalšiu: najskôr sa prenášajú dáta na PCO / Cloud server pre aplikáciu MyJABLOTRON, následne sa odošlú poplachové SMS správy a až nakoniec systém užívateľom volá. Ak ukončíte prebiehajúci poplach, resp. vypnete ochranu skôr, ako stihol systém odoslať poplachové SMS správy resp. zavolať užívateľom, užívatelia nemusia byť o poplachu upovedomení (systém už nebude posielať ďalšie poplachové SMS, ani volať ďalším užívateľom).

Spôsob ukončenia poplachu závisí na nastavení parametra dostupného v záložke Parametre systému:

#### Vypnutie ochrany zruší poplach

- Ak je táto voľba zapnutá, prebiehajúci poplach sa ukončí až po vypnutí ochrany v sekcii s poplachom, alebo prostredníctvom menu klávesnice s displejom, kde sa užívateľ musí najskôr autorizovať a potom vybrať voľbu *"Zrušiť indikáciu poplachu"*.
- Ak je táto voľba vypnutá, prebiehajúci poplach sa ukončí už po autorizácii užívateľa s oprávnením ovládať danú sekciu, bez nutnosti vypnutia ochrany v tejto sekcii.

**Poznámka**: V tomto prípade sa po autorizácii užívateľa ukončí prebiehajúci poplach a jeho signalizácia, avšak ochrana v danej sekcii ostáva zapnutá a ďalšia aktivácia detektorov v tejto sekcii spôsobí vyhlásenie nového poplachu. Pre vypnutie ochrany je okrem autorizácie užívateľa, potrebné stlačiť aj zelené tlačidlo na ovládacom segmente (prípadne vypnúť ochranu na diaľku).

#### 8.6 Poruchy v systéme

Porucha je varovný signál systému, ktorým upozorňuje na neštandardný stav ústredne, komunikátora alebo periférií. Môže ísť o problémy s bezdrôtovou, GSM alebo LAN komunikáciou, zakrytie detektora (s funkciou "antimasking"), problémy s napájaním (el. sieť alebo batérie) alebo záložným zdrojom. Poruchu v systéme opticky signalizuje žlté svietenie podsvieteného aktivačného tlačidla na prístupovom module / klávesnici a pri niektorých perifériách zároveň trvalým svietením žltej kontrolky na periférii s poruchou. Počet vyhlásených porúch od každého zdroja sa kontroluje a pri vzniku 4 poruchy je príčina tzv. bypasovaná, čo znamená, že 4. porucha sa už nehlási. Toto automatické zablokovanie poruchy je voliteľný parameter "*Vypnúť autobypass poruchy"* v záložke *Parametre* v programe F-Link. Po zapnutí tohto parametra sa počet vyhlásených nekontroluje a žiadne poruchy sa neblokujú, naopak sa všetky hlásia užívateľom. Tento parameter nie je dostupný v profile "*Od výroby"*.

Výpis najčastejších príčin porúch od základných typov periférií:

| Zdroj poruchy | Príčina                                                                                                    |  |  |  |  |
|---------------|----------------------------------------------------------------------------------------------------|--|--|--|--|
| Úctrodňo      | Výpadok sieťového napájania ústredne (230 V)                                                                   |  |  |  |  |
| Ustreuna      | Chybný alebo slabý akumulátor v ústredni                                                                       |  |  |  |  |
| Komunikátory  | Strata GSM signálu alebo LAN pripojenia do internetu alebo porucha telefónnej linky trvajúca najmenej 15 minút |  |  |  |  |
|               | Neodovzdanie udalostí na PCO v stanovenom čase                                                                 |  |  |  |  |
| Rádiové       | Rušenie rádiového pásma 868 MHz                                                                                |  |  |  |  |
| moduly        | Strata komunikácie na zbernici                                                                                 |  |  |  |  |
| Klávesnice    |                                                                                                    |  |  |  |  |
| Sirény        |                                                                                                    |  |  |  |  |
| Moduly        | Strata komunikacie s ustrednou (plati pre bezdrotove aj zbernicove prvky - <i>pozri kap. 8.7</i> )             |  |  |  |  |
|               |                                                                                                    |  |  |  |  |
| Detektory     | Prekrytie (zamaskovanie) pohybových detektorov (tzv. Antimasking)                                              |  |  |  |  |
|               | Vnútorná porucha detektora (detektor úniku plynu)                                                              |  |  |  |  |
|               | Porucha zoslabnutím intenzity lúčov (infra závora – tzv. Antimasking)                                          |  |  |  |  |

## 8.7 Porucha pri strate periférie

Ústredňa kontroluje každú perifériu v systéme (zbernicovú aj bezdrôtovú), ktorá má zapnutú funkciu *Dohľad* (záložka *Periférie*, stĺpec *Dohľad*) či sa pravidelne hlási. Ak dôjde k poruche komunikácie medzi perifériou a ústredňou (do nastaveného času sa periféria neohlásila alebo neodpovedala na dotaz od ústredne), vyhlási sa poruchová udalosť "*Strata komunikácie s perifériou*". Okrem toho môže systém pri strate periférie vyhlásiť aj sabotážny poplach, v závislosti od nastavenia parametra "*Strata na zbernici*". Týmto parametrom možno nastaviť či sa sabotážny poplach vyhlási iba pri strate spojenia s viacerými perifériami na zbernici, už pri strate prvej periférie na zbernici, alebo sa nevyhlasuje vôbec. Sabotážny poplach sa môže hlásiť aj pri rušení rádiového pásma trvajúcom najmenej 30 sekúnd. Čas do vyhlásenia poruchy pri strate periférie od jej vzniku je pevne nastavený a nemožno ho meniť. Pre zbernicové periférie sa generuje porucha stratou komunikácie do 8 sekúnd. Pri bezdrôtových perifériách do 120 minút od poslednej komunikácie.

Funkcia "**Dohľad"** je pre väčšinu bezdrôtových periférií v systéme, ktoré sú určené na ochranu voliteľná (ide o detektory, sirény, klávesnice). Pri niektorých perifériách je úplne vypnutá (diaľkové ovládače, automatizačné zariadenia). Pre zbernicové periférie dohľad nie je možné vypnúť, musí byť vždy zapnutý.

Podrobnejší popis volieb pre funkciu "**Strata na zbernici**", ktorá sa nastavuje v záložke *Parametre* v programe F-Link:

- **Vypnuté** strata zbernicových periférií alebo skrat na zbernici sa hlásia vždy iba ako porucha.
- Sabotáž vždy ústredňa vyhodnocuje stratu periférie a skrat na zbernici vždy ako sabotážny poplach. Ak je pre rádiový modul (JA-11xR) nastavená kontrola rušenia RF signálu, aj zarušenie sa vyhodnocuje ako sabotáž. Sabotážny poplach je vždy doplnený aj poruchovým stavom. Pri ukončení poruchy sa ukončí aj sabotážny poplach.
- Sabotáž po potvrdení ústredňa vyhodnocuje stratu jednej periférie na zbernici ako poruchu a iba ak dôjde k strate ďalšej / ďalších periférií v čase nastavenom parametrom "Čaká na potvrdenie vlámania iným detektorom" vyhlási sa sabotážny poplach. Obnovením všetkých stratených zbernicových periférií sa ukončí porucha i sabotáž.

# 9 Spôsoby ovládania systému

Zabezpečovací systém možno ovládať niekoľkými spôsobmi. Základné rozdelenie ovládania je lokálne (v mieste inštalácie alarmu) a na diaľku (prostredníctvom LAN, GSM, prípadne telefónnych komunikátorov).

Podrobnejšie rozdelenie ovládania je prehľadne uvedené v nasledujúcej tabuľke:

| Тур          | Spôsob                                                   | Zariadenie                                        | Podmienka                                                | Popis ovládania                                                                                                    |
|--------------|----------------------------------------------------------|---------------------------------------------------|----------------------------------------------------------|----------------------------------------------------------------------------------------------------|
|              | Klávesnicou s<br>ovládacím<br>segmentom                  | JA-114E, JA-113E,<br>JA-154E, JA-153E,<br>JA-123E | Rádiový modul<br>JA-11xR pre<br>bezdrôtové<br>klávesnice | Užívateľ sa autorizuje (zadá kód alebo<br>priloží RFID čip) a následne stlačí ovládací<br>segment. Pri klávesniciach s LCD displejom<br>možno ovládať pomocou vnútorného menu.                                                                                                    |
|              | Čítačka<br>s ovládacím<br>segmentom                      | JA-112E, JA-152E;<br>JA-122E (ovláda<br>iba PG)   | Rádiový modul<br>JA-11xR pre<br>bezdrôtové<br>čítačky    | Užívateľ sa autorizuje priložením RFID čipu<br>a následne stlačí tlačidlo na ovládacom<br>segmente. Pre ovládanie PG výstupu<br>možno nastaviť, že stačí iba autorizácia.                                                                                                    |
|              | Diaľkovým<br>ovládačom                                   | JA-15xJ, JA-16xJ,<br>JA-18xJ                      | Rádiový modul<br>JA-11xR                                 | Stláčaním prednastavených tlačidiel na<br>diaľkovom ovládači.                                                                                                    |
| Lokálne      | Kalendárom                                               | Až 64 časovo<br>nastaviteľných akcií              |                                                          | Každá kalendárna akcia má voľbu udalosti<br>a času vrátane kalendára (deň, mesiac,),<br>v ktorý sa má vykonať. Môže ovládať<br>sekcie aj PG. PG môže aj blokovať.                                                                                                    |
|              | Programom<br>J-Link (F-Link)                             | PC s Windows                                      | USB kábel                                                | Po autorizácii možno ovládať sekcie aj PG<br>výstupy cez virtuálne klávesnice, sekcie<br>okrem toho aj cez dolnú lištu a v záložke<br><i>Sekcie</i> a PG výstupy v záložke <i>PG výstupy</i><br>( <i>tlačidlo Test</i> )                                                                         |
|              | Ovládacím<br>modulom                                     | JA-111H-AD TRB,<br>JA-121T                        | Zbernica                                                 | Modul sa prepája drôtovo s externým<br>zariadením, ktoré spínaním vstupu modulu<br>zapína / vypína ochranu.                                                                                                    |
| Na<br>diaľku | Hlasové menu                                             | Telefón na volanie                                | GSM alebo<br>PSTN (pevná<br>linka)                       | Po zavolaní na telefónne číslo<br>komunikátora sa ozve hlasové menu. Na<br>ovládanie sa stláčajú tlačidlá na telefóne.<br>Užívateľ sa autorizuje svojím kódom<br>a následne ovláda systém podľa pokynov<br>stláčaním čísel na telefóne (tónová DTMF<br>voľba)                                    |
|              | SMS správou                                              | Mobilný telefón                                   | GSM                                                      | Zadefinovaným textom SMS príkazu možno<br>ovládať sekcie aj PG výstupy. SMS príkaz<br>musí začínať kódom (pokiaľ nie je zapnuté<br><i>Ovládanie bez kódu</i> v záložke<br><i>Komunikácia</i> )                                                                                                   |
|              | Prezvonením<br>z autorizovanéh<br>o telefónneho<br>čísla | Telefón na volanie<br>(ovláda iba PG)             | GSM alebo<br>PSTN (pevná<br>linka)                       | Autorizovanému telefónnemu číslu možno<br>povoliť, aby ovládalo jeden vybraný PG<br>výstup. Užívateľ zavolá na ústredňu a keď<br>počuje zvonenie, hovor ukončí (PG zopne<br>v okamihu ukončenia hovoru, čím je<br>umožnené, aby užívateľ ovládal systém aj<br>cez hlasové menu bez zapnutia PG). |
|              | Aplikáciou<br>MyJABLOTRON<br>cez web                     | PC                                                | Bezpečnostná<br>SIM Jablotron                            | Aplikácia umožňuje ovládať sekcie, PG<br>výstupy a prezerať udalosti, fotky,<br>teplomery aj merače.                                                                                                    |
|              | Mobilná<br>aplikácia<br>MyJABLOTRO<br>N                  | Smartfón alebo<br>tablet                          | Bezpečnostná<br>SIM Jablotron                            | Aplikácia umožňuje ovládať sekcie, PG<br>výstupy a prezerať udalosti, fotky,<br>teplomery aj merače.                                                                                                    |
|              | Programom<br>J-Link (F-Link)                             | PC s Windows                                      | GSM alebo<br>LAN                                         | Po autorizácii možno ovládať sekcie aj PG<br>cez virtuálne klávesnice, sekcie okrem toho<br>cez dolnú lištu a v záložke <i>Sekcie</i> a PG<br>v záložke <i>PG výstupy (tlačidlo Test)</i>                                                                                                    |

Všetky vyššie uvedené spôsoby ovládania umožňujú meniť stav ochrany v sekciách (vypnutá, čiastočná, zapnutá) a ovládať programovateľné PG výstupy (zapínať, vypínať, zapnúť na určitý čas). Výnimkou sú iba vonkajšie čítačky JA-122E a funkcia ovládania PG výstupu prezvonením z autorizovaného telefónneho čísla.

# 9.1 Spôsoby autorizácie

Každý užívateľ, ktorý chce ovládať systém JABLOTRON 100 sa musí pred ovládaním autorizovať (zadať užívateľský kód, priložiť RFID čip, zatelefonovať z autorizovaného telefónu). Systém podľa jeho nastavených oprávnení vie, v akom rozsahu môže daný užívateľ k nemu pristupovať (v ktorých sekciách môže ovládať ochranu alebo vidieť v akom stave sa nachádzajú, prezerať históriu udalostí v menu klávesnice s LCD displejom a ktoré PG výstupy môže ovládať).

Každý užívateľ sa môže autorizovať nasledujúcimi spôsobmi:

- prístupový kód (4, 6 alebo 8 miestne číslo s prefixom alebo bez prefixu podľa nastavenia v záložke Rozsah)
- **RFID** kartu a/alebo prívesok (každý užívateľ môže mať až dva RFID prvky)
- Telefónne číslo pre autorizáciu pri vzdialenom ovládaní cez hlasové menu alebo SMS správami

V záložke *Parametre* možno nastaviť úroveň bezpečnosti pri autorizovaní sa pomocou parametra **Spôsoby** *zapínania ochrany* v troch úrovniach autorizácie:

- 1. **Jednoduchá** na autorizáciu užívateľa stačí zadať kód alebo priložiť RFID čip
- 2. Potvrdenie karty kódom ak má užívateľ priradený kód aj RFID kartu / čip, pre autorizáciu musí použiť obidva spôsoby (na poradí nezáleží). Ak má pridelený iba kód alebo iba RFID, autorizuje sa rovnako ako pri voľbe *Jednoduchá*. Pri ovládaní na diaľku prostredníctvom telefónu sa ako prvé kontroluje telefónne číslo užívateľa, pre potvrdenie autorizácie sa musí zadať prístupový kód. Túto úroveň autorizácie možno použiť v inštaláciách, kde je potrebné, aby bola vyžadovaná dvojitá autorizácia iba pre vybraných užívateľov a pre ostatných je postačujúca jednoduchá autorizácia.
- 3. Dvojitá pri tomto nastavení sa vždy striktne vyžadujú dve autorizačné možnosti pre každého užívateľa (vrátane Servisného technika a hlavného Správcu). Pri autorizácii na klávesnici sa vždy musí zadať prístupový kód a priložiť RFID karta / čip (na poradí nezáleží). Pri ovládaní na diaľku sa vždy kontroluje telefónne číslo používateľa a musí sa zdať prístupový kód. Na pridelenie oboch autorizačných možností každému užívateľovi dohliada program F-Link.

**<u>Upozornenie</u>**: Potvrdzovanie užívateľského kódu RFID čipom znižuje riziko neoprávneného ovládania, prípadne prekonania systému treťou osobou!

## 9.2 Ovládanie z klávesnice

Na ovládanie zabezpečovacieho systému a zisťovanie jeho stavov je najvhodnejšie používať prístupový modul, ovládaciu klávesnicu s LCD displejom. Klávesnica umožňuje pomocou hlavnej farebnej kontrolky pod podsvieteným aktivačným tlačidlom signalizovať mimoriadne stavy (poplach, porucha) a pomocou ovládacích segmentov ovládať alebo sledovať stav sekcií a PG výstupov. Okrem toho možno segmenty využiť na iné funkcie ako je napr. vyhlásenie požiarneho alebo tiesňového poplachu, privolanie pomoci pri zdravotných problémoch signalizácia rôznych stavov, apod. Pri klávesnici s LCD displejom možno po autorizácii s príslušným oprávnením zistiť podrobnejšie informácie o systéme, poruchách, histórii udalostí, aktívnych alebo blokovaných detektoroch, či podmienkach brániacich zapnutiu ochrany. Bez autorizácie nemá užívateľ prístup do menu klávesnice a v závislosti na jej nastavení nemusia ani segmenty signalizovať stav systému, čím je zaistené, že neoprávnený užívateľ nielen nebude môcť ovládať systém, ale nezistí ani v akom sa nachádza stave (či je zapnutá alebo vypnutá ochrana).

Základnou funkciou klávesnice v zabezpečovacom systéme je zapínať a vypínať ochranu v jednotlivých sekciách. Zapnutie ochrany môže byť úplné alebo čiastočné. Ochranu možno plnohodnotne ovládať z menu LCD klávesnice alebo pomocou použitých ovládacích segmentov. Segmentami možno zapnúť iba čiastočnú alebo iba úplnú ochranu alebo postupne najskôr čiastočnú a potom úplnú (podľa nastavenia). Ochranu možno zapnúť s autorizáciou (do histórie udalostí sa zapisuje, kto zapol ochranu) alebo bez autorizácie (nevyžaduje sa kód ani RFID čip a v histórii udalostí nie je uvedené, kto zapol ochranu). Pri vypínaní ochrany sa vždy vyžaduje autorizácia užívateľa. V histórii udalostí je vždy uvedené kto vypol ochranu.

## Zapínanie ochrany:

1. Zapnutie úplnej ochrany pri odchode z objektu (nikto ďalší už v objekte nie je):

Pri ovládaní systému z klávesnice umiestnenej v chránenom priestore je nutné, aby bola ku klávesnici zabezpečená príchodová a odchodová trasa. Detektory na tejto trase musia byť nastavené ako oneskorené. Oneskorené a následne oneskorené detektory na rozdiel od okamžitých detektorov nestrážia počas odchodového a príchodového oneskorenia. Po zadaní príkazu na zapnutie ochrany musí byť užívateľ schopný bezpečne opustiť objekt skôr, ako sa ukončí odchodové oneskorenie. Po príchode do chráneného objektu sa spustí príchodové oneskorenie, počas ktorého užívateľ musí byť schopný dôjsť ku klávesnici a stihnúť na nej vypnúť ochranu. Ak užívateľ nestihne vypnúť ochranu, dôjde po uplynutí príchodového oneskorenia k vyhláseniu tzv. oneskoreného poplachu. Pri vniknutí do objektu inou ako prístupovou trasou dôjde k vyhláseniu Ústredňa zabezpečovacieho systému JA-103K a JA-107K **48 / 117** MMD20100 SK

tzv. okamžitého poplachu, ktorý je signalizovaný bez oneskorenia. Zapnutie úplnej ochrany signalizuje červené svietenie kontrolky na ovládacom segmente alebo plné orámovanie čísla sekcie (napr. 2) na displeji LCD klávesnice.

#### 2. Zapnutie čiastočnej ochrany, užívateľ ostáva v objekte:

Čiastočná ochrana sa používa v prípadoch, keď používateľ ostáva v objekte a stráži sa iba niektorá časť objektu, napr. plášťová ochrana (dvere a okná, aby sa mohol užívateľ voľne pohybovať vnútri objektu). Pri čiastočnej ochrane existujú dva spôsoby ovládania:

- a) Ovládanie z klávesnice, ktorá sa nachádza v chránenom priestore čiastočnej ochrany (napr. vstupná chodba apod.). Detektory musia byť nastavené ako oneskorené, aby poskytovali pre užívateľa príchodový a odchodový čas a umožnili mu tak systém ovládať.
- b) Ovládanie z klávesnice, ktorá sa nenachádza v chránenom priestore čiastočnej ochrany (napr. chodba na poschodí, schodisko, spálňa apod.). Vstupné priestory vtedy môžu byť chránené detektormi s okamžitou reakciou. Pri tejto verzii ovládania nie je žiadna možnosť vstupu ďalšej osoby do objektu bez vyhlásenia poplachu. Vstup do objektu je možný iba po predchádzajúcom vypnutí ochrany (napr. diaľkovým ovládačom, na diaľku cez hlasové menu, SMS príkaze alebo aplikáciu MyJABLOTRON). Detektory vo vstupnej časti objektu možno nastaviť na reakciu "Okamžitá / Oneskorená A".

Čiastočnú ochranu signalizuje žltá farba ovládacieho segmentu a svetlé orámovanie čísla sekcie (napr. 4) na displeji LCD klávesnice.

#### Postup ovládania zabezpečovacieho systému z klávesnice:

V systéme možno vybrať nastavenie v niektorom z preddefinovaných profilov, ktoré spĺňajú požiadavky odlišných noriem a tým sa môže odlišovať aj ovládanie systému. Systém možno ovládať dvomi spôsobmi:

#### 1. Spôsob ovládania (všetky profily systému):

#### Zapínanie ochrany:

Pri **univerzálnom spôsobe ovládania systému z klávesnice je nutné sa najskôr autorizovať**, pretože segmenty nemusia (podľa nastavenia klávesnice) bez autorizácie signalizovať svoj stav!

- 1. Užívateľ sa autorizuje zadaním kódu alebo priložením RFID karty alebo čipu (v prípade požiadaviek na dvojitú autorizáciu obidvoma spôsobmi v ľubovoľnom poradí).
- 2. Pôvodný stav sekcie je vypnutá ochrana a signalizuje ho zelené svietenie ovládacieho segmentu.
- 3. Stlačením červeného (pravého) tlačidla na segmente dá užívateľ príkaz na zapnutie ochrany. Počas jednej autorizácie môže užívateľ stlačením viacerých segmentov zadať príkaz na zapnutie ochrany vo viacerých sekciách. Pri viacerých segmentoch možno kombinovať požiadavky na zapínanie aj vypínanie ochrany (podľa stavu ochrany v sekciách).
- 4. Ak po stlačení červeného (pravého) tlačidla ostane kontrolka na segmente blikať (8 sekúnd) na červeno (žlto), systém hlási problém pri zapínaní ochrany (*pozri kap. 9.11 Príčiny brániace zapnutiu ochrany*).
- 5. Úspešné zapnutie úplnej ochrany signalizuje červené svietenie kontrolky na segmente (zapnutie čiastočnej ochrany signalizuje svietenie žltej kontrolky).

#### Vypínanie ochrany:

Pri **univerzálnom spôsobe ovládania systému z klávesnice je nutné sa najskôr autorizovať**, pretože segmenty nemusia (podľa nastavenia klávesnice) bez autorizácie signalizovať svoj stav!

Užívateľ sa autorizuje zadaním kódu alebo priložením RFID karty alebo čipu (v prípade požiadaviek na dvojitú autorizáciu obidvoma spôsobmi v ľubovoľnom poradí).

- Pri zapnutej ochrane na segmente trvalo svieti červená alebo žltá kontrolka. Vstupom do chráneného priestoru sa spustí príchodové oneskorenie, ktoré na klávesnici signalizuje rýchle blikanie príslušnej kontrolky.
- 2. Príkaz na vypnutie ochrany užívateľ zadá stlačením zeleného (ľavého) tlačidla na segmente (prípadne postupne viacerých segmentov).
- 3. Úspešné vypnutie ochrany signalizujte trvalé svietenie zelenej kontrolky na segmente.
- 4. Ak po vypnutí ochrany ostane blikať červená kontrolka, signalizujete tým pamäť poplachu (v danej sekcii došlo ešte pred vypnutím ochrany k poplachu). Zrušenie signalizácie pamäte poplachu urobí užívateľ opätovnou autorizáciou a novým stlačením zeleného (ľavého) tlačidla na segmente alebo vstupom do menu klávesnice s displejom a potvrdením voľby "*Zrušiť indikáciu poplachu*".

#### 2. Spôsob ovládania (pri nastavenom profile systému "Od výroby" – najpoužívanejší spôsob):

#### Zapínanie ochrany:

Tento typ ovládania vychádza z postupu "najskôr na segmentoch vyber čo chceš urobiť, až potom sa autorizuj". Ide o zabehnutý používaný spôsob ovládania, ktorý sa však nestotožňuje so súčasnými požiadavkami normy na utajenie stavu systému.

- 1. Pôvodný stav sekcie je vypnutá ochrana a signalizuje ho zelené svietenie ovládacieho segmentu.
- Stlačením červeného (pravého) tlačidla na segmente (segmentoch) užívateľ vyberie, v ktorých sekciách chce zapnúť ochranu. Možno vybrať jednu alebo viac sekcií (podľa počtu segmentov) a ľubovoľne kombinovať zapínanie a vypínanie ochrany (podľa stavu ochrany v sekciách).
- 3. Ak sa pre zapnutie ochrany vyžaduje autorizácia, červená (pri úplnej ochrane) alebo žltá (pri čiastočnej ochrane) kontrolka pomalým blikaním signalizuje, že čaká na autorizáciu užívateľa (8 sek.).
- 4. Užívateľ sa autorizuje zadaním kódu alebo priložením RFID karty alebo čipu (v prípade požiadaviek na dvojitú autorizáciu obidvoma spôsobmi v ľubovoľnom poradí).
- 5. Ak po stlačení červeného (pravého) tlačidla ostane kontrolka na segmente blikať (8 sekúnd) na červeno (žlto), systém hlási problém pri zapínaní ochrany (*pozri kap. 9.11 Príčiny brániace zapnutiu ochrany*).
- Úspešné zapnutie úplnej ochrany signalizuje červené svietenie kontrolky na segmente (zapnutie čiastočnej ochrany signalizuje svietenie žltej kontrolky).

#### Vypínanie ochrany:

- 1. Pri zapnutej ochrane na segmente trvalo svieti červená alebo žltá kontrolka. Vstupom do chráneného priestoru sa spustí príchodové oneskorenie, ktoré na klávesnici signalizuje rýchle blikanie príslušnej kontrolky.
- 2. Príkaz na vypnutie ochrany užívateľ zadá stlačením zeleného (ľavého) tlačidla na segmente (prípadne postupne viacerých segmentov), ktoré pomalým blikaním signalizuje čakanie na autorizáciu.
- 3. Užívateľ sa autorizuje zadaním kódu alebo priložením RFID karty alebo čipu (v prípade požiadaviek na dvojitú autorizáciu obidvoma spôsobmi v ľubovoľnom poradí).
- 4. Úspešné vypnutie ochrany signalizujte trvalé svietenie zelenej kontrolky na segmente.
- 5. Ak po vypnutí ochrany ostane blikať červená kontrolka, signalizujete tým pamäť poplachu (v danej sekcii došlo ešte pred vypnutím ochrany k poplachu). Zrušenie signalizácie pamäte poplachu urobí užívateľ opätovnou autorizáciou a novým stlačením zeleného (ľavého) tlačidla na segmente alebo vstupom do menu klávesnice s displejom a potvrdením voľby "*Zrušiť indikáciu poplachu*".

| Svieti trvale zelená                | Bežný stav. Sekcie ovládané z klávesnice sú OK, bez poruchy.                                                                                                    |
|-------------------------------------|----------------------------------------------------------------------------------------------------|
| Svieti trvale žltá                  | Porucha v systéme. Bližšie informácie o poruche užívateľ môže zistiť po<br>autorizácii v menu klávesnice s displejom (prístup do menu je závislý od<br>oprávnenia užívateľa). Ak sa na displeji klávesnice zobrazuje rotujúce logo<br>Jablotron, klávesnica nemá spojenie s ústredňou.                              |
| Svieti trvale červená               | Klávesnice sa nachádza v režimu BOOT, ktorý sa využíva počas aktualizácie firmvéru (FW) klávesnice.                                                                                                    |
| Bliká zelená (2Hz)                  | Užívateľ je autorizovaný a môže zadávať príkazy stláčaním segmentov na klávesnici alebo pri klávesnici s displejom používať menu klávesnice. Autorizácia trvá 8 sekúnd od posledného stlačenia ľubovoľnej klávesy na klávesnici a možno ju ukončiť aj stlačením tlačidla ESC.                                       |
| Bliká žltá (8Hz)                    | Signalizácia neúspešného zapínania ochrany                                                                                                    |
| Bliká červená (8Hz)                 | Signalizácia práve prebiehajúceho poplachu v niektorej sekcii ovládanej z danej klávesnice. Typ poplachu, názov sekcie s poplachom a zdroj, ktorý poplach spôsobil sa zobrazuje na displeji LCD klávesnice.                                                                                                    |
| Bliká striedavo červená /<br>žltá   | Prebiehajúci poplach súčasne s poruchou v systéme                                                                                                    |
| Bliká striedavo zelená /<br>červená | Je autorizovaný užívateľ a zároveň systém signalizuje pamäť poplachu                                                                                                    |
| Bliká striedavo zelená /<br>žltá    | Je autorizovaný užívateľ a zároveň je v systéme porucha                                                                                                    |
| Každé 2 sekundy<br>2x blikne žltá   | Systém je v režime Servis. V tomto režime nesvietia ani nie sú pre užívateľov<br>dostupné žiadne ovládacie segmenty, ani menu klávesnice s displejom. Cez<br>klávesnicu môže servisný technik vstúpiť do režimu Servis iba ak nie je ústredňa<br>spojená s počítačom (cez USB alebo aj na diaľku programom F-Link). |

#### Prehľad optickej signalizácie pomocou podsvieteného aktivačného tlačidla na klávesnici:

| Každé 2 sekundy<br>2x blikne červená | Signalizácia pamäte poplachu                                                                                                |
|--------------------------------------|----------------------------------------------------------------------------------------------------|
| Každé 2 sekundy<br>2x blikne zelená  | Režim Údržba. V tomto režime nesvietia segmenty pre sekcie, ktoré sú prepnuté do režimu Údržba.                             |
| Každé 2 sekundy<br>1x blikne žltá    | Signalizácia poruchy na klávesniciach, ktoré sú v úspornom (spiacom) režime<br>(iba v profile systéme Norma EN50131-1)      |
| Každé 2 sekundy<br>1x blikne červená | Signalizácia pamäte poplachu na klávesniciach, ktoré sú v úspornom (spiacom) režime (iba v profile systéme Norma EN50131-1) |
| Bez signalizácie                     | Klávesnice v úspornom (spiacom) režime                                                                                      |

#### Prehľad optickej signalizácie stavov na segmentoch:

| Segment - svieti zelená        | Vypnutá ochrana v sekcii alebo vypnutý PG vystúp                                                                                                    |
|--------------------------------|----------------------------------------------------------------------------------------------------|
| Segment - bliká zelená (4 Hz)  | Prebieha príchodové oneskorenie a čaká sa na vypnutie ochrany                                                                                                    |
| Segment - svieti žltá          | Zapnutá čiastočná ochrana v sekcii                                                                                                    |
| Segment - svieti červená       | Zapnutá ochrana v sekcii alebo zapnutý PG vystúp                                                                                                    |
| Segment - bliká žltá (4 Hz)    | Čaká sa na autorizáciu pri zapnutej čiastočnej ochrane alebo sa hlási<br>problém pri čiastočnej ochrane                                                                                                    |
| Segment - bliká žltá (8 Hz)    | Signalizácia neúspešného zapínania ochrany                                                                                                    |
| Segment - bliká červená (4 Hz) | Čaká sa na autorizáciu pri zapnutej ochrane alebo sa hlási problém pri<br>zapnutej ochrane                                                                                                    |
| Segment - bliká červená (8 Hz) | Pamäť poplachu. Je signalizovaná až do jej vymazania (cez menu klávesnice s displejom alebo opätovným stlačením zeleného tlačidla).                                                                                 |
| Segment - nesvieti vôbec       | Systém v režime Servis alebo klávesnica v úspornom režime bez<br>autorizovaného užívateľa alebo pri funkcii <i>Zablokovanie sekcie poplachom</i><br>po poplachu ( <i>poznámka: táto funkcia sa v SR nepoužíva</i> ) |

Čiastočnú ochranu možno zapnúť z prístupového modulu stlačením nastaveného segmentu, ktorý sa po jej zapnutí rozsvieti na žlto alebo z menu klávesnice s LCD displejom, na ktorom sa čiastočná ochrana signalizuje prázdnym orámovaním čísla sekcie.

## 9.3 Ovládanie diaľkovým ovládačom

Pomocou diaľkových ovládačov možno stav ochrany v sekcii meniť zvonku ešte pred vstupom do objektu. To je vhodné napr. ak chce užívateľ vypínať ochranu v garáži pri príchode bez nutnosti vystupovať z automobilu, alebo ak sú všetky detektory v objekte nastavené na okamžitú reakciu (neexistuje prístupová cesta ku klávesnici vnútri objektu) a pod. V systéme musí byť nainštalovaný rádiový modul JA-11xR pre bezdrôtovú komunikáciu s perifériami. Ten musí byť v objekte umiestnený tak, aby umožňoval spoľahlivý príjem signálov od diaľkových ovládačov s ohľadom na požadovanú vzdialenosť pre bezproblémové ovládanie. Ovládanie pomocou diaľkových ovládačov možno kombinovať s ovládaním cez klávesnice. Pri zapínaní ochrany z klávesnice môžu byť v odchodovej trase (nie však v príchodovej) detektory s nastavenou následne oneskorenou reakciou.

Pri použití diaľkového ovládača (JA-15xJ, JA-16xJ) sa tlačidlá na ovládanie sekcií správajú identicky ako segmenty na klávesnici. Každé tlačidlo môže ovládať vybranú sekciu, prípadne viaceré sekcie (pravé tlačidlo vždy zapína ochranu, ľavé ju vypína). Pri ovládaní diaľkovými ovládačmi sa rešpektujú pravidlá pripravenosti systému na zapnutie ochrany, takže ak existuje prekážka, ktorá bráni zapnutiu ochrany (napr. aktívny stavový detektor apod.), nebude možné zapnúť pomocou ovládača ochranu (prípadne ju bude možné zapnúť po potvrdení – podľa nastavenia a typu ovládača).

Rovnako ako pri ovládacích segmentoch na klávesniciach, aj obojsmerné diaľkové ovládače signalizujú opticky stav ochrany pomocou troch farieb. Ich význam je popísaný v nasledujúcej tabuľke:

# Optické signalizácia stavov na obojsmerných diaľkových ovládačoch (JA-15xJ) sa zobrazí cca 2 sekundy po stlačení tlačidla a signalizuje nasledovné:

| Kontrolka      | Význam                                                                          |
|----------------|---------------------------------------------------------------------------------|
| Svieti zelená  | Vypnutá ochrana v sekcii alebo vypnutý PG výstup                                |
| Svieti žltá    | Zapnutá čiastočná ochrana                                                       |
| Svieti červená | Zapnutá ochrana v sekcii alebo zapnutý PG výstup                                |
| Bliká červená  | Niečo bráni zapnutiu ochrany v sekcii (napr. aktívny detektor,)                 |
| Bliká žltá     | Neznámy výsledok príkazu (napr. ovládač mimo rádiový dosah, chyba komunikácie,) |

Pri ovládaní systému jednosmernými ovládačmi (JA-16xJ) je ovládanie rovnaké, ale ovládač nesignalizuje vykonanie príkazu, iba bliknutím červenej kontrolky informuje po stlačení tlačidla, že odvysielal príkaz. Keďže jednosmerné ovládače nemajú spätnú väzbu, užívateľ musí využiť iný spôsob signalizácie pri zmene stavu ochrany alebo PG výstupu (napr. húknutie sirény pri ovládaní ochrany, doplnková akustická signalizácia PG sirénou, optická indikácia indikátormi JA-11xI, SMS o zapnutí a vypnutí ochrany a pod.).

## 9.4 Ovládanie z kalendára (nastavuje sa v programe F-Link)

Automatické ovládanie systému či jeho častí možno realizovať pomocou vnútorného kalendára ústredne. Kalendár umožňuje nastaviť 20 akcií (plánov), ktoré môžu zapnúť úplnú alebo čiastočnú ochranu, vypnúť ochranu vo vybraných sekciách, zapínať, vypínať, blokovať alebo odblokovať vybrané PG výstupy.

Každý plán (akciu) možno nastaviť pre ľubovoľné dni v týždni (pondelok až nedeľa), čo umožňuje nastaviť napr. iné akcie pre pracovné dni a iné pre víkend. Pre každú akciu sa nastaví čas, v ktorom dôjde k vykonaniu akcie. V tomto čase môže dôjsť k ovládaniu ochrany aj programovateľného výstupu. Typickým príkladom ovládania kalendárom je automatické zapínanie ochrany v obchode po zatváracej dobe, zapnutie čiastočnej ochrany na noc alebo zapínanie osvetlenia vo večerných hodinách apod. Každá automatická akcia sa zapisuje do pamäte udalostí v ústredni so zdrojom: "Kalendár".

#### Možnosti nastavenia kalendárnych akcií pre ovládanie ochrany:

| Zapni ochranu                      | Zapne ochranu vo vybranej sekcii (sekciách), aktivuje akustickú signalizáciu odchodového oneskorenia na dobu 180 sekúnd (bez ohľadu na štandardne nastavené odchodové oneskorenie a nastavenie reakcie detektora). Počas tejto doby sa všetky poplachové detektory správajú ako oneskorené. Tento predĺžený odchodový čas slúži nato, aby došlo k upozorneniu užívateľ, ktorý sa môže nachádzať v objekte a ten sa stihol dostať ku ovládacej klávesnici a bežným spôsobom vypnúť ochranu alebo objekt opustiť. Ak by sa užívateľ pohyboval v objekte po uplynutí odchodového oneskorenia, došlo by k vyhláseniu poplachu (podľa reálne nastavenej reakcie detektora bude poplach okamžitý alebo oneskorený). Ústredňa pri tomto type zapínania ochrany akceptuje spôsoby zapínania ochrany a kontroluje pripravenosť na zapnutie ochrany (napr. nemusí zapnúť ochranu s aktívnym detektorom atď.)! |
|------------------------------------|----------------------------------------------------------------------------------------------------|
| Zapni<br>čiastočnú<br>ochranu      | Zapne čiastočnú ochranu vo vybranej sekcii (sekciách), aktivuje akustickú signalizáciu odchodového oneskorenia na dobu 180 sekúnd (bez ohľadu na štandardne nastavené odchodové oneskorenie a nastavenie reakcie detektora). Počas tejto doby sa všetky poplachové detektory správajú ako oneskorené. Tento predĺžený odchodový čas slúži nato, aby došlo k upozorneniu užívateľa, ktorý sa môže nachádzať v objekte a ten sa stihol dostať ku ovládacej klávesnici a bežným spôsobom vypnúť ochranu alebo objekt opustiť. Zapínanie čiastočnej ochrany sa štandardne akusticky nesignalizuje. Ústredňa pri tomto type zapínania ochrany akceptuje spôsoby zapínania ochrany a kontroluje pripravenosť na zapnutie ochrany (napr. nezapne ochranu s aktívnym detektorom, atď.)!                                                                                                    |
| Zapni ochranu<br>hneď              | Zapne ochranu vo vybranej sekcii (sekciách) okamžite bez odchodového oneskorenia<br>a akejkoľvek akustickej signalizácie. Systém sa v nastavenom čase zapne do ochrany,<br>takže užívateľ, ktorý by sa prípadne nachádzal v objekte by svojím pohybom hneď<br>spustil poplach. Funkcia je určená na tiché a rýchle zapnutie ochrany bez upozornenia.<br>Ústredňa pri tomto type zapínania ochrany akceptuje spôsoby zapínania ochrany<br>a kontroluje pripravenosť na zapnutie ochrany (napr. nezapne ochranu s aktívnym<br>detektorom, atď.)!                                                                                                    |
| Zapni<br>čiastočnú<br>ochranu hneď | Zapne čiastočnú ochranu vo vybranej sekcii (sekciách) okamžite bez odchodového oneskorenia a akejkoľvek akustickej signalizácie. Systém sa v nastavenom čase zapne do ochrany, takže užívateľ, ktorý by sa prípadne nachádzal v objekte by svojím pohybom hneď spustil poplach. Funkcia je určená na tiché a rýchle zapnutie ochrany bez upozornenia. Ústredňa pri tomto type zapínania ochrany akceptuje spôsoby zapínania ochrany a kontroluje pripravenosť na zapnutie ochrany (napr. nemusí zapnúť ochranu s aktívnym detektorom atď.)!                                                                                                    |
| Zapni ochranu<br>vždy              | Zapne ochranu vo vybranej sekcii (sekciách), aktivuje akustickú signalizáciu odchodového oneskorenia na dobu 180 sekúnd (bez ohľadu na štandardne nastavené odchodové oneskorenie a nastavenie reakcie detektora). Počas tejto doby sa všetky poplachové detektory správajú ako oneskorené. Ústredňa pri tomto type zapínania ochrany nekontroluje spôsoby zapínania ochrany, ani pripravenosť systému na zapnutie ochrany (zapne ochranu bez ohľadu na aktívne detektory)!                                                                                                    |
| Zapni<br>čiastočnú<br>ochranu vždy | Zapne čiastočnú ochranu vo vybranej sekcii (sekciách), aktivuje akustickú signalizáciu odchodového oneskorenia na dobu 180 sekúnd (bez ohľadu na štandardne nastavené odchodové oneskorenie a nastavenie reakcie detektora). Počas tejto doby sa všetky poplachové detektory správajú ako oneskorené. Ústredňa pri tomto type zapínania ochrany nekontroluje spôsoby zapínania ochrany, ani pripravenosť systému na zapnutie ochrany (zapne ochranu bez ohľadu na aktívne detektory)!                                                                                                    |

| Zapni ochranu<br>hneď vždy                 | Zapne ochranu vo vybranej sekcii (sekciách) okamžite bez odchodového oneskorenia<br>a akejkoľvek akustickej signalizácie. Systém sa v nastavenom čase zapne do ochrany,<br>takže užívateľ, ktorý by sa prípadne nachádzal v objekte by svojím pohybom hneď<br>spustil poplach. Funkcia je určená na tiché a rýchle zapnutie ochrany bez upozornenia.<br>Ústredňa pri tomto type zapínania ochrany nekontroluje spôsoby zapínania ochrany, ani<br>pripravenosť systému na zapnutie ochrany (zapne ochranu bez ohľadu na aktívne<br>detektory)! |
|--------------------------------------------|----------------------------------------------------------------------------------------------------|
| Zapni<br>čiastočnú<br>ochranu hneď<br>vždy | Zapne čiastočnú ochranu vo vybranej sekcii (sekciách) okamžite bez odchodového oneskorenia a akejkoľvek akustickej signalizácie. Systém sa v nastavenom čase zapne do ochrany, takže užívateľ, ktorý by sa prípadne nachádzal v objekte by svojím pohybom hneď spustil poplach. Funkcia je určená na tiché a rýchle zapnutie ochrany bez upozornenia. Ústredňa pri tomto type zapínania ochrany nekontroluje spôsoby zapínania ochrany, ani pripravenosť systému na zapnutie ochrany (zapne ochranu bez ohľadu na aktívne detektory)!         |
| Vypni ochranu                              | Vypne ochranu vo vybranej sekcii (sekciách) z úplne aj čiastočne zapnutej ochrany.                                                                                                    |
| Nie                                        | Nie je nastavená žiadna funkcia – ochrana v sekcii sa neovláda.                                                                                                    |

#### Možnosti ovládania PG výstupov pomocou kalendára:

| Aktivuje PG                          | Zapne nastavené programovateľné PG výstupy (ak nie sú blokované napr. stavom sekcie, perifériou alebo inou kalendárnou akciou).                                                                                                |
|--------------------------------------|----------------------------------------------------------------------------------------------------|
| Vypne PG                             | Vypne nastavené programovateľné PG výstupy.                                                                                                    |
| Blokuj PG                            | Začne blokovať nastavené programovateľné výstupy, ktoré nebude možné<br>žiadnym spôsobom zapnúť až do odblokovania ďalšou akciou v kalendári<br>"Odblokuj PG". Ani vstup do režimu Servis a jeho ukončenie blokovanie nezruší. |
| Odblokuj PG                          | Ukončí blokovanie nastavených programovateľných výstupov.                                                                                                    |
| Nie                                  | Nie je nastavená žiadna funkcia – PG výstup sa neovláda.                                                                                                    |
| Požiadavka na<br>servisnú prehliadku | V nastavený čas sa vyhlási v systéme udalosť "Systém vyžaduje servisnú prehliadku", ktorá sa spolu s ikonou "Informácie (i)" zobrazí na klávesniciach s LCD displejom.                                                         |

#### Funkcia Blokovanie kalendárnej akcie :

Každá akcia v kalendári môže byť blokovaná jedným voliteľným PG výstupom. Blokovanie znamená, že ak je tento výstup zapnutý, daná kalendárna akcia sa nevykoná. Toto blokovanie možno využiť napr. počas dovolenky a možno ho signalizovať napr. na segmente klávesnice (s nastavenou funkciou "*PG zapni/vypni*").

## 9.5 Ovládanie z hlasového menu komunikátora (GSM / PSTN)

Zabezpečovací systém možno na diaľku ovládať aj pomocou integrovaného hlasového menu a tónovej voľby na telefóne volajúceho užívateľa. Zavolaním na telefónne číslo SIM karty v ústredni, prípadne na číslo pevnej telefónnej linky, po nastavenom počte zvonení (od výroby sú nastavené 3 zvonenia) ústredňa prijme hovor, predstaví sa uvítacou hlasovou správou a podľa nastavenia požaduje (nepožaduje) zadanie prístupového kódu. Volajúci pre prístup do hlasového menu zadáva svoj užívateľský kód, ktorý používa aj pri ovládaní systéme z klávesnice. Po overení správnosti kódu systém informuje užívateľa o stave celého systému (o stave ochrany vo všetkých sekciách) a podľa nastaveného oprávnenia užívateľského kódu mu ponúkne dostupné možnosti ovládania. Podľa nastavenia parametra *"Hlasové menu a ovládanie SMS bez kódu"* v záložke *Komunikácia* môže byť volajúci užívateľ autorizovaný na základe telefónneho čísla a nemusí zadávať kód. Hlasovým menu možno ovládať sekcie, otvoriť / ukončiť režim Servis a nahrávať názvy jednotlivých sekcií a špeciálnych hlásení. Cez hlasové menu nemožno ovládať programovateľné výstupy.

**<u>Upozornenie</u>**: pred zapnutím ochrany na diaľku by si užívateľ mal byť istý, že v objekte sa nikto nenachádza.

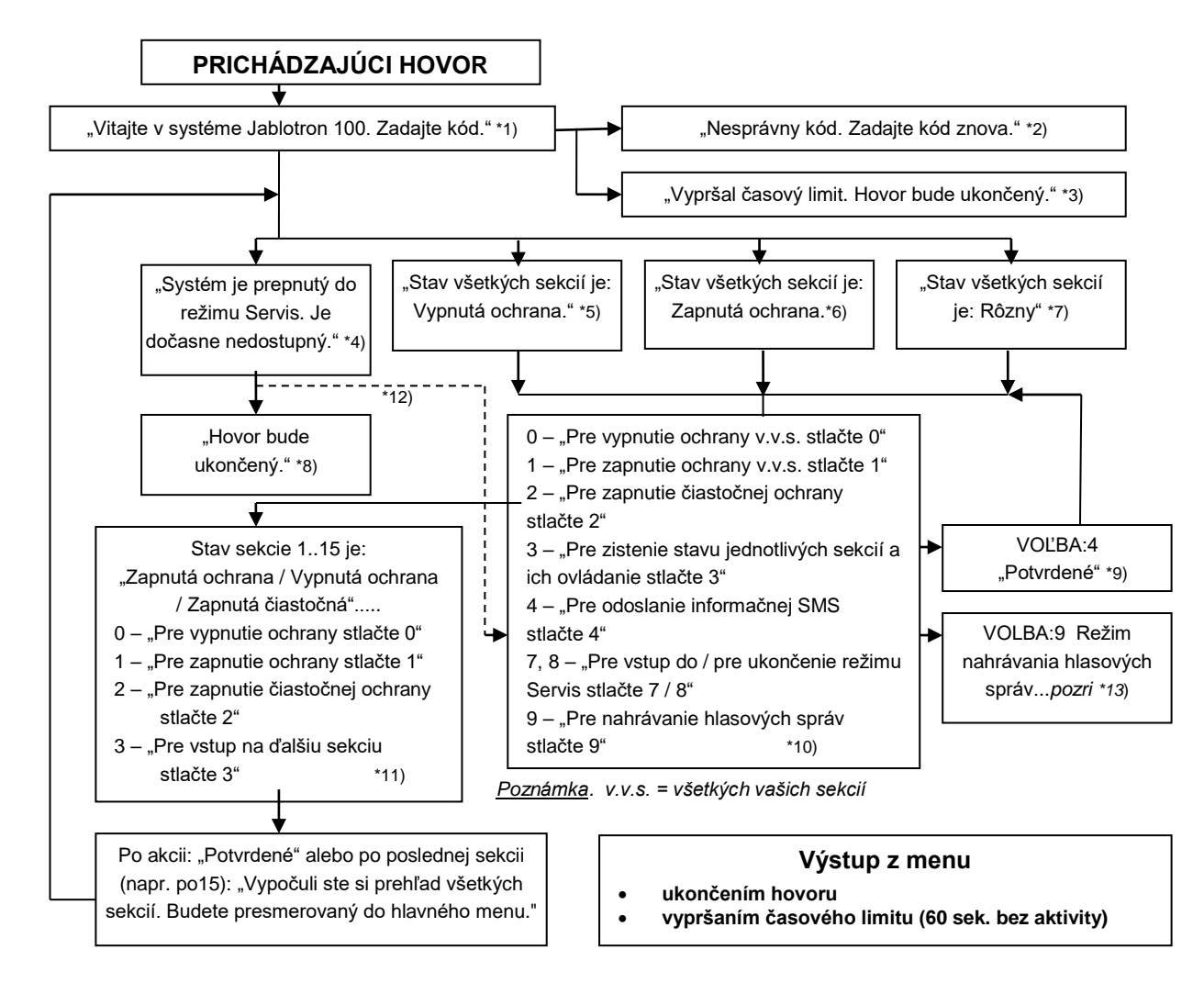

- \*1) Zdvihne po 3. zazvoneniach. Počet zvonení do zdvihnutia (1.10) je nastaviteľný v záložke *Komunikácia* pri príslušnom komunikátore, kde možno povoliť vstup do hlasového menu bez kódu.
- \*2) Zadanie nesprávneho kódu. Po treťom chybnom zadaní kódu sa hovor ukončí.
- \*3) Časový limit 60 s na zadanie kódu. Každých 5s sa opakuje výzva "Zadajte kód".
- \*4) V režime Servis bežný užívateľ, ani správca nemôže používať Hlasové menu.
- \*5) Všetky sekcie, ktoré môže práve autorizovaný užívateľ ovládať majú vypnutú ochranu.
- \*6) Všetky sekcie, ktoré môže práve autorizovaný užívateľ ovládať majú zapnutú ochranu.
- \*7) Sekcie, ktoré môže práve autorizovaný užívateľ ovládať, majú rôzny stav ochrany.
- \*8) Platí pre všetky oprávnenia okrem užívateľov PCO a Servis.
- \*9) Po odoslaní Informačnej SMS správy na číslo volajúceho.
- \*10) Vynechávajú sa body v menu, ktoré nemajú zmysel (napr. pri úplnej ochrane, sú zbytočné voľby 1,2,3).
- \*11) Menu sa prispôsobuje aktuálnemu stavu sekcie.
- \*12) Po autorizácii servisným kódom sú dostupné voľby 7 až 9 (prepnutie systému do/z režimu Servis a nahrávanie hlasových správ).
- \*13) Režim nahrávania hlasových správ VOĽBA 9:
  - 0 "Pre nahranie názvu inštalácie stlačte 0"... a potom stlačte hviezdičku \*"
  - 1 ""Pre nahranie názvu sekcie stlačte 1"; potom "Zadajte číslo sekcie, ktorú chcete nahrať.".... a potom stlačte hviezdičku \*"
  - 2 (3,4,5) "Pre nahranie správ ku hláseniu A (B,C,D) stlačte 2 (3,4,5)"... a potom stlačte hviezdičku."
  - 9 "Pre vymazanie všetkých nahraných správ stlačte 9."
  - # "Pre návrat do hlavnej ponuky hlasového menu stlačte #"

#### Poznámky:

- 1 "na túto voľbu nemáte oprávnenie" užívateľ nie je oprávnený manipulovať so sekciou, ani zisťovať jej stav.
- 2 "nutné hlásenie dôležitej správy, hovor bude ukončený za 30 sekúnd" hlásenia / dôležité správy na PCO majú prednosť pred prebiehajúcim hlasovým menu.

Ústredňa zabezpečovacieho systému JA-103K a JA-107K

- Vstup do nahrávania signalizuje pípnutie. Nahraná správa sa ihneď po nahraní prehrá.
- Ak s nahrávkou nie je užívateľ spokojný, môže ihneď zvoliť nové nahrávanie.
- Vhodné je začať nahrávanie hneď po pípnutí a hneď po skončení nahrávky stlačiť ukončovací znak \*
- Názov inštalácie môže mať dĺžku max. 30 sek. Každá iná správa môže mať max. 15 sekúnd.

## 9.6 Ovládanie SMS príkazmi

Zabezpečovací systém možno na diaľku ovládať pomocou SMS príkazov. SMS správami možno ovládať celý systém ako celok (zapnúť a vypnúť ochranu vo všetkých sekciách súčasne) alebo len vo vybraných sekciách. SMS príkazom možno zistiť aj stav ochrany a ovládať programovateľné PG výstupy. Texty SMS príkazov pre ovládanie PG výstupov nie sú z výroby nastavené, možno ich ľubovoľne zadefinovať. Ostatné texty SMS príkazov sú nastavené na pevno a nemožno ich meniť.

#### <u>Tvar príkazu:</u>

# ppp\*kkkk\_príkaz

kde: **ppp** je poradové číslo užívateľského kódu (tzv. prefix)

\* je oddeľovač (oddeľovač je nutný iba ak sa používajú kódy s prefixom)

kkkk je 4 ciferný užívateľský kód

\_ je medzera (na oddelenie kódu od príkazu)

príkaz je text samotného príkazu (jednotlivé príkazy sú uvedené v tabuľke nižšie)

#### Príkazy na zistenie stavu:

Na zistenie informácií o stave systému možno získať príkazmi:

#### DINFO, STAV, COM a GSM

- Príkazy sú podrobne popísané v tabuľke nižšie

#### Ovládacie príkazy:

Ochranu v jednotlivých sekciách možno ovládať príkazmi:

CHRANIT, NECHRANIT ... zapne resp. vypne ochranu vo všetkých sekciách súčasne

CHRANIT x x x, NECHRANIT x x x ... kde x sú čísla sekcií ... ovládanie ochrany vo vybraných sekciách

<u>Príklad</u>: 1234 CHRANIT 2 5 ... užívateľ s kódom 1234 zapne ochranu v sekciách č. a č.5 <u>Príklad</u>: 5678 CHRANIT ... užívateľ s kódom 5678 zapne ochranu vo všetkých sekciách <u>Príklad</u>: 5678 NECHRANIT ... užívateľ s kódom 1234 vypne ochranu vo všetkých sekciách (ak už bola v niektorej sekcii ochrana vypnutá, jej stav sa nezmení)

SMS príkazy na ovládanie PG výstupov nie sú z výroby nastavené. V prípade potreby je ich nutné nastaviť.

#### Tabuľka príkazov:

| Ovládací<br>príkaz                     | Oprávnenie         | Odpoveď (vzor)                                                                                                    | Poznámka                                                                                                    |
|----------------------------------------|--------------------|----------------------------------------------------------------------------------------------------|----------------------------------------------------------------------------------------------------|
| DINFO                                  |                    | JABLOTRON 100:<br>TYPE: JA-101K,                                                                                                   | Názov inštalácie podľa záložky Rozsah<br>Typ ústredne                                                                                                    |
| základné<br>informácie<br>o inštalácii | Servis,<br>Správca | SN: 14004026532523,<br>SW: LJ60416,<br>HW: LJ16107,<br>RK: C5U6G-215CP-D2A6,<br>GSM: 90%, DATA: OK,<br>LAN: off<br>Čas 17:01 22.7. | Výrobné číslo<br>Verzia firmvéru<br>Verzia hardvéru<br>Registračný kód GSM komunikátora<br>Kvalita GSM signálu, dostupnosť GPRS<br>Stav pripojenia LAN (OK alebo OFF)<br>Čas a dátum odoslania SMS * |

Ústredňa zabezpečovacieho systému JA-103K a JA-107K

| <b>STAV</b><br>stav sekcií                   | Servis,<br>Správca,<br>Užívateľ<br>Ak má<br>užívateľ<br>prístup iba do<br>niektorých<br>sekcií, vráti<br>sa mu stav<br>iba zo sekcií,<br>do ktorých má<br>prístup. | Jablotron 100:<br>Stav systému:<br>Sekcia 1: vypnuta ochrana;<br>Sekcia 2: vypnuta ochrana;<br>Sekcia 3: zapnuta ochrana;<br>Sekcia 4: vypnuta ochrana; Porucha;<br>Sekcia 5: vypnuta ochrana,<br>GSM: 90%;<br>Čas 14:43 8.8. | Názov inštalácie podľa záložky Rozsah:<br>Stav systému (iba text):<br>Názov a stav sekcie 1<br>Názov a stav sekcie 2<br>Názov a stav sekcie 3<br>Názov a stav sekcie 4<br>Názov a stav sekcie 5<br>Kvalita GSM signálu<br>Čas a dátum odoslania SMS *                               |
|----------------------------------------------|----------------------------------------------------------------------------------------------------|----------------------------------------------------------------------------------------------------|----------------------------------------------------------------------------------------------------|
| <b>COM</b><br>informácia<br>o<br>komunikácii | Servis                                                                                                    | Jablotron 100:<br>GSM: 90%, DATA: OK,<br>CELLID: 44905, OPID: 23003,<br>LAN: ok, MAC: hh:hh:hh:hh:hh:hh,<br>PSTN: off,<br>ARC: 1:ok, 2:ok, 3:off, 4:ok, 5:off,<br>SIMLOCK: on<br>Cas 14:43 8.8.                               | Názov inštalácie podľa záložky Rozsah<br>Kvalita GSM signálu, dostupnosť GPRS<br>Číslo bunky a GSM operátora<br>Stav pripojenia LAN a MAC adresa<br>Stav telefónnej linky (iba pri JA-190X)<br>Stav zapnutia prenosov na PCO<br>Stav funkcie SIMLOCK<br>Čas a dátum odoslania SMS * |
| <b>GSM</b><br>reštart<br>GSM                 | Servis,<br>Správca,<br>Užívateľ                                                                                                    | Jablotron 100:<br>SMS spracovana OK: GSM;<br>Čas 14:56 8.8.                                                                                                    | Názov inštalácie podľa záložky Rozsah<br>Potvrdenie doručenia SMS (pred<br>reštartom)<br>Čas a dátum odoslania SMS *                                                                                                    |

\*Čas a dátum odoslania SMS do GSM siete

| Ovládací<br>príkaz                                 | Oprávnenie                   | Odpoveď (vzor)                                                                                                    | Poznámka                                                                                                    |  |
|----------------------------------------------------|------------------------------|----------------------------------------------------------------------------------------------------|----------------------------------------------------------------------------------------------------|--|
| CHRANIT<br>ovládanie<br>celého<br>systému          | podľa<br>priradených<br>práv | JABLOTRON 100:<br>Stav systemu:<br>Sekcia 1: Zapnuta ochrana;<br>Sekcia 2: Zapnuta ochrana;<br>Sekcia 3: Zapnuta ochrana;<br>Sekcia 4: Zapnuta ochrana;<br>Sekcia 5: Zapnuta ochrana,<br>Sekcia 6: Zapnuta ochrana;<br>Sekcia 7: Zapnuta ochrana s aktiv.<br>periferiou,<br>Sekcia 8: Zapnuta ochrana s aktiv.<br>periferiou;<br>GSM: 90%; | Názov inštalácie (zo záložky Rozsah)<br>Stav systému (iba text):<br>Názov a stav sekcie 1<br>Názov a stav sekcie 2<br>Názov a stav sekcie 3<br>Názov a stav sekcie 4<br>Názov a stav sekcie 5<br>Názov a stav sekcie 6<br>Názov a stav sekcie 7<br>Názov a stav sekcie 8<br>Kvalita GSM signálu                                     |  |
| <b>NECHRANIT</b><br>ovládanie<br>celého<br>systému | podľa<br>priradených<br>práv | JABLOTRON 100:<br>Stav systemu:<br>Sekcia 1: Vypnuta ochrana;<br>Sekcia 2: Vypnuta ochrana;<br>Sekcia 3: Vypnuta ochrana;<br>Sekcia 4: Vypnuta ochrana,<br>Sekcia 5: Vypnuta ochrana,<br>Sekcia 6: Vypnuta ochrana;<br>Sekcia 7: Vypnuta ochrana,<br>Sekcia 8: Vypnuta ochrana,<br>Sekcia 8: Vypnuta ochrana,                              | Názov inštalácie (zo záložky Rozsah)<br>Stav systému (iba text):<br>Názov a stav sekcie 1<br>Názov a stav sekcie 2<br>Názov a stav sekcie 3<br>Názov a stav sekcie 4<br>Názov a stav sekcie 5<br>Názov a stav sekcie 6<br>Názov a stav sekcie 7<br>Názov a stav sekcie 8<br>Kvalita GSM signálu<br>Čas a dátum odoslanie SMS do GSM |  |
| CHRANIT<br>1 7<br>ovládanie<br>vybraných<br>sekcií | podľa<br>priradených<br>práv | JABLOTRON 100:<br>Stav systemu:<br>Sekcia 1: Zapnuta ochrana,<br>Sekcia 7: Zapnuta ochrana s akt.<br>periferiou,<br>GSM: 90%;<br>Čas 17:01 22.7.                                                                                                    | Názov inštalácie (zo záložky Rozsah)<br>Stav:<br>Názov a stav sekcie 1<br>Názov a stav sekcie 7<br>Kvalita GSM signálu<br>Čas a dátum odoslanie SMS do GSM                                                                                                    |  |

| NECHRANIT<br>2 4 5 7<br>ovládanie<br>vybraných<br>sekcií | podľa<br>priradených<br>práv | JABLOTRON 100:<br>Stav systemu:<br>Sekcia 2: Vypnuta ochrana;<br>Sekcia 4: Vypnuta ochrana;<br>Sekcia 5: Vypnuta ochrana;<br>Sekcia 7: Vypnuta ochrana; | Názov inštalácie (zo záložky Rozsah)<br>Stav:<br>Názov a stav sekcie 1<br>Názov a stav sekcie 2<br>Názov a stav sekcie 5<br>Názov a stav sekcie 7<br>Kvalita GSM signálu |
|----------------------------------------------------------|------------------------------|----------------------------------------------------------------------------------------------------|----------------------------------------------------------------------------------------------------|
|                                                          |                              | Čas 17:01 22.7.                                                                                                    | Čas a dátum odoslanie SMS do GSM                                                                                                    |

## 9.7 Ovládanie z programu F-Link alebo J-Link

Programy F-Link a J-Link sú určené predovšetkým na lokálne a vzdialené programovanie celého systému (F-Link) pre servisného technika, resp. editovanie užívateľov a kódov (J-Link) pre správcu systému. Okrem toho obidva programy umožňujú sledovať stav jednotlivých sekcií aj ich ovládať. Na ovládanie možno využiť:

- virtuálne klávesnice, ktoré presne odpovedajú reálnym klávesniciam v systéme,
- tlačidlá v stĺpci Stav v záložke Sekcie,
- tlačidlá s číslami sekcií na spodnej stavovej lište programu F-Link (J-Link)

Do histórie udalostí sa ovládanie systému zapisuje podľa autorizácie pri prihlasovaní do SW F-Link (servisný technik), J-Link (správca).

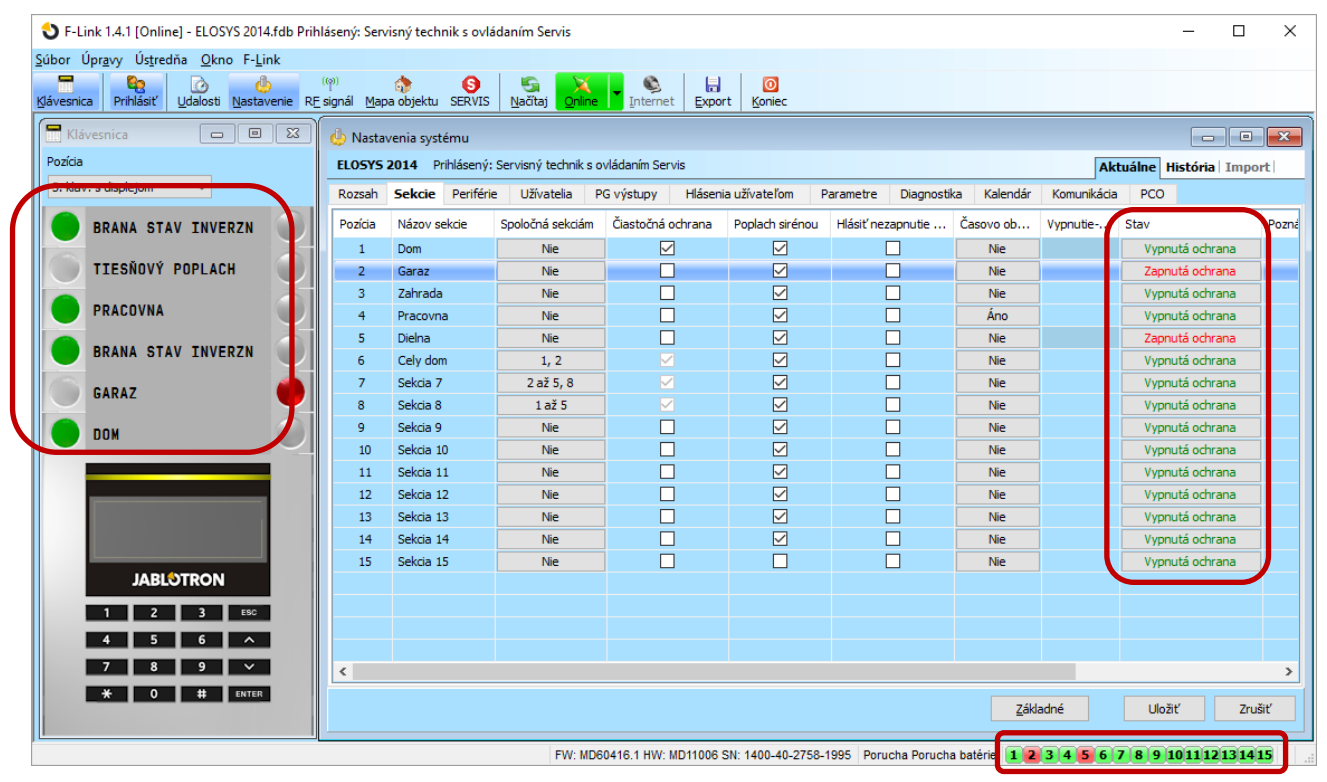

## 9.8 Ovládanie z MyJABLOTRON cez webové rozhranie

Webová aplikácia MyJABLOTRON je unikátna služba, ktorá umožňuje užívateľom a montérom on-line prístup k zariadeniam z produkcie spoločnosti JABLOTRON. Patrí medzi užívateľsky najprehľadnejšie a najpríjemnejšie ovládanie systému z ľubovoľného internetového prehliadača bez ohľadu na operačný systém použitého užívateľovho zariadenia (PC, tablet, mobilný telefón, apod.). Koncoví užívatelia alarmov môžu pomocou nej ovládať a monitorovať svoje zariadenia. Montážni technici dostávajú pomocou nej do rúk nástroj, ktorý im umožňuje servisný dohľad a správu inštalovaných alarmov, prístup ku všetkým potrebným dokumentom a programom, pohodlné a prehľadné vytváranie cenových ponúk a mnoho ďalšieho.

Po zabezpečenom prihlásení užívateľom ponúka ovládanie nielen z virtuálnych klávesníc (ktoré odpovedajú reálnym klávesniciam v systéme), ale umožňuje ovládať aj všetky sekcie a programovateľné PG výstupy, prezerať a filtrovať detailnú pamäť histórie udalostí, vrátane fotografií. Fotografie si užívateľ môže kedykoľvek v MyJABLOTRON vyžiadať. Okrem toho môže sledovať aktuálnu teplotu vnútri aj zvonku objektu, sledovať spotrebu elektrickej alebo inej energie, zobraziť údaje v prehľadných grafoch a nastaviť notifikačné hlásenia

o vzniku udalosti alebo dosiahnutí nastavených hraničných hodnôt. Notifikácie sa môžu posielať formou SMS správ alebo e-mailov.

Pre každé ovládanie je potrebná autorizácia užívateľským kódom. Zapínanie ochrany pomocou virtuálnych klávesníc je identické so skutočným nastavením klávesníc v systéme, vrátane zapínania čiastočnej ochrany a kontroly podmienok na zapínanie ochrany (potvrdzovanie atď.). Ak napr. segmenty umožňujú zapínanie ochrany, umožňuje to aj MyJABLOTRON.

| Viac podrobností o apl | ikácii MyJABLOTRON | je uvedený | ch v kap.15. |
|------------------------|--------------------|------------|--------------|
|------------------------|--------------------|------------|--------------|

| < <u>Moje aktívne zariadenia</u> | DOM Žilina   | 🌣 <u>Nastavenia</u> |                        |
|----------------------------------|--------------|---------------------|------------------------|
|                                  |              |                     | Dom 🕨                  |
|                                  |              |                     | Privolať lekára        |
|                                  | 4            |                     | Zaplavenie             |
|                                  |              |                     | Výhrev bazéna          |
| Sekcie                           |              |                     | Závlaha                |
| Dom                              |              | Chránené 🙃          | O Dom                  |
| Pracovňa                         |              | Nechránené          | Garáž                  |
| Garáž                            |              | Nechránené          | Pracovňa               |
| Záhradný domček                  |              | <u>Nechránené</u> 🍅 | Spoločný segment 1     |
| Spoločný vchod                   |              | Nechránené 🕜        |                        |
|                                  |              |                     | · •                    |
| Dnes                             |              |                     | 0                      |
| 10. Január 2019                  |              |                     | JABLOTRON              |
| 15:49                            |              |                     | 1 2 3 E&C<br>4 5 6 ^   |
| Správca                          |              |                     | 7 8 9 ✓<br>★ 0 # ENTER |
| Dom • Vzdialené zapn             | utie ochrany |                     |                        |

Na vzdialené programovanie systému JABLOTRON 100 z webovej stránky (bez ohľadu na platformu vzdialeného počítača resp. zariadenia) slúži tzv. WEB-Link, ktorý je dostupný z aplikácie MyCOMPANY v časti *Správa inštalácií* po kliknutí na tlačidlo *Konfigurácia*. Je dostupný iba pre montážne firmy, ktoré môžu na diaľku meniť parametre systémov, v ktorých sa využíva Bezpečnostná SIM Jablotron. Týmto nástrojom možno meniť parametre systému, ktoré pre ich nastavenie nevyžadujú vstup do režimu Servis. Pri nastavovaní cez WEB-Link sa nepristupuje online na ústredňu (ako v programe F-Link), ale mení sa súbor s nastaveniami systému na serveri. Tento súbor možno zapísať do ústredne hneď po vykonaných zmenách, v nastavenom čase a dátume (max. 7 dní od vykonania zmeny) alebo po najbližšom vypnutí ochrany. Montážny technik môže byť o úspešnom zapísaní novej konfigurácie do ústredne informovaný SMS správou alebo e-mailom.

| WEB-Link                                 |                                                               |  |
|------------------------------------------|---------------------------------------------------------------|--|
| Súbor Ústredňa WEB-Link                  |                                                               |  |
|                                          |                                                               |  |
| Uložiť Zrušiť Obnoviť Koniec             |                                                               |  |
| Rozsah Sekcie Periférie Užívatelia       | PG výstupy Hlásenia užívateľom Parametre Kalendár Komunikácia |  |
| 17.6.2016 Dátum                          | Nastavenie časovačov                                          |  |
| piatok Deň v týždni                      | 40 🗢 Dĺžka poplachu [s]                                       |  |
| 15:07:32 Čas                             | 17 Príchodové oneskorenie A [s]                               |  |
|                                          | 25 Odchodové oneskorenie A [s]                                |  |
| Zo servera Jablotron V Nastavovanie času | 12 Príchodové oneskorenie B [s]                               |  |
|                                          | 16 Odchodové oneskorenie B [s]                                |  |
|                                          |                                                               |  |
| Sirena pri clastocnej ochrane (IW)       |                                                               |  |
| Upozornenie na kódy z výroby             | 20 Odchodové oneskorenie C [s]                                |  |
| Správca obmedzuje Servis a PCO           | 15 Čaká na potvrdenie vlámania iným detektorom [min]          |  |
| Servis a PCO ovláda systém               | 3 Čaká na potvrdenie požiaru iným detektorom [min]            |  |
| Skúšobná prevádzka                       | 15 Čaká na opakovanú aktiváciu detektora [s]                  |  |
| Požiadavka na servis                     | 5 Čas, počas ktorého sa aktivácia detektora nevyhodnocuje [s] |  |
| Ovládanie pod nátlakom                   | 1 Alfait ackris a pozzpruteu achrzneu pa [b]                  |  |
| Potvrdzovanie poplachu zo sekcie         |                                                               |  |
| Akusticka signalizacia sabotaze (IW)     | 1 💭 Maximálna doba predlženia odchodu [min]                   |  |
|                                          | Detektor s reakciou Oneskorená C predlžuje odchod             |  |
| Autobypass periférie resetovať denne     | utobypass periférie resetovať denne                           |  |

## 9.9 Ovládanie z mobilnej aplikácie MyJABLOTRON

Ovládanie systému na diaľku z mobilnej aplikácie MyJABLOTRON je v súčasnosti užívateľsky najobľúbenejší, veľmi prehľadný a jednoduchý spôsob ovládania, ktorý môže mať každý užívateľ neustále pri sebe vo svojom mobilnom telefóne. Prístup do MyJABLOTRON je chránený a celá technológia je zabezpečená na vysokej úrovni (minimálne rovnakej ako internet banking poskytovaný finančnými inštitúciami). Po spustení aplikácie sa užívateľ prihlási menom a heslom. Ako prihlasovacie meno používa svoju e-mailovú adresu, čo mu umožňuje kedykoľvek heslo obnoviť, ak by ho zabudol.

Po prihlásení môže systém ovládať pomocou virtuálnych klávesníc, ktoré presne odpovedajú reálnym klávesniciam v objekte, rovnako ako je zvyknutý zo svojej firmy alebo domácnosti. Ťukne na zelený alebo červený segment klávesnice a zadá svoj prístupový kód, ktorý používa aj pri lokálnom ovládaní systému. Okrem toho môže na ovládanie využiť aj prehľad sekcií a programovateľných PG výstupov, kde môže ovládať aj časti objektu, ktoré nie sú vyvedené na segmenty klávesníc v objekte.

Užívateľ ďalej môže v aplikácii MyJABLOTRON prezerať detailnú históriu pamäte udalostí, vrátane obrazových záznamov: fotografií od FOTO PIR detektorov (JA-1x0PC) a krátke videozáznamy z verifikačných kamier (JI-11xC). Všetky obrazové záznamy si môže užívateľ zobraziť v záložke "Galéria" a priamo v nej aj kedykoľvek zadať príkaz na vytvorenie fotografie alebo sledovanie živého ,live" videa z nainštalovaných kamier Jablotron (JI-11xC). Okrem toho môže kontrolovať teplotu nameranú teplotnými detektormi (JA-1x1TH, JB-EXT-TH-x) nielen vnútri, ale aj vo vonkajšom prostredí a zobrazovať graf jej vývoja a nastaviť si upozornenie na prekročenie požadovanej hodnoty teploty. MyJABLOTRON umožňuje kontrolovať spotrebu (elektriny, plynu, vody) nameranú univerzálnym bezdrôtovým počítadlom impulzov (JA-150EM) a namerané spotreby porovnávať v grafoch za rôzne obdobia.

Aplikácia MyJABLOTRON dokonca umožňuje správcovi systému meniť užívateľom ovládacie kódy a bypassovať (blokovať) detektory, aby nevyvolávali poplachy. Samozrejmosťou je možnosť nastavenia notifikačných hlásení o jednotlivých stavoch systému, PG výstupov, vytvorených fotografiách a videozáznamoch, dosiahnutých hraničných hodnotách teplôt alebo spotreby formou SMS správ, e-mailov alebo PUSH notifikácií.

Správca môže prístup do aplikácie MyJABLORON povoliť ďalším osobám, pričom môže určiť úroveň ich prístupu (môžu mať napr. prístup iba do niektorých sekcií, k niektorým PG výstupom, FOTO zariadeniam a meračom na ich ovládanie, u iných môžu iba vidieť stav, v ktorom sa nachádzajú a niektoré nemusia vidieť vôbec). Tým možno jeden alarm JABLOTRON 100+ používať napr. aj v bytových domoch alebo administratívnych budovách, kde každý bude mať prístup cez aplikáciu iba do jemu pridelených častí objektu.

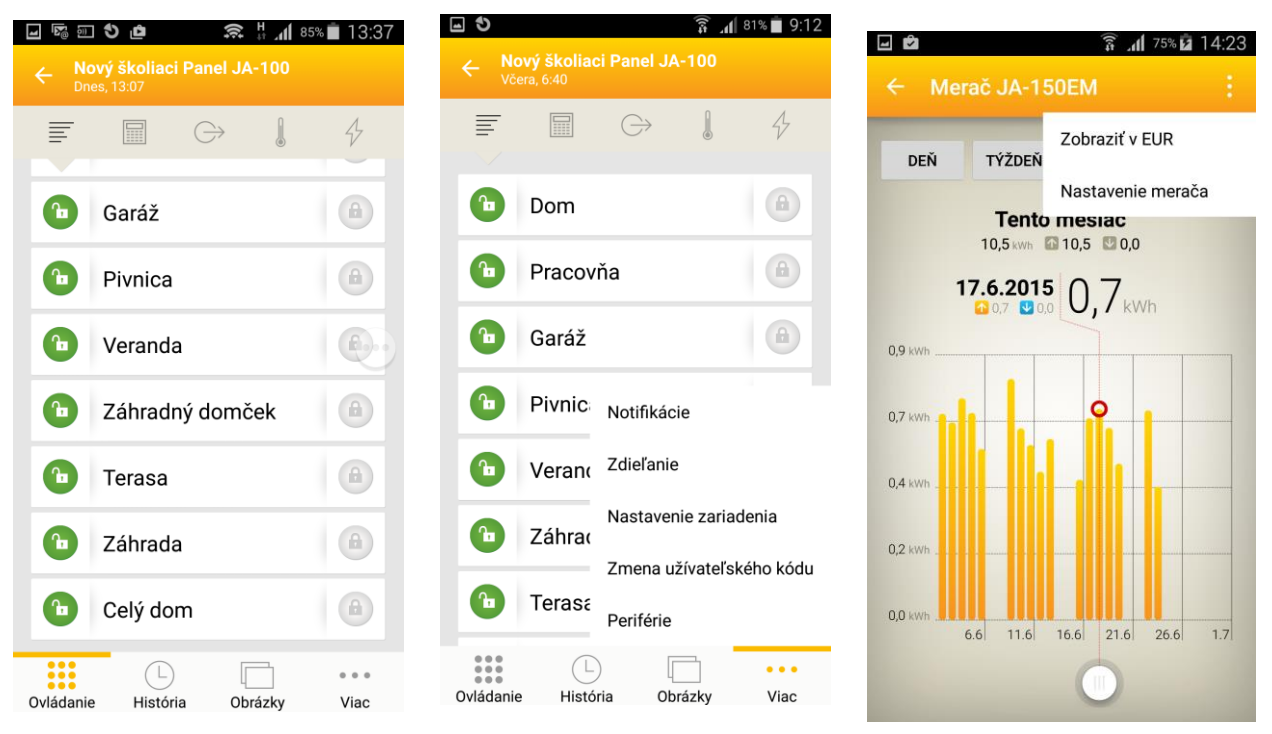

Podmienkou používania aplikácie MyJABLOTRON je využívanie služby Bezpečnostná SIM Jablotron. Užívatelia si môžu stiahnuť aplikáciu do svojich mobilných zariadení s operačným systémom Android alebo iOS. Oproti internetovej (webovej) verzii MyJABLOTRON má mobilná aplikáciu výhodu nielen v tom, že mobilné zariadenia v súčasnosti väčšina ľudí nosí stále pri sebe a dostupnosť konektivity je veľmi vysoká, ale dokáže využívať aj moderné technológie ponúkané smartfónmi ako je napr. TouchID a FaceID. Užívateľ tak namiesto zadávania prihlasovacieho hesla alebo ovládacieho kódu môže priložiť ku smartfónu prst alebo si

nechať telefónom zosnímať tvár. MyJABLOTRON možno spustiť aj na hodinkách Apple Watch a ovládať ochranu priamo z nich.

## 9.10 Ovládanie pod nátlakom

lde o voliteľnú funkciu, ktorá je od výroby vypnutá. Funkcia umožňuje majiteľovi vyvolať tichý tiesňový poplach iným zadaním svojho prístupového kódu, pokiaľ sa cíti ohrozený inou osobou. K vyhláseniu **tichého tiesňového poplachu** dochádza bez akejkoľvek optickej či akustickej signalizácie, takže užívateľ neohrozí sám seba. Ovládanie pod nátlakom možno dosiahnuť pripočítaním čísla jedna k poslednému číslu bežného užívateľského kódu. Funkcia je podporovaná pre kódy s prefixom, aj pre kódy bez prefixu.

**Príklad:** ak je užívateľský kód s prefixom 4\*4444, pre vyhlásenie tichého tiesňového poplachu musí užívateľ zadať 4\*4445. Ak by bol užívateľský kód bez prefixu 4444, na ovládanie pod nátlakom sa zadá 4445.

**Upozornenie**: Ak užívateľský kód končí číslom 9, na ovládanie pod nátlakom sa nahradí číslom **0**. (napr. užívateľský kód = 1449, ovládanie pod nátlakom = 1440 / s prefixom kód = 2\*8769, pod nátlakom = 2\*8760).

#### 9.11 Príčiny brániace zapnutiu ochrany

Pri zapínaní ochrany v sekcii ústredňa podľa nastavenia parametra **Spôsoby zapínania ochrany** v záložke *Parametre* kontroluje pripravenosť systému na zapnutie ochrany. Systém kontroluje, či nie sú aktívne detektory, alebo neexistujú poruchy v systéme alebo u jednotlivých periférií. Na niektoré stavy systém pri zapínaní ochrany iba upozorňuje (tzv. prekonateľná prekážka), u niektorých stavov dokonca vôbec neumožní zapnúť ochranu do odstránenia príčiny (tzv. neprekonateľné prekážky).

V prípadoch, že systém na poruchu alebo aktívnu perifériu iba upozorňuje, ale neznemožňuje zapnutie ochrany, ide o tzv. **prekonateľnú prekážku.** Sem patrí akákoľvek porucha v systéme (signalizovaná žltým svietením aktivačného tlačidla na klávesniciach), strata spojenia s bezdrôtovým detektorom alebo aktívny stavový detektor (typicky magnetický detektor otvorenia) nastavený na oneskorenú reakciu (detektory na vstupných dverách alebo garážových bránach), slabé batérie v systéme alebo výpadok hlavného napájania.

Ak ústredňa znemožní zapnutie ochrany, ide o tzv. **neprekonateľnú prekážku**. Príčiny môžu byť nasledovné: aktívny **stavový detektor** (typicky magnetický detektor otvorenia) nastavený **na okamžitú reakciu** (napr. detektory otvorenia okna, balkónových či zadných vstupných dverí), závažné poruchy v systéme ako napr. porucha záložného zdroja ústredne alebo porucha komunikačného smeru s prenosom na PCO. Príčiny brániace zapnutiu ochrany sa môžu líšiť podľa nastaveného profilu systému. Výnimkou, kedy sa nekontrolujú žiadne príčiny, ktoré by mohli brániť zapnutiu ochrany, je zapínanie ochrany pomocou *Kalendára* s nastavenou reakciou *"Zapni ochranu … vždy"*. Kalendár môže úplne obísť podmienky brániace zapnutiu ochrany podľa jeho nastavenia.

Impulzné detektory (napr. detektory pohybu, rozbitiu skla, naklonenia, otrasu apod.) nemôžu svojou aktiváciou zabrániť zapnutiu ochrany.

| Voľby<br>Spôsobu<br>zapínania<br>ochrany | Zo systémovej klávesnice                                                                                                    | Hlasové menu /<br>SMS príkazy /<br>diaľkový ovládač<br>/ kalendár              | Aplikácia<br>MyJablotron<br>(web aj mobil)                                                                                                    | F-Link<br>J-Link                                                               |
|------------------------------------------|----------------------------------------------------------------------------------------------------|--------------------------------------------------------------------------------|----------------------------------------------------------------------------------------------------|--------------------------------------------------------------------------------|
| Vždy zapne<br>ochranu                    | Zapne ochranu vždy, bez ohľadu<br>na aktívne detektory alebo<br>poruchy.                                                                                                    | Zapne ochranu<br>vždy, bez ohľadu<br>na aktívne<br>detektory alebo<br>poruchy. | Zapne ochranu<br>vždy, bez ohľadu<br>na aktívne<br>detektory alebo<br>poruchy.                                                                                                    | Zapne ochranu<br>vždy, bez ohľadu<br>na aktívne<br>detektory alebo<br>poruchy. |
| Zapne<br>ochranu a<br>upozornení         | Zapneporuchou / aktívnym detektoromklávesnica 8 s opticky upozorňujeblikaním červeného segmentu. Pouplynutí tejto doby sa ochranaautomaticky zapne. Možno juzapnúť aj skôr ako po 8 s,opakovaným stlačením segmentualebo tl. Enter. |                                                                                | Zapína ochranu<br>podľa nastavenia<br>parametra " <i>Spôsob</i><br><i>zapínania ochrany"</i><br>v položke<br>" <i>Nastavenia služby"</i><br>(voľba <i>S kontrolou /</i><br><i>Bez kontroly</i> ). | Zapne ochranu<br>vždy, bez ohľadu<br>na aktívne<br>detektory alebo<br>poruchy. |
| Zapne<br>ochranu po<br>potvrdení         | Pri pokuse o zapnutie ochrany s<br>poruchou / aktívnym detektorom<br>klávesnica 8 s upozorňuje<br>blikaním červeného segmentu.<br>Ochranu možno zapnúť IBA                                                                          | Zapne ochranu<br>vždy, bez<br>ohľadu na<br>aktívne<br>detektory alebo          | Zapína ochranu<br>podľa nastavenia<br>parametra " <i>Spôsob</i><br>zapínania ochrany"<br>v položke                                                                                                | Zapne ochranu<br>vždy, bez ohľadu<br>na aktívne<br>detektory alebo<br>poruchy. |

#### Tabuľka volieb Spôsobu zapínania ochrany:

|                                 | opakovaným stlačením segmentu<br>alebo tl. Enter                                                                                                    | poruchy.                                                                            | "Nastavenia služby"<br>(voľba S kontrolou /<br>Bez kontroly)                     |                                                                                |
|---------------------------------|----------------------------------------------------------------------------------------------------|-------------------------------------------------------------------------------------|----------------------------------------------------------------------------------|--------------------------------------------------------------------------------|
| Nezapne<br>s aktívnym<br>prvkom | Pri pokuse o zapnutie ochrany s<br>poruchou alebo aktívnym<br>detektorom klávesnica po dobu 8<br>s opticky upozorňuje blikaním<br>červeného segmentu.<br>Opakovaným stlačením segmentu<br>alebo tl. Enter možno zapnúť IBA<br>v prípade, že nie je aktívny<br>detektor s OKAMŽITOU reakciou. | Nezapne<br>ochranu ak je<br>aktívny stavový<br>detektor<br>s OKAMŽITOU<br>reakciou. | Nezapne ochranu<br>ak je aktívny<br>stavový detektor<br>s OKAMŽITOU<br>reakciou. | Zapne ochranu<br>vždy, bez ohľadu<br>na aktívne<br>detektory alebo<br>poruchy. |

## 9.12 Neúspešné zapnutie ochrany

lde o bezpečnostnú funkciu, ktorou ústredňa pri každom odchodovom oneskorení vyhodnocuje, či môže dôjsť k zapnutiu systému a nebude pritom narušená bezpečnosť objektu. Ak je táto funkcia zapnutá, tak k vyhláseniu **neúspešného zapínania ochrany** môže dôjsť v nasledujúcich prípadoch:

- 1. Došlo k aktivácii okamžitého detektora kedykoľvek v priebehu odchodového oneskorenia (niekto vošiel do už chránenej časti objektu).
- 2. Po uplynutí odchodového oneskorenia je stále aktívny oneskorený detektor (užívateľ pri odchode nezatvoril dvere, garáž alebo bránu).

V prípade, že nemôže dôjsť k zapnutiu ochrany, vyhlási sa v systéme udalosť "Neúspešné zapínanie ochrany", ktorú indikujú klávesnice rýchlym blikaním žltého indikačného tlačidla a akusticky pípaním. Okrem toho túto udalosť signalizuje akusticky aj vonkajšia siréna a hlási sa formou SMS správy užívateľovi, ktorý zapínal ochranu alebo správcovi systému, podľa nastavenia hlásenia o udalosti "Neúspešné zapínanie ochrany" (nastavenie v programe *F-Link*, záložka *Hlásenia užívateľom*, tlačidlo *Skupiny*).

Na zrušenie indikácie neúspešného zapínania ochrany je nutné v menu klávesnice s displejom zvoliť "*Zrušiť výstražnú indikáciu*", alebo v profile "*Od výroby*" opäť zadať príkaz na zapnutie ochrany v príslušnej sekcii.

## 9.13 Hlásenie udalostí užívateľom

Všetky udalosti, ktoré sa zasielajú užívateľom (je ich dokopy 35), sú rozdelené do predefinovaných skupín. Jednotlivé základné SMS skupiny (Zap./Vyp. ochrany, Poplach, Poruchy, Foto) možno ľubovoľne prideľovať užívateľom (max. 25 užívateľom priamo v F-Linku). Užívateľom budú chodiť SMS hlásenia o každej udalosti z tejto skupiny. V prípade, ak základné rozdelenie užívateľom nevyhovuje, možno konkrétne udalosti presúvať medzi skupinami a využiť na to aj dve prázdne predpripravené skupiny (tzv. Vlastná 1, Vlastná 2). Okrem SMS hlásení, možno pre max.15 užívateľov nastaviť aj poplachové volania.

| Poradie | Udalosť                        | Skupina                                  |
|---------|--------------------------------|------------------------------------------|
| 1       | Zapnutie ochrany               | Zapnutie / Vypnutie ochrany SMS (3)      |
| /       | Vypnutie ochrany               | Zapnutie / Vypnutie ochrany SMS (3)      |
| 3       | Zapnutie čiastočnej ochrany    | Zapnutie / Vypnutie ochrany SMS (3)      |
| 4       | Výpadok elektriny nad 30 minút | Poplachové SMS (1) / Poplach volaním (2) |
| 5       | Obnovenie napájania            | Poplachové SMS (1) / Poplach volaním (2) |
| 6       | Okamžitý poplach               | Poplachové SMS (1) / Poplach volaním (2) |
| 7       | Zrušenie okamžitého poplachu   | Poplachové SMS (1) / Poplach volaním (2) |
| 8       | Oneskorený poplach             | Poplachové SMS (1) / Poplach volaním (2) |
| 9       | Zrušenie oneskoreného poplachu | Poplachové SMS (1) / Poplach volaním (2) |
| 10      | Sabotáž                        | Poplachové SMS (1) / Poplach volaním (2) |
| 11      | Zrušenie sabotáže              | Poplachové SMS (1) / Poplach volaním (2) |
| 12      | Požiar                         | Poplachové SMS (1) / Poplach volaním (2) |
| 13      | Zrušenie požiarneho poplachu   | Poplachové SMS (1) / Poplach volaním (2) |
| 14      | Únik plynu                     | Poplachové SMS (1) / Poplach volaním (2) |
| 15      | Tieseň                         | Poplachové SMS (1) / Poplach volaním (2) |
| 16      | Zrušenie tiesňového poplachu   | Poplachové SMS (1) / Poplach volaním (2) |
| 17      | Zdravotné problémy             | Poplachové SMS (1) / Poplach volaním (2) |
| 18      | Zaplavenie                     | Poplachové SMS (1) / Poplach volaním (2) |

Prehľadová tabuľka hlásených udalostí s pridelením do základných skupín:

| 19 | Pokus o vyhľadanie kódu                           | Poplachové SMS (1) / Poplach volaním (2) |
|----|---------------------------------------------------|------------------------------------------|
| 20 | Zapnutie ochrany s aktívnym detektorom            | Poplachové SMS (1) / Poplach volaním (2) |
| 21 | Bez pohybu                                        | Poplachové SMS (1) / Poplach volaním (2) |
| 22 | Prehriatie – začiatok                             | Poplachové SMS (1) / Poplach volaním (2) |
| 23 | Prehriatie – koniec                               | Poplachové SMS (1) / Poplach volaním (2) |
| 24 | Zamrznutie - začiatok                             | Poplachové SMS (1) / Poplach volaním (2) |
| 25 | Zamrznutie – koniec                               | Poplachové SMS (1) / Poplach volaním (2) |
| 26 | Štart systému (mimo režimu Servis)                | Poruchové SMS (5)                        |
| 27 | Vybitá batéria v periférii                        | Poruchové SMS (5)                        |
| 28 | Batéria OK                                        | Poruchové SMS (5)                        |
| 29 | Porucha – aktivácia (pre periférie, komunikátor,) | Poruchové SMS (5)                        |
| 30 | Koniec poruchy                                    | Poruchové SMS (5)                        |
| 31 | Vstup do režimu Servis                            | Poruchové SMS (5)                        |
| 32 | Koniec režimu Servis                              | Poruchové SMS (5)                        |
| 33 | Vstup do režimu Údržba                            | Poruchové SMS (5)                        |
| 34 | Ukončenie režimu Údržba                           | Poruchové SMS (5)                        |
| 35 | Vybitý akumulátor                                 | Poruchové SMS (5)                        |
| 36 | Akumulátor OK (v ústredni)                        | Poruchové SMS (5)                        |
| 37 | Porucha (PCO)                                     | Poruchové SMS (5)                        |
| 38 | Chyba odstránená (PCO)                            | Poruchové SMS (5)                        |
| 39 | Rušenie RF                                        | Poruchové SMS (5)                        |
| 40 | Koniec rušenia (RF)                               | Poruchové SMS (5)                        |
| 41 | Vybitý kredit                                     | Poruchové SMS (5)                        |

Priradenie udalostí rozlišovaných systémom do skupín uvádza nasledujúca tabuľka. Pri vzniku udalosti systém vygeneruje SMS v tvare: Názov inštalácie, Čas, Udalosť, Zdroj udalosti, Sekcia, Čas

Príklad odoslanej SMS:

JABLOTRON 100+ 17:01:10, Poplach oneskoreny Magnet na dverach, Prizemie 17:01:25, Poplach okamzity Pohyb schodisko, Horne poschodie (názov detektora, názov sekcie) Cas 17:01 22.7.

(názov inštalácie) (čas vzniku udalosti, udalosť) (názov detektora, názov sekcie) (čas vzniku udalosti, udalosť) (čas odoslania)

#### 9.14 Akustická signalizácia systému

Akustické signalizácie v systéme môžu hlásiť nielen poplach, ale upozorniť aj na iné stavy a ich zmeny. Prehľad akustických prejavov systému zobrazuje nasledujúce tabuľky.

| Zvuk                           | Popis aktivity                                                   |
|--------------------------------|------------------------------------------------------------------|
| Jedno krátke pípnutie          | Potvrdenie o stlačení tlačidla                                   |
| Jedno dlhé pípnutie            | Aktivácia segmentu, zapnutie ochrany v sekcii alebo PG výstupu   |
| Dve dlhé pípnutia              | Deaktivácia segmentu, vypnutie ochrany v sekcii alebo PG výstupu |
| Opakujúce sa dve dlhé pípnutia | Neúspešné zapínanie ochrany                                      |
| Tri dlhé pípnutia              | Vypnutie ochrany v sekcii s indikáciou pamäte poplachu           |
| Trvalé prerušované pípanie     | Odchodové oneskorenie                                            |
| <b>T</b>                       | Príchodové oneskorenie                                           |
| i rvale neprerusovane piskanle | Poplach                                                          |

#### Akustické prejavy klávesnice / čítačky:

## Akustické prejavy vnútornej / vonkajšej sirény:

| Zvuk                  | Popis aktivity            |
|-----------------------|---------------------------|
| ladna krátka níznutia | Zapnutie ochrany v sekcii |
|                       | Zapnutie PG výstupu       |
| Dve krátke pípnutia   | Vypnutie ochrany v sekcii |

|                                   | Vypnutie PG výstupu                                    |
|-----------------------------------|--------------------------------------------------------|
| Tri krátko pípputio               | Vypnutie ochrany v sekcii s indikáciou pamäte poplachu |
|                                   | Neúspešné zapínanie ochrany                            |
| Trvalé rýchle prerušované pípanie | Signalizácia stavu PG – rýchle pípanie                 |
| Trvalé pomalé prerušované         | Odchodové oneskorenie                                  |
| pípanie                           | Signalizácia stavu PG – pomalé pípanie                 |
|                                   | Príchodové oneskorenie                                 |
| Trvale rieprerusovarie piskarile  | Signalizácia stavu PG – trvalé pískanie                |
| Melódie (1-4)*                    | Signalizácia aktivácie PG                              |
| Húkanie                           | Poplach v sekcii                                       |

\*iba pre sirény, ktoré túto funkciu podporujú

#### Akustické prejavy požiarnych detektorov (dym, teplota, plyn):

| Zvuk                              | Popis aktivity |  |  |  |
|-----------------------------------|----------------|--|--|--|
| Trvalé rýchle prerušované pípanie |                |  |  |  |
| Trvalé húkanie                    |                |  |  |  |

## 9.15 Časové obmedzenie prístupu užívateľov

Použitie funkcie obmedzeného prístupu je určené na obmedzenie prístupu vybraných užívateľov do systému. Týchto užívateľov možno rozdeliť do 4 skupín. Pre každú skupinu možno prideliť rôzne časové oprávnenia na vstup do povolených častí objektu (sekcií) podľa týždenného kalendára. Každý deň možno nastaviť jedno alebo dve časové pásma (Interval 1 / Interval 2), v ktorých majú užívatelia z danej skupiny zakázaný prístup do objektu. V tomto časovom intervale nemôžu vypnúť ochranu svojím kódom, napriek tomu, že inak majú oprávnenie ovládať ochranu v príslušnej sekcii.

Príklad použitia skupín: vo firme pracujú upratovacie čaty, robotníci, vedúci pracovníci a manažéri alebo v škole pracujú upratovačky, kuchárky, učitelia a majú do nej prístup aj rodičia detí.

Každému užívateľovi, ktorý má mať obmedzený prístup, treba v záložke Užívatelia vybrať v stĺpci "Časové obmedzenie prístupu" jednu zo skupín "Prístup 1" až "Prístup 4".

| Rozsah Sek | tie Periférie <b>(</b> | Vžívatelia PG výstu | ipy Hlá | senia užívate | íom Paramet  | re Diagnostik | a Kalendár Kon     | nunikácia PCO              |        |         |                  |
|------------|------------------------|---------------------|---------|---------------|--------------|---------------|--------------------|----------------------------|--------|---------|------------------|
| 🔺 Pozícia  | Meno                   | Telefónne číslo     | Kód     | Karta         | Oprávnenie   | Vzor          | Povoliť zmenu kódu | Časové obmedzenie prístupu | Sekcia | PG      | Hlásiť ovládanie |
| 0          | Servis                 | +41903123456        | ••••    | 0             | Servis       | 0: Servis     |                    | Nie                        | 1 až 8 | 1 až 32 |                  |
| 1          | Správce                |                     | ••••    | 0             | Správca      | 0: Servis     |                    | Nie                        | 1 až 8 | 1 až 32 |                  |
| 2          | Uživatel 2             |                     | ••••    | 0             | Užívateľ 🗸 🗸 | Nie 🗸 🗸       |                    | Nie 🗸                      | 2, 3   | Nie     |                  |
| 3          | Uživatel 3             |                     |         | 0             |              | Nie           |                    | Nie                        | Nie    | Nie     |                  |
| 4          | Uživatel 4             |                     |         | 0             |              | Nie           |                    | Pristup 1<br>Prístup 2     | Nie    | Nie     |                  |
| 5          | Uživatel 5             |                     |         | 0             |              | Nie           |                    | Prístup 3                  | Nie    | Nie     |                  |
| 6          | Uživatel 6             |                     |         | 0             |              | Nie           |                    | Pristup 4                  | Nie    | Nie     |                  |

Samotné nastavenie časových intervalov sa robí v záložke Sekcie v stĺpci "Časovo obmedzený prístup". Pre každú sekciu sa nastavuje samostatne (sekcie sa prepínajú v pravom hornom rohu – pozri obr. nižšie)

Obmedzenie prístupu sa vzťahuje výhradne na užívateľov s nastaveným *Oprávnením* typu *Užívateľ*. Ak sa užívateľ snaží vypnúť ochranu, počas obmedzenia, systém mu to s jeho kódom nedovolí. Pokiaľ bola ochrana zapnutá, tak po uplynutí príchodového oneskorenia dôjde k vyhláseniu štandardného poplachu, ktorý užívateľ bude môcť svojím kódom zrušiť, ale ochranu napriek tomu nevypne.

Nasledujúce obrázky znázorňujú nastavenie Časovo obmedzeného prístupu v záložke Sekcie. Skupina *Prístup* 1 má nastavené rôzne časy s povoleným prístupom do sekcie 1 (zelené farba) v pracovných dňoch. Okrem týchto časov v pracovné dni a počas víkendu má prístup zakázaný (červená farba).

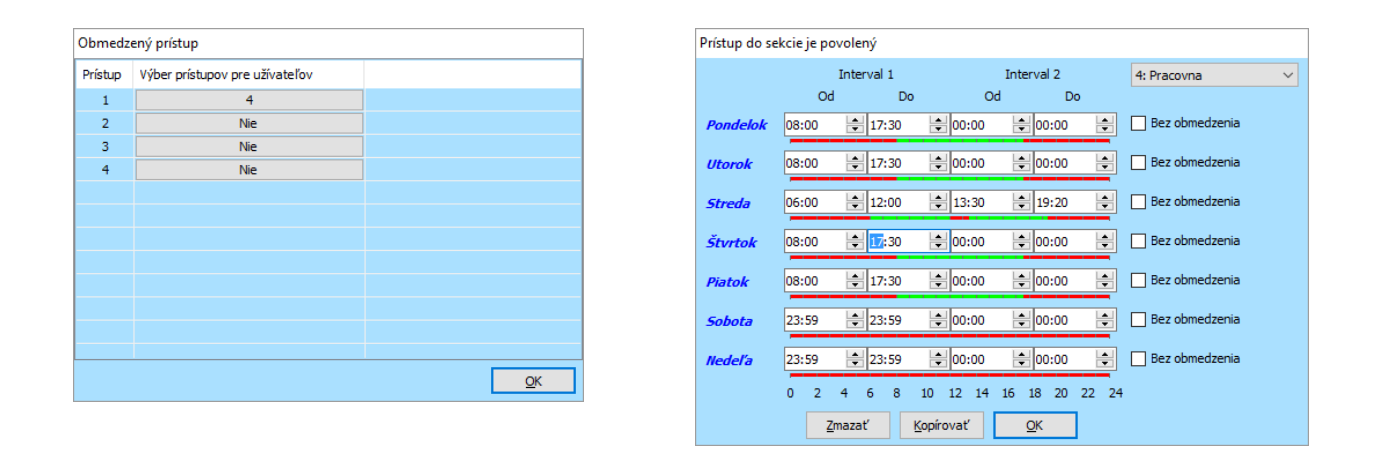

## 9.16 Možnosti vypnutia a blokovania

#### 9.16.1 Vypnutie

Pred zapnutím ochrany môže dôjsť k situácii, keď je potrebné zámerne vyradiť niektorú perifériu z ochrany (napr. garáž z dôvodu stavebných prác, pohyb psa vo vybranej miestnosti apod.). Táto možnosť sa nazýva **Vypnutie periférie** a môže ju urobiť servisný technik alebo správca systému v menu LCD klávesnice alebo pomocou SW J-Link/F-Link. Vypnutie periférie sa môže (podľa oprávnenia užívateľa) urobiť v dvoch úrovniach:

- <u>Blokovanie vstupu</u> (skratka BLK) funkcia vypne iba aktivačný vstup detektora (blokuje jeho aktiváciu). Systém ignoruje aktiváciu periférie = nevyhlási poplach, neposielajú sa hlásenia, ani sa nezapína PG výstup. Sabotáž, poruchy a hlásenia o vybitých batériách sa však kontrolujú (detektor nie je možné demontovať ani premiestniť). V programe F-Link / J-Link signalizuje blokovanie žltý bod. Zablokovať aj odblokovať perifériu môže správca a servisný technik.
- 2. <u>Vypnutie periférie</u> (skratka VYP) funkcia vypne celý detektor. Systém ignoruje všetky stavy detektora = nevyhlási sa žiadny poplach, sabotáž, ani porucha, nekontrolujú sa batérie, periféria neovláda PG výstup neposielajú sa hlásenia. Navonok sa periféria javí, ako keby vôbec nebola priradená, možno otvoriť jej kryt, demontovať ju z inštalácie (napr. pri maľovaní, stavebných úpravách apod.). Perifériu môže vypnúť aj zapnúť výhradne servisný technik. V programe F-Link (J-Link) sa signalizuje červeným bodom.

**Vypnúť** možno nielen perifériu, ale aj sekciu (ak do nej nie je priradená ústredňa), užívateľa (okrem servisného technika – pozícia 0 a správcu – pozícia 1), PG výstup aj kalendárnu akciu. Vypnutie trvá až do zrušenia, ktoré môže urobiť servisný technik rovnakým postupom.

Upozornenie: Vypnúť ani blokovať nemožno ústredňu, ani perifériu s nastavenou reakciou Tieseň!

## 9.16.2 Blokovanie pri zapínaní ochrany

Počas zapínania ochrany v sekcii môže nastať situácia, že niektorý detektor ostal aktívny (napr. otvorené okno, balkón, aktívny záplavový detektor v sklade apod.). Systém dokáže na túto situáciu upozorniť a pokiaľ užívateľ potvrdí, že chce zapnúť ochranu s aktívnym prvkom, bude systém k aktívnemu detektoru pristupovať podľa nastavenia parametra *Blokovanie pri zapínaní ochrany* v záložke *Parametre*.

#### Blokovanie pri zapínaní ochrany:

- 1. <u>Blokovanie zapnuté</u> pri tomto nastavení sa aktívne detektory po zapnutí ochrany blokujú až do vypnutia ochrany, to znamená, že nemôžu vyvolať poplach počas celého zapnutia ochrany.
- 2. <u>Blokovanie vypnuté</u> pri tomto nastavení sa aktívne detektory po zapnutí ochrany iba premostia, čo znamená, že po ich ukľudnení (deaktivovaní) začnú opäť chrániť a môžu vyvolať poplach už počas tejto periódy zapnutej ochrany. Vzniká tu však možnosť, že vyvolajú falošný poplach, ak napr. vplyvom prievanu dôjde k zabuchnutiu a opätovnému otvoreniu okna a pod.

## 9.17 Nepoplachové funkcie systému

Zabezpečovací systém umožňuje oprávneným užívateľom (podľa nastavenia) ovládať nielen ochranu v sekciách, ale aj zapínať a vypínať rôzne zariadenia prostredníctvom programovateľných PG výstupov. PG výstupy môžu prostredníctvom reléových alebo polovodičových modulov spínať zariadenia (signalizátory, semafory, indikátory stavov zapnutej ochrany alebo povolenia prístupu), rôzne spotrebiče ovládané v súvislosti s alarmom (rozsvietenie svetiel pri pohybe, spustenie klimatizácie pri vstupe do miestnosti, alebo jej blokovanie pri otvorení okien, vypnutie vybraných zásuvkových obvodov pri zapnutí ochrany apod.). Prostredníctvom PG výstupov možno ovládať aj úplne samostatné zariadenia a vytvoriť tzv. domácu automatizáciu (napr. otvárať garážovú bránu, dverný zámok, spúšťať kúrenie, zavlažovanie a mnoho iného).

| Funkcia PG               | Popis                                                                                                    | Príklad použitia                                                                                                    |
|--------------------------|----------------------------------------------------------------------------------------------------|----------------------------------------------------------------------------------------------------|
| Zapni/Vypni              | Klasický vypínač, ktorý<br>môže ovládať užívateľ alebo<br>periféria                                                                        | Ručné zapínanie spotrebičov na segmente klávesnice,<br>diaľkovým ovládačom, SMS príkazom alebo perifériou zo<br>systému. Napr. zapínanie svetiel, klimatizácie, kúrenia,                                                                                                    |
| Impulz                   | Výstup sa po príkaze zapne<br>na presne definovaný čas                                                                                     | Impulzné spínanie väčšinou ďalších riadiacich obvodov ako<br>napr. otváranie garáže, brán, závor, dverných zámkov, el.<br>roliet, žalúzií, zavlažovania apod.                                                                                                    |
| Kopíruj                  | Výstup kopíruje aktivačnú<br>podmienku = je zapnutý, ak<br>je splnená podmienka (napr.<br>aktívna periféria alebo určitý<br>stav systému). | Vhodné použitie napr. na signalizáciu, že sú otvorené okná,<br>dvere, garáž apod. Tento stav sa môže signalizovať na<br>segmente klávesnice alebo hlásiť na diaľku.<br>Podobným spôsobom možno pomocou PG výstupov<br>signalizovať rôzne stavy systému ako napr. zapnutú<br>ochranu v sekcii, poplachy, pamäť poplachu, poruchy a iné<br>udalosti, ktoré majú jasne definovaný začiatok a koniec. |
| Kopíruj s<br>presahom    | Výstup ostane zapnutý ešte<br>nastavený čas po ukončení<br>aktivačnej podmienky                                                            | Typické využitie na rozsvietenie svetiel na základe pohybu,<br>aktivácia PIR detektora rozsvieti svetlo na nastavený čas,<br>každým pohybom sa svietenie predlžuje. Obdobne možno<br>spínať ventilátor na toalete, v kúpeľni atď.                                                                                                    |
| Kopíruj po<br>oneskorení | Výstup sa zapne iba<br>v prípade, že podmienka<br>trvá minimálne nastavený<br>čas                                                          | Vhodné napr. na signalizáciu, že ostala otvorená garáž<br>(užívateľ ju zabudol zatvoriť), alebo že je elektrina<br>vypadnutá určitý čas (dôležité napr. pri mraziacich boxoch,<br>apod.). Tento stav možno signalizovať opticky na segmente<br>klávesnice, akusticky sirénami alebo ho odoslať užívateľovi<br>(SMS, aplikácia MyJABLOTRON)                                                        |
| Zmeň stav                | Výstup mení každým<br>príkazom svoj stav (zapne,<br>vypne, zapne)                                                                          | Výstup určený na cyklické ovládanie (zapne, vypne, zapne)<br>napr. niektoré typy garážových brán, impulzné príkazy na<br>ovládanie iných zariadení a pod. Príkaz na zmenu stavu<br>môže dať impulzná periféria alebo prezvonenie<br>z autorizovaného telefónneho čísla užívateľa.                                                                                                    |

Systém ponúka užívateľom možnosť merať teplotu v interiéri aj exteriéri pomocou bezdrôtových alebo zbernicových detektorov teploty (JA-1x1TH, JB-EXT-TH-x). Na klávesnici s LCD displejom možno zobraziť až 2 teploty (napr. vonkajšiu a vnútornú). Okrem toho sa informácie o teplotách prenášajú do aplikácie MyJABLOTRON, kde si užívateľ okrem zobrazenia aktuálnej teploty môže prezerať graf vývoja teplôt, nastaviť notifikačné upozornenie (SMS, e-mail, PUSH), že teplota klesla pod určitú hodnotu (aby napr. nedošlo k zamrznutiu) alebo prekročila určitú hodnotu (napr. prehrieva sa serverovňa).

Systém umožňuje aj reguláciu vykurovania v objekte. Na tento účel slúžia zbernicové a bezdrôtové termostaty (JA-1x0TP). K obom typom ústrední môže byť priradených až 8 termostatov. Pomocou JABLOTRON 100 tak možno ovládať až 8 nezávislých zón vykurovania. Termostaty okrem samotnej regulácie vykurovania ponúkajú aj všetky funkcionality detektorov teploty popísané vyššie.

Ďalšou funkcionalitou, ktorú ponúka systém JABLOTRON 100 je meranie a sledovanie spotreby napr. elektrickej energie, plynu alebo prietoku vody (prípadne iných médií). Údaje o spotrebe sa zobrazujú v aplikácii MyJABLOTRON v prehľadných grafoch a užívatelia si môžu nastaviť notifikačné správy (SMS, e-mail, PUSH), že ich spotreba dosiahla určitú hodnotu či už v meranej veličine alebo v eurách. Na prenos informácie z merača príslušnej veličiny (elektromer, prietokomer apod.) do systému JA-100 slúži univerzálny bezdrôtový počítač impulzov JA-150EM-DIN.

Možnosti využitia programovateľných výstupov sú veľmi široké, aby sme vám uľahčili ich nastavovanie a ponúkli inšpiráciu na čo všetko ich možno využiť, pripravili sme dokumenty, ktoré si ako technici môžete stiahnuť zo svojho účtu v MyCOMPANY v časti MySTORAGE / Technická podpora / Užitočné dokumenty.

| < <u>N</u> | I <u>ySTORAGE</u>                            | Dc                              | kume                               | enty                   |                      |                                                               | 🔅 <u>Nasta</u> | <u>venia</u> |
|------------|----------------------------------------------|---------------------------------|------------------------------------|------------------------|----------------------|---------------------------------------------------------------|----------------|--------------|
| Te<br>Náz  | echnická podpora                             |                                 | Jazyk                              |                        | Kategórie            |                                                               |                |              |
| Za         | adajte min. 2 znaky(ov)<br>] Iba nové súbory |                                 |                                    |                        | Užitočné do          | kumenty<br>ity (EN 501:<br>nie o zhode<br>nnika<br>é dokument | 31)<br>9<br>ty |              |
|            |                                              |                                 |                                    |                        |                      |                                                               |                |              |
|            | Vypocet odberu prvkov JA-<br>100 2018 02     | Pomôcka pri i<br>JA-100 pre výl | návrhu zbernico<br>ber vhodnej úst | ového systému<br>redne | J 0.3MB              | SK                                                            | Ł              |              |
|            | <u>PNJ 131 SK</u>                            | Podniková no<br>príklady zmlúv  | rma - Pravidlá z<br>/              | zriaďovania EZ         | <sup>ZS,</sup> 0.8MB | SK                                                            | Ł              |              |
|            | <u>Oasis schema wrobky SK</u>                | JA-80 Prehľao<br>(JA-82K / JA-8 | dová schéma vj<br>I3K)             | írobkov Oasis          | 1MB                  | SK                                                            | Ł              |              |
|            | <u>Oasis schema priklady SK</u>              | JA-80 Príklady                  | / využitia systén                  | nu Oasis               | 1.6MB                | SK                                                            | <b>.</b>       |              |
|            | JA-100 zapojenia PG SK                       | JA-100 Príkla<br>s popisom      | dy využitia PG –                   | reálne zapoje          | enia 2.4MB           | SK                                                            | Ł              |              |
|            | JA-100 SCHEMA VYROBKY SK                     | JA-100 mapa                     | výrobkov                           |                        | 2.4MB                | SK                                                            | Ł              |              |

# 10 Nastavenie systému programom F-Link

Systém JABLOTRON 100 sa nastavuje výhradne počítačom, pomocou programu F-Link. Aktuálna verzia programu F-Link (od verzie 1.2.0) získava aktualizácie zo servera Jablotron, alebo ich možno stiahnuť z webového rozhrania MyJABLOTRON po prihlásení do montérskeho účtu v časti MyCOMPANY (na stránke <u>www.jablotron.sk</u> nájdete odkaz MyJABLOTRON, alebo choďte priamo na stránku <u>www.myjablotron.com</u>). Program F-Link pracuje pod operačnými systémami Windows (Vista, 7, 8, 8.1 aj 10).

Program F-Link možno hneď po spustení úvodného okna pre výber typu pripojenia, prepnúť do príslušného jazyka kliknutím na ikonu pre výber jazyka (ikonka vlajok v ľavom dolnom rohu okna). Jazyk programu možno zmeniť aj kedykoľvek neskôr. Úvodné okno ponúka tieto možnosti:

- 1. **Spojiť sa lokálne** pre spojenie počítača s ústredňou je potrebný USB kábel (s koncovkami A-B).
- 2. Spojiť sa na diaľku ponúkne výber databáz z uložených súborov (\*.FDB) a umožní vytvorenie vzdialeného spojenia s ústredňou. Počítač, z ktorého sa nadväzuje spojenie, musí byť pripojený do Internetu a v ústredni použitá SIM karta musí mať aktivované dátové prenosy GPRS a službu CLIP (Identifikácia volajúceho). Pre bezproblémové spojenie musia byť splnené ďalšie požiadavky, ako napr. v nastaveniach ústredne povolená vzdialená konfigurácia, zadaný správny registrační kód, servisný kód, ale aj dostatočne kvalitný GSM signál v mieste inštalácie ústredne alebo pripojenie do LAN siete.
- 3. **Offline nastavenia** umožnia prístup k dátam o nastavení ústredne. Možno sa tak dostať napr. k zoznamu periférií, sekcií, užívateľov, poznámkam o poslednej výmene batérií, apod.

Pomocou programu F-Link sa mení aj jazyk systému pre komunikáciu s užívateľom. Jazykom sa rozumejú nielen texty zobrazované na LCD displeji klávesnice alebo správy zasielané na mobilné telefóny užívateľov formou SMS správ, ale aj hlasové menu komunikátorov. Zmenou jazyka sa v ústredni prepíšu všetky texty na preddefinované znenie pre daný jazyk. Preto je potrebné urobiť výber jazyka ako prvý krok inštalácie, ešte pred samotnou inštaláciou prvkov a pomenovaním periférií, sekcií, užívateľov, atď.

Systém Jablotron sa dodáva z výroby nastavený na komunikačný jazyk "Angličtina" s možnosťou výberu jazyka "Čeština". Ďalší výber jazyka systému však nie je možný ľubovoľne. Je obmedzený na krajinu, pre ktorú je konkrétna ústredňa určená. Pre Slovenskú republiku je k dispozícii Slovenčina. Montážna firma, ktorá je registrovaná do webovej služby MyJABLOTRON (má prístup do MyCOMPANY) si na základe unikátneho registračného kľúča zariadenia (má tvar XXXXY-YYYY-ZZZZ a možno ho zobraziť v programe F-Link v záložke Komunikácia, je uvedený aj na balení ústredne a nalepený na jej elektronike) môže vyžiadať tzv. Aktivačný kód. Ten umožní rozšíriť jazyky ústredne okrem pôvodného jazyka (angličtiny) aj o jazyk určený pre daný trh (slovenčinu).

Možnosti získania Aktivačného kódu sú nasledovné:

- 1. Ak montér používa smartfón (s prístupom na internet a fotoaparátom), môže zistiť aktivačný kód jazyka pomocou mobilnej aplikácie MyCOMPANY. Postup:
  - a. Spustite aplikáciu MyCOMPANY a prihláste sa do nej.
  - b. Otvorte menu kliknutím do ľavého horného rohu a vyberte položku Rodný list.
  - c. Ťuknite na ikonku fotoaparátu. Zapne sa fotoaparát.
  - d. **Nasnímajte** výrobné číslo ústredne = namierte telefónom na čiarový kód, ktorý musí byť umiestnený vo vyznačenom obdĺžniku na displeji telefónu.
  - e. Po prečítaní čiarového kódu zobrazí aplikácia MyCOMPANY informácie o ústredni, medzi ktorými sa nachádza aj aktivačný kód jazyka **SN LANG kód**.

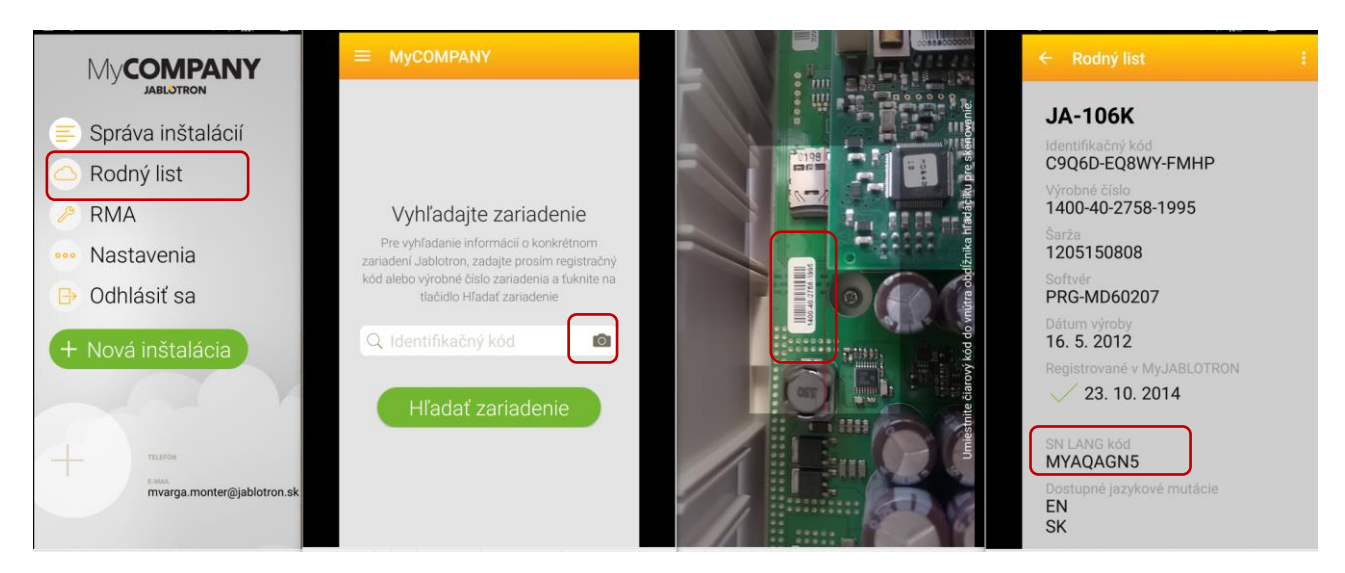

- 2. Z webového rozhrania kam majú prístup výhradne preškolení montážni partneri. Postup:
  - a. Prihláste sa do webovej služby MyJABLOTRON
  - b. Prepnite sa do časti MyCOMPANY
  - c. Zvoľte službu Aktivačné kódy
  - d. Kliknite na položku + Získať nový aktivačný kód
  - e. Zadajte registračný kľúč ústredne a zvoľte "Odoslat"

Automaticky sa zobrazí kód pre aktiváciu slovenského jazyka. *Poznámka: Ak sa zobrazí ponuka viacerých jazykov, vyberte slovenčinu a kliknite na voľbu "Odoslat"*.

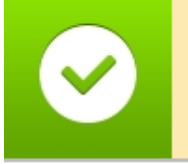

OK! Nový aktivačný kód: MYAQAGN5 Nastavené jazyky: EN, SK

f. Odpíšte si Aktivačný kód (skopírujte ho do schránky) zobrazený zelenou farbou a zadajte ho do programu F-Link

Zoznam vygenerovaných Aktivačných kódov ostane na stránke pre prípadné ďalšie použitie.

| Aktiva                                                                                                   | čné kódy                                                                                                    | 🔅 <u>Nastavenia</u>                          |
|----------------------------------------------------------------------------------------------------|----------------------------------------------------------------------------------------------------|----------------------------------------------|
| islaním SMS v tvare <b>"SNLANG</b><br>tivačný kód jazyka odkiaľkoľvel<br>Vaše telefónne číslo autorizuje | REG-KEY" na telefónne číslo<br>??<br>ete v <u>nastavení Vášho účtu</u> My                                                                         | 9 <b>+420 773 181 815</b> môžete<br>COMPANY. |
| ých jazykových balíčkov v ús                                                                             | tredniach                                                                                                    |                                              |
|                                                                                                    | iód Hľadať RK<br>slaním SMS v tvare "SNLANG<br>tivačný kód jazyka odkiaľkoľvek<br>Vaše telefónne číslo autorizuje<br>ých jazykových balíčkov v ús |                                              |

3. Ak montér nebude mať práve možnosť prístupu na internet (do webovej služby MyCOMPANY), môže si Aktivačný kód vyžiadať pomocou SMS správy. Telefónne číslo, z ktorého sa takáto žiadosť zasiela, môže byť zaregistrované v MyCOMPANY. V takom prípade bude aktivačný kód k dispozícii v montérovom účte v MyCOMPANY v časti Aktivačné kódy pre prípadné budúce použitie.

SMS správu vo formáte: "SNLANG\_registračný kód ústredne", možno poslať na tel. číslo +420 773 181 815. Server vám odpovie správou obsahujúcou aktivačný kód. Aktivačný kód môže obsahovať 8 až 14 čísiel a znakov, pri ktorých sa rozlišujú veľké a malé znaky abecedy.

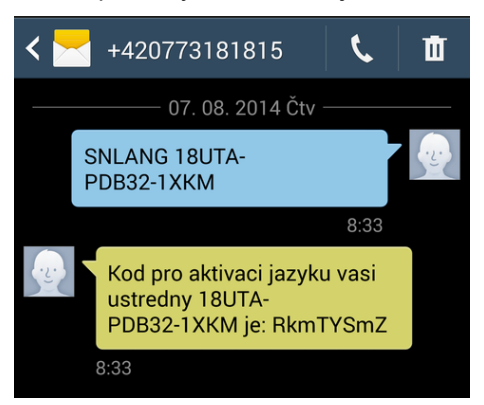

Príklad zaslanej SMS požiadavky a odpovede

Získaný aktivačný kód sa zadáva v programe F-Link na záložke Rozsah, tlačidlo Aktivuj.

| Slovenčina 🗸 🗸                                   | Jazyk          | Aktivovať jazyk       |
|--------------------------------------------------|----------------|-----------------------|
| 15 🚖                                             | Otázka         | ×                     |
| 120                                              | 7- data alatin | X = 4   4   1 = -   - |
| 10                                               | Zadajte aktiva | аспу коо јазука       |
| 32                                               |                |                       |
| JABLOTRON 100                                    | <u>О</u> К     | Storno                |
| ☑ Kódy s prefixom<br>☑ Povolenie 125kHz EM karie | t              |                       |
| 4 ~                                              | Dĺžka kódu     |                       |

<u>Poznámka</u>: V špeciálnych prípadoch (napr. zákazník hovoriaci iným ako slovenským jazykom), môžete pre získanie aktivačného kódu kontaktovať technickú podporu JABLOTRON Slovakia.

## 10.1 Spustenie programu F-Link a nastavenie veľkosti systému

- Pripojte počítač k ústredni pomocou USB kábla v počítači prebehne inicializácia nového USB zariadenia (pri prvom pripojení ústredne to môže trvať dlhšiu dobu, staršie typy operačného systému Windows môžu zobraziť Sprievodcu inštalácie novým hardvérom – stačí zvoliť automatickú inštaláciu).
- 2. Po pripojení počítača môže operačný systém zobraziť dva novo nájdené disky: FLEXI\_CFG a FLEXI\_LOG. Zobrazenie diskov môžete zatvoriť.
- 3. Spusťte program F-Link. Ak má ústredňa nastavenia z výroby, otvorí sa karta Rozsah a systém sa automaticky prepne do režimu Servis. Ak už bola ústredňa v minulosti nakonfigurovaná (bol zmenený servisný kód), F-Link si vyžiada zadanie kódu zadáva sa vo formáte 0\*nnnn (kód z výroby 0\*1010). V prípade vypnutého prefixu (na karte Rozsah v F-Linku) sa zadáva iba nnnn (kód z výroby 1010). Voľba Zapamätať si uloží zadávaný kód až do zatvorenia databázy (do vypnutia programu F-Link). Voľba Zobrazovať kód na kontrolu zadávaného kódu napr. pri použití alfanumerickej klávesnice, aby nedošlo k chybe.

<u>Poznámka</u>: Po nadviazaní spojenia cez USB kábel nie je možné dostať sa do nastavení cez LCD displej klávesnice. V menu klávesnice vtedy vôbec nevidieť položku Nastavenia. Po odpojení kábla sa do niekoľkých sekúnd položka v menu opäť objaví.

4. Po správnej autorizácii sa môže zobraziť nasledujúce hlásenie:

| Je pripravená nová a<br>systému, ktoré sú po<br>(Toto môže trvať nie                  | ktualizácia FW ústredne a vzhľadom k novým funkciám<br>písané v zmenovom liste, bude teraz spustená aktualizácia.<br>koľko minút, neodpájajte ústredňu od napájania) |
|---------------------------------------------------------------------------------------|----------------------------------------------------------------------------------------------------|
|                                                                                       | QNCJH-VFMGP-HTFB                                                                                                    |
| Ak ste už získali aktiv<br>ústredni CS/EN), vlož<br>dodatočne.<br>Jazyk možno aktivov | ačný kód pre nastavenie slovenského jazyka (od výroby je v<br>íte ho do vyššie uvedeného poľa. Jazyk možno aktivovať aj<br>ať aj dodatočne.                          |

Pri zobrazení tohto hlásenia odporúčame firmvér aktualizovať. Po potvrdení tlačidla sa stiahne nový aktualizačný balíček. Sťahovanie môže trvať aj niekoľko minút. Po ukončení aktualizácie sa zobrazí prvá stránka *Sprievodcu* s názvom *Rozsah*.

## **10.2** Spustenie Sprievodcu

- V každej ponúknutej záložke nastavte požadované parametre a kliknite na tlačidlo "Ďalej". Ak niektoré nastavenia omylom preskočíte, môžete sa k nemu vrátiť. V Sprievodcovi sa možno pohybovať spätne aj prepínať medzi už nastavenými kartami.
- 2. Po nastavení poslednej záložky stlačte "Uložit" a Sprievodcu ukončite tlačidlom "Zatvorit".
- 3. Po ukončení Sprievodcu sa zobrazí otázka, či ho chcete spustiť pri ďalšom spustení programu F-Link.
- 4. Sprievodcu možno ukončiť kedykoľvek v priebehu nastavovania stlačením tlačidla "Zatvorit".
- 5. Sprievodcu možno kedykoľvek opäť spustiť v menu Ústredňa / Sprievodca inštaláciou

## 10.3 Záložka Rozsah

V tejto záložke sa nastavuje základná veľkosť systému. Nastavené údaje možno kedykoľvek zmeniť. Hodnoty rozsahu ovplyvňujú veľkosť databázy a tým aj čas potrebný na načítanie a ukladanie dát (prevažne pri vzdialenom prístupe). Pre zmenu nastavení v tejto záložke je nutné, aby bol systém prepnutý do režimu Servis. Pri prvom spustení SW F-Link vás Sprievodca postupne prevedie nastaveniami všetkých parametrov.

| 🕲 F-Link                            | 1.4.1 [0 | nline] - ELOS                        | YS 2014.fdb  | Prihlásený: Se               | rvisný technik s  | vládaním Servis v | režime Servi | , ochrana úpl   | ne vypnutá - [N | lastavenia | systému]     |          |          |                | -        |        | ×   |
|-------------------------------------|----------|--------------------------------------|--------------|------------------------------|-------------------|-------------------|--------------|-----------------|-----------------|------------|--------------|----------|----------|----------------|----------|--------|-----|
| 🖕 Súbor Úprgvy Ústredňa Okno F-Link |          |                                      |              |                              |                   |                   |              |                 |                 |            | -            | Ξ×       |          |                |          |        |     |
|                                     |          |                                      | ٩            | (φ)                          | 👌 🥵               | 🖌 🔄 💽             | 🤇 🖕 🧕        |                 | 0               |            |              |          |          |                |          |        |     |
| FLOSVS 2                            | Prinias  | it <u>U</u> dalosti<br>iblácenú: Sen | isný technik | R <u>F</u> signal <u>M</u> i | apa objektu SEK   | ochrana úploa vym | ine inter    | iet   Export    | Koniec          |            |              |          |          | م المان شار ال |          |        | -   |
| Beech                               | Caluia   | Desificie                            | 1120 units   | DC winters                   | ulfanaia užívat   | Vers Deservation  | Disesset     | . Kalandán      | Manualitatia    | DCO.       |              |          |          | AKtuaine       | nistoria | 1 TUDO | rt  |
| KUZSAII                             | Sekcle   | Perliene                             | Uzivatella   | PG Vystupy                   | Fildseriid uzivau | rom Parametre     | Diagnosu     | a Naleriuar     | Nomunikacia     | PCU        |              |          |          |                |          |        |     |
|                                     |          |                                      |              |                              |                   |                   |              |                 |                 |            |              |          |          |                |          |        |     |
|                                     |          |                                      |              |                              |                   |                   |              |                 |                 |            |              |          |          |                |          |        |     |
|                                     |          |                                      |              |                              |                   |                   |              |                 |                 |            |              |          |          |                |          |        |     |
|                                     |          |                                      |              |                              |                   | Slovenčina        | √ Ja:        | vk              | Aktivovať ia    | zvk        |              |          |          |                |          |        |     |
|                                     |          |                                      |              |                              |                   | 15                | ^ Po         | '<br>'et sekrii |                 |            |              |          |          |                |          |        |     |
|                                     |          |                                      |              |                              |                   | 100               | ÷ 00         | int narificii   |                 |            |              |          |          |                |          |        |     |
|                                     |          |                                      |              |                              |                   | 120               | - P0         | et perneni      |                 |            |              |          |          |                |          |        |     |
|                                     |          |                                      |              |                              |                   | 10                | Po           | et uzivateľov   |                 |            |              |          |          |                |          |        |     |
|                                     |          |                                      |              |                              |                   | 32                | PG           | výstupy         |                 |            |              |          |          |                |          |        |     |
|                                     |          |                                      |              |                              |                   | JABLOTRON 100     | Ná           | ov inštalácie   |                 |            |              |          |          |                |          |        |     |
|                                     |          |                                      |              |                              |                   |                   |              |                 |                 |            |              |          |          |                |          |        |     |
|                                     |          |                                      |              |                              |                   | ✓ Kódy s prefixom |              |                 |                 |            |              |          |          |                |          |        |     |
|                                     |          |                                      |              |                              |                   | Povolenie 125kH   | z EM kariet  |                 |                 |            |              |          |          |                |          |        |     |
|                                     |          |                                      |              |                              |                   | 4                 | √ Dĺž        | ka kódu         |                 |            |              |          |          |                |          |        |     |
|                                     |          |                                      |              |                              |                   | 4<br>6            |              |                 |                 |            |              |          |          |                |          |        |     |
|                                     |          |                                      |              |                              |                   | 8                 |              |                 |                 |            |              |          |          |                |          |        |     |
|                                     |          |                                      |              |                              |                   |                   |              |                 |                 |            |              |          |          |                |          |        |     |
|                                     |          |                                      |              |                              |                   |                   |              |                 |                 |            |              |          |          |                |          |        |     |
|                                     |          |                                      |              |                              |                   |                   |              |                 |                 |            |              |          | Základné | U              | ložiť    | Zrui   | šiť |
|                                     |          |                                      |              |                              |                   |                   |              | W: MD60419 H    | W: MD11006 SN:  | 1400-40-   | 2758-1995 Po | orucha 🗍 | 2345     | 6789           | 1011121  | 31415  |     |

**Aktivovať:** vložením špeciálneho aktivačného kódu (*pozri začiatok kapitoly 10*) a jeho potvrdením sa do ponuky jazykov pridá jazyk/y, ktoré sú uvoľnené pre krajinu, do ktorej je ústredňa určená (pre SR je to jazyk slovenčina). Následne možno nový jazyk vybrať a nastaviť za predvolený, kliknutím na okienko s jazykmi.

#### Poznámky:

- Ak chcete ponechať v ústredni pôvodný jazyk (EN), funkciu Aktivovať nepoužite. Po sprevádzkovaní celého systému bude nutné urobiť ešte aktualizáciu firmvéru vo všetkých podporovaných prvkoch (klávesnice, rádio, FOTO PIR, atď.) pomocou rovnakého postupu ako sa aktualizuje firmvér ústredne.
- Ak sa má v ústredni používať iný ako pôvodný jazyk, po zadaní aktivačného kódu, je potrebné v ponuke Jazyk vybrať z dostupných jazykov slovenčinu. Takto zvolený jazyk ostatne aktívny aj po aktualizácii firmvéru v ústredni. Po sprevádzkovaní celého systému bude nutné urobiť ešte aktualizáciu firmvéru v bezdrôtových prvkoch (prístupové moduly, klávesnice, atď.), aby sa zvolený jazyk nahral aj do nich.
- Ak je potrebné aktivovať iný ako povolený jazyk (napr. inštalácia alarmu pre zákazníka hovoriaceho iným ako slovenským jazykom), je možné požiadať výrobcu o zaslanie Aktivačného kódu pre požadovaný jazyk. Upozornenie: Výrobca si vyhradzuje právo rozhodnúť o tom, či je aktivačný kód pre požadovaný jazyk možné poslať.

**Základný popis** záložky Rozsah – Nastavuje sa tu veľkosť systému, konkrétne počet sekcií, periférií, užívateľov, PG výstupov a Názov inštalácie. Ďalšie položky sú dostupné po otvorení rozšírených možností nastavovania – po kliknutí na tlačidlo *Rozšírené* (k zjednodušenému nastavovaniu sa vrátite kliknutím na tlačidlo *Základné*):

**Kódy s prefixom** – umožňujú užívateľom meniť si vlastné kódy z klávesnice. Pri ovládaní systému sa vždy musí zadávať kód začínajúci poradovým číslom kódu a hviezdičkou (tzv. prefix, príklad kódu 12\*4458). V tomto prípade si užívatelia môžu sami meniť časť kódu za prefixom v menu klávesnice s displejom. Po vypnutí tohto parametra (kódy bez prefixu) môže kódy meniť výhradne Správca systému, ktorý kódy prideľuje jednotlivým užívateľom a jediný ich má právo meniť (bude teda poznať všetky kódy). Je to nevyhnutné z toho dôvodu, aby sa dvaja (a viacerí) užívatelia nepokúsili nastaviť rovnaký kód.

**Upozornenie**: Každým vypnutím parametra "Kódy s prefixom" dôjde k nenávratnému vymazaniu všetkých užívateľských kódov a nastaveniu Servisného kódu a kódu Správcu na hodnotu z výroby (1010 a 1234). Užívateľské oprávnenia a priradené RFID čipy / karty ostanú bez zmeny.

**Povolenie 125 kHz EM UNIQUE kariet** – bez povolenia tohto parametra, možno v systéme používať iba výrobcom odporučené bezdotyková prístupové RFID karty a čipy (JA-190J, JA-191J, JA-192J a JA-194J). Po zapnutí parametra systém akceptuje aj karty od iných výrobcov pracujúcich s uvedenou frekvenciou. Použiteľnosť a bezpečnosť iných prvkov JABLOTRON negarantuje.

**Dĺžka kódu –** Na zvýšenie bezpečnosti systému pri autorizácii zadávaním kódu možno nastaviť dĺžku kódu na 4, 6 alebo 8 znakov (bez ohľadu na nastavenie prefixu). Pri zmene dĺžku kódu sa všetky zadané kódy vymažú a nastavia sa iba kódy od výroby (servis a správca).

## 10.4 Záložka Sekcie

Nastavuje vlastnosti nezávisle ovládaných sekcií ochrany. Zmeny v tejto záložke sa môžu robiť aj bez prepnutia systému do režimu Servis.

| 🕙 F-Lin   | 🕄 F-Link 2.0.0 [Online] - JA-103K_VAL.fdb Prihlásený: Servisný technik Servis v režime Servis, ochrana úplne vypnutá - [Nastavenia systému] — 🛛 🗙 |                  |                   |                           |                              |                                |                |          |    |  |  |  |  |
|-----------|----------------------------------------------------------------------------------------------------|------------------|-------------------|---------------------------|------------------------------|--------------------------------|----------------|----------|----|--|--|--|--|
| 🍐 Súbor   | 🖕 Súbor Úpravy Ústredňakmo F-Link a x                                                                                                    |                  |                   |                           |                              |                                |                |          |    |  |  |  |  |
| Mávesnica | Gávesnica Prříhástí Udalosti Nastavenie RE signál Mapa objektu SEXUS Údržba Načitaj Onine Internet Export Koniec                                  |                  |                   |                           |                              |                                |                |          |    |  |  |  |  |
| Rozsah    | Rozsah Sekcie Periférie Uživatella PG výstupy Hlásenia uživateľom Parametre Diagnostika Kalendár Komunikácia PCO                                  |                  |                   |                           |                              |                                |                |          |    |  |  |  |  |
| Pozícia   | Názov sekcie                                                                                                    | Spoločná sekciám | Čiastočná ochrana | Hlásiť nezapnutie ochrany | Automatické zapnutie ochrany | Časovo obmedzený prístup       | Stav           | Poznámka |    |  |  |  |  |
| 1         | Sekce 1                                                                                                    | Nie              |                   |                           |                              | Nie                            | Servis         |          |    |  |  |  |  |
| 2         | Sekce 2                                                                                                    | Nie              |                   |                           |                              | Nie                            | Servis         |          |    |  |  |  |  |
| 3         | Sekce 3                                                                                                    | Nie              |                   |                           |                              | Nie                            | Servis         |          |    |  |  |  |  |
| 4         | Sekce 4                                                                                                    | Nie              |                   |                           |                              | Nie                            | Servis         |          |    |  |  |  |  |
| 5         | Sekce 5                                                                                                    | Nie              |                   |                           |                              | Nie                            | Servis         |          |    |  |  |  |  |
| 6         | Sekce 6                                                                                                    | Nie              |                   |                           |                              | Nie                            | Servis         |          |    |  |  |  |  |
| 7         | Sekce 7                                                                                                    | Nie              |                   |                           |                              | Nie                            | Servis         |          |    |  |  |  |  |
| 8         | Sekce 8                                                                                                    | Nie              |                   |                           |                              | Nie                            | Servis         |          |    |  |  |  |  |
|           |                                                                                                    |                  |                   |                           |                              |                                |                |          |    |  |  |  |  |
|           |                                                                                                    |                  |                   |                           |                              |                                |                |          |    |  |  |  |  |
|           |                                                                                                    |                  |                   |                           | FW: MD61                     | 11.01.0b01 HW: MD15004 SN: 140 | 0-40-3701-7879 | 23456    | 78 |  |  |  |  |

\* Takto označené položky sa zobrazujú pri zapnutom **Rozšírenom nastavovaní**.

**Názov sekcie** – pomenovanie sekcií sa využíva v textových hláseniach udalostí (SMS správach) a vo výpise pamäte (napr. Chodba, Predajňa,...).

**Spoločná sekciám** – Umožňuje nastaviť, že sekcia je automaticky chránená, ak je zapnutá ochrana vo všetkých sekciách, pre ktoré je spoločná (vhodné pre chodby, schodištia a iné spoločné priestory). Zapnutím (vypnutím) spoločnej sekcie možno zapnúť (vypnúť) ochranu vo všetkých sekciách, ktoré sú do nej priradené. Podmienkou použitia je, že užívateľ má oprávnenie ovládať ochranu vo všetkých priradených sekciách.

<u>Upozornenie</u>: Spoločná sekcia má pri ovládaní celkovej ochrany isté obmedzenia, pre ktoré ju neodporúčame používať na zapínanie / vypínanie úplnej ochrany v objekte. Pokiaľ už je v niektorej zo sekcií vypnutá ochrana, **nemožno** segmentom ovládajúcim spoločnú sekciu vypnúť ochranu v ostatných sekciách (pretože vypnutím ochrany v prvej zo sekcií, pre ktoré je daná sekcia spoločná, sa vypne ochrana aj v spoločnej sekcii). Všetky ostatné sekcie by sa potom museli vypnúť samostatne ich vlastnými segmentmi.

<u>Upozornenie</u>: Spoločná sekcia pri zapínaní ochrany ignoruje nastavenia parametra "Spôsoby zapínania ochrany" v záložke "Parametre" a vždy zapne ochranu vo všetkých sekciách bez ohľadu na stav systému.

Čiastočná ochrana\* – Umožňuje zapnúť čiastočnú ochranu v sekcii, t.j. nebudú chrániť detektory, ktoré majú nastavenú reakciu typu Vnútorná (*pozri kap. 8*). Túto ochranu možno použiť napr. ak niekto ostáva vnútri objektu, typický príklad je zapnutie plášťovej ochrany na noc. Bez zapnutia tohto parametra nemožno v sekcii používať čiastočnú ochranu a nastavenie parametra *Periférie / Vnútorná* je neúčinné.

**Hlásiť nezapnutie ochrany\*** – Ak je v sekcii vypnutá ochrana a nedôjde v nej k aktivácii žiadneho detektora počas nastavenej doby, odošle sa hlásenie "*Bez pohybu pri vypnutej ochrane*". Doba sa nastavuje v karte *Parametre - Hlásiť sekcie s nezapnutou ochranou po (h)* v rozsahu 1 až 48 hod.

**Automatické zapnutie ochrany\*** - slúži na automatické zapínanie ochrany v sekcii, v ktorej došlo k vyhláseniu udalosti "*Sekcia bez pohybu*". Automatické zapínanie ochrany je previazané s funkciou "*Hlásiť nezapnutie ochrany" (pozri vyššie)*. Ak je požadované automatické zapínanie ochrany, je potrebné najskôr povoliť funkciu *"Hlásiť nezapnutie ochrany" (pozri vyššie)*. Ak je požadované automatické zapínanie ochrany, je potrebné najskôr povoliť funkciu *"Hlásiť nezapnutie ochrany" pre príslušnú sekciu. Čas, po ktorom dôjde k zapnutiu ochrany, sa nastavuje v záložke "<i>Parametre" voľbou "Automatické zapnutie ochrany po [min]*" v rozsahu 0 až 120 min.

Poznámka: Keďže je funkcia Automatické zapnutie ochrany previazaná s funkciou Hlásiť nezapnutie ochrany, sekcia sa môže automaticky prepnúť do chránenia najskôr 1 hod. od poslednej aktivácie detektora.

**Časovo obmedzený prístup**\* – Umožňuje nastaviť týždenný kalendár povoľujúci vypínanie ochrany v sekciách iba v určitých časových úsekoch – *pozri kap. 9.15*.

**Stav** – Zobrazuje aktuálny stav sekcie (Vypnutá ochrana, Zapnutá ochrana, Zapnutá čiastočná ochrana, Odchodové oneskorenie, Príchodové oneskorenie, Poplach, Pamäť poplachu, Zablokované, Servis). Stlačením textu (kliknutí na text so stavom sekcie) možno ovládať sekcie podľa nastaveného oprávnenia práve prihláseného používateľa.

**Poznámka** – umožňuje popísať detaily o sekcii, napr. pre jednoduchšiu orientáciu pri ročných servisných prehliadkach, atď.

## 10.5 Záložka Periférie

Táto záložka umožňuje priraďovať nainštalované periférie do systému a nastavovať ich vlastnosti. Počet pozícií zobrazených v záložke *Periférie* sa nastavuje v záložke *Rozsah*. **Ústredňa** je automaticky priradená na **pozíciu** 

**0** do **sekcie 1** a nemožno ju presúvať, ani vymazať. Pre zmenu nastavení v tejto záložke je nutné, aby bol systém prepnutý do režimu Servis.

| 🖏 F-Link 2.0.0 [Online] - JA-103K_VAL.fdb Prihlásený: Servisný technik Servis v režime Servis, ochrana úplne vypnutá - [Nastavenia systému] – 🗌 🗙 |                                                                                                    |             |             |                   |          |             |                     |        |                |      |   |  |  |  |
|----------------------------------------------------------------------------------------------------|----------------------------------------------------------------------------------------------------|-------------|-------------|-------------------|----------|-------------|---------------------|--------|----------------|------|---|--|--|--|
| 🕼 Súbor Úpravy Ústredňakno F-Link a 🛪                                                                                                    |                                                                                                    |             |             |                   |          |             |                     |        |                |      |   |  |  |  |
| Klávesnica                                                                                                    | Gávesnica Prhlásiť Udalosti Nastavenie RE signál Mapa objektu SERVIS údržba Načítaj Online Internet Koniec       |             |             |                   |          |             |                     |        |                |      |   |  |  |  |
| JA-103K_V/                                                                                                    | JA-103K VAL Prhlásený: Servisný technik Servis v režime Servis, ochrana úpine vypnutá Aktuálne História Import   |             |             |                   |          |             |                     |        |                |      |   |  |  |  |
| Rozsah Se                                                                                                    | Rozsah Sekcie Periférie Uživatelia PG výstupy Hlásenia uživateľom Parametre Diagnostika Kalendár Komunikácia PCO |             |             |                   |          |             |                     |        |                |      |   |  |  |  |
| <ul> <li>Pozí</li> </ul>                                                                                                    | Meno                                                                                                    | Тур         | Sekcia      | Reakcia           | Vnútorná | Aktivuje PG | Vnútorné nastavenia | Dohľad | Vypnutie-Bloko | Stav | ^ |  |  |  |
| 0                                                                                                    | Ústředna                                                                                                    | JA-103K     | 1: Sekce 1  |                   |          |             | Vstúpiť             |        |                | ОК   |   |  |  |  |
| 1                                                                                                    | Radio JA-111R                                                                                                    | JA-111R     | 1: Sekce 1  |                   |          |             | Vstúpiť             |        |                | ОК   |   |  |  |  |
| 2                                                                                                    | Periferie 2                                                                                                    | Priradit'   | 1: Sekce 1  | -                 |          | Nie         |                     |        |                |      |   |  |  |  |
| 3                                                                                                    | 1.vstup JA-112M                                                                                                  | JA-112M [1] | 1: Sekce 1  | Okamžitý poplach  |          | 6, 8, 11    | Vstúpiť             |        |                | ОК   |   |  |  |  |
| 4                                                                                                    | 2.vstup JA-112M                                                                                                  | JA-112M [2] | 1: Sekce 1  | Skrátený odchod A |          | Nie         | Vstúpiť             |        |                | ОК   |   |  |  |  |
| 5                                                                                                    | Periferie 5                                                                                                    | Priradiť    | 1: Sekce 1  | -                 |          | Nie         |                     |        |                |      |   |  |  |  |
| 6                                                                                                    | Periferie 6                                                                                                    | Priradiť    | 1: Sekce 1  | -                 |          | Nie         |                     |        |                |      |   |  |  |  |
| 7                                                                                                    | Periferie 7                                                                                                    | Priradiť    | 1: Sekce 1  |                   |          | Nie         |                     |        |                |      |   |  |  |  |
| 8                                                                                                    | Periferie 8                                                                                                    | Priradiť    | 1: Sekce 1  |                   |          | Nie         |                     | ✓      |                |      |   |  |  |  |
| 9                                                                                                    | Periferie 9                                                                                                    | Priradiť    | 1: Sekce 1  | -                 |          | Nie         |                     |        |                |      |   |  |  |  |
| 10                                                                                                    | Periferie 10                                                                                                    | Priradiť    | 1: Sekce 1  |                   |          | Nie         |                     |        |                |      |   |  |  |  |
| 11                                                                                                    | Periferie 11                                                                                                    | Priradiť    | 1: Sekce 1  | •                 |          | Nie         |                     |        |                |      |   |  |  |  |
| 12                                                                                                    | Periferie 12                                                                                                    | Priradiť    | 1: Sekce 1  | -                 |          | Nie         |                     |        |                |      |   |  |  |  |
| 13                                                                                                    | Periferie 13                                                                                                    | Priradiť    | 1: Sekce 1  | -                 |          | Nie         |                     |        |                |      |   |  |  |  |
| 14                                                                                                    | Periferie 14                                                                                                    | Priradiť    | 1: Sekce 1  |                   |          | Nie         |                     |        |                |      |   |  |  |  |
| 15                                                                                                    | Periferie 15                                                                                                    | Priradiť    | 1: Sekce 1  | •                 |          | Nie         |                     |        |                |      |   |  |  |  |
| <                                                                                                    | Deafers of                                                                                                    | Burne day   | Al Calver A |                   |          | NC-         |                     |        |                |      | > |  |  |  |
|                                                                                                    | Odoslať učiaci signál Naučiť nepríradené Základné Uložiť Zrušiť                                                  |             |             |                   |          |             |                     |        |                |      |   |  |  |  |
|                                                                                                    | FW: MD6111.01.0b01 HW: MD15004 SN: 1400-40-3701-7879 12345678                                                    |             |             |                   |          |             |                     |        |                |      |   |  |  |  |

\* Takto označené položky sa zobrazujú, iba ak je zapnuté Rozšírené nastavovanie.

Meno – Využíva sa v textových hláseniach udalostí a vo výpise pamäte (napr. Hlavné dvere, Pohyb izba, ...).

**Typ** – Zobrazuje typ priradenej periférie. Neobsadená pozícia umožňuje priradiť novú perifériu. **Pre priradenie periférií** (*pozri kap. 8.4.1*).

**Sekcia** – Určuje, do ktorej chránenej sekcie hlási periféria svoje udalosti (aktiváciu poplachového vstupu, sabotáž, poruchu,...). Pre informácie o rozdelení objektu do viacerých sekcií - *pozri kap 10.4*.

**Reakcia** – Určuje, akú poplachovú reakciu vyvolá aktivácia poplachového vstupu periférie. Pokiaľ periféria nemá poplachový vstup, nemožno jej priradiť reakciu. Úplný zoznam reakcií sa zobrazí iba pri zapnutom Rozšírenom nastavení. Popis všetkých reakcií je uvedený *v kap. 8.4.2*.

**Vnútorná**\* – Tento parameter možno nastaviť iba pre detektory vlámania. Signály od takto označených detektorov sa nevyhodnocujú ako poplachové, ak je v sekcii zapnutá čiastočná ochrana. Nastavenie čiastočnej ochrany v sekcii je popísané *v kap. 10.4*. Ak nie je v sekcii povolené používať čiastočnú ochranu, je nastavenie tohto parametra neúčinné.

**Aktivuje PG\*** – Aktivácia periférie môže zároveň aktivovať programovateľné PG výstupy (jeden alebo aj viac súčasne). Táto voľba je prepojená s položkou *PG výstupy / Aktivácia / Perifériou – pozri 10.7.1*.

**Vnútorné nastavenia** – Vstup do nastavení vnútorných parametrov periférií, ktoré sú pripojené na zbernicu alebo majú obojsmernú rádiovú komunikáciu. Jednotlivé periférie majú rozdielne vnútorné parametre (niektoré nemajú žiadne). Vnútorné nastavenie klávesnice je popísané *v kap. 8.5.4*. Pre ostatné periférie je uvedené v ich inštalačnom návode.

**Dohľad\*** – Umožňuje vypnúť kontrolu pravidelnej komunikácie s bezdrôtovou perifériou (nemožno ho vypnúť pre zbernicové prvky). Z výroby je dohľad pri bezdrôtových perifériách, s výnimkou diaľkových ovládačov a tiesňových tlačidiel, vždy zapnutý.

**Indikácia pamäte poplachu\*** – Umožňuje signalizáciu pamäte poplachu kontrolkou v detektore, ktorý vyvolal poplach. Možno nastaviť u periférií, ktoré túto funkciu podporujú (z výroby je vždy vypnutá).

Vypnutie-Stop – Umožňuje perifériu vypnúť - stopnúť v dvoch úrovniach, podľa oprávnenia používateľa:

- 1. Blokovanie BLK (žltá bodka) trvalé vypnutie aktivačného vstupu detektora. Systém ignoruje aktiváciu periférie, nevyhlási poplach, ani nezapína PG výstupy, ale sabotáž a poruchy sa aj naďalej kontrolujú.
- 2. Vypnutie STOP (červená bodka) trvalé vypnutie periférie. Systém ignoruje všetky funkcie, nevyhlasuje poplach, sabotáž, poruchu, ani neaktivuje PG výstupy (ako keby periféria vôbec nebola k systému priradená). Perifériu môže vypnúť iba užívateľ s oprávnením Servis.

Poznámka: Vy pnúť nemožno ústredňu, ani periférie s nastavenou reakciou Tiesňový poplach (Panik).

**Stav** – Zobrazuje aktuálny stav periférie. OK = všetko v poriadku, TMP = sabotáž, AKT = aktivovaný poplachový vstup, ERR = porucha, ?? = periféria sa nehlási, Napájanie = porucha napájania, Batéria = vybitá alebo odpojená batéria v periférii alebo v ústredni, Dobíja sa = dobíjanie zálohovacieho akumulátora v periférii alebo v ústredni, BOOT = prebieha aktualizácia periférie alebo aktualizácia neprebehla správne (zopakujte aktualizáciu), Vypnutie-STOP = periféria vypnutá alebo Blokovanie-BLK = periféria blokovaná. Presunutím kurzora myši na STAV periférie sa zobrazia podrobné údaje.

**Poznámka** – umožňuje popísať detaily o periférii, napr. umiestnenie, posledný dátum výmeny batérií, stredná sila RF signálu pri poslednom testovaní apod.
# 10.5.1 Konfigurácia klávesnice

- Ovládaciu klávesnicu zostavte najskôr mechanicky. Na zvolený prístupový modul pripevnite požadovaný počet ovládacích segmentov (max. 20), ich vnútorné káble musia byť prepojené.
- Klávesnicu priraďte na zvolenú pozíciu do systému (pozri kap. 8.4.1.)
- Vstupom do vnútorného nastavenia klávesnice (záložka *Periférie*) sa otvorí nasledujúca karta (ukážka je pre klávesnicu JA-114E, pre iné typy prístupových modulov môže byť rozsah nastavení menší).

#### Vnútorné nastavenia klávesnice:

# 10.5.1.1 Záložka Segmenty:

Nastavenie prístupového modulu 3 (JA-114E)

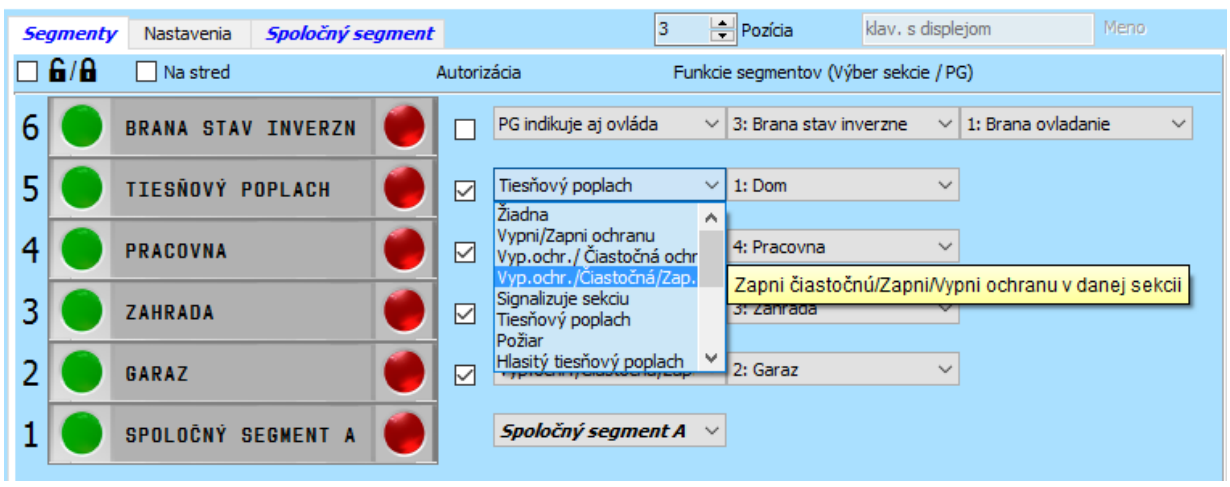

**Symboly odomknutý** / **zamknutý**– zapína zobrazenie symbolov zámkov (odomknutý/zamknutý) k tlačidlám segmentov ovládajúcich ochranu a symbolov koliesok (prázdne / plné) na ovládanie PG výstupov. Pri tlači štítkov sa symboly zohľadňujú.

**Texty popisov ovládacích segmentov** – zobrazuje sa Názov sekcie (zo záložky *Sekcie*) alebo Meno PG výstupu (zo záložky *PG výstupy*). Texty možno editovať kliknutím na príslušný text. Tieto zmeny sa neukladajú do systému a slúžia výhradne pre potreby tlače štítkov. Tlačidlo *"Tlačiť popisy"* (dole v lište karty) umožňuje vytlačenie štítkov, ktoré možno vložiť do segmentov na klávesnici.

**Tlačiť popisy** – umožňuje na inštalovanej tlačiarni priamu tlač popisov štítkov s prednastavenými textami. Texty možno upraviť kliknutím na segment, čím sa upraví text iba pre tlač a nedôjde k uloženiu zmenených textov do databázy. S výhodou možno použiť tlačiareň štítkov PT-P700 zo sortimentu firmy Jablotron, ktorá umožňuje automatické odstrihnutie požadovaného rozmeru štítku. Štítky z tejto tlačiarne sú samolepiace, preto sa dajú lepšie fixovať.

**Import** – tlačidlo umožňuje kopírovať nastavenie klávesnice podľa inej klávesnice, ktorú je rovnako nastavená, alebo obnovenie nastavenia klávesnice z minulosti (histórie). Funkcia je vhodná napr. ak má objekt viac vchodov a je požadované, aby všetky klávesnice mali rovnaké funkcie alebo v prípade servisnej výmeny klávesnice za inú. Kopírovanie je možné iba z klávesníc rovnakého typu (napr. z JA-114E do inej JA-114E). Po kliknutí na tlačidlo "Import" sa zobrazí história posledných 10 uložených konfigurácií s uvedením dátumu.

**Autorizácia** – pri zapínaní aj vypínaní ochrany sa vždy vyžaduje autorizácia užívateľa. Po vypnutí parametra možno zapínať ochranu (čiastočnú ochranu) bez autorizácie, stlačením červeného tlačidla na segmente. Pre vypnutie ochrany sa vždy vyžaduje autorizácia. Pri PG výstupoch platí nastavenie funkcie *Autorizácia / Bez autorizácie* pre zapínanie aj vypínanie PG výstupu.

**Funkcie segmentov** – v ľavom stĺpci sa vyberá funkcia segmentov, v pravom sekcia alebo PG výstup, ku ktorým sa vybraná funkcia priraďuje. Segmentu možno priradiť funkciu – *pozri nasledujúcu tabuľku*:

| Žiadna        | Segment je vypnutý (napr. segment pripravený ako rezerva pre budúce použitie)        |
|---------------|--------------------------------------------------------------------------------------|
| Vypni / Zapni | Ovládanie ochrany v sekciách. Indikácia: vypnutá ochrana = zelená, zapnutá ochrana = |
| ochranu       | červená                                                                              |
| Vypni ochranu | Umožňuje zapnúť iba čiastočnú ochranu v sekcii (musí byť povolené v záložke Sekcie). |
| / Čiastočná   | Signály od detektorov označených ako Vnútorné sa pri zapnutej čiastočnej ochrane     |

| ochrana                                                                                                    | nevyhodnocujú ako poplach. Indikácia: vypnutá ochrana = zelená, zapnutá čiastočná                                                                                                    |
|----------------------------------------------------------------------------------------------------|----------------------------------------------------------------------------------------------------|
|                                                                                                    | ochrana = zita<br>Umožňuje zvoliť úroveň ochrany. Po prvom stlačení tlačidla Zapni ochranu svstém                                                                                                    |
| ., .,                                                                                                    | ponúkne Zapnutie čiastočnej ochrany (svieti žltá), opakovaným stlačením možno zapnúť                                                                                                    |
| Vypni /<br>Čiastočná /                                                                                                   | úplnú ochranu (svieti červená). Pre túto voľbu musí mať sekcia povolenú funkciu                                                                                                    |
| Zanni ochranu                                                                                                    | Čiastočná ochrana v záložke Sekcie. Signály od detektorov označených ako Vnútorné sa                                                                                                    |
|                                                                                                    | pri zapnutej čiastočnej ochrane nevyhodnocujú ako poplach. Indikácia: vypnutá ochrana =                                                                                                    |
|                                                                                                    | zelená, čiastočná ochrana = žltá, zapnutá úplná ochrana = červená                                                                                                    |
| Signalizuje                                                                                                    | Segment iba zobrazuje stav sekcie, neumoznuje jej ovladanie (vnodne napr. na signalizovanie stavu spoločných sekcií schodišťa ). Počas poplachu umožňuje jeho                                                                                                    |
| sekciu                                                                                                    | zrušenie stlačením zeleného tlačidla na segmente a následnou autorizáciou užívateľa.                                                                                                    |
|                                                                                                    | Pomocou segmentu možno vyvolať tichý tiesňový poplach. Po stlačení pravého tlačidla sa                                                                                                    |
| Tiesňový                                                                                                    | okamžite potichu odošle hlásenie Tiesňový poplach zo sekcie, ku ktorej je funkcia                                                                                                    |
| poplach                                                                                                    | priradená. Ak bola zapnutá ochrana v sekcii, pre ktorú je táto funkcia priradená, dôjde                                                                                                    |
|                                                                                                    | okrem vyvolania tiesňového poplachu k vypnutiu ochrany.                                                                                                    |
|                                                                                                    | segment červene bliká 3 sekundy (počas teito doby možno akciu zrušiť stlačením ľavého                                                                                                    |
| Požiar                                                                                                    | t.i. zeleného tlačidla). Ak sa odpočítavanie nezruší, vyvolá sa požiarny poplach v sekcii.                                                                                                    |
|                                                                                                    | do ktorej je segment priradený.                                                                                                    |
| Hlasitý                                                                                                    | Pomocou segmentu možno vyvolať hlasitý tiesňový poplach. Po stlačení pravého tlačidla                                                                                                    |
| tiesňový                                                                                                    | segment červene bliká 3 sekundy (počas tejto doby možno akciu zrušiť stlačením ľavého,                                                                                                    |
| poplach                                                                                                    | t.j. zeleného tlačidla). Ak sa odpočitavanie nezruší, vyvolá sa hlasitý tiesňový poplach                                                                                                    |
|                                                                                                    | v sekcil, do ktorej je segment priradeny.<br>Segment umožňuje vyslať blásenie o zdravotných problémoch. Po stlačení pravého                                                                                                    |
| 7                                                                                                    | tlačidla segment červene bliká 3 sekundy (počas tejto doby možno akciu zrušiť stlačením                                                                                                    |
| Zdravotne                                                                                                    | ľavého, zeleného tlačidla). Ak sa odpočítavanie nezruší, segment sa vráti do pokojového                                                                                                    |
| problemy                                                                                                    | stavu a systém odošle hlásenie Zdravotné problémy zo sekcie, do ktorej je segment                                                                                                    |
|                                                                                                    | priradený.                                                                                                    |
| PG Vypnuť /                                                                                                    | Segment umoznuje ovladat PG vystup. Indikacia: PG vystup vypnuty = zelena, PG vystup                                                                                                    |
| 1 O Zaphat                                                                                                    |                                                                                                    |
| PG Zapnúť                                                                                                    | Segment umožňuje PG výstup iba zapnúť (napr. zapnutie svetiel na nastavený čas)                                                                                                    |
| PG Zapnúť<br>PG Vypnúť                                                                                                   | Segment umožňuje PG výstup iba zapnúť (napr. zapnutie svetiel na nastavený čas)<br>Segment umožňuje PG výstup iba vypnúť (napr. funkcia núdzového STOP tlačidla)                                                                                                    |
| PG Zapnúť<br>PG Vypnúť<br>Indikuje PG                                                                                    | Segment umožňuje PG výstup iba zapnúť (napr. zapnutie svetiel na nastavený čas)<br>Segment umožňuje PG výstup iba vypnúť (napr. funkcia núdzového STOP tlačidla)<br>Segment iba signalizuje stav PG výstupu, bez možnosti ovládania                                                                                                    |
| PG Zapnúť<br>PG Vypnúť<br>Indikuje PG<br>PG indikuje                                                                     | Segment umožňuje PG výstup iba zapnúť (napr. zapnutie svetiel na nastavený čas)<br>Segment umožňuje PG výstup iba vypnúť (napr. funkcia núdzového STOP tlačidla)<br>Segment iba signalizuje stav PG výstupu, bez možnosti ovládania<br>Segment iba indikuje stav PG výstupu obrátenou logikou (zelená hlási aktívny stav), bez                                                                                                    |
| PG Zapnúť<br>PG Vypnúť<br>Indikuje PG<br>PG indikuje<br>Inverzne                                                         | Segment umožňuje PG výstup iba zapnúť (napr. zapnutie svetiel na nastavený čas)<br>Segment umožňuje PG výstup iba vypnúť (napr. funkcia núdzového STOP tlačidla)<br>Segment iba signalizuje stav PG výstupu, bez možnosti ovládania<br>Segment iba indikuje stav PG výstupu obrátenou logikou (zelená hlási aktívny stav), bez<br>možnosti ovládať tento PG výstup                                                                                                    |
| PG Zapnúť<br>PG Vypnúť<br>Indikuje PG<br>PG indikuje<br>Inverzne                                                         | Segment umožňuje PG výstup iba zapnúť (napr. zapnutie svetiel na nastavený čas)<br>Segment umožňuje PG výstup iba vypnúť (napr. funkcia núdzového STOP tlačidla)<br>Segment iba signalizuje stav PG výstupu, bez možnosti ovládania<br>Segment iba indikuje stav PG výstupu obrátenou logikou (zelená hlási aktívny stav), bez<br>možnosti ovládať tento PG výstup<br>Segment umožňuje indikovať stav PG výstupu (stavovo) a ovládať iný PG výstup                                                                                                    |
| PG Zapnúť<br>PG Vypnúť<br>Indikuje PG<br>PG indikuje<br>Inverzne<br>PG indikuje /                                        | Segment umožňuje PG výstup iba zapnúť (napr. zapnutie svetiel na nastavený čas)<br>Segment umožňuje PG výstup iba vypnúť (napr. funkcia núdzového STOP tlačidla)<br>Segment iba signalizuje stav PG výstupu, bez možnosti ovládania<br>Segment iba indikuje stav PG výstupu obrátenou logikou (zelená hlási aktívny stav), bez<br>možnosti ovládať tento PG výstup<br>Segment umožňuje indikovať stav PG výstupu (stavovo) a ovládať iný PG výstup<br>(impulzne). V prvom stĺpci sa vyberá PG výstup, ktorý bude signalizovaný, v druhom<br>(doplňujúcom) sa vyberá PG výstup pre ovládanie. Funkcia sa využíva napr. pri                                                                                                    |
| PG Zapnúť<br>PG Vypnúť<br>Indikuje PG<br>PG indikuje<br>Inverzne<br>PG indikuje /<br>ovláda                              | Segment umožňuje PG výstup iba zapnúť (napr. zapnutie svetiel na nastavený čas)<br>Segment umožňuje PG výstup iba vypnúť (napr. funkcia núdzového STOP tlačidla)<br>Segment iba signalizuje stav PG výstupu, bez možnosti ovládania<br>Segment iba indikuje stav PG výstupu obrátenou logikou (zelená hlási aktívny stav), bez<br>možnosti ovládať tento PG výstup<br>Segment umožňuje indikovať stav PG výstupu (stavovo) a ovládať iný PG výstup<br>(impulzne). V prvom stĺpci sa vyberá PG výstup, ktorý bude signalizovaný, v druhom<br>(doplňujúcom) sa vyberá PG výstup pre ovládanie. Funkcia sa využíva napr. pri<br>garážových bránach ovládaných impulzom na PG výstupe, pričom prostredníctvom                                                                                                    |
| PG Zapnúť<br>PG Vypnúť<br>Indikuje PG<br>PG indikuje<br>Inverzne<br>PG indikuje /<br>ovláda                              | Segment umožňuje PG výstup iba zapnúť (napr. zapnutie svetiel na nastavený čas)<br>Segment umožňuje PG výstup iba vypnúť (napr. funkcia núdzového STOP tlačidla)<br>Segment iba signalizuje stav PG výstupu, bez možnosti ovládania<br>Segment iba indikuje stav PG výstupu obrátenou logikou (zelená hlási aktívny stav), bez<br>možnosti ovládať tento PG výstup<br>Segment umožňuje indikovať stav PG výstupu (stavovo) a ovládať iný PG výstup<br>(impulzne). V prvom stĺpci sa vyberá PG výstup, ktorý bude signalizovaný, v druhom<br>(doplňujúcom) sa vyberá PG výstup pre ovládanie. Funkcia sa využíva napr. pri<br>garážových bránach ovládaných impulzom na PG výstupe, pričom prostredníctvom<br>magnetického detektora sa indikuje stav PG, ktoré informuje o tom, či sú dvere                                                                                                    |
| PG Zapnúť<br>PG Vypnúť<br>Indikuje PG<br>PG indikuje<br>Inverzne<br>PG indikuje /<br>ovláda                              | Segment umožňuje PG výstup iba zapnúť (napr. zapnutie svetiel na nastavený čas)<br>Segment umožňuje PG výstup iba vypnúť (napr. funkcia núdzového STOP tlačidla)<br>Segment iba signalizuje stav PG výstupu, bez možnosti ovládania<br>Segment iba indikuje stav PG výstupu obrátenou logikou (zelená hlási aktívny stav), bez<br>možnosti ovládať tento PG výstup<br>Segment umožňuje indikovať stav PG výstupu (stavovo) a ovládať iný PG výstup<br>(impulzne). V prvom stĺpci sa vyberá PG výstup, ktorý bude signalizovaný, v druhom<br>(doplňujúcom) sa vyberá PG výstup pre ovládanie. Funkcia sa využíva napr. pri<br>garážových bránach ovládaných impulzom na PG výstupe, pričom prostredníctvom<br>magnetického detektora sa indikuje stav PG, ktoré informuje o tom, či sú dvere<br>v skutočnosti zatvorené alebo otvorené.                                                                                                    |
| PG Zapnúť<br>PG Vypnúť<br>Indikuje PG<br>PG indikuje<br>Inverzne<br>PG indikuje /<br>ovláda                              | <ul> <li>Segment umožňuje PG výstup iba zapnúť (napr. zapnutie svetiel na nastavený čas)</li> <li>Segment umožňuje PG výstup iba vypnúť (napr. funkcia núdzového STOP tlačidla)</li> <li>Segment iba signalizuje stav PG výstupu, bez možnosti ovládania</li> <li>Segment iba indikuje stav PG výstupu obrátenou logikou (zelená hlási aktívny stav), bez možnosti ovládať tento PG výstup</li> <li>Segment umožňuje indikovať stav PG výstupu (stavovo) a ovládať iný PG výstup (impulzne). V prvom stĺpci sa vyberá PG výstup, ktorý bude signalizovaný, v druhom (doplňujúcom) sa vyberá PG výstup pre ovládanie. Funkcia sa využíva napr. pri garážových bránach ovládaných impulzom na PG výstupe, pričom prostredníctvom magnetického detektora sa indikuje stav PG, ktoré informuje o tom, či sú dvere v skutočnosti zatvorené alebo otvorené.</li> <li>Umožní ovládanie viacerých sekcií súčasne. Ovládané sekcie musia mať na klávesnici aj samostatné sagmenty. Po stlačení tlačidla na spoločnom sagmente sa kromadne vykoné</li> </ul>                                                                                                    |
| PG Zapnúť<br>PG Vypnúť<br>Indikuje PG<br>PG indikuje<br>Inverzne<br>PG indikuje /<br>ovláda                              | <ul> <li>Segment umožňuje PG výstup iba zapnúť (napr. zapnutie svetiel na nastavený čas)</li> <li>Segment umožňuje PG výstup iba vypnúť (napr. funkcia núdzového STOP tlačidla)</li> <li>Segment iba signalizuje stav PG výstupu, bez možnosti ovládania</li> <li>Segment iba indikuje stav PG výstupu obrátenou logikou (zelená hlási aktívny stav), bez možnosti ovládať tento PG výstup</li> <li>Segment umožňuje indikovať stav PG výstupu (stavovo) a ovládať iný PG výstup (impulzne). V prvom stĺpci sa vyberá PG výstup pre ovládanie. Funkcia sa využíva napr. pri garážových bránach ovládaných impulzom na PG výstupe, pričom prostredníctvom magnetického detektora sa indikuje stav PG, ktoré informuje o tom, či sú dvere v skutočnosti zatvorené alebo otvorené.</li> <li>Umožní ovládanie viacerých sekcií súčasne. Ovládané sekcie musia mať na klávesnici aj samostatné segmenty. Po stlačení tlačidla na spoločnom segmente sa hromadne vykoná Vypnutie / Zapnutie ochrany pre zvolené segmenty (sekcie). Ak už sú niektoré zo</li> </ul>                                                                                                    |
| PG Zapnúť<br>PG Vypnúť<br>Indikuje PG<br>PG indikuje<br>Inverzne<br>PG indikuje /<br>ovláda                              | <ul> <li>Segment umožňuje PG výstup iba zapnúť (napr. zapnutie svetiel na nastavený čas)</li> <li>Segment umožňuje PG výstup iba vypnúť (napr. funkcia núdzového STOP tlačidla)</li> <li>Segment iba signalizuje stav PG výstupu, bez možnosti ovládania</li> <li>Segment iba indikuje stav PG výstupu obrátenou logikou (zelená hlási aktívny stav), bez možnosti ovládať tento PG výstup</li> <li>Segment umožňuje indikovať stav PG výstupu (stavovo) a ovládať iný PG výstup (impulzne). V prvom stĺpci sa vyberá PG výstup pre ovládanie. Funkcia sa využíva napr. pri garážových bránach ovládaných impulzom na PG výstupe, pričom prostredníctvom magnetického detektora sa indikuje stav PG, ktoré informuje o tom, či sú dvere v skutočnosti zatvorené alebo otvorené.</li> <li>Umožní ovládanie viacerých sekcií súčasne. Ovládané sekcie musia mať na klávesnici aj samostatné segmenty. Po stlačení tlačidla na spoločnom segmente sa hromadne vykoná Vypnutie / Zapnutie ochrany pre zvolené segmenty (sekcie). Ak už sú niektoré zo spoločne ovládaných sekcií chránené/nechránené, po použití Spoločného segmentu sa</li> </ul>                                                                                                    |
| PG Zapnúť<br>PG Vypnúť<br>Indikuje PG<br>PG indikuje<br>Inverzne<br>PG indikuje /<br>ovláda                              | <ul> <li>Segment umožňuje PG výstup iba zapnúť (napr. zapnutie svetiel na nastavený čas)</li> <li>Segment umožňuje PG výstup iba vypnúť (napr. funkcia núdzového STOP tlačidla)</li> <li>Segment iba signalizuje stav PG výstupu, bez možnosti ovládania</li> <li>Segment iba indikuje stav PG výstupu obrátenou logikou (zelená hlási aktívny stav), bez možnosti ovládať tento PG výstup</li> <li>Segment umožňuje indikovať stav PG výstupu (stavovo) a ovládať iný PG výstup (impulzne). V prvom stĺpci sa vyberá PG výstup pre ovládanie. Funkcia sa využíva napr. pri garážových bránach ovládaných impulzom na PG výstupe, pričom prostredníctvom magnetického detektora sa indikuje stav PG, ktoré informuje o tom, či sú dvere v skutočnosti zatvorené alebo otvorené.</li> <li>Umožní ovládanie viacerých sekcií súčasne. Ovládané sekcie musia mať na klávesnici aj samostatné segmenty. Po stlačení tlačidla na spoločnom segmente sa hromadne vykoná Vypnutie / Zapnutie ochrany pre zvolené segmenty (sekcie). Ak už sú niektoré zo spoločne ovládaných sekcií chránené/nechránené, po použití Spoločného segmentu sa zapne/vypne ochrana v ostatných sekciách. Ak má niektorý zo segmentov povolenú</li> </ul>                                                                                                    |
| PG Zapnúť<br>PG Vypnúť<br>Indikuje PG<br>PG indikuje<br>Inverzne<br>PG indikuje /<br>ovláda                              | <ul> <li>Segment umožňuje PG výstup iba zapnúť (napr. zapnutie svetiel na nastavený čas)</li> <li>Segment umožňuje PG výstup iba vypnúť (napr. funkcia núdzového STOP tlačidla)</li> <li>Segment iba signalizuje stav PG výstupu, bez možnosti ovládania</li> <li>Segment iba indikuje stav PG výstupu obrátenou logikou (zelená hlási aktívny stav), bez možnosti ovládať tento PG výstup</li> <li>Segment umožňuje indikovať stav PG výstupu (stavovo) a ovládať iný PG výstup (impulzne). V prvom stĺpci sa vyberá PG výstup pre ovládanie. Funkcia sa využíva napr. pri garážových bránach ovládaných impulzom na PG výstupe, pričom prostredníctvom magnetického detektora sa indikuje stav PG, ktoré informuje o tom, či sú dvere v skutočnosti zatvorené alebo otvorené.</li> <li>Umožní ovládanie viacerých sekcií súčasne. Ovládané sekcie musia mať na klávesnici aj samostatné segmenty. Po stlačení tlačidla na spoločnom segmente sa hromadne vykoná Vypnutie / Zapnutie ochrany pre zvolené segmenty (sekcie). Ak už sú niektoré zo spoločne ovládaných sekcií chránené/nechránené, po použití Spoločného segmentu sa zapne/vypne ochrana v ostatných sekciách. Ak má niektorý zo segmentov povolenú Čiastočnú ochranu (<i>podrobnosti pozri v kap. 8.5 – Čiastočná ochrana</i>), potom Spoločný</li> </ul>                                                                                                    |
| PG Zapnúť<br>PG Vypnúť<br>Indikuje PG<br>PG indikuje<br>Inverzne<br>PG indikuje /<br>ovláda                              | <ul> <li>Segment umožňuje PG výstup iba zapnúť (napr. zapnutie svetiel na nastavený čas)</li> <li>Segment umožňuje PG výstup iba vypnúť (napr. funkcia núdzového STOP tlačidla)</li> <li>Segment iba signalizuje stav PG výstupu, bez možnosti ovládania</li> <li>Segment iba indikuje stav PG výstupu obrátenou logikou (zelená hlási aktívny stav), bez možnosti ovládať tento PG výstup</li> <li>Segment umožňuje indikovať stav PG výstupu (stavovo) a ovládať iný PG výstup (impulzne). V prvom stĺpci sa vyberá PG výstup, ktorý bude signalizovaný, v druhom (doplňujúcom) sa vyberá PG výstup pre ovládanie. Funkcia sa využíva napr. pri garážových bránach ovládaných impulzom na PG výstupe, pričom prostredníctvom magnetického detektora sa indikuje stav PG, ktoré informuje o tom, či sú dvere v skutočnosti zatvorené alebo otvorené.</li> <li>Umožní ovládanie viacerých sekcií súčasne. Ovládané sekcie musia mať na klávesnici aj samostatné segmenty. Po stlačení tlačidla na spoločnom segmente sa hromadne vykoná Vypnutie / Zapnutie ochrany pre zvolené segmenty (sekcie). Ak už sú niektoré zo spoločne ovládaných sekcií chránené/nechránené, po použití Spoločného segmentu sa zapne/vypne ochrana v ostatných sekciách. Ak má niektorý zo segmentov povolenú Čiastočnú ochranu (<i>podrobnosti pozri v kap. 8.5 – Čiastočná ochrana</i>), potom Spoločný segment po 1. stlačení pravého tlačidla (žltá signalizácia) zapne iba čiastočnú ochranu</li> </ul>                                                                                                    |
| PG Zapnúť<br>PG Vypnúť<br>Indikuje PG<br>PG indikuje<br>Inverzne<br>PG indikuje /<br>ovláda                              | <ul> <li>Segment umožňuje PG výstup iba zapnúť (napr. zapnutie svetiel na nastavený čas)</li> <li>Segment umožňuje PG výstup iba vypnúť (napr. funkcia núdzového STOP tlačidla)</li> <li>Segment iba signalizuje stav PG výstupu, bez možnosti ovládania</li> <li>Segment iba indikuje stav PG výstupu obrátenou logikou (zelená hlási aktívny stav), bez možnosti ovládať tento PG výstup</li> <li>Segment umožňuje indikovať stav PG výstupu (stavovo) a ovládať iný PG výstup (impulzne). V prvom stĺpci sa vyberá PG výstup, ktorý bude signalizovaný, v druhom (doplňujúcom) sa vyberá PG výstup pre ovládanie. Funkcia sa využíva napr. pri garážových bránach ovládaných impulzom na PG výstupe, pričom prostredníctvom magnetického detektora sa indikuje stav PG, ktoré informuje o tom, či sú dvere v skutočnosti zatvorené alebo otvorené.</li> <li>Umožní ovládanie viacerých sekcií súčasne. Ovládané sekcie musia mať na klávesnici aj samostatné segmenty. Po stlačení tlačidla na spoločnom segmente sa hromadne vykoná Vypnutie / Zapnutie ochrany pre zvolené segmenty (sekcie). Ak už sú niektoré zo spoločné ovládaných sekcií chránené/nechránené, po použití Spoločného segmentu sa zapne/vypne ochrana v ostatných sekciách. Ak má niektorý zo segmentov povolenú Čiastočnú ochranu (<i>podrobnosti pozri v kap. 8.5 – Čiastočná ochrana</i>), potom Spoločný segment po 1. stlačení pravého tlačidla (žltá signalizácia) zapne iba čiastočnú ochranu v sekciách, ktoré ju majú povolenú a až po 2. stlačení pravého tlačidla (červená signalizácia) zapne iba čiastočnú ochranu</li> </ul>                                                                                                    |
| PG Zapnúť<br>PG Vypnúť<br>Indikuje PG<br>PG indikuje<br>Inverzne<br>PG indikuje /<br>ovláda                              | <ul> <li>Segment umožňuje PG výstup iba zapnúť (napr. zapnutie svetiel na nastavený čas)</li> <li>Segment umožňuje PG výstup iba vypnúť (napr. funkcia núdzového STOP tlačidla)</li> <li>Segment iba signalizuje stav PG výstupu, bez možnosti ovládania</li> <li>Segment iba indikuje stav PG výstupu obrátenou logikou (zelená hlási aktívny stav), bez možnosti ovládať tento PG výstup</li> <li>Segment umožňuje indikovať stav PG výstupu (stavovo) a ovládať iný PG výstup (impulzne). V prvom stĺpci sa vyberá PG výstup, ktorý bude signalizovaný, v druhom (doplňujúcom) sa vyberá PG výstup pre ovládanie. Funkcia sa využíva napr. pri garážových bránach ovládaných impulzom na PG výstupe, pričom prostredníctvom magnetického detektora sa indikuje stav PG, ktoré informuje o tom, či sú dvere v skutočnosti zatvorené alebo otvorené.</li> <li>Umožní ovládanie viacerých sekcií súčasne. Ovládané sekcie musia mať na klávesnici aj samostatné segmenty. Po stlačení tlačidla na spoločnom segmente sa hromadne vykoná Vypnutie / Zapnutie ochrany pre zvolené segmenty (sekcie). Ak už sú niektoré zo spoločne ovládaných sekcií chránené/nechránené, po použití Spoločného segmentu sa zapne/vypne ochrana v ostatných sekciách. Ak má niektorý zo segmentov povolenú Čiastočnú ochranu (<i>podrobnosti pozri v kap. 8.5 – Čiastočná ochrana</i>), potom Spoločný segment po 1. stlačení pravého tlačidla (žltá signalizácia) zapne iba čiastočnú ochranu v týchto sekciách (pri sekciách bez Čiastočnej ochrany sa zapne ochrana už po prvom stlačení červeného tlačidla). Funkciu Spoločný segment</li> </ul>                                                                                                    |
| PG Zapnúť<br>PG Vypnúť<br>Indikuje PG<br>PG indikuje<br>Inverzne<br>PG indikuje /<br>ovláda                              | <ul> <li>Segment umožňuje PG výstup iba zapnúť (napr. zapnutie svetiel na nastavený čas)</li> <li>Segment umožňuje PG výstup iba vypnúť (napr. funkcia núdzového STOP tlačidla)</li> <li>Segment iba signalizuje stav PG výstupu, bez možnosti ovládania</li> <li>Segment iba indikuje stav PG výstupu obrátenou logikou (zelená hlási aktívny stav), bez možnosti ovládať tento PG výstup</li> <li>Segment umožňuje indikovať stav PG výstupu (stavovo) a ovládať iný PG výstup (impulzne). V prvom stĺpci sa vyberá PG výstup, ktorý bude signalizovaný, v druhom (doplňujúcom) sa vyberá PG výstup pre ovládanie. Funkcia sa využíva napr. pri garážových bránach ovládaných impulzom na PG výstupe, pričom prostredníctvom magnetického detektora sa indikuje stav PG, ktoré informuje o tom, či sú dvere v skutočnosti zatvorené alebo otvorené.</li> <li>Umožní ovládanie viacerých sekcií súčasne. Ovládané sekcie musia mať na klávesnici aj samostatné segmenty. Po stlačení tlačidla na spoločnom segmente sa hromadne vykoná Vypnutie / Zapnutie ochrany pre zvolené segmenty (sekcie). Ak už sú niektoré zo spoločne ovládaných sekcií chránené/nechránené, po použití Spoločného segmentu sa zapne/vypne ochrana v ostatných sekciách. Ak má niektorý zo segmentov povolenú Čiastočnú ochranu (<i>podrobnosti pozri v kap. 8.5 – Čiastočná ochrana</i>), potom Spoločný segment po 1. stlačení pravého tlačidla (žltá signalizácia) zapne iba čiastočnú ochranu v sýchto sekciách (pri sekciách bez Čiastočnú ochranu v sekciách, ktoré ju majú povolenú a až po 2. stlačení pravého tlačidla (červená signalizácia) zapne úplnú ochranu v týchto sekciách (pri sekciách bez Čiastočné ochrany sa zapne ochrana už po prvom stlačení červeného tlačidla). Funkciu Spoločný segment nie je vhodné kombinovať so Spoločnou sekciou.</li> </ul>                                                                                                    |
| PG Zapnúť<br>PG Vypnúť<br>Indikuje PG<br>PG indikuje<br>Inverzne<br>PG indikuje /<br>ovláda<br>Spoločný<br>segment A / B | <ul> <li>Segment umožňuje PG výstup iba zapnúť (napr. zapnutie svetiel na nastavený čas)</li> <li>Segment umožňuje PG výstup iba vypnúť (napr. funkcia núdzového STOP tlačidla)</li> <li>Segment iba signalizuje stav PG výstupu, bez možnosti ovládania</li> <li>Segment iba indikuje stav PG výstupu obrátenou logikou (zelená hlási aktívny stav), bez možnosti ovládať tento PG výstup</li> <li>Segment umožňuje indikovať stav PG výstupu (stavovo) a ovládať iný PG výstup (impulzne). V prvom stĺpci sa vyberá PG výstup, ktorý bude signalizovaný, v druhom (doplňujúcom) sa vyberá PG výstup pre ovládanie. Funkcia sa využíva napr. pri garážových bránach ovládaných impulzom na PG výstupe, pričom prostredníctvom magnetického detektora sa indikuje stav PG, ktoré informuje o tom, či sú dvere v skutočnosti zatvorené alebo otvorené.</li> <li>Umožní ovládanie viacerých sekcií súčasne. Ovládané sekcie musia mať na klávesnici aj samostatné segmenty. Po stlačení tlačidla na spoločnom segmente sa hromadne vykoná Vypnutie / Zapnutie ochrany pre zvolené segmenty (sekcie). Ak už sú niektoré zo spoločne ovládaných sekcií chránené/nechránené, po použití Spoločného segmentu sa zapne/vypne ochrana v ostatných sekciách. Ak má niektorý zo segmentov povolenú čiastočnú ochranu (<i>podrobnosti pozri v kap. 8.5 – Čiastočná ochrana</i>), potom Spoločný segment po 1. stlačení pravého tlačidla (žltá signalizácia) zapne iba čiastočnú ochranu v sékciách, ktoré ju majú povolenú a až po 2. stlačení pravého tlačidla (červená signalizácia) zapne úplnú ochranu v týchto sekciách (pri sekciách bez Čiastočné jochrany sa zapne ochrana už po prvom stlačení červeného tlačidla). Funkciu <i>Spoločný segment</i> nie je vhodné kombinovať so <i>Spoločnou sekciou</i>.</li> <li>Indikácia Spoločného segmentu: ochrana vo všetkých sekciách vypnutá = zelená, ochrana vo ne statné segmentu: ochrana vo všetkých sekciách vypnutá = zelená</li> </ul>                                                                                                    |
| PG Zapnúť<br>PG Vypnúť<br>Indikuje PG<br>PG indikuje<br>Inverzne<br>PG indikuje /<br>ovláda<br>Spoločný<br>segment A / B | <ul> <li>Segment umožňuje PG výstup iba zapnúť (napr. zapnutie svetiel na nastavený čas)</li> <li>Segment umožňuje PG výstup iba vypnúť (napr. funkcia núdzového STOP tlačidla)</li> <li>Segment iba signalizuje stav PG výstupu obrátenou logikou (zelená hlási aktívny stav), bez možnosti ovládať tento PG výstup</li> <li>Segment umožňuje indikovať stav PG výstupu (stavovo) a ovládať iný PG výstup (impulzne). V prvom stĺpci sa vyberá PG výstup pre ovládanie. Funkcia sa využíva napr. pri garážových bránach ovládaných impulzom na PG výstupe, pričom prostredníctvom magnetického detektora sa indikuje stav PG, ktoré informuje o tom, či sú dvere v skutočnosti zatvorené alebo otvorené.</li> <li>Umožní ovládanie viacerých sekcií súčasne. Ovládané sekcie musia mať na klávesnici aj samostatné segmenty. Po stlačení tlačidla na spoločnom segmente sa hromadne vykoná Vypnutie / Zapnutie ochrany pre zvolené segmenty (sekcie). Ak už sú niektoré zo spoločne ovládaných sekcií chránené/nechránené, po použití Spoločného segmentu sa zapne/vypne ochrana v ostatných sekciách. Ak má niektorý zo segmentov povolenú čiastočnú ochranu (<i>podrobnosti pozri v kap. 8.5 – Čiastočná ochrana</i>), potom Spoločný segment po 1. stlačení pravého tlačidla (žltá signalizácia) zapne iba čiastočnú ochranu v sýchto sekciách (pri sekciách bez Čiastočné ochrany sa zapne ochrana už po prvom stlačení červeného tlačidla). Funkciu <i>Spoločný segment</i> nie je vhodné kombinovať so <i>Spoločnou sekciou</i>.</li> <li>Indikácia Spoločného segmentu: ochrana vo všetkých sekciách vypnutá = zelená, ochrana vo všetkých sekciách zapnutá = červená, ľubovoľná sekcia so zapnutou ochranou úronoval je žťá</li> </ul>                                                                                                    |
| PG Zapnúť<br>PG Vypnúť<br>Indikuje PG<br>PG indikuje<br>Inverzne<br>PG indikuje /<br>ovláda                              | <ul> <li>Segment umožňuje PG výstup iba zapnúť (napr. zapnutie svetiel na nastavený čas)</li> <li>Segment umožňuje PG výstup iba vypnúť (napr. funkcia núdzového STOP tlačidla)</li> <li>Segment iba signalizuje stav PG výstupu obrátenou logikou (zelená hlási aktívny stav), bez možnosti ovládať tento PG výstup</li> <li>Segment umožňuje indikovať stav PG výstupu (stavovo) a ovládať iný PG výstup (impulzne). V prvom stĺpci sa vyberá PG výstup pre ovládanie. Funkcia sa využíva napr. pri garážových bránach ovládaných impulzom na PG výstupe, pričom prostredníctvom magnetického detektora sa indikuje stav PG, ktoré informuje o tom, či sú dvere v skutočnosti zatvorené alebo otvorené.</li> <li>Umožní ovládaných sekcií súčasne. Ovládané sekcie musia mať na klávesnici aj samostatné segmenty. Po stlačení tlačidla na spoločnom segmente sa hromadne vykoná Vypnutie / Zapnutie ochrany pre zvolené segmenty (sekcie). Ak už sú niektoré zo spoločne ovládaných sekcií pozri v kap. 8.5 – Čiastočná ochrana), potom Spoločný segment po 1. stlačení pravého tlačidla (žltá signalizácia) zapne úplnú ochranu v týchto sekciách (pri sekciách bez Čiastočné ochrany sa zapne ochrana už po prvom stlačení červeného tlačidla). Funkciu Spoločný segment nie je vhodné kombinovať so Spoločnou sekciou.</li> <li>Indikácia Spoločného segmentu: ochrana vo všetkých sekciách vypnutá = zelená, ochrana vo všetkých sekciách zapnutá = červená, ľubovoľná sekcia so zapnutou ochranou (úplnou alebo čiastočnou) = žltá.</li> </ul>                                                                                                    |
| PG Zapnúť<br>PG Vypnúť<br>Indikuje PG<br>PG indikuje<br>Inverzne<br>PG indikuje /<br>ovláda<br>Spoločný<br>segment A / B | <ul> <li>Segment umožňuje PG výstup iba zapnúť (napr. zapnutie svetiel na nastavený čas)</li> <li>Segment umožňuje PG výstup iba vypnúť (napr. funkcia núdzového STOP tlačidla)</li> <li>Segment iba signalizuje stav PG výstupu, bez možnosti ovládania</li> <li>Segment iba indikuje stav PG výstupu obrátenou logikou (zelená hlási aktívny stav), bez možnosti ovládať tento PG výstup</li> <li>Segment umožňuje indikovať stav PG výstupu (stavovo) a ovládať iný PG výstup (impulzne). V prvom sťlpci sa vyberá PG výstup, ktorý bude signalizovaný, v druhom (doplňujúcom) sa vyberá PG výstup pre ovládanie. Funkcia sa využíva napr. pri garážových bránach ovládaných impulzom na PG výstupe, pričom prostredníctvom magnetického detektora sa indikuje stav PG, ktoré informuje o tom, či sú dvere v skutočnosti zatvorené alebo otvorené.</li> <li>Umožní ovládanie viacerých sekcií tlačidla na spoločnom segmente sa hromadne vykoná Vypnutie / Zapnutie ochrany pre zvolené segmenty (sekcie). Ak už sú niektoré zo spoločne ovládaných sekcií chránené/nechránené, po použití Spoločného segmentu sa zapne/vypne ochrana v ostatných sekciách. Ak má niektorý zo segmentov povolenú Čiastočnú ochranu (<i>podrobnosti pozri v kap. 8.5 – Čiastočná ochrana</i>), potom Spoločný segment po 1. stlačení pravého tlačidla (žltá signalizácia) zapne úplnú ochranu v týchto sekciách (pri sekciách bez Čiastočné ochrany sa zapne ochrana už po prvom stlačení červeného tlačidla). Funkciu Spoločný segment nie je vhodné kombinovať so Spoločnou sekciou.</li> <li>Indikácia Spoločného segmentu: ochrana vo všetkých sekciách vypnutá = zelená, ochrana vo všetkých sekciách zapnutá = červená, ľubovoľná sekcia so zapnutou ochranou (úplnou alebo čiastočnou) = žltá.</li> <li>Na jednej klávesnici môžu byť max. 2 spoločné segmenty.</li> <li>V záložke Spoločný segment (<i>pozri obr. výššie</i>) sa priraďujú segmenty (sekcie), ktoré má</li> </ul>                                                                                                    |
| PG Zapnúť<br>PG Vypnúť<br>Indikuje PG<br>PG indikuje<br>Inverzne<br>PG indikuje /<br>ovláda<br>Spoločný<br>segment A / B | <ul> <li>Segment umožňuje PG výstup iba zapnúť (napr. zapnutie svetiel na nastavený čas)</li> <li>Segment umožňuje PG výstup iba vypnúť (napr. funkcia núdzového STOP tlačidla)</li> <li>Segment iba signalizuje stav PG výstupu, bez možnosti ovládania</li> <li>Segment iba indikuje stav PG výstupu obrátenou logikou (zelená hlási aktívny stav), bez možnosti ovládať tento PG výstup</li> <li>Segment umožňuje indikovať stav PG výstupu (stavovo) a ovládať iný PG výstup (impulzne). V prvom sťpci sa vyberá PG výstup pre ovládanie. Funkcia sa využíva napr. pri garážových bránach ovládaných impulzom na PG výstupe, pričom prostredníctvom magnetického detektora sa indikuje stav PG, ktoré informuje o tom, či sú dvere v skutočnosti zatvorené alebo otvorené.</li> <li>Umožní ovládanie viacerých sekcií súčasne. Ovládané sekcie musia mať na klávesnici aj samostatné segmenty. Po stlačení tlačidla na spoločnom segmente sa hromadne vykoná Vypnutie / Zapnutie ochrany pre zvolené segmenty (sekcie). Ak už sú niektoré zo spoločne ovládaných sekcií chránené/nechránené, po použití Spoločného segmentu sa zapne/vypne ochrana v ostatných sekciách. Ak má niektorý zo segmentov povolenú Čiastočnú ochranu (<i>podrobnosti pozri v kap. 8.5 – Čiastočná ochrana</i>), potom Spoločný segment po 1. stlačení pravého tlačidla (žtrá signalizácia) zapne úplnú ochranu v týchto sekciách (pri sekciách vypnutá = zelená, ochrana vo šetkých sekciách zapnutá so <i>Spoločné</i> segment i tačidla). Funkciu <i>Spoločný segment</i> nie je vhodné kombinovať so <i>Spoločnou sekciou</i>.</li> <li>Indikácia Spoločného segmentu: ochrana vo všetkých sekciách vypnutá = zelená, ochrana vo všetkých sekciách zapnutá = červená, ľubovoľná sekcia so zapnutou ochranou (úplnou alebo čiastočniu) = žltá.</li> <li>Na jednej klávesnici môžu byť max. 2 spoločné segmenty.</li> <li>V záložké Spoločný segment ovládať.</li> </ul>                                                                                                    |
| PG Zapnúť<br>PG Vypnúť<br>Indikuje PG<br>PG indikuje<br>Inverzne<br>PG indikuje /<br>ovláda<br>Spoločný<br>segment A / B | <ul> <li>Segment umožňuje PG výstup iba zapnúť (napr. zapnutie svetiel na nastavený čas)</li> <li>Segment umožňuje PG výstup iba vypnúť (napr. funkcia núdzového STOP tlačidla)</li> <li>Segment iba signalizuje stav PG výstupu, bez možnosti ovládania</li> <li>Segment iba indikuje stav PG výstupu, bez možnosti ovládania</li> <li>Segment iba indikuje stav PG výstupu obrátenou logikou (zelená hlási aktívny stav), bez možnosti ovládať tento PG výstup</li> <li>Segment umožňuje indikovať stav PG výstupu (stavovo) a ovládať iný PG výstup (impulzne). V prvom stĺpci sa vyberá PG výstup, ktorý bude signalizovaný, v druhom (doplňujúcom) sa vyberá PG výstup pre ovládanie. Funkcia sa využíva napr. pri garážových bránach ovládaných impulzom na PG výstupe, pričom prostredníctvom magnetického detektora sa indikuje stav PG, ktoré informuje o tom, či sú dvere v skutočnosti zatvorené alebo otvorené.</li> <li>Umožní ovládanie viacerých sekcií súčasne. Ovládané sekcie musia mať na klávesnici aj samostatné segmenty. Po stlačení tlačidla na spoločnom segmente sa hromadne vykoná Vypnutie / Zapnutie ochrany pre zvolené segmenty (sekcie). Ak už sú niektoré zo spoločne ovládaných sekcií chránené/nechránené, po použiť Spoločného segmentu sa zapne/vypne ochrana v ostatných sekciách. Ak má niektorý zo segmentov povolenú čiastočnú ochranu (<i>podrobnosti pozri v kap. 8.5 – Čiastočná ochrana</i>), potom Spoločný segment po 1. stlačení pravého tlačidla (žti signalizácia) zapne iba čiastočnú ochranu v sekciách, ktoré ju majú povolenú a až po 2. stlačení pravého tlačidla (červená signalizácia) zapne úplnú ochranu v týchto sekciáu.</li> <li>Indikácia Spoločného segmentu: ochrana vo všetkých sekciách vypnutá = zelená, ochrana vo všetkých sekciách zapnutá = červená, ľubovoľná sekcia so zapnutou ochranu vo všetkých sekciách zapnutá = červená, ľubovoľná sekcia so zapnutou ochrana vo všetkých sekciách zapnutá = červená, ľubovoľná sekcia so zapnutou ochrana vo všetkých sekciách zapnutá = červená, ľubovoľná sekcia so zapnutou ochrana vo všetkých sekciách zapnu</li></ul> |

# 10.5.1.2 Záložka Nastavenia:

| Nastavenie prístupového modulu 7 (JA-114E)                                                                                                    |                                                                                                    |                                                                                                    |
|----------------------------------------------------------------------------------------------------|----------------------------------------------------------------------------------------------------|----------------------------------------------------------------------------------------------------|
| Segmenty Nastavenia Spoločný segment                                                                                                    | 7 🍦 Pozícia                                                                                        | JA-150P-PET Meno                                                                                                    |
| Akustická signalizácia vybraných sekcií:<br>Zvýšená hlasitosť<br>Poplach<br>Príchodové oneskorenie<br>Odchodové oneskorenie pri čiastočnej ochrane<br>Zmena stavu segmentu<br>Funkcie:<br>Trvale zapnutá<br>1. Trvale<br>Indikuje zmeny stavu PG<br>Indikuje zapnutú ochranu<br>Indikuje zapnutú ochranu | Režim Deň: Režim Noc:<br>Segmenty<br>Klávesnica<br>Displej<br>RFID čítačka<br>Nastavenie indikácie | Akustická signalizácia v sekciách:<br>2 1: Technika<br>2 2: Obchod<br>3 3: Sklad<br>4 : Servis<br>5: Manažéri<br>6 : Archív<br>7 : Účtareň<br>8 : Riaditeľ<br>9 : Sekcia 9<br>10: Sekcia 10<br>11: Sekcia 11<br>12: Sekcia 12<br>13: Sekcia 13<br>14: Sekcia 15 |
| <ul> <li>Autorizáciou vypnúť ochranu v sekcii s prebiehajúcim príchodov</li> <li>Podsvietenie displeja zhasína po 5 s</li> <li>0</li> <li>Zobrazovať na displeji:         <ol> <li>riadok</li> <li>JABLOTRON SK</li> <li>zriadok</li> <li>skolenia</li> <li>Dátum a čas</li> </ol> </li> </ul>           | ým oneskorením<br>Odloženie tiesne <b>[s]</b><br>Teplota:<br>Teplota:                              | Výber sekcií pre ovládanie z menu:<br>2 1: Technika<br>2 2: Obchod<br>3 3: Sklad<br>4 4: Servis<br>5: Manažéri<br>6: Archív<br>7: Účtareň<br>8: Riaditeľ<br>9 5: Sekcia 9<br>10: Sekcia 10<br>11: Sekcia 11<br>12: Sekcia 12<br>13: Sekcia 13<br>14: Sekcia 15  |
|                                                                                                    | Tlačiť popisy                                                                                      | Import <u>O</u> K                                                                                                    |

# Akustická signalizácia vybraných sekcií:

| Zvýšená hlasitosť                               | nastavenie hlasitosti signalizácie okrem poplachu |
|-------------------------------------------------|---------------------------------------------------|
| Poplach                                         | akustický prejav pri poplachu (zvuk sirény)       |
| Príchodové oneskorenie                          | trvalé pískanie pri príchodovom oneskorení        |
| Odchodové oneskorenie                           | prerušované pomalé pípanie (1/sek)                |
| Odchodové oneskorenie pri čiastočnej<br>ochrane | prerušované pomalé pípanie (z výroby vypnuté)     |
| Zmeny stavu na segmentoch                       | jedno pípnutie pri zmene stavu segmentu           |

#### Funkcie:

| RFID čítačka          | Pre šetrenie energie možno obmedziť činnosť čítačky na 3 sekundy od stlačeni krytu. Čítačku RFID možno aj úplne vypnúť. Pre bezdrôtové klávesnice a prístur moduly platí toto nastavenie iba ak sú napájané trvale z externého zdroja (adapti Inak sa ich RFID čítačka vypína vždy automaticky. |                                                                                                    |  |  |  |  |  |
|-----------------------|----------------------------------------------------------------------------------------------------|----------------------------------------------------------------------------------------------------|--|--|--|--|--|
|                       | Trvale zapnutá                                                                                                    | Trvale zapnutá RFID čítačka. Pri zbernicovej klávesnice nerešpektuje nastavenie prebúdzania.                                                                                |  |  |  |  |  |
|                       | Zapnutá po stlačení                                                                                                    | Prebudenie RFID na 3 sekundy po aktivácii na klávesnici (stlačenie signalizačného pásika, otvorenie dvierok).                                                               |  |  |  |  |  |
|                       | Vypnutá                                                                                                    | Trvalé vypnutie RFID čítačky.                                                                                                    |  |  |  |  |  |
|                       | Stlačením alebo                                                                                                    | Prebudenie RFID čítačky po aktivácii na klávesnici (stlačenie                                                                                                    |  |  |  |  |  |
|                       | požiadavkou na                                                                                                    | signalizačného pásika, otvorenie dvierok) alebo automaticky                                                                                                    |  |  |  |  |  |
|                       | autorizáciou zapnutá                                                                                                    | požiadavkou na autorizáciu (príchodové oneskorenie, poplach)                                                                                                    |  |  |  |  |  |
| Nastavonio            | Výber režimu opticke                                                                                                    | j indikácie na klávesnici                                                                                                    |  |  |  |  |  |
| optickej<br>indikácie | 1. Trvale                                                                                                    | Zbernicová indikuje trvale. Bezdrôtová klávesnica bude<br>indikovať trvale iba s externým napájaním. Bez externého<br>napájania reaguje bezdrôtová klávesnica podľa voľby 2 |  |  |  |  |  |

|                                                                                                | 2. Zmenou stavu<br>sekcie – klávesnica                                                                                                    | Klávesnica indikuje zmenu stavu sekcie / PG. Zmena stavu sa<br>signalizuje iba na danom segmente. Príchodové oneskorenie a<br>poplach sa signalizujú celou klávesnicou.                                                                                                    |  |  |  |  |  |  |
|------------------------------------------------------------------------------------------------|----------------------------------------------------------------------------------------------------|----------------------------------------------------------------------------------------------------|--|--|--|--|--|--|
|                                                                                                | 3. Zmenou stavu<br>sekcie – segment                                                                                                    | Klávesnica indikuje zmenu stavu sekcie / PG. Zmena stavu<br>segmentu, príchodové oneskorenie a poplach sa signalizujú<br>iba na danom segmente.                                                                                                    |  |  |  |  |  |  |
|                                                                                                | 4. Zmenou stavu<br>segmentu                                                                                                    | Klávesnica indikuje po zmene stavu segmentu (zapnutie ochrany, vypnutie ochrany, zapnutie PG, vypnutie PG). Zmena stavu sa signalizuje iba na danom segmente.                                                                                                    |  |  |  |  |  |  |
|                                                                                                | 5. Príchodom<br>a poplachom                                                                                                    | Klávesnica signalizuje príchodové oneskorenie a poplach na danom segmente. Zmenu stavu sekcie / PG nesignalizuje vôbec (ani opticky, ani akusticky).                                                                                                    |  |  |  |  |  |  |
|                                                                                                | 6. Iba po stlačení                                                                                                    | Klávesnica signalizuje opticky aj akusticky až po otvorení<br>predného krytu, zatlačení niektorého tlačidla, segmentu alebo<br>predného krytu.                                                                                                    |  |  |  |  |  |  |
| Indikuje zmeny<br>stavu PG                                                                     | Optická indikácia zmeny stavu PG na segmente. Vzťahuje sa k nastaveniu opticke<br>indikácie pre voľby 2 až 4. Ak je voľba vypnutá, zmeny stavu PG sa na segmentu<br>opticky neindikujú.                                                                                                    |                                                                                                    |  |  |  |  |  |  |
| Indikuje<br>vypnutú<br>ochranu                                                                 | Segmenty klávesnice<br>ochranou. Ak je voľt<br>autorizácie užívateľa.                                                                                                    | Segmenty klávesnice indikujú bez zadania platnej autorizácie stav sekcií s vypnutou ochranou. Ak je voľba vypnutá, klávesnica indikuje tento stav iba počas platnej autorizácie užívateľa.                                                                                                    |  |  |  |  |  |  |
| Indikuje<br>zapnutú<br>ochranu                                                                 | Segmenty klávesnice indikujú bez zadania platnej autorizácie stav sekcií so zapnutou ochranou. Ak je voľba vypnutá, klávesnica indikuje tento stav iba počas platnej autorizácie užívateľa.                                                                                                    |                                                                                                    |  |  |  |  |  |  |
| Autorizáciou<br>vypnúť<br>ochranu<br>v sekcii<br>s prebiehajúcim<br>príchodovým<br>oneskorením | Ak sa zapne táto funk<br>stačí autorizácia (kód<br>príchodové oneskoren<br>zapínať voľbu ak je na<br>vypla ochrana vo všet<br>nich prístup. Voľbou s<br>neprebieha príchodové<br>autorizáciou.                                                                                                    | kcia, tak na vypnutie ochrany nie je potrebné stláčať segment,<br>alebo karta). Ochrana sa vypne v sekciách, v ktorých prebieha<br>ie, poplach alebo sa indikuje pamäť poplachu. Neodporúčame<br>astavená spoločná sekcia, pretože pri jej vypnutí by sa súčasne<br>tkých sekciách, ktoré sú jej podriadené, pokiaľ má užívateľ do<br>sa nevylučuje vypnutie ochrany v ostatných sekciách, v ktorých<br>é oneskorenie. Stačí zatlačiť príslušné segmenty pred samotnou |  |  |  |  |  |  |
| Podsvietenie<br>displeja<br>zhasína po 5 s                                                     | voľba je možná iba pre JA-114E, prípadne JA-154E napájanej trvale z externého zdroje 12V DC, inak zhasína JA-154E vždy automaticky. Podsvietenie displeja zhasína 5 s po poslednej manipulácii s klávesnicou (stlačenie tlačidla, segmentu alebo predného krytu). Ak je voľba vypnutá, podsvietenie displeja zhasína v rovnakom čase ako zvyšok klávesnice. Zapnutím voľby sa predlžuje životnosť batérií. |                                                                                                    |  |  |  |  |  |  |
| Odloženie<br>tiesne                                                                            | funkcia pre vyhlásenie<br>oneskorením, počas k<br>tým istým segmentom<br>segmentom sa spust<br>Autorizácia, je vyžao<br>nastaviteľné od 1 do 2                                                                                                    | e tiesňového poplachu (tichého alebo hlasitého) s nastaviteľným<br>ktorého možno poplach zrušiť. Aktivácia, aj deaktivácia sa robí<br>nastaveným na funkciu Tieseň alebo Hlasitá tieseň. Červeným<br>í časovanie a zeleným sa časovanie ruší. Ak je nastavená<br>dovaná pre aktiváciu aj pre deaktiváciu. Oneskorenie je<br>55 sekúnd.                                                                                                    |  |  |  |  |  |  |

#### Zobrazovať na displeji:

| 1. riadok   | umožňuje zadať text, ktorý sa zobrazí na 1. riadku LCD displeja klávesnice, ak na displeji nie je zobrazená žiadna iná dôležitá informácia, napr. názov firmy, názov objektu alebo popis k zobrazenej teplote apod.             |
|-------------|----------------------------------------------------------------------------------------------------|
| 2. riadok   | umožňuje zadať text, ktorý sa zobrazí na 2. riadku LCD displeja klávesnice, ak na displeji nie je zobrazená žiadna iná dôležitá informácia, napr. názov časti objektu, sekcie, kancelárie alebo popis k teplote teplomeru apod. |
| Dátum a čas | možnosť zobrazovať hodiny na LCD displeji klávesnice.                                                                                                    |
| Teplota     | možnosť zobrazovať na displeji teplotu 1. teplomera alebo termostatu                                                                                                    |
| Teplota     | možnosť zobrazovať na displeji teplotu 2. teplomera alebo termostatu                                                                                                    |

#### Intenzita svietenia:

| Segmentov  | možnosť nastavenia svietenia LED na segmentoch |
|------------|------------------------------------------------|
| Klávesnice | možnosť nastavenia podsvietenia klávesnice     |
| Displeja   | možnosť nastavenia podsvietenia LED displeja   |

**Poznámka**: Intenzitu svietenia možno nastaviť rozdielne pre režimy Deň a Noc. V režime Noc možno stíšiť akustickú signalizáciu klávesnice.

**Akustická signalizácia v sekciách** – umožňuje vybrať sekcie, pre ktoré bude klávesnica signalizovať akustické prejavy (poplachy, odchodové a príchodové oneskorenie, ovládanie PG výstupov, atď.) v rozsahu podľa predchádzajúceho nastavenia.

Výber sekcií pre ovládanie z menu – v klávesnici s LCD displejom možno určiť, pre ktoré sekcie možno zapínať a vypínať ochranu z menu. Možno tak vytvoriť klávesnicu, ktorá niektoré, bežne ovládané sekcie ovláda pomocou segmentov, ale v prípade potreby možno pomocou menu ovládať aj iné sekcie (ktorých ovládanie nie je vyvedené na segmentoch).

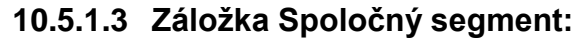

|               |            |                  | Dori      |
|---------------|------------|------------------|-----------|
| Segmenty      | Nastavenia | Spoločný segment | <br>- F02 |
|               |            | -                |           |
| -Spoločný seg | ment A     |                  |           |
| SEKCIA        | 4          |                  |           |
|               | 2          |                  |           |
| SEKCIA.       | 3          |                  |           |
| SEKCTA        | 2          |                  |           |
|               |            |                  |           |
| CEVCTA        | 1          |                  |           |

Umožní ovládanie viacerých sekcií súčasne. Ovládané sekcie musia mať na klávesnici aj samostatné segmenty. Po stlačení tlačidla na spoločnom segmente sa hromadne vykoná Vypnutie / Zapnutie ochrany pre zvolené segmenty (sekcie). Ak už sú niektoré zo spoločne ovládaných sekcií chránené/nechránené, po použití Spoločného segmentu sa zapne/vypne ochrana v ostatných sekciách. Ak má niektorý zo segmentov povolenú Čiastočnú ochranu (podrobnosti *pozri v kap. 8.5 – Čiastočná ochrana*), potom Spoločný segment po prvom stlačení pravého tlačidla (žltá signalizácia) zapne iba čiastočnú ochranu v sekciách, ktoré ju majú povolenú a až po druhom stlačení pravého tlačidla (červená signalizácia) zapne úplnú ochranu v týchto sekciách (pri sekciách bez Čiastočnej ochrany sa zapne ochrana už po prvom stlačení červeného tlačidla). Spoločný segment umožňuje opätovným stlačením pravého tlačidla preklenúť aktívny detektor v niektorej sekcii, ak má nastavený *Spôsob zapínania ochrany* "Zapne ochranu s upozornením" alebo "Zapne ochranu po potvrdení", bez toho, aby týmto stlačením ovplyvnil ostatné segmenty nastavené na "prvým stlačením zapne čiastočnú ochranu, druhým úplnú ochranu".

Pre zaradenie sekcií do Spoločného segmentu je potrebné otvoriť záložku **Spoločný segment** (pozri obrázok vyššie).

Indikácia na Spoločnom segmente: zelená = vypnutá ochrana vo všetkých sekciách, červená = zapnutá kompletná ochrana vo všetkých sekciách, žltá = zapnutá ochrana iba v niektorých zo zvolených sekcií, zapnutá čiastočná ochrana (v jednej alebo vo viacerých sekciách).

#### Poznámky:

- Položka "Spoločný segment x" sa zobrazí, iba v prípade, že sú na klávesnici (prístupovom module) minimálne 3 segmenty, z ktorých sú aspoň 2 nastavené na ovládanie ochrany v sekcii.
- Na jednej klávesnici môžu byť maximálne 2 spoločné segmenty.
- Funkciu Spoločný segment nie je vhodné kombinovať s funkciou Spoločná sekcia.

# 10.5.2 Ukážka vnútorných nastavení sirény:

| Vnútorné nastavenie sirény (JA-110A)                                   | Vnútorné nastavenie sirény (JA-110A)                                    |  |  |  |  |  |  |
|------------------------------------------------------------------------|-------------------------------------------------------------------------|--|--|--|--|--|--|
| 14 🔶 Pozícia                                                           | 14 Pozícia                                                              |  |  |  |  |  |  |
| Nastavenie Signalizácia PG                                             | Nastavenie Signalizácia PG                                              |  |  |  |  |  |  |
| Akustická signalizácia poplachu v sekciách                             | Indikovať PG LED kontrolkou počas ozvučenia                             |  |  |  |  |  |  |
| 1 až 8                                                                 | Pomalé pípanie         1: Čerpadlo         Nie         17: PG výstup 17 |  |  |  |  |  |  |
| IW Reakcia                                                             | Melódia 4 v 2: Zvonček Nie v 18: PG výstup 18                           |  |  |  |  |  |  |
| Prerušované V Húkanie sirény                                           | 1x Zap./ 2x Vyp. > 3: Nasvietenie firemn Nie > 19: PG výstup 19         |  |  |  |  |  |  |
| 3 minúty V Obmedzenie dĺžky húkania [min]                              | Melódia 1 v 4: Otvorená brána Nie v 20: PG výstup 20                    |  |  |  |  |  |  |
| Valisna signalizada poziarneno popiacnu                                | Rýchle pípanie v 5: Dlho otvorená brána Nie v 21: PG výstup 21          |  |  |  |  |  |  |
| 1 až 8                                                                 | Nie                                                                     |  |  |  |  |  |  |
| Pri ovládaní sekcií                                                    | Nie Vianočná výzdoba Nie 23: PG výstup 23                               |  |  |  |  |  |  |
| Pri upozornení                                                         | Nie V 8: PG výstup 8 Nie V 24: PG výstup 24                             |  |  |  |  |  |  |
| Prichodové oneskorenie     Odchodové oneskorenie pri častočnej ochrane | Nie 9: PG výstup 9 Nie 25: PG výstup 25                                 |  |  |  |  |  |  |
| Odchodové oneskorenie pri úplnej ochrane                               | Nie V 10: PG výstup 10 Nie V 26: PG výstup 26                           |  |  |  |  |  |  |
|                                                                        | Nie v 11: PG výstup 11 Nie v 27: PG výstup 27                           |  |  |  |  |  |  |
| Programovaterna masitost dopinkovej signaizacie                        | Nie V 12: PG výstup 12 Nie V 28: PG výstup 28                           |  |  |  |  |  |  |
| 06:00                                                                  | Nie V 13: PG výstup 13 Nie V 29: PG výstup 29                           |  |  |  |  |  |  |
|                                                                        | Nie V 14: PG výstup 14 Nie V 30: PG výstup 30                           |  |  |  |  |  |  |
| Zvýšená Standardní                                                     | Nie V 15: PG výstup 15 Nie V 31: PG výstup 31                           |  |  |  |  |  |  |
|                                                                        | Nie         16: PG výstup 16         Nie         32: PG výstup 32       |  |  |  |  |  |  |
| Test                                                                   | Test QK                                                                 |  |  |  |  |  |  |

Akustická signalizácia poplachu v sekciách – výber sekcií, pre ktoré bude siréna húkať

**Reakcia** – určuje, či bude siréna húkať na signál **EW**\* (vonkajšia výstraha) alebo **IW** (vnútorná výstraha). Akustickú signalizáciu pri poplachu možno aj úplne vypnúť (ostatné funkcie ostávajú zachované). Rozdiely medzi IW a EW je popísaný *v kap. 8.5 (Typy poplachov)* 

Húkanie sirény – výber spôsobu húkania: Prerušované (50:50) / Neprerušované (kontinuálne)

**Obmedzenie dĺžky húkania [min]** – obmedzenie maximálneho času húkania na 1 až 5 minút (za predpokladu, že je poplach ústredne dlhší, inak akustická signalizácia končí s ukončením poplachu ústredňou)

**Odlišná signalizácia požiarneho poplachu** – po zapnutí tejto voľby bude siréna signalizovať požiarny poplach rýchlym hlasitým pípaním, nie štandardným húkaním ako pri ostatných typoch poplachov (vlámanie, sabotáž, hlasitý tiesňový poplach, atď.). Rýchle pípanie sirénou pri požiarnom poplachu je zjednotené so signalizáciou priamo požiarnymi detektormi so zabudovanou sirénou.

Ďalšie akustické signalizácie pre sekcie – výber sekcií, pre ktoré bude siréna signalizovať ďalšie stavy ako napr. príchodové a odchodové oneskorenie (*pozri nižšie*).

Pri ovládaní sekcií - signalizácia zmeny stavu sekcie (1x pípne pri zapnutí ochrany, 2x pri vypnutí)

**Pri upozornení** – po zapnutí voľby bude siréna signalizovať 3 pípnutiami stav, keď nebolo možné zapnúť ochranu (existuje stav, ktorý bráni zapnutiu, napr. porucha alebo aktívny detektor) alebo počas stavu "neúspešné zapnutie ochrany" (počas odchodového oneskorenia došlo k udalosti, ktorá zabráni zapnutiu ochrany) – *pozri kap. 8.1.* Okrem toho sirény pri tejto funkcii upozorňujú aj na vypnutie ochrany s pamäťou poplachu.

**Príchodové oneskorenie** – akustická signalizácia príchodového oneskorenia po aktivácii detektora s nastavenou oneskorenou reakciou, ak bola v sekcii zapnutá ochrana

**Odchodové oneskorenie** – akustická signalizácia odchodového oneskorenia pri zapínaní čiastočnej ochrany v sekcii, v ktorej je aspoň jeden oneskorený detektor. Táto funkcia je dostupná, iba ak je zapnutá signalizácia odchodového oneskorenia

**Odchodové oneskorenie** – akustická signalizácia odchodového oneskorenia pri zapínaní ochrany v sekcii, v ktorej je aspoň jeden oneskorený detektor

Hlasitosť doplnkovej signalizácie – umožňuje nastaviť hlasitosť doplnkovej akustickej signalizácie. Hlasitosť môže byť nastavená na Štandardnú alebo Zvýšenú možnosti zmeny užívateľom. Ďalej možno nastaviť, aby užívateľ mohol prepínať hlasitosť medzi týmito dvomi úrovňami tým, že podrží stlačené tlačidlo na siréne. Poslednou možnosťou je nastavenie automatického prepínania hlasitosti medzi štandardnou a zvýšenou v priebehu dňa pomocou časovej osi alebo zadaním času, kedy sa má hlasitosť prepnúť.

Test – test akustickej aj optickej signalizácie, po stlačení sa siréna na 3 sekundy rozhúka a rozbliká.

**Signalizácia PG výstupov** – akustické potvrdzovanie zmeny stavu, prípadne iba aktivácie PG výstupov. Pre PG výstupy 1 až 32 možno vybrať ozvučenie formou pomalého pípania počas celej doby aktivácie PG, rýchleho pípania počas celej doby aktivácie PG, 1x pípnutie pri zapnutí PG a 2x pípnutie pri vypnutí PG, pípanie 20 s od aktivovania PG (bez ohľadu na dobu zopnutia tohto PG) alebo jednu z dostupných melódií. Takýmto spôsobom možno využiť interiérovú sirénu ako domáci zvonček, upozorňovať na zabudnutú otvorenú garážovú bránu, spustené čerpadlo apod.

# 10.6 Záložka Užívatelia

Umožňuje pridávanie nových užívateľov systému a nastavovanie ich oprávnení. Počet užívateľov (riadkov s užívateľmi, ktoré sú tu zobrazené) sa nastavuje v záložke Rozsah. Pre zmenu nastavení v tejto záložke **nie je potrebné**, aby bol systém prepnutý do režimu Servis.

| 💙 F-Link 2.0.0              | Offline] - PANEL_    | 100+.fdb Prihlásený: Se | ervisný tec | hnik s ovlác  | aním Servis -   | [Nastavenia systému] |                    |                            |         |          |                  |                         |              | ٥         | ×   |
|-----------------------------|----------------------|-------------------------|-------------|---------------|-----------------|----------------------|--------------------|----------------------------|---------|----------|------------------|-------------------------|--------------|-----------|-----|
| 🔥 Súbor Úp                  | avy Ústredňa         | Qkno F-Link             |             |               |                 |                      |                    |                            |         |          |                  |                         |              | -         | e x |
| Klávesnica Pri              | hásiť Udalosti N     | astavenie RE signál Ma  | ipa objektu | Údržba        | Načtaj Qnine    | e Internet Export    | Moniec             |                            |         |          |                  |                         |              |           |     |
| PANEL_100+                  | Prihlaseny: Servi    | sny technik s ovladanim | Servis      |               |                 |                      |                    |                            |         |          |                  | A                       | ktuálne Hist | oria Impo | rt  |
| Rozsah Sekc                 | e <i>Periférie</i> U | žívatelia PG výstupy    | Hlásen      | nia užívateľo | n <i>Parame</i> | tre Diagnostika Kai  | iendár Komunikácia |                            |         |          |                  |                         |              |           |     |
| <ul> <li>Pozícia</li> </ul> | Meno                 | Telefónne číslo         | Kód         | Karta         | Oprávnenie      | Vzor                 | Povoliť zmenu kódu | Časové obmedzenie prístupu | Sekcia  | PG       | Hlásiť ovládanie | Prezvonenie aktivuje PG | Vypnutie     | Poznámka  | - 1 |
| 0                           | Servis               | +421903013031           |             | 0             | Servis          | Nie                  |                    | Nie                        | 1 až 15 | 1 až 128 |                  |                         |              |           |     |
| 1                           | Správca              | +421904184180           |             | 1             | Správca         | Nie                  |                    | Nie                        | 1 až 15 | 1 až 128 |                  |                         |              |           |     |
| 2                           | Vzor: Predajcovia    |                         |             | 0             | Uživateľ        | Nie                  |                    | Nie                        | 2, 3, 7 | Nie      |                  |                         |              |           |     |
| 3                           | Vzor: Technici       |                         |             | 0             | Uživateľ        | Nie                  |                    | Nie                        | 1, 4    | Nie      |                  |                         |              |           |     |
| 4                           | Užívateľ 4           |                         |             | 0             | Užívateľ        | 2: Vzor: Predajcovia |                    | Nie                        | 2, 3, 7 | Nie      |                  |                         |              |           |     |
| 5                           | Užívateľ 5           |                         |             | 0             | Užívateľ        | 2: Vzor: Predajcovia |                    | Nie                        | 2, 3, 7 | Nie      |                  |                         |              |           |     |
| 6                           | Užívateľ 6           |                         |             | 0             | Užívateľ        | 2: Vzor: Predajcovia |                    | Nie                        | 2, 3, 7 | Nie      |                  |                         |              |           |     |
| 7                           | Užívateľ 7           |                         |             | 0             | Uživateľ        | 3: Vzor: Technici    |                    | Nie                        | 1, 4    | Nie      |                  |                         |              |           |     |
| 8                           | Užívateľ 8           |                         |             | 0             | Uživateľ        | 3: Vzor: Technici    |                    | Nie                        | 1,4     | Nie      |                  |                         |              |           |     |
| 9                           | Užívateľ 9           |                         |             | 0             |                 | Nie                  |                    |                            | Nie     | Nie      |                  |                         |              |           |     |

\* Takto označené položky sa zobrazujú, iba ak je zapnuté Rozšírené nastavovanie.

**Meno** – Využíva sa v textových hláseniach udalostí a vo výpise pamäte udalostí, v záložkách pre hlásenia, v nastaveniach oprávnení alebo pri autorizácii na klávesnici s LCD displejom.

**Telefónne číslo** – Na toto číslo systém hlási udalosti. Ďalej slúži na autorizáciu užívateľa pri ovládaní systému z telefónu pomocou hlasového menu alebo na aktivovanie PG výstupov prezvonením a formou SMS. Telefónne číslo je potrebné uvádzať v medzinárodnom formáte (napr. +421987654321).

Kód - Prístupový kód užívateľa sa zadáva vo formáte p\*nnnn (p = číslo pozície, \* = oddeľovač, nnnn = 4 až
 8 čísiel – podľa nastavenia záložky Rozsah). Pri vypnutom prefixe (na karte Rozsah v programe F-Link) sa kód zadáva iba vo formáte nnnn. Kódy na pozícii 0 a 1 nemožno vymazať (Servis a hlavný Správca).

Karta – Umožňuje priradiť až 2 prístupové RFID karty (čipy) ku každému užívateľovi. RFID sa priraďuje:

- zadaním výrobného čísla (možno ho zosnímať aj pomocou čítačky čiarových kódov)

- pomocou čítačky JA-190T (pripája sa do USB portu počítača) priložením RFID čipu

- pomocou zbernicovej klávesnice s verziou LU60x20 alebo novšej, priložením RFID čipu ku klávesnici

Oprávnenie\* – Určuje práva užívateľa. Oprávnenia pre pozície 0 a 1 nemožno meniť (detaily v kap. 8.3).

**Vzor**\* – umožňuje kopírovať nastavenia podľa vzorového užívateľa. Vzorovým užívateľom môže byť každý vytvorený užívateľ, ktorý nemá kopírované nastavenia podľa iného vzoru. Ak budú v budúcnosti zmenené nastavenia pre vzorového užívateľa, táto zmena sa prejaví na všetkých užívateľoch podľa tohto vzoru.

**Povoliť zmenu kódu**\* – Táto funkcia je dostupná iba pre kódy s prefixom. Dovoľuje užívateľovi zmeniť svoj 4 miestny kód (nie číslo pozície). Voľbu možno zapnúť až po zadaní kódu a nastavení jeho oprávnenia. Kód môžu meniť užívatelia s nastaveným oprávnením "Užívateľ" (Správca, Servis a PCO môže svoje kódy meniť vždy).

Časové obmedzenie prístupu\* - Umožňuje obmedziť prístup užívateľa na určité hodiny podľa týždenného kalendára v záložke Sekcie / Časovo obmedzený prístup. Voľbu možno zapnúť až po zadaní kódu a nastavení jeho oprávnenia. Možnosť je dostupná iba pre pozície s nastaveným oprávnením "Užívateľ" (Správca má právo prístupu vždy). Každému užívateľovi možno vybrať jednu zo 4 prednastavených úrovní obmedzenia prístupu.

**Sekcia** – Určuje, v ktorých sekciách môže užívateľ (správca) zapínať / vypínať ochranu. Správca okrem toho môže nastavovať kódy a karty užívateľom v pridelených sekciách. Sekciu nemožno priradiť užívateľovi, ktorý má oprávnenie iba na ovládanie PG výstupov.

<u>Upozornenie</u>: Užívateľ, ktorý nemá pridelený prístup do žiadnej sekcie (voľba Nie), nebude môcť vypínať, ani zapínať ochranu (môže napr. iba ovládať PG výstupy, alebo dostávať hlásenia)!

<u>Upozornenie</u>: Ak má mať užívateľ oprávnenia ovládať spoločné sekcie, musí mať súčasne oprávnenia ovládať všetky podriadené sekcie.

PG – Určuje, ktoré PG výstupy môže užívateľ ovládať (pre PG, u ktorých sa vyžaduje autorizácia).

Hlásiť ovládanie – voľbou možno vypnúť / zapnúť odosielanie SMS hlásení o tom, že daný užívateľ zapol / vypol ochrany cez klávesnicu, diaľkový ovládač apod.

**Prezvonenie aktivuje PG** – informačné okno o tom, že tento užívateľ môže prezvonením ovládať konkrétny PG výstup. Nastavenie sa robí v záložke "*PG výstupy" – pozri kap. 10.7* 

**Vypnutie - STOP** – možnosť vypnúť užívateľa. Stopnúť nemožno pozície 0 (servisný technik) a 1 (hlavný správca). Že je užívateľ vypnutý, signalizuje červené koliesko. Právo vypnúť užívateľov má Správca (cez LCD klávesnicu alebo SW J-Link) a Servisný technik (v programe F-Link).

Poznámka – umožňuje popísať detaily o užívateľovi, napr. že má povolený prístup po pracovnej dobe apod.

**Obmedzený prístup** – tlačidlo na spodnej lište okna otvorí okno s nastaveniami funkcie "Časovo obmedzený prístup", ktoré sa nastavuje štandardne v záložke Sekcie – pozri kap. 9.15

## 10.7 Záložka PG výstupy

Nastavuje funkcie programovateľných výstupov. V záložke sa zobrazí počet pozícií podľa nastavenia v záložke **Rozsah**. Ak v záložke *Rozsah* nie sú nastavené žiadne PG výstupy (PG výstupy = 0), táto záložka sa vôbec nezobrazí. Zmeny v tejto záložke sa môžu robiť aj bez prepnutia systému do režimu Servis.

| 👌 F-Link   | : 1.2.0 [Online] - VA                                                                                                    | M_validacia.l     | FDB Prihlásený: Se | ervisný technik s | ovládaním Ser | vis v režime Servi | is, ochrana úpln | e vypnutá - [Sprievodca | ]                       |                  |                  | - 🗆 <mark>- X</mark> |
|------------|----------------------------------------------------------------------------------------------------|-------------------|--------------------|-------------------|---------------|--------------------|------------------|-------------------------|-------------------------|------------------|------------------|----------------------|
| 🔏 Súbo     | r Úpr <u>a</u> vy Ús <u>t</u> redň                                                                                              | a <u>O</u> kno F- | Link               |                   |               |                    |                  |                         |                         |                  |                  | - 8 ×                |
|            | <b>B</b>                                                                                                    | ) 🖕               | ((9)               | 1                 | ) 🕤           | 🔀 📘 🚳              | 0                |                         |                         |                  |                  |                      |
| Klávesnica | Klávesnica Prihlástí Udalosti Nastavenie RE signál Mapa objektu SERVIS   Načitaj Online   Internet   Koniec                     |                   |                    |                   |               |                    |                  |                         |                         |                  |                  |                      |
| VAM_va     | VAM_validacia Prihlásený: Servisný technik s ovládaním Servis v režime Servis, ochrana úplne vypnutá Aktuálne História   Import |                   |                    |                   |               |                    |                  |                         |                         |                  |                  |                      |
| Rozsah     | Rozsah Sekcie Periférie Užívatelia PG výstupy Hlásenia užívateľom                                                               |                   |                    |                   |               |                    |                  |                         |                         |                  |                  |                      |
| Pozícia    | Meno                                                                                                    | Logika            | Funkcia            | Čas               | Aktivácia     | Blokovanie PG      | Hlásenia         | Záznam PG do pamäte     | STOP Aktuálny sta       | / Test           | Poznámka         |                      |
| 1          | PG výstup 1                                                                                                    | Spína             | Impulz             | 00:01:01          | Aktivácia     | Žiadne             | Vstúpiť          |                         | Vypnuté                 | Test             |                  |                      |
| 2          | PG výstup 2                                                                                                    | Spína             | Zapni/Vypni        |                   | Aktivácia     | Žiadne             | Vstúpiť          |                         | Vypnuté                 | Test             |                  |                      |
| 3          | PG výstup 3                                                                                                    | Spína             | Kopíruj            |                   | Aktivácia     | Žiadne             | Vstúpiť          |                         | Vypnuté                 | Test             |                  |                      |
| 4          | PG výstup 4                                                                                                    | Spína             | Kopíruj po ones    | 00:00:10          | Aktivácia     | Žiadne             | Vstúpiť          |                         | Vypnuté                 | Test             |                  |                      |
| 5          | PG výstup 5                                                                                                    | Spína             | Kopíruj s presa    | 00:02:00          | Aktivácia     | Žiadne             | Vstúpiť          |                         | Vypnuté                 | Test             |                  |                      |
| 6          | PG výstup 6                                                                                                    | Spína             | Zmeň               |                   | Aktivácia     | Žiadne             | Vstúpiť          |                         | Vypnuté                 | Test             |                  |                      |
| 7          | PG výstup 7                                                                                                    | Vypína            | Zapni/Vypni        |                   | Aktivácia     | Žiadne             | Vstúpiť          |                         | Zapnuté                 | Test             |                  |                      |
| 8          | PG výstup 8                                                                                                    | Spína             | Zapni/Vypni        |                   | Aktivácia     | Žiadne             | Vstúpiť          |                         | Vypnuté                 | Test             |                  |                      |
| 9          | PG výstup 9                                                                                                    | Spína             | Zapni/Vypni        |                   | Aktivácia     | Žiadne             | Vstúpiť          |                         | Vypnuté                 | Test             |                  |                      |
| 10         | PG výstup 10                                                                                                    | Spína             | Zapni/Vypni        |                   | Aktivácia     | Žiadne             | Vstúpiť          |                         | Vypnuté                 | Test             |                  |                      |
| 11         | PG výstup 11                                                                                                    | Spína             | Zapni/Vypni        |                   | Aktivácia     | Žiadne             | Vstúpiť          |                         | Vypnuté                 | Test             |                  |                      |
| 12         | PG výstup 12                                                                                                    | Spína             | Zapni/Vypni        |                   | Aktivácia     | Žiadne             | Vstúpiť          |                         | Vypnuté                 | Test             |                  |                      |
| 13         | PG výstup 13                                                                                                    | Spína             | Zapni/Vypni        |                   | Aktivácia     | Žiadne             | Vstúpiť          |                         | Vypnuté                 | Test             |                  |                      |
| 14         | PG výstup 14                                                                                                    | Spína             | Zapni/Vypni        |                   | Aktivácia     | Žiadne             | Vstúpiť          |                         | Vypnuté                 | Test             |                  |                      |
| 15         | PG výstup 15                                                                                                    | Spína             | Zapni/Vypni        |                   | Aktivácia     | Žiadne             | Vstúpiť          |                         | Vypnuté                 | Test             |                  |                      |
| 16         | PG výstup 16                                                                                                    | Spína             | Zapni/Vypni        |                   | Aktivácia     | Žiadne             | Vstúpiť          |                         | Vypnuté                 | Test             |                  |                      |
| 17         | PG výstup 17                                                                                                    | Spína             | Zapni/Vypni        |                   | Aktivácia     | Žiadne             | Vstúpiť          |                         | Vypnuté                 | Test             |                  |                      |
| Sprievo    | udca inštaláciou                                                                                                    |                   |                    |                   |               |                    |                  | Odoslať učiaci          | signál                  | <u>Z</u> ákladné | <u>Ď</u> alší    | Zavrieť              |
| Oblicvo    |                                                                                                    |                   |                    |                   |               | FW: MD60410b       | 20 HW: MD11006   | SN: 1400-40-2758-1995   | Porucha Porucha batérie | 12345            | 6 7 8 9 10 11 12 | 131415               |

\* Takto označené položky sa zobrazujú, iba ak je zapnuté **Rozšírené nastavovanie**.

Meno – pomenovanie výstupu (napr. Klimatizácia, Dvere sklad, Garážová brána, ...)

Logika – možnosť nastaviť inverznú logiku výstupu (v kľude výstup zapnutý).

Funkcia – určuje reakciu výstupu po jeho aktivácii.

| Impulz                   | dôjde k zopnutiu s časovým obmedzením (doba sa nastavuje v stĺpci Čas).                                                                                |
|--------------------------|----------------------------------------------------------------------------------------------------|
| Zapni/vypni              | príkazom na zapnutie sa PG trvale zapne, príkazom pre vypnutie sa vypne, nekontroluje sa stav zdroja či trvanie, vždy sa vykoná posledný príkaz        |
| Kopíruj                  | kopíruje aktiváciu detektora alebo vnútorného stavu, pri požiadavke od dvoch periférií je logika OR (jeden alebo druhý)                                |
| Kopíruj po<br>oneskorení | zopne iba ak aktivačná podmienka trvá dlhšie ako je nastavené v stĺpci Čas (vhodné napr. pre upozornenie na zabudnuté otvorené garážové dvere).        |
| Kopíruj s presahom       | kopíruje aktiváciu periférie (alebo vnútorného stavu) a predlžuje ju o dobu nastavenú v stĺpci Čas (vhodné napr. osvetlenie chodby po otvorení dverí). |
| Zmeň stav                | pri aktivácia sa zmení aktuálny stav na opačný (vhodné iba pre impulzné ovládanie, napr. tlačidlom diaľkového ovládača).                               |

**Čas** – nastavenie času pre funkcie Impulz, Kopíruj po oneskorení a Kopíruj s presahom. Čas sa zadáva vo formáte *hh:mm:ss* v rozsahu 00:00:01 až 23:59:00.

Aktivácia – Vstup do Mapy aktivácií PG výstupov – pozri kap. 10.7.1.

**Blokovanie PG** – Umožňuje blokovať výstup stavom sekcie, detektorom alebo iným PG výstpom. Blokovanie zabraňuje zapnutiu výstupu a pokiaľ už bol zapnutý, trvalo ho vypne. Vhodné napr. na blokovanie zámku dverí ak je v príslušnej sekcii zapnutá ochrana. Pre blokovanie sekciou možno nastaviť, či PG má blokovať zapnutá alebo vypnutá ochrana. Pre blokovanie perifériou alebo iným PG výstupom možno nastaviť, či má byť PG blokované počas aktivácie alebo deaktivácie (keď je detektor alebo PG v základom stave). Všetky možnosti blokovania (sekciou a perifériou) možno využívať aj súčasne. Pri blokovaní iným PG výstupom možno vybrať súčasne viac PG výstupov (blokovanie funguje s logikou OR, čiže na blokovanie nastavovaného PG výstupu stačí, aby bol aktívny (vypnutý) jeden z vybraných PG výstupov). Všetky možnosti blokovania možno využívať súčasne (nastavované PG je blokované, ak je splnená aspoň jedna podmienka – sekcia, periféria, PG).

Hlásenia\* – Nastavenie príkazových SMS správ na zapnutie aj vypnutie PG výstupu (pre PG s funkciou *Impulz* možno nastaviť iba text pre zapnutie). Okrem toho možno v tomto okne zapísať texty, ktoré systém môže posielať formou SMS hlásení pri zapnutí a vypnutí PG výstupu. Výber užívateľov, ktorým sa hlásenia odosielajú, sa nastavuje v záložke *Hlásenia užívateľom – pozri kap. 10.8*. Texty SMS hlásení sa pri zmenách zapisujú do logu a tak ich nemožno úplne vymazať (ak niektorý text chcete vymazať zadajte ".").

| ozsviet      | SMS hlásenie zapnutie   |
|--------------|-------------------------|
| nasne        | SMS hlásenie vypnutie   |
| go osvetlené | SMS prikaz pre zapnutie |
| go zhasnuté  | SMS príkaz pre vypnutie |

**Záznam PG do pamäte\*** – Umožňuje zápis aktivácie výstupu do pamäte udalostí a tým aj hlásenie formou SMS užívateľom a prenos na PCO a MyJABLOTRON (napr. evidencia vstupu užívateľov do dverí, atď.)

**Vypnutie - stop** – možnosť trvalo vypnúť PG výstup. Stopnutie výstupu signalizuje červené koliesko. Práva vypnúť PG výstup má Správca (programom J-Link) a Servisný technik (programom F-Link).

**Aktuálny stav** – farebne rozlíšená informácia o aktuálnom stave PG výstupu. Zelený popis odpovedá zelenému svieteniu segmentu, červený popis červenému svieteniu segmentu.

Test – ovládanie výstupu z počítača. S ohľadom na zvolenú funkciu sa zapne / vypne daný PG výstup.

**Poznámka** – umožňuje popísať detaily o PG výstupe, dôvod použitia, špeciálne funkcie, upozornenie na súčasné zapnutie s inými výstupmi, zmysel blokovanie apod.

#### 10.7.1 Mapa aktivácií výstupu PG

Voľbou Aktivácia v záložke PG výstupy sa vstupuje do mapy aktivačných väzieb, ktorá určuje na aké podnety výstup reaguje. Jeden PG výstup možno zapnúť viacerými spôsobmi, napr. dverný elektrický zámok možno otvoriť autorizáciou užívateľa na klávesnici, prezvonením, segmentom na klávesnici aj automaticky pri vypnutí ochrany. Vzájomná logika medzi nastavenými spôsobmi je OR (stačí použiť jeden z nich).

| Mapa aktivačných väzieb PG výstupov                                           | 1                                                                           |                       |                                                                                                    |                                                                                                    |
|-------------------------------------------------------------------------------|-----------------------------------------------------------------------------|-----------------------|----------------------------------------------------------------------------------------------------|----------------------------------------------------------------------------------------------------|
| 1 Pozícia                                                                     |                                                                             | Meno Čerpadlo         |                                                                                                    |                                                                                                    |
| Oprávnení užívatelia                                                          | Prezvonením od užívateľov                                                   | Perifériou            | Reakcia na                                                                                                    | Segmentom klávesnice                                                                                                    |
| 0: Servis<br>1: Správca                                                       |                                                                             |                       | Tiesňový poplach hlastý<br>Žadna<br>Vypnutá ochrana<br>Čokoľvek chránené<br>Zapnutá ústočná ochrana<br>Zapnutá ústočná ochrana<br>Akýkoľvek poplach<br>Poplach okamžrý<br>Poplach oneskorený<br>Požarny poplach<br>Nepotvrdený poplach<br>Pamäť poplachu<br>Nepotvrdený poplach<br>Príchodové oneskorenie<br>Odchodové oneskorenie<br>Odchodové oneskorenie<br>Odchodové oneskorenie<br>Vypadok elektriny nad 30min<br>Porucha akumulátora<br>Interný poplach (EW) | <ul> <li>⊇: Klávesnica</li> <li>✓ 7: JA-150P-PET</li> <li>9: JA-152M</li> <li>12: JA-159J</li> <li>15: JA-112E na paneli</li> <li>✓ 19: perféria 19</li> </ul> |
| Pridať Vymazať                                                                | Pridať Vymazať                                                              | Pridať Vymazať        |                                                                                                    | Nastavenie                                                                                                    |
| Autorizáciou užívateľa na klávesnici<br>Žiadna v<br>a klávesnicou<br>Žiadna v | Aktivuje perifériu<br>✓ 14: JA-110A<br>✓ 16: PG modul<br>✓ 24: periféria 24 | Aktivácia termostatom | Akciou v kalendári <ul> <li>Akciou v kalendári</li> <li>I: cyklické spínanie čerpadla:Aktiv</li> </ul>                                                                                                    | Iným PG                                                                                                    |
|                                                                               |                                                                             |                       | · · · · · · · · · · · · · · · · · · ·                                                                                                    | <u>O</u> K                                                                                                    |

**Oprávnení užívatelia** – nastavuje, ktorí užívatelia majú oprávnenie ovládať výstup z klávesnice (tlačidlami segmentov), SMS príkazmi alebo pomocou aplikácie MyJABLOTRON. Nastavenie je previazané so záložkou Užívatelia – *pozri kap. 10.6*.

**Autorizáciou užívateľa na klávesnici** – umožňuje nastaviť až 2 klávesnice, ktoré aktivujú PG výstup autorizáciou užívateľa (nie je potrebné stláčať segmenty, stačí priložiť RFID kartu/čip, alebo zadať kód). Funkcia je určená hlavne na otváranie elektrických zámkov dverí. Táto voľba je prístupná iba pre PG výstupy s nastavenou funkciou *Impulz*.

**Prezvonením od užívateľov** – nastavuje, ktorí užívatelia majú oprávnenie aktivovať výstup prezvonením zo svojho telefónu (tel. čísla sa zadávajú v záložke Užívatelia). Telefónne číslo, ktoré má oprávnenie ovládať výstup prezvonením, nesmie byť utajené (nesmie mať aktivovanú službu CLEAR). Pojem "prezvonenie" znamená, že volajúci po vytočení telefónneho čísla systému počká minimálne na jedno zvonenie a ukončí volanie (maximálne však do nastavenie prijatia hovoru - pozri *Počet zvonení prichádzajúceho volania* v nastaveniach komunikátora). Ak volajúci čaká až do prijatia hovoru ústredňou, PG výstupu sa neaktivuje.

**Perifériou** – umožňuje aktivovať PG výstup perifériou (aktiváciou detektora, tlačidlom na ovládači, atď.). Nastavenie je previazané so záložkou Periférie. Príslušná periféria môže ovládať vždy iba jeden PG výstup.

**Reakcia na** – umožňuje aktivovať výstup udalosťou v systéme (napr. zapnutím ochrany, poplachom, výpadkom elektriny,...). K vnútornému stavu (spolu 37 interných stavov - *pozri tab. 11*) možno nastaviť, z ktorých sekcií bude signál akceptovaný (logika OR = stav môže nastať v ľubovoľnej zo zvolených sekcií). PG výstup môže byť nastavený aj na kopírovanie stavu iného PG výstupu, alebo niekoľkých ďalších PG výstupov, pričom možno zvoliť ich vzájomnú logiku (OR nebo AND). Posledná položka v ponuke umožňuje nastaviť zapnutie PG výstupu na jednu udalosť a vypnutie na inú udalosť (napr. zapnutie PG pri poplachu, ale vypnutie PG až vypnutím ochrany).

<u>Poznámka</u>: Pri voľbe reakcia na "Udalosť v systéme" možno vybrať samostatne akciu, ktorá PG výstup zapne a inú akciu v systéme, ktorá to isté PG vypne (napr. PG výstup pre signalizáciu človeka v tiesni alebo so zdravotnými problémami, ostane aktívny až do autorizácie = príchodu pomoci a potvrdenia jej prítomnosti).

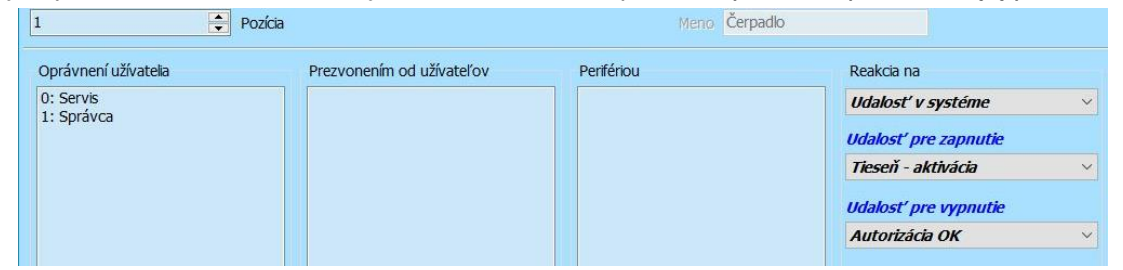

**Segmentom klávesnice** – Zobrazuje prehľad klávesníc v systéme. Pomocou tlačidla *Nastavenie* (pod zoznamom klávesníc) možno vstúpiť do vnútorného menu vybranej klávesnice a upraviť jej nastavenia (*pozri kap. 10.5.1*).

**Aktivuje perifériu** – prehľad periférií, ktoré aktivuje daný PG výstup svojou aktiváciou (iba informačné okno). PG výstupom možno aktivovať napr. vytvorenie fotografie pri detektore JA-120PC, modul na ovládanie dverných zámkov JA-120Z, atď.).

Aktivácia termostatom - prehľad termostatov, ktoré aktivujú daný PG výstup (iba informačné okno).

**Akcia v kalendári** – prehľad akcií v kalendári, ktoré aktivujú alebo deaktivujú príslušný PG výstup (iba informačné okno).

<u>Upozornenie 1</u>: Ústredňa JA-107K poskytuje 128 PG výstupov. **Bezdrôtový prenos PG výstupov je možný** *iba pre PG nastavené na pozíciách 1 až 32!* Pre zbernicové moduly výstupov možno využiť všetkých 128 PG.

<u>Upozornenie 2</u>: PG výstupy nie sú funkčné, keď je systém prepnutý do režimu Servis (všetky PG výstupy sa prechodom do režimu Servis vypnú). Po ukončení režimu Servis program F-Link ponúkne ich opätovnú aktiváciu s výnimkou prípadu uvedeného v Upozornení 2.

**<u>Upozornenie</u> 3**: Ak je zapnutý parameter "Po spustení programu automaticky prejsť do režimu Servis" a ak sa pri pripájaní ústredne k sw F-Link v okne s upozornením na zapnutú ochranu v sekciách zvolí "Vypnúť ochranu", tak pri tomto priamom vstupe do režimu Servis nezaznamená F-Link aktívne PG výstupy, ktoré boli zapnuté impulzným príkazom (t.j. segmentom na klávesnici aj ak má PG reakciu Zapni/Vypni alebo pomocou Kalendára v určitom čase). Pri ukončovaní režimu Servis sw F-Link neponúkne možnosť opätovne aktivovať tieto PG výstupy.

#### Interné stavy pre ovládanie PG výstupu:

Tab. 11

| 1. Vypnutá ochrana   | 14. Odchodové oneskorenie | 27. Periféria s aktívnym<br>sabotážnym kontaktom |
|----------------------|---------------------------|--------------------------------------------------|
| 2. Čokoľvek chránené | 15. Výpadok elektriny     | 28. Sekcie bez pohybu                            |

| 3. Zapnutá čiastočná ochrana | 16. Výpadok elektriny 30 minút               | 29. Pripravené na zapnutie ochrany               |
|------------------------------|----------------------------------------------|--------------------------------------------------|
| 4. Zapnutá úplná ochrana     | 17. Porucha akumulátora                      | 30. Pripravené na zapnutie<br>čiastočnej ochrany |
| 5. Akýkoľvek poplach         | 18. Interný poplach IW                       | 31. Neúspešné zapnutie ochrany                   |
| 6. Poplach okamžitý          | 19. Externý poplach EW                       | 32. Požiadavka na servis systému                 |
| 7. Poplach oneskorený        | 20. Porucha                                  | 33. Porucha GSM komunikátora                     |
| 8. Požiarny poplach          | 21. Aktívny detektor                         | 34. Porucha LAN komunikátora                     |
| 9. Hlasitý tiesňový poplach  | 22. Aktívny detektor (okrem<br>oneskorených) | 35. Porucha PSTN komunikátora                    |
| 10. Sabotážny poplach        | 23. Aktívny oneskorený detektor              | 36. Nočný režim                                  |
| 11. Pamäť poplachu           | 24. Vypnutie v sekcii                        | 37. Údržba                                       |
| 12. Nepotvrdený poplach      | 25. Strata periférie nad 20 minút            | 38. Iné PG                                       |
| 13. Príchodové oneskorenie   | 26. Periféria s vybitou batériou             | 39. Udalosť v systéme                            |

# 10.8 Záložka Hlásenia užívateľom

V záložke sa nastavuje, ktorým užívateľom bude systém zasielať vybrané skupiny hlásené na telefón formou SMS správ alebo hlasových volaní. Popis skupín a tvar SMS je v popísaný v tabuľke v *kapitole 9.13*. Základná štruktúra hlasového menu je popísaná v tabuľke *v kapitole 9.5*. Zmeny v tejto záložke sa môžu robiť aj bez prepnutia systému do režimu Servis.

| 🕙 F-Link  | F-Link 2.0.0 [Offline] - PANEL_100+.1db Prihlásený: Servisný technik s ovládaním Servis - [Nastavenia systému] – 🗗 X |                        |                     |              |                    |               |                       |                       |                  |                |                     |                         |                           |                      |     |
|-----------|----------------------------------------------------------------------------------------------------|------------------------|---------------------|--------------|--------------------|---------------|-----------------------|-----------------------|------------------|----------------|---------------------|-------------------------|---------------------------|----------------------|-----|
| Súbor     | Úpr <u>a</u> vy Ús <u>t</u> reo                                                                                      | lňa <u>O</u> kno F-Lin | ik                  |              |                    |               |                       |                       |                  |                |                     |                         |                           | -                    | 8 × |
|           |                                                                                                    | <u>()</u>              | (P)                 | 8            | <u>s</u> 🗙         | ÷ 🗳           |                       |                       |                  |                |                     |                         |                           |                      |     |
| Kavesnica | Prinast Udaio                                                                                                    | st Nastavenie REs      | signal Mapa objektu |              | actaj <u>Q</u> nir | ie Internet   | Export Source         |                       |                  |                |                     |                         | _                         |                      |     |
| PANEL_    | 100+ Phhlaseny:                                                                                                    | Servisny technik s o   | vladanim Servis     |              |                    |               |                       |                       |                  |                |                     |                         | A                         | ktuálne História Imp | ort |
| Rozsah    | Sekcie Periférie                                                                                                    | Užívatelia PG v        | výstupy Hlásenia    | užívateľom   | Parametre          | Diagnostika   | Kalendár Komunikácia  |                       |                  |                |                     |                         |                           |                      |     |
| Hlásenie  | Užívatelia                                                                                                    | Poplachové SMS         | Poplach volaním     | Zap./Vyp. oc | hrany SMS          | Poruchové SMS | Vlastná skupina SMS 1 | Vlastná skupina SMS 2 | Hlásiť zo sekcií | SMS PG zapnuté | SMS PG vypnuté      | Špeciálne hlásenia SMS  | Špeciálne hlásenia hlasom | Test                 | ^   |
| 1         | 0: Servis                                                                                                    |                        |                     |              |                    |               |                       |                       | 1 až 15          | Nie            | Nie                 | Nie                     | Nie                       | Test                 |     |
| 2         | 1: Správca                                                                                                    |                        |                     |              |                    |               |                       |                       | 1 až 15          | Nie            | Nie                 | Nie                     | Nie                       | Test                 |     |
| 3         | Nie                                                                                                    |                        |                     |              |                    |               |                       |                       | Nie              | Nie            | Nie                 | Nie                     | Nie                       | Test                 |     |
| 4         | Nie                                                                                                    |                        |                     |              |                    |               |                       |                       | Nie              | Nie            | Nie                 | Nie                     | Nie                       | Test                 |     |
| 5         | Nie                                                                                                    |                        |                     |              |                    |               |                       |                       | Nie              | Nie            | Nie                 | Nie                     | Nie                       | Test                 |     |
| 6         | Nie                                                                                                    |                        |                     |              |                    |               |                       |                       | Nie              | Nie            | Nie                 | Nie                     | Nie                       | Test                 |     |
| 7         | Nie                                                                                                    |                        |                     |              |                    |               |                       |                       | Nie              | Nie            | Nie                 | Nie                     | Nie                       | Test                 |     |
| 8         | Nie                                                                                                    |                        |                     |              |                    |               |                       |                       | Nie              | Nie            | Nie                 | Nie                     | Nie                       | Test                 |     |
| 9         | Nie                                                                                                    |                        |                     |              |                    |               |                       |                       | Nie              | Nie            | Nie                 | Nie                     | Nie                       | Test                 |     |
| 10        | Nie                                                                                                    |                        |                     |              |                    |               |                       |                       | Nie              | Nie            | Nie                 | Nie                     | Nie                       | Test                 |     |
| 11        | Nie                                                                                                    |                        |                     |              |                    |               |                       |                       | Nie              | Nie            | Nie                 | Nie                     | Ne                        | Test                 |     |
| 12        | Nie                                                                                                    |                        |                     |              |                    |               |                       |                       | Nie              | Nie            | Nie                 | Nie                     | Nie                       | Test                 |     |
| 13        | Nie                                                                                                    |                        |                     |              |                    |               |                       |                       | Nie              | Nie            | Nie                 | Nie                     | Nie                       | Test                 |     |
| 14        | Nie                                                                                                    |                        |                     |              |                    |               |                       |                       | Nie              | Nie            | Nie                 | Nie                     | Nie                       | Test                 |     |
| 15        | Nie                                                                                                    |                        |                     |              |                    |               |                       |                       | Nie              | Nie            | Nie                 | Nie                     | Nie                       | Test                 |     |
| 16        | Nie                                                                                                    |                        |                     |              |                    |               |                       |                       | Nie              | Nie            | Nie                 | Nie                     | Nie                       | Test                 |     |
| 17        | Ne                                                                                                    |                        |                     |              |                    |               |                       |                       | Nie              | Nie            | Nie                 | Nie                     | Ne                        | Test                 |     |
| 18        | Nie                                                                                                    |                        |                     |              |                    |               |                       |                       | Nie              | Nie            | Nie                 | Nie                     | Nie                       | Test                 |     |
| 19        | Nie                                                                                                    |                        |                     |              |                    |               |                       |                       | Nie              | Nie            | Nie                 | Nie                     | Nie                       | Test                 |     |
| 20        | Nie                                                                                                    |                        |                     |              |                    |               |                       |                       | Nie              | Nie            | Ne                  | Nie                     | Ne                        | Test                 |     |
| 21        | Ne                                                                                                    |                        |                     |              |                    |               |                       |                       | Nie              | Nie            | Nie                 | Nie                     | Ne                        | Test                 |     |
| 22        | Nic                                                                                                    |                        |                     |              |                    |               |                       |                       | Nie              | Ne             | Nie                 | Nie                     | Ne                        | Test                 |     |
| 23        | Nie                                                                                                    |                        |                     |              |                    |               |                       |                       | Nie              | Nie            | Nie                 | Nie                     | Ne                        | Test                 |     |
| 24        | Nio                                                                                                    |                        |                     |              |                    |               |                       |                       | Nie              | Nie            | Nie                 | Nie                     | Nie                       | Test                 |     |
| 25        | Nie                                                                                                    |                        |                     |              |                    |               |                       |                       | Nie              | Nie            | Nia                 | Nie                     | Nie                       | Test                 |     |
| 20        | Nie                                                                                                    |                        |                     |              |                    |               |                       |                       | Nie              | Nie            | Nie                 | Nie                     | Nie                       | Test                 |     |
| 28        | Nie                                                                                                    |                        |                     |              |                    |               |                       |                       | Nie              | Nie            | Nie                 | Nie                     | Nie                       | Test                 |     |
| 20        | Nic                                                                                                    |                        |                     |              | 1                  |               |                       |                       | Nie              | Nie            | Nie                 | Nie                     | Ne                        | Test                 |     |
|           |                                                                                                    |                        |                     |              | -                  |               |                       | -                     |                  |                |                     |                         |                           |                      | ~   |
| <         |                                                                                                    |                        |                     |              |                    |               |                       |                       |                  |                |                     |                         |                           |                      | >   |
|           |                                                                                                    |                        |                     |              |                    |               |                       | Skupiny               |                  |                | Špeciálne h         | lásenia                 | Základné                  | Uložiť Zru           | šť  |
|           |                                                                                                    |                        |                     |              |                    |               |                       |                       |                  | 5115 H 100 4 4 |                     |                         |                           |                      |     |
|           |                                                                                                    |                        |                     |              |                    |               |                       |                       |                  | FW: MD611      | 1.00.0 HVV: MD12005 | 5 SN: 1400-40-3596-9359 | 1 2 3 4 5 6 7 8           | 9 10 11 12 13 14 1   | 13  |

\* Takto označené položky sa zobrazujú, iba ak je zapnuté Rozšírené nastavovanie.

Užívatelia – umožňuje vybrať užívateľa zo zoznamu (zo záložky Užívatelia).

**Poplachové SMS** (fialový stĺpec) – skupina voliteľných poplachových hlásení, pri ktorých sa odosielajú textové správy o poplachoch vo vybraných sekciách, o výpadku alebo obnove sieťového napájania dlhšom ako 30 minút, zapnutí ochrany s aktívnym detektorom, prípadne aj hlásenie o sekcii bez pohybu pri vypnutej ochrane (*pozri záložka Sekcie*)

**Poplach volaním** (fialový stĺpec) – skupina hlásení, pri ktorých systém (až po odoslaní všetkých poplachových SMS hlásení) zavolá užívateľovi a prehrá hlasovú poplachovú správu. Jednému užívateľovi zvoní cca 30 sekúnd. Ak hovor neprijme, volá ďalšiemu užívateľovi v poradí. Ak je hovor prijatý, opakovane sa prehráva hlasová správa. Štruktúra správy je: Váš alarm hlási – Typ poplachu – Sekcia číslo. Po zrušení hovoru užívateľom, resp. najneskôr po cca 50 sekundách sa volanie ukončí a systém volá ďalšiemu užívateľovi. Užívateľ môže potvrdiť prijatie hovoru stlačením klávesu #, po ktorom ho hlasové menu vyzve na zadanie kódu. Po zadaní platného kódu sa ukončí poplach a systém už ďalším užívateľom nevolá. Hlasové volanie je časovo náročné, preto ho možno nastaviť iba pre obmedzený počet užívateľov (JA-101K-xx 8 užívateľov /

JA-106K-xx 15 užívateľov). Od výroby sú v systéme nahrané univerzálne hlasové správy (v jazyku, ktorý je nastavený v záložke Rozsah). Systém umožňuje pomocou hlasového menu nahrať (nahovoriť) niektoré hlasové správy a prispôsobiť tak systém požiadavkám inštalácie. Štruktúra hlasového menu je popísaná v *kapitole 9.5.* 

**Zap./Vyp. ochrany SMS** (zelený stĺpec) – skupina hlásení o zapnutí a vypnutí ochrany. Hlásenie o zapnutí ochrany sa **odosiela až 60 sekúnd po jej zapnutí**. Zapnutie a vypnutie ochrany sa nehlási užívateľovi, ktorý ho vykonal. Výnimkou je zapnutie ochrany v spoločnej sekcii (ochranu zapína ústredňa, nie užívateľ).

**Poruchové SMS** (béžový stĺpec) – odosiela SMS správy o poruchách (vybité batérie, vybitý akumulátor v ústredni, prepnutie do servisu, atď.).

Vlastná skupina 1 (svetlo modrý stĺpec) – 1. špeciálna skupina, do ktorej môže montážny technik presunúť určité (ľubovoľné) udalosti, aby mohli byť posielané formou SMS správy vybraným užívateľom, napr. správcovi (sem sa najčastejšie presúvajú hlásenia o výpadku a obnove napájania, prípadne zapnutie ochrany s aktívnou perifériou apod.).

**Vlastná skupina 2** (svetlo zelený stĺpec) – 2. špeciálna skupina, do ktorej môže montážny technik presunúť určité (ľubovoľné) udalosti, aby mohli byť posielané formou SMS správy niektorým vybraným užívateľom, ďalším servisným technikom, apod. (sem sa typicky presúvajú hlásenia o vybitých batériách v perifériách, vybitý záložný akumulátor, atď.).

**Hlásiť zo sekcií** – určuje, z ktorých sekcií budú zvolené udalosti hlásené. Ak sa označí Poruchové SMS a nevyberie sa žiadna sekcia, budú sa hlásiť iba systémové poruchy a servis (hlásenia zo sekcie č.1).

**SMS PG zapnuté**\* – nastavenie SMS hlásení o zapnutí PG výstupov. Správy sa odosielajú s pevným oneskorením 60 sekúnd. Texty SMS sa zadávajú v záložke PG výstupy (*pozri kap. 8.7*).

**SMS PG vypnuté**\* – nastavenie SMS hlásení o vypnutí PG výstupov. Správy sa odosielajú s pevným oneskorením 60 sekúnd. Texty SMS sa zadávajú v záložke PG výstupy (*pozri kap. 8.7*).

**Špeciálne hlásenia SMS**\* – možnosť hlásiť užívateľovi aktiváciu detektorov, ktoré majú nastavenú reakciu špeciálne hlásenie (A, B, C, D). Texty špeciálnych hlásení sa nastavujú pomocou tlačidla **Špeciálne hlásenia** vpravo dole v záložke *Hlásenia užívateľom*.

| ŝ | peciálne hlásenia            |                       |
|---|------------------------------|-----------------------|
| ſ | A 🗧                          | Hlásenie              |
| l | A                            | Meno                  |
| l | Hlásenie A - zapnutie        | SMS hlásenie zapnutie |
| l | Hlásenie A - vypnutie        | SMS hlásenie vypnutie |
|   | 🔽 Zápis do pamäte udalostí / | Prenos na PCO         |
|   |                              | <u>o</u> ĸ            |

**Špeciálne hlásenia hlasom**\* – možnosť telefonicky hlásiť užívateľom aktiváciu detektorov, ktoré majú nastavenú reakciu špeciálne hlásenie (A, B, C, D). Užívateľské hlasové správy možno nahrať zavolaním na telefónne číslo ústredne. Po prijatí hovoru a autorizácii kódom správcu sa do menu nahrávania správ vstupuje stlačením tlačidla 9 na telefóne (*pozri kapitola 9.5*).

**Test** – po stlačení tohto tlačidla sa na telefónne číslo užívateľa odošle testovacia SMS správa: "Testovacie hlasenie, Ustredna, Sekcia 1" (vždy SMS, aj keď je nastavené iba poplachové volanie).

#### Tabuľka udalostí a prednastavených skupín:

| Udalosť                       | Poplach | Zapnutie/vypnuti | Poruchy a servis | Vlastná skupina 1 | Vlastná skupina 2 |
|-------------------------------|---------|------------------|------------------|-------------------|-------------------|
| Výpadok napájania 30 min      | ۹       | 0                | 0                | 0                 | 0                 |
| Obnovenie napájania           | ۲       | 0                | 0                | 0                 | 0                 |
| Okamžitý poplach              | ۲       | 0                | 0                | 0                 | 0                 |
| Zrušenie poplachu             | ۲       | O                | 0                | 0                 | 0                 |
| Oneskorený poplach            | ۲       | O                | 0                | 0                 | 0                 |
| Zrušenie poplachu             | ۲       | O                | 0                | 0                 | 0                 |
| Sabotáž                       | ۲       | O                | 0                | 0                 | 0                 |
| Zrušenie poplachu             | ۲       | O                | 0                | 0                 | 0                 |
| Požiar!                       | ۲       | O                | 0                | 0                 | 0                 |
| Zrušenie poplachu             | ۲       | O                | 0                | 0                 | 0                 |
| Tieseň!                       | ۲       | O                | 0                | 0                 | 0                 |
| Zrušenie poplachu             | ۲       | O                | 0                | 0                 | 0                 |
| ZP - aktivácia                | ۲       | O                | 0                | 0                 | 0                 |
| Zaplavenie                    | ۲       | O                | 0                | 0                 | 0                 |
| Pokus o vyhľadanie kódu       | ۲       | 0                | 0                | 0                 | 0                 |
| Zap.ochrana s aktívnym detek. | ۲       | 0                | 0                | 0                 | 0                 |
| Bez pohybu                    | ۲       | 0                | 0                | 0                 | 0                 |
| Zapnutá ochrana               | 0       | ۲                | 0                | 0                 | 0                 |
| /ypnutá ochrana               | 0       | ۲                | 0                | 0                 | 0                 |
| Zapnutá čiastočná ochrana     | 0       | ٥                | 0                | 0                 | 0                 |
| Štart systému                 | 0       | 0                | ۲                | 0                 | 0                 |
| Vybitá batéria                | 0       | 0                | ۲                | 0                 | 0                 |
| Batéria OK                    | 0       | 0                | ۲                | 0                 | 0                 |
| Porucha - aktivácia           | 0       | 0                | ۲                | 0                 | 0                 |
| Porucha - deaktivácia         | 0       | 0                | ۲                | 0                 | 0                 |
| Vstup do režimu Servis        | 0       | 0                | ۲                | 0                 | 0                 |
| Ukončenie režimu Servis       | 0       | 0                | ۲                | O                 | 0                 |
| Vybitý akumulátor             | 0       | 0                | ۲                | 0                 | 0                 |
| Akumulátor OK                 | 0       | 0                | ۲                | 0                 | 0                 |
| Porucha                       | 0       | 0                | ۲                | 0                 | 0                 |
| Chyba odstránená              | 0       | 0                | ۲                | 0                 | 0                 |
| Rušenie                       | 0       | 0                | ۲                | 0                 | 0                 |
| Koniec rušenia                | 0       | 0                | ۲                | 0                 | 0                 |
| with All the                  |         | 0                | 0                | 0                 | 0                 |

**Špeciálne hlásenia –** tlačidlo na spodnej lište otvorí okno, v ktorom sa nastaví pre hlásenia A až D (nastaviteľné ako reakcia detektora): meno, text SMS správy o aktivácii a deaktivácii a povolenie zápisu do pamäte udalostí a prenosu na PCO.

#### 10.9 Záložka Parametre

Nastavuje parametre a voliteľné funkcie systému. Záložka je identická s voľbou *Periférie / Ústredňa / Vnútorné nastavenia*. Niektoré parametre v tejto záložke sa môžu meniť aj bez prepnutia systému do režimu Servis, niektoré nastavenia (hlavne výber profilu systému) možno meniť výhradne v režime Servis.

| Parametre Diagnostika Kalendár Komur                                                                                                    | nikácia                                                                                                    |
|----------------------------------------------------------------------------------------------------|----------------------------------------------------------------------------------------------------|
| Dátum/Čas<br>23:24:20 Čas<br>10.01.2019 Dátum<br>štvrtok Deň v týždni                                                                                                    | Po spustení program automaticky otvorí pripojenú ústredňu     Po spustení programu automaticky prejsť do režimu Servis     Nastavenie časovačov     Dížka poplachu [s]                                                                                                    |
| Dátum/Čas                                                                                                    |                                                                                                    |
| <ul> <li>Upozorniť na rozdielne nastavenie hodín v PC</li> <li>Siréna pri čiastočnej ochrane (IW)</li> <li>Sirény zapnuté</li> <li>Upozornenie na kódy z výroby</li> <li>Správca obmedzuje Servis a PCO</li> <li>Servis a PCO ovláda systém</li> <li>Skúšobná prevádzka</li> <li>Požiadavka na servis</li> <li>Povoliť režim Údržba</li> <li>Ovládanie pod nátlakom</li> <li>Potvrdzovanie poplachu zo sekcie</li> <li>Akustická signalizácia sabotáže (IW)</li> <li>Reset sabotážneho poplachu Servisom</li> <li>Reset povolený</li> <li>Autobypass periférie resetovať denne</li> <li>Blokovanie pri zapínaní ochrany</li> <li>Vypnutie ochrany zruší poplach</li> <li>Neúspešné zapnutie ochrany</li> <li>Autobypass poruchy</li> </ul> | 10       Odchodové oneskorenie A [s]         30       Príchodové oneskorenie B [s]         30       Odchodové oneskorenie B [s]         60       Príchodové oneskorenie C [s]         60       Odchodové oneskorenie C [s]         60       Čaká na potvrdenie vlámania iným detektorom [mi         10       Čaká na potvrdenie požiaru iným detektorom [mi         30       Čaká na opakovanú aktiváciu detektora [s]         10       Čaká na opakovanú aktivácia detektora nevyhod         10       Kas, počas ktorého sa aktivácia detektora nevyhod         10       Maximálna doba predĺženia odchodu [min] |
| Od výroby V Profily systému                                                                                                    |                                                                                                    |
|                                                                                                    | Zapne ochranu s upozorne 🗸 Spôsoby zapínania ochrany                                                                                                    |
|                                                                                                    | Jednoduchá V Spôsob autorizácie                                                                                                    |
|                                                                                                    | Vypnuté                                                                                                    |
|                                                                                                    | Porucha ~ Strata na zbernici                                                                                                    |
|                                                                                                    |                                                                                                    |

# Po stlačení tlačidla "Dátum/Čas" sa zobrazí nasledujúce okno:

| 🕙 Nastavenie dátumu, | , času a režimu Deň / Noc |                   | - 🗆 >                 | < |
|----------------------|---------------------------|-------------------|-----------------------|---|
| 10.01.2019           | ■▼ Dátum                  | štvrtok           | Deň v týždni          |   |
| Zo servera Jablotron | Vastavovanie času         | 1                 | Časový posun          |   |
| 23:50                | Čas                       | 🖂 Zimný/letný čas |                       |   |
| Režim Deň / Noc      |                           |                   |                       |   |
| 49.228977N           | Zemepisná šírka           | 18.736280E        | Zemepisná dĺžka       |   |
| Nie                  | Výber periférie           | 0                 | Časová korekcia - Deň |   |
|                      |                           | 0                 | Časová korekcia - Noc |   |
|                      |                           |                   |                       |   |
|                      |                           |                   | <u>O</u> K            |   |

\* Takto označené položky sa zobrazujú, iba ak je zapnuté **Rozšírené nastavovanie**.

| Dátum              | Nastavenie vnútorného kalendára.                             |                                                                                                    |  |  |  |
|--------------------|--------------------------------------------------------------|----------------------------------------------------------------------------------------------------|--|--|--|
| Deň v týždni       | Zobrazenia dňa v týždni                                      |                                                                                                    |  |  |  |
| Čas                | Nastavenie vnútorných hodín                                  |                                                                                                    |  |  |  |
|                    | Spôsob nastavovania vnútorných hodín                         |                                                                                                    |  |  |  |
|                    | Ručne Manuálne nastavovanie dátumu a času v SW F-Link/J-Link |                                                                                                    |  |  |  |
| Nastavovanie času* | Z GSM siete                                                  | Automatické nastavovanie dátumu a času z GSM siete pri každom prihlásení komunikátora do siete.                                                                          |  |  |  |
|                    | Zo servera<br>Jablotron                                      | Automatické nastavovanie dátumu a času z Jablotron<br>komunikačného servera. Tento spôsob nie je možný, ak je<br>"Vzdialená komunikácia zakázaná" (nastavenie z výroby). |  |  |  |

Ústredňa zabezpečovacieho systému JA-103K a JA-107K

| Časový              | posun                               | Nastavenie časového posunu voči GMT 0 (v SR nastaviť +1)                                                                                                    |  |  |  |  |  |
|---------------------|-------------------------------------|----------------------------------------------------------------------------------------------------|--|--|--|--|--|
| Čas                 |                                     | Nastavenie vnútorných hodín                                                                                                    |  |  |  |  |  |
| Zimný /             | letný čas*                          | Automatické prepínanie zimného a letného času (možno zapnúť len pri<br>ručnom nastavovaní času). Ku prechodu dôjde v poslednú marcovú resp.<br>októbrovú nedeľu o 1:00 UTC (tzn. 2:00 SEČ resp. 3:00 SEČ).                                                                                                    |  |  |  |  |  |
|                     | Zemepisná<br>šírka                  | Zadáva sa vo formáte xx.xxxxxN (napr. 50.729058N)                                                                                                    |  |  |  |  |  |
| Režim               | Zemepisná<br>dĺžka                  | Zadáva sa vo formáte xx.xxxxxE (napr. 15.176636E)                                                                                                    |  |  |  |  |  |
| Deň /               | Výber periférie                     | Aktivácia vybranej periférie prepína zapne režim Noc.                                                                                                    |  |  |  |  |  |
| Noc                 | Časová<br>korekcia Deň              | Možnosti časovej korekcie zapnutia režimu Deň                                                                                                    |  |  |  |  |  |
|                     | Casová<br>korekcia Noc              | Možnosti časovej korekcie zapnutia režimu Noc                                                                                                    |  |  |  |  |  |
| Upozori<br>nastave  | niť na rozdielne<br>nie hodín v PC* | Program F-Link po spustení porovnáva nastavenie hodín v PC a v ústredni<br>a pokiaľ zistí rozdiel väčší ako 1 minúta, upozorní naň a ponúkne zladenie.                                                                                                    |  |  |  |  |  |
| Siréna I<br>ochrane | W pri čiastočnej<br>9               | Umožňuje aktiváciu interných sirén (s reakciou IW) počas poplachu vlámaním pri zapnutej čiastočnej ochrane. Na poplach typu 24 hodín a Požiar sa toto nastavenie nevzťahuje. Výstup EW pri poplachu čiastočnej ochrany nehúka                                                                                                    |  |  |  |  |  |
| Sirény z            | apnuté*                             | Zapína všetky zbernicové aj bezdrôtové sirény systému (určené pre vypnutie akustického poplachu pri testovaní systému)                                                                                                    |  |  |  |  |  |
| Upozori<br>z výrob  | nenie na kódy<br>y*                 | Pri ukončení režimu Servis sa pošle servisnému technikovi (pozícia 0) SMS s upozornením, že v systéme zostali nezmenené kódy z výroby.                                                                                                    |  |  |  |  |  |
| Správca<br>Servis a | a obmedzuje<br>I PCO                | Blokuje prístup servisných a PCO technikov do systému bez vedomia<br>správcu. <u>Poznámka</u> : Pri vzdialenom prístupe servisného technika do systému<br>cez F-Link sa môže správca autorizovať na klávesnici v objekte. Pri lokálnom<br>pripojení technika cez USB kábel sa môže správca autorizovať na diaľku<br>pomocou hlasového menu.                                                                                                    |  |  |  |  |  |
| Servis a<br>systém  | PCO ovláda                          | Umožňuje servisnému technikovi a technikovi PCO ovládať všetky sekcie systému. Vypnutím tohto parametra technik nemá právo ovládať sekcie, nemôže meniť užívateľské kódy iným používateľom, ani prepnúť funkciu "Kódy s prefixom" a do režimu Servis bude môcť vstúpiť iba pri vypnutej ochrane vo všetkých sekciách. Vypnúť ju musí Správca alebo užívateľ.                                                                                                    |  |  |  |  |  |
| Skúšob              | ná prevádzka                        | Všetky poplachy sú obmedzené na 60 sekúnd a hlásia sa formou SMS servisnému technikovi (pozícia 0), vrátane porúch aj servisných udalostí, aj keď nemá poplachové prenosy zapnuté. Skúšobná prevádzka sa automaticky ukončí po 7 dňoch od ukončenia režimu Servis.                                                                                                    |  |  |  |  |  |
| Požiada             | vka na servis                       | Pri zapnutej funkcii 12 mesiacov po ukončení režimu Servis informuje systém<br>užívateľa o potrebe servisnej prehliadky textom na displeji klávesnice<br>"Systém vyžaduje servisnú prehliadku". Po stlačení tlačidla "i" sa zobrazí tex<br>"Volajte servisného technika" s odkazom na telefónne číslo servisného<br>technika (ak je vyplnené v karte "Užívatelia"). Hlásenie z displeja sa vypne az<br>vstupom do režimu Servis pri lokálnom prístupe cez USB, teda pri kontrole<br>systému servisným technikom. Tým sa automaticky spustí odpočítavania<br>nového ročného cyklu |  |  |  |  |  |
| Povoler<br>Údržba   | nie režimu                          | Povolí správcovi (správcom) prepínať systém do režimu Údržba – <i>pozri 8.2</i>                                                                                                    |  |  |  |  |  |
| Ovládar<br>nátlako  | nie pod<br>m*                       | Umožňuje vyhlásiť tichý poplach autorizáciou alebo ovládaním ochrany (PG výstupov) pri ohrození používateľa systému. Ak bola zapnutá ochrana, vypne sa. Tiesňový poplach sa vyhlási, ak sa ku kódu užívateľa pripočíta 1 na konci kódu. Funkcia je podporované pre kódy s prefixom, aj bez prefixu. <i>Príklady: užívateľský kód s prefixom: 1*4444, vyvolanie tichého poplachu: 1*4445,</i> kódy bez prefixu: 4444, ovládanie pod nátlakom: 4445. Ak sa užívateľský kód končí číslom 9, pre ovládanie pod nátlakom 533 9 nahradí 0. Príklad:                                    |  |  |  |  |  |
| Potvrdz<br>zo seko  | ovanie poplachu<br>:ie*             | Ak má detektor nastavené potvrdzovanie poplachu iným detektorom, možno<br>touto voľbou obmedziť potvrdzovanie iba na rovnakú sekciu (inak poplach<br>potvrdzuje detektor z ľubovoľnej sekcie). Voľba platí pre detektory vlámania<br>aj požiaru.                                                                                                    |  |  |  |  |  |
| Akustic<br>sabotáž  | ka signalizácia<br>e (IW)*          | Sirény s reakciou IW akusticky signalizuje sabotážny poplach pri vypnutej alebo zapnutej čiastočnej ochrane.                                                                                                    |  |  |  |  |  |

| Reset sabotážneho<br>poplachu Servisom*  | Signalizáciu pa<br>technik. Ak n<br>Správca (Užíva                                                                                                    | amäte sabotáže bude môcť zrušiť iba servisný alebo PCO<br>nie je táto funkcia povolená, môže Reset sabotáže urobiť aj<br>atelia nie)                                                                                                    |  |  |  |  |  |  |  |
|------------------------------------------|----------------------------------------------------------------------------------------------------|----------------------------------------------------------------------------------------------------|--|--|--|--|--|--|--|
| Reset povolený*                          | Možnosť zaka<br>ústredne. Ak je<br>ústredňu odbl<br>ústredne je pop                                                                                                    | ázať manuálny reset ústredne prepojkou na elektronike<br>e reset zakázaný a dôjde k strate servisného kódu, je možné<br>lokovať iba v servisnom stredisku výrobcu. Popis resetu<br>písaný v kap. 12.                                                                                                    |  |  |  |  |  |  |  |
| Autobypass periférie<br>resetovať denne* | funkcii systém automaticky zruší autobypass každý deň o 12:00. Je to<br>výhodné hlavne pre detektory s 24 hod. reakciou alebo záplavové detektory,<br>ktoré môžu byť priradené do sekcií, v ktorých sa vôbec nezapína ochrana. Ak<br>je táto funkcia vypnutá, autobypass sa zruší až zmenou stavu ochrany<br>(zapnutím, vypnutím) v sekcii.                                                                                                    |                                                                                                    |  |  |  |  |  |  |  |
| Blokovanie pri zapínaní<br>ochrany       | Po zapruti vorby sa budu vstupy detektorov biokovať = nevyvolaju aktivaciu<br>(poplach) až do vypnutia ochrany v sekcii, do ktorej sú priradené.<br>Ak je voľba vypnutá, budú sa vstupy detektorov premosťovať = pri zapnutí<br>ochrany systém upozornení, že je aktívny detektor v čase zapínania ochrany,<br>ale ukľudnenie detektora zruší premostenie, nečaká sa na vypnutie ochrany<br>ako pri blokovaní (hrozí nebezpečenstvo vzniku falošného poplachu napr. pri<br>okne zabuchnutom a následne otvorenom prievanom).                                                                                                    |                                                                                                    |  |  |  |  |  |  |  |
| Vypnutie ochrany zruší<br>poplach        | Funkcia umožňuje nastaviť, či prebiehajúci poplach zruší už auto<br>užívateľa (funkcia vypnutá). Ak je funkcia zapnutá k ukončeniu po<br>dôjde až po vypnutí ochrany v sekcii s poplachom, alebo po potvrdeni<br>"Zrušiť výstražnú indikáciu" v menu klávesnice s LCD displeiom.                                                                                                    |                                                                                                    |  |  |  |  |  |  |  |
| Neúspešné zapínanie<br>ochrany           | Funkcia vyhodnocuje pri každom zapínaní ochrany, či počas odchodového<br>oneskorenia nedôjde k aktivácii okamžitého detektora, alebo po uplynuti<br>oneskorenia neostal aktívny oneskorený detektor. V týchto prípadoch sa<br>ochrana nezapne a do pamäte sa zapíše udalosť "Neúspešné zapínanie<br>ochrany", ktorá sa zároveň hlási užívateľovi, ktorý ochranu zapínal, pokiaľ má<br>nastavené hlásenie "Neúspešné zapínanie ochrany" (štandardne priradené<br>do skupiny <i>Poplachové SMS</i> ), prípadne správcovi. Okrem toho neúspešné<br>zapínanie ochrany signalizuje klávesnica aj vonkajšia siréna. Na zrušenie<br>indikácie je potrebné vojsť do vnútorného menu klávesnice s displejom<br>a potvrdiť položku. Zrušiť výstražnú signalizáciu" |                                                                                                    |  |  |  |  |  |  |  |
| Autobypass poruchy                       | Táto voľba je<br>zapnutá, poče<br>dôjde k autom<br>obmedzený.                                                                                                    | nastavená iba v profiloch "EN 50131-1" a "InCert". Ak je<br>t porúch od jednej periférie bude obmedzený na 3, potom<br>atickému bypassu. Pri vypnutej funkcii nie je počet porúch                                                                                                    |  |  |  |  |  |  |  |
| Profily systému                          | Výber z predna<br>automaticky na<br>Od výroby<br>EN50131-1,<br>stupeň 2<br>Incert norma,<br>stupeň 2                                                                                                    | astavených profilov správania systému. Po výbere profilu sa<br>astavia určité parametre, tak aby spĺňali stanovené požiadavky.<br>Parametre systému nastavené výrobcom, ktoré možno<br>ľubovoľne nastavovať podľa požiadaviek zákazníka.<br>Pevne nastavené parametre, ktoré sú vyžadované pre<br>splnenie normy EN50131-1, stupeň ochrany 2 (nízke až<br>stredné riziká).<br>Pevne nastavené parametre, ktoré sú vyžadované pre<br>splnenie normy Incert pre stupeň ochrany 2.                                                                                                    |  |  |  |  |  |  |  |
| Spôsoby zapínania<br>ochrany             | Voľba úrovne r<br>poruchou od n<br>úroveň, kde vô<br>Vždy zapne<br>ochranu<br>Zapne<br>ochranu s<br>upozornením<br>Zapne<br>ochranu po<br>potvrdení<br>Nezapne                                                                                                    | <ul> <li>eakcie systému pri zapínaní ochrany s aktívnym prvkom alebo<br/>ajnižšej úrovne, kde sa ochrana zapne vždy, až po najvyššiu<br/>bec nie je možné zapnúť ochranu.</li> <li>Ochrana sa zapne vždy bez ohľadu na stav systému<br/>(poruchy, aktívne prvky,)</li> <li>Klávesnica opticky indikuje (segment, displej) stav systému<br/>(poruchy, aktívne prvky,) po dobu 8s. Po ich uplynutí dôjde<br/>automaticky k zapnutiu ochrany. Ak chcete zapnúť ochranu<br/>skôr, možno tak urobiť opätovným stlačením červeného<br/>tlačidla na segmente alebo tlačidla ENTER na klávesnici s<br/>displejom.</li> <li>Klávesnica opticky indikuje (segment, displej) stav systému<br/>(poruchy, aktívne prvky,) po dobu 8s. Počas nich možno<br/>zapnúť ochranu opätovným stlačením červeného tlačidla na<br/>segmente alebo tlačidla Enter na klávesnici s displejom, inak<br/>sa po uplynutí 8 s vráti systém do stavu vypnutej ochrany.</li> <li>Klávesnica opticky indikuje (segment, displej) stav systému</li> </ul> |  |  |  |  |  |  |  |

|                       | prvkom           | zapnúť ochranu opätovným stlačením červeného tlačidla na                                                                         |
|-----------------------|------------------|----------------------------------------------------------------------------------------------------|
|                       |                  | segmente alebo tlačidla Enter na klávesnici s displejom, iba                                                                     |
|                       |                  | ak je aktivny <u>oneskoreny</u> detektor. Ak je aktivny detektor<br>s inou poplachovou reakciou, ochranu nie je možné zapnúť     |
|                       |                  | <u>Sinou poplachovou</u> reakciou, ochranu <u>nie je mozne zaprat.</u><br>Pozor: platí aj pre ovládanje na diaľku (My JABI OTRON |
|                       |                  | hlasové menu, SMS, kalendár).                                                                                                    |
|                       | Výber spôsobu    | u akým bude systém prijímať autorizáciu užívateľa. Týka sa aj                                                                    |
|                       | PG výstupov s    | nastaveným ovládaním autorizáciou.                                                                                               |
|                       | Jednoduchá       | priložení RFID. Na ovládanie stačí jedna z týchto činností.                                                                      |
|                       |                  | Ak má užívateľ priradený kód aj RFID zariadenie, musí sa                                                                         |
|                       | Potvrdenie       | autorizovať vždy obidvomi (na poradí nezáleží). Ak má iba                                                                        |
|                       | karty kódom      | kód alebo len RFID, je ovládanie rovnaké ako pri voľbe                                                                           |
| Spôsob autorizácie    |                  | jednodučna. Vzdlalený příslup čez telefon je umoznený iba<br>užívateľom, ktorých číslo je uložené v systéme                      |
|                       |                  | Platná autorizácia užívateľa je až po zadaní kódu a priložení                                                                    |
|                       |                  | RFID zariadenia (na poradí nezáleží). F-Link kontroluje, či                                                                      |
|                       |                  | má každý užívateľ (vrátane užívateľov Servis a Správca)                                                                          |
|                       | Dvojitá          | pridelený kód aj kartu (ak by nemal, nedovolí uložiť                                                                             |
|                       |                  | konfiguraciu a zvyrazni cnybu). Vzdialeny pristup cez telefon                                                                    |
|                       |                  | v svstéme (záložka <i>Užívatelia</i> ).                                                                                          |
|                       | Poplachom ale    | ebo sabotážou (podľa nastavenia) sa systém zablokuje. Pri                                                                        |
|                       | blokovaní pop    | lachom ho možno odblokovať iba PCO kódom (určené pre                                                                             |
|                       | Veľkú Britániu   | ), pri zablokovaní sabotážou blokovanie vypína servisný kód                                                                      |
| Zablakovania ovotému  | Urcene pre Be    | neiux). V SR neodporucame zapinat tuto funkciu!                                                                                  |
| poplachom             | vypriute         | System sa reblokuje.<br>Systém sa zablokuje po vyhlásení sabotáže (otvorenie krytu                                               |
| Population            | Sabotážou        | periférie, skrat na zbernici, 10 chybne zadaných kódov,                                                                          |
|                       |                  | rušenie rádiového modulu, apod.)                                                                                                 |
|                       | Akýmkoľvek       | Systém sa zablokuje po vyhlásení ľubovoľného poplachu                                                                            |
|                       | poplachom        | (vlamanie, 24 hod., poziar, tiesen).                                                                                             |
|                       | vyhlási poruch   | u alebo sabotáž.                                                                                                    |
|                       | Dorucho          | Ústredňa vyhodnocuje stratu periférie alebo skrat na zbernici                                                                    |
|                       | Forucha          | vždy ako poruchu.                                                                                                    |
|                       |                  | Ustredňa vyhodnocuje stratu každej periférie alebo skrat na                                                                      |
|                       | Sabotáž vždv     | zbernici vzdy ako poručnu a zaroveni sabolaz. Ak je pre<br>rádiový modul (IA-11xR) pastavená detekcia rušenia, vyhlási           |
| Strata na zbernici    |                  | sa pri jeho detekcij tiež sabotáž. Sabotáž, aj poruchový stav                                                                    |
|                       |                  | sa ukončia automaticky po odstránení poruchy (rušenia).                                                                          |
|                       |                  | Ústredňa vyhodnocuje stratu jednej periférie ako poruchu. Ak                                                                     |
|                       | Sabotáž po       | dojde pocas doby nastavenej parametrom "Caka na<br>potvrdenie vlámanie iným detoktorom" k strato ďalčej                          |
|                       | potvrdení        | periférie, vyhlási sa sabotážny poplach. Po obnovení periférie                                                                   |
|                       |                  | sa automaticky ukončí porucha aj sabotáž.                                                                                        |
|                       | Výber z možno    | ostí ako má fungovať autobypass periférie.                                                                                       |
|                       |                  | Dostupné iba v profiloch "EN50131" a "Incert". K bypassu                                                                         |
|                       | Vypnuté          | nikdy nedojde, ustredna spracuje kazdu aktivaciu. <b>Pozor:</b> Pri<br>tomto, režime, môže, dôjsť, k epormnému, párastu, počtu   |
|                       |                  | poplachov a tým aj komunikácie z objektu!                                                                                        |
|                       |                  | K bypassu aktivačného vstupu periférie dôjde po jej troch                                                                        |
| Autobypass periférie  | 3 aktivácie      | aktiváciách a to nezávisle na dĺžke poplachu. Ďalšie aktivácie                                                                   |
|                       | o untracio       | od tej istej periférie sa ignorujú (do vypnutia a opätovného                                                                     |
|                       |                  | Zapriulia Ucilialiy).<br>Ústredňa umožňuje 3 aktivácie periférie počas trvanja                                                   |
|                       |                  | poplachu. K bypassu aktivačného vstupu dôjde až po 3                                                                             |
|                       | 3 poplachy       | poplachoch (celkovo po 9 aktiváciách detektora). Ďalšie                                                                          |
|                       |                  | aktivácie od tej istej periférie sa ignorujú (do vypnutia                                                                        |
| Dri enustoní SM       |                  | a opatovneno zapnutia ochrany).                                                                                                  |
| automaticky otvoriť   | Pri pripojení ús | stredne k počítači USB káblom sa po spustení programu F-Link                                                                     |
| pripojenú ústredňu    | automaticky na   | adviaže spojenie s touto ústredňou.                                                                                              |
| Pri spustení SW       | Pri spojení s ú  | stredňou SW automaticky prepne systém do režimu Servis. Ak                                                                       |
| automaticky preisť do | je v niektorých  | n sekciách zapnutá ochrana, F-Link sa opýta, či ju chcete                                                                        |

| režimu Servis                       | vypnúť (je potrebná autorizácia užívateľa). Prechodom do Servisu sa                                                                         |
|-------------------------------------|----------------------------------------------------------------------------------------------------|
|                                     | automaticky vypnú aj všetky PG výstupy. Pri ukončovaní režimu Servis SW                                                                     |
|                                     | do servisu chránené. Ak má systém nastavené kódy z výroby, autorizácia nie                                                                  |
|                                     | je potrebná, po spustení SW F-Link sa systém hneď prepne do režimu                                                                          |
|                                     | Servis. Voľba funguje iba pri lokálnom pripojení cez USB (nie na diaľku).                                                                   |
|                                     | V každej sekcii sa príchodové a odchodové oneskorenia A,B a C odmeriavajú                                                                   |
|                                     | samostatne. Ak sú pre detektory v jednej sekcii nastavené rôzne odchodové                                                                   |
|                                     | oneskoreniach platí pre každý aktivovaný detektor jemu prislúchajúce                                                                        |
| Nastavení časovačov                 | príchodové oneskorenie. Ak dôjde k aktivácii viacerých detektorov, odmeria                                                                  |
|                                     | sa najkratšie nastavené príchodové oneskorenie. Detektory s oneskorením C                                                                   |
|                                     | môžu predlžovať dlžku odchodového oneskorenia (pozri voľbu: Detektor                                                                        |
| Dĺžka poplachu                      | S reakciou Orieskorena C predizuje odchod v založke Parametrej.<br>Doba poplachu – platí pre všetky sekcie. Rozsah 5 s – 20 min             |
| Príchod, oneskorenie A              | Časovač A. Rozsah 5 s – 2 min                                                                                                    |
| Odchod. oneskorenie A               | Časovač A. Rozsah 5 s – 2 min                                                                                                    |
| Príchod. oneskorenie B              | Časovač B. Rozsah 5 s – 2 min                                                                                                    |
| Odchod. oneskorenie B               | Časovač B. Rozsah 5 s – 2 min                                                                                                    |
| Príchod. oneskorenie C              | Časovač C. Rozsah 5 s – 6 min                                                                                                    |
| Odchod. oneskorenie C               | Casovac C. Rozsah 5 s – 6 min                                                                                                    |
| Caka na potvrdenie<br>vlámania iným | Doba čakania na potvrdenie poplachu iným detektorom v sekcii so zapnutou                                                                    |
| detektorom                          | ochranou. Plati pre všetky detektory s reakciami Potvrdená: okamžitá /                                                                      |
| Čaká potvrdenie požiaru             | $\frac{1}{1}$                                                                                                    |
| iným detektorom                     | Doba čakania na potvrdenie poplachu iným požiarnym detektorom. Platí pre                                                                    |
| -                                   | vsetký detektorý s reakciou Poziar potvrdený (rozsan: 1 – 60 min).                                                                          |
| Čaká na onakovanú                   | Doba čakania na opakovanie aktivácie rovnakého detektora. Nastavený čas                                                                     |
| aktiváciu detektora                 | musi byt dinsi ako Minimaine upokojenie detektora pred opakovanim. Plati<br>pre všetku detektoru s reakciou. Opakovaná okamžitá / Opakovaná |
|                                     | oneskorená A (6 – 120 s).                                                                                                    |
| Doba, kedy sa aktivácia             | Minimálna doba, počas ktorej sa pevyhodnocuje aktivácia detektora, dokým                                                                    |
| detektora                           | môže zopakovať svoju aktiváciu. Platí pre všetky detektory s reakciou                                                                       |
| nevyhodnocuje                       | Opakovaná okamžitá / Opakovaná oneskorená A (rozsah 5 – 60 sekúnd).                                                                         |
| Hlásiť sekcie                       | Doba, po ktorej systém pošle hlásenie, že v sekcii nie je zapnutá ochrana, ak                                                               |
| s nezapnutou ochranou               | v nej za tento čas nedošlo k aktivácii žiadneho detektora vlámania                                                                          |
| ро                                  | (odosielanie hlásenia sa zapína v záložke Sekcie – Hlásiť nezapnutie                                                                        |
|                                     |                                                                                                    |
| Automatické zapnutie                | Doba v rozsahu (0 – 120 min.), po ktorej dojde k automatickému zapnutiu                                                                     |
| ochrany                             | udalosti. Hlásiť nezapnutie ochrany" Pri nastavení hodnoty 0 sa ochrana                                                                     |
|                                     | zapne súčasne s vygenerovaním udalosti "Hlásiť nezapnutie ochrany".                                                                         |
|                                     | Maximálny čas o aký sa môže predĺžiť odchodové oneskorenie C pri                                                                            |
| Maximálna doba                      | aktívnom detektore v sekcii – musí byť zapnutá voľba: Detektor s reakciou                                                                   |
| predĺženia odchodu                  | Oneskorená C predlžuje odchodové oneskorenie. Ak je detektor aktivovaný                                                                     |
|                                     | dlhšie, ochrana v sekcii sa zapne a detektor sa ignoruje až do ďalšieho                                                                     |
| Detektor s reakciou                 | Tzy funkcja garážových brán – aktívny detektor s reakciou Oneskorená C                                                                      |
| Oneskorená C predlžuje              | (otvorená brána, atď.) predlžuje odchodové oneskorenie v príslušnej sekcii.                                                                 |
| odchod                              | Toto predĺženie môžu vyvolať iba detektory so stavovou reakciu (typicky                                                                     |
|                                     | detektory otvorenia). Maximálny čas predĺženia sa nastavuje                                                                                 |
| Oneskorené hlásenie na              | Zapnutie funkcie spôsobí, že no dočasovaní príchodového oneskorenia sa                                                                      |
| PCO                                 | spustí interný predpoplach, vrátane húkania sirén s reakciou IW. ale                                                                        |
|                                     | odoslanie hlásení sa odloží o 15 s, aby sa užívateľovi poskytol čas na                                                                      |
|                                     | vypnutie ochrany, ak spustil poplach omylom. Ak stihne užívateľ zrušiť                                                                      |
|                                     | poplach v priebehu týchto 15 s, poplachové hlásenie sa neodosiela.                                                                          |

# 10.10 Záložka Kalendár

Umožňuje nastaviť časový program až 64 akcií (pre JA-107K) resp. 20 akcií (pre JA-103K), ktoré bude systém automaticky a pravidelne vykonávať. Zmeny v tejto záložke sa môžu robiť aj bez prepnutia systému do režimu Servis.

| Rozsa | ah Se | ekcie Perif  | iérie I  | Užívatelia | PG výstupy  | Hlásenia užívateľom | Parametre | Diagnostika                             | Kalendár     | Komun | ikácia    |            |                |            |        |                                     |  |  |  |
|-------|-------|--------------|----------|------------|-------------|---------------------|-----------|-----------------------------------------|--------------|-------|-----------|------------|----------------|------------|--------|-------------------------------------|--|--|--|
| Akcia | Funk  | cia          |          |            | Sekcia / PG | Dni v týždni        |           | Dni v mesiaci                           | Mesiace v ro | oku Ö | Časovanie | Blokovani  | ie PG výstupom | STOP       | Poz    | známka                              |  |  |  |
| 1     | Aktiv | uje PG       |          |            | 1           | po, ut, st, št, pi, | so, ne    | 1 až 31                                 | 1 až 1       | 2     | Áno       |            | Nie            |            | cyk    | klické spínanie čerpadla            |  |  |  |
| 2     | Požia | idavka na se | rvisnú p | rehliadku  | Nie         | po, ut, st, št, pi, | so, ne    | 10                                      | 11           |       | Nie       |            | Nie            |            | ser    | visná prehliadka v konkrétny dátum  |  |  |  |
| 3     | Aktiv | uje PG       |          |            | 6           | po, ut, st, št, pi, | so, ne    | 1 až 31                                 | 1 až 1       | 2     | Áno       |            | Nie            |            | filtra | rácia vody zapne 4x denne           |  |  |  |
| 4     | Aktiv | uje PG       |          |            | 7           | po, ut, st, št, pi, | so, ne    | 22 až 30                                | 12           |       | Áno       |            | Nie            |            | Aut    | tomat.zapnutie vianočných osvetlení |  |  |  |
| 5     | Vypn  | ne PG        |          |            | 7           | po, ut, st, št, pi, | so, ne    | 22 až 30                                | 12           |       | Áno       |            | Nie            |            | Aut    | tomat.vypnutie vianočných osvetlení |  |  |  |
| 6     | Nie   |              |          |            | Nie         | po, ut, st, št, pi, | 50, ne    | 1 až 31                                 | 1 až 1       | 2     | Áпо       |            | Nie            |            | -      |                                     |  |  |  |
| 7     | Nie   |              |          |            | Nie         | po, ut, st, št, pi, | so, ne    | Časovanie                               | 1            |       |           |            |                |            |        |                                     |  |  |  |
| 8     | Nie   |              |          |            | Nie         | po, ut, st, št, pi, | so, ne    | Tvn časovania                           |              |       |           |            |                |            |        |                                     |  |  |  |
| 9     | Nie   |              |          |            | Nie         | po, ut, st, št, pi, | so, ne    | Statické časv                           | ,            |       | () OD     | Opakovanie |                |            |        |                                     |  |  |  |
| 10    | ) Nie |              |          |            | Nie         | po, ut, st, št, pi, | so, ne    | 0 0 0 0 0 0 0 0 0 0 0 0 0 0 0 0 0 0 0 0 |              |       | © • p     |            |                |            |        |                                     |  |  |  |
| 11    | l Nie |              |          |            | Nie         | po, ut, st, št, pi, | so, ne    | 00:00                                   | ÷ č          |       |           | Od         | D              | 0          |        |                                     |  |  |  |
| 12    | 2 Nie |              |          |            | Nie         | po, ut, st, št, pi, | so, ne    | 00:00                                   | ¢ č          |       | 00:00     | )          | 23:59          |            | 23:59  |                                     |  |  |  |
| 13    | 8 Nie |              |          |            | Nie         | po, ut, st, št, pi, | so, ne    |                                         | <b>A</b> 2   |       |           |            |                |            |        |                                     |  |  |  |
| 14    | 1 Nie |              |          |            | Nie         | po, ut, st, št, pi, | so, ne    | 00:00                                   | - G          |       | 00:1      | <u>u</u>   | Therval        |            |        |                                     |  |  |  |
| 15    | 5 Nie |              |          |            | Nie         | po, ut, st, št, pi, | so, ne    | 00:00                                   | 🌲 ă          |       |           |            |                |            |        |                                     |  |  |  |
| 16    | 5 Nie |              |          |            | Nie         | po, ut, st, št, pi, | so, ne    |                                         |              |       |           |            | _              |            | .      |                                     |  |  |  |
| 17    | 7 Nie |              |          |            | Nie         | po, ut, st, št, pi, | so, ne    |                                         |              |       |           |            |                | <u>O</u> K |        |                                     |  |  |  |
| 18    | 8 Nie |              |          |            | Nie         | po, ut, st, št, pi, | so, ne    | 1 az 31                                 | 1 az 1.      | 2     | INIE      |            | NIE            |            |        |                                     |  |  |  |
| 19    | Nie   |              |          |            | Nie         | po, ut, st, št, pi, | so, ne    | 1 až 31                                 | 1 až 1       | 2     | Nie       |            | Nie            |            |        |                                     |  |  |  |

**Funkcia** – Výber akcie, ktorá sa má vykonať so sekciami alebo PG výstupmi. Možnosti na ovládanie ochrany v sekcii: Vypnúť ochranu, Zapnúť ochranu, Zapnúť čiastočnú ochranu. Pri zapínaní ochrany systém poskytuje vždy odchodové oneskorenie trvajúce 3 minúty (signalizované aj akusticky) a systém akceptuje nastavenie parametra "Spôsob zapínania ochrany" (*pozri kap. 10.9*). Voľby, ktoré majú v názve "ihned" neposkytujú vyššie popísané odchodové oneskorenie. Voľby, ktoré majú v názve "vždy" ignorujú prípadné podmienky, ktoré by bránili zapnutiu ochrany (*pozri kap. 8.1*). PG výstupy možno pomocou kalendára zapnúť, vypnúť, zablokovať a odblokovať. Požiadavka na servisnú kontrolu vyhlási v systéme rovnaký stav ako "*Požiadavka na servis*" nastavená v záložke *Parametre*.

| Nie                               | × |
|-----------------------------------|---|
| Nie                               |   |
| Vypni ochranu                     |   |
| Zapni čiastočnú ochranu           |   |
| Zapni ochranu                     |   |
| Zapnúť ochranu hneď               |   |
| Zapni čiastočnú ochranu ihneď     |   |
| Zapni ochr. vždy                  |   |
| Zapni čiastočnú ochr. vždy        |   |
| Zapni ochr. ihneď vždy            |   |
| Zapni čiast. ochr. ihneď vždy     |   |
| Aktivuje PG                       |   |
| Vypne PG                          |   |
| Blokuj PG                         |   |
| Odblokuj PG                       |   |
| Požiadavka na servisnú prehliadku |   |

**Sekcia / PG** – nastavuje, v ktorej sekcii (sekciách) kalendárna akcia bude ovládať ochranu, resp. ktorý PG výstup (výstupy) budú ovládané.

Dni v týždni – Určuje, v ktorý deň (dni) v týždni sa akcia vykoná (napr. každý pondelok).

Dni v mesiaci – Určuje, v ktorý deň (dni) v mesiaci sa akcia vykoná (napr. zakaždým 10-ty a 20-ty deň).

Mesiace v roku – Určuje, v ktorý mesiac (mesiacoch) sa akcia vykonáva.

**Časovanie** – Systém umožňuje nastaviť až 4 časy v priebehu vybraného dňa, v ktorých sa zvolená akcia vykoná, alebo možno nastaviť pravidelné opakovanie akcie. Interval opakovania sa nastavuje v minútach a hodinách, pričom možno definovať čas v priebehu dňa (od – do), v ktorom sa akcia cyklicky bude opakovať.

| Časo       | vanie                        |         |               |           |            |
|------------|------------------------------|---------|---------------|-----------|------------|
| Typ<br>O S | ) časovania<br>Statické časy |         | ) Opakovanie  |           |            |
|            | 00:00                        | 🔶 Čas 1 | Od            | Do        |            |
|            | 00:00                        | 🜲 Čas 2 | 08:00         | 20:59     | •          |
|            | 00:00                        | 🔶 Čas 3 | <u>00</u> :10 | Finterval |            |
|            | 00:00                        | Čas 4   |               |           |            |
|            |                              |         |               |           | <u>O</u> K |

Blokovanie – Možnosť vybrať PG, ktoré keď bude zapnuté, bude blokovaná príslušná akcia v kalendári

**Vypnutie - stop** – Možnosť vypnúť príslušnú akciu. Vypnutie signalizuje červené koliesko. Práva stopnúť akciu kalendára má Správca (programom J-Link) a Servisný technik (programom F-Link).

Poznámka – Umožňuje užívateľsky popísať akcie kalendára pre lepšiu prehľadnosť.

**Ročný kalendár** – Umožňuje zmeniť atribút dňa (pondelok, utorok, ... nedeľa) pre jednotlivé dni aktuálneho a budúceho roka. Atribút sa mení (opakovaným) klikaním tlačidla myši na príslušný deň. Príklad použitia: Ak vychádza štátny sviatok (nepracovný deň) na stredu, možno zmeniť atribút dňa zo stredy na nedeľu. Akcie, ktoré sa vykonávajú automaticky podľa základného nastavenia kalendára a sú platné pre pracovné dni, sa nevykonajú. Bude sa udržiavať program platný pre nedeľu. Takto možno upraviť ovládanie ochrany v sekciách alebo ovládanie PG výstupov (napr. pre firemnú dovolenku, apod.). Atribút "Vyp" znamená vypnuté – v takto označených dňoch sa nevykonajú žiadne akcie aktivované z kalendára.

|    |    |     |     |     |      | 20                | 14   | ÷   |          | Dn  | ešr | ıý d | látur | n pi | ato | k, 2 | 2.   | 8. 2 | 01 | 4  | 20 | 15 | ×. |      |     |    |    |    |   |
|----|----|-----|-----|-----|------|-------------------|------|-----|----------|-----|-----|------|-------|------|-----|------|------|------|----|----|----|----|----|------|-----|----|----|----|---|
| ро | ut | s   | Š   | t   | pi s | 50 <mark>n</mark> | e Vy | /p. |          |     |     |      |       |      |     |      |      |      |    |    |    |    |    |      |     |    |    |    |   |
|    |    | sep | tem | ber | •    | _                 | _    | _   | ok       | tób | er  |      | _     | -    |     |      | ja   | nuá  | ir |    | _  | _  |    | fe   | bru | ár |    |    |   |
| 00 | ut | st  | ŝt  | pi  | 50   | ne                | ро   | ut  | st       | ŝt  | pi  | 50   | ne    |      | ро  | ut   | st   | št   | pi | 50 | ne | ро | ut | st   | št  | pi | 50 | ne |   |
| 1  | 2  | 3   | 4   | 5   | 6    | 7                 |      | _   | 1        | 2   | 3   | 4    | 5     |      |     | _    |      | 1    | 2  | 3  | 4  |    |    |      |     |    |    | 1  |   |
| 8  | 9  | 10  | 11  | 12  | 13   | 14                | 6    | 7   | 8        | 9   | 10  | 11   | 12    |      | 5   | 6    | 7    | 8    | 9  | 10 | 11 | 2  | 3  | 4    | 5   | 6  | 7  | 8  |   |
| 15 | 16 | 17  | 18  | 19  | 20   | 21                | 13   | 14  | 15       | 16  | 17  | 18   | 19    |      | 12  | 13   | 14   | 15   | 16 | 17 | 18 | 9  | 10 | 11   | 12  | 13 | 14 | 15 |   |
| 22 | 23 | 24  | 25  | 26  | 27   | 28                | 20   | 21  | 22       | 23  | 24  | 25   | 26    |      | 19  | 20   | 21   | 22   | 23 | 24 | 25 | 16 | 17 | 18   | 19  | 20 | 21 | 22 |   |
| 29 | 30 |     |     |     |      |                   | 27   | 28  | 29       | 30  | 31  |      |       |      | 26  | 27   | 28   | 29   | 30 | 31 |    | 23 | 24 | 25   | 26  | 27 | 28 |    |   |
|    |    |     |     |     |      |                   |      |     |          |     |     |      |       |      |     |      |      |      |    |    |    |    |    |      |     |    |    |    |   |
|    |    | nov | em  | ber |      |                   |      |     | december |     |     |      |       |      |     | m    | iare | c    |    |    |    |    | i  | aprí | L   |    |    |    |   |
| ро | ut | st  | št  | pi  | 50   | ne                | ро   | ut  | st       | št  | pi  | 50   | ne    |      | ро  | ut   | st   | št   | pi | 50 | ne | ро | ut | st   | št  | pi | 50 | ne |   |
|    |    |     |     |     | 1    | 2                 | 1    | 2   | 3        | 4   | 5   | 6    | 7     |      |     |      |      |      |    |    | 1  |    |    | 1    | 2   | 3  | 4  | 5  |   |
| 3  | 4  | 5   | 6   | 7   | 8    | 9                 | 8    | 9   | 10       | 11  | 12  | 13   | 14    | Ξ    | 2   | 3    | 4    | 5    | 6  | 7  | 8  | 6  | 7  | 8    | 9   | 10 | 11 | 12 |   |
| 10 | 11 | 12  | 13  | 14  | 15   | 16                | 15   | 16  | 17       | 18  | 19  | 20   | 21    |      | 9   | 10   | 11   | 12   | 13 | 14 | 15 | 13 | 14 | 15   | 16  | 17 | 18 | 19 |   |
| 17 | 18 | 19  | 20  | 21  | 22   | 23                | 22   | 23  | 24       | 25  | 26  | 27   | 28    |      | 16  | 17   | 18   | 19   | 20 | 21 | 22 | 20 | 21 | 22   | 23  | 24 | 25 | 26 |   |
| 24 | 25 | 26  | 27  | 28  | 29   | 30                | 29   | 30  | 31       |     |     |      |       | Ŧ    | 23  | 24   | 25   | 26   | 27 | 28 | 29 | 27 | 28 | 29   | 30  |    |    |    |   |
| ۰. |    |     |     |     |      |                   |      |     |          |     |     |      |       |      |     |      |      |      |    |    |    |    |    |      |     |    |    |    | Þ |
|    |    |     |     |     |      |                   |      |     |          |     |     |      |       |      |     |      |      |      |    |    |    |    |    |      |     |    |    |    |   |

#### Poznámky:

- Zapnutie a vypnutie spotrebiča na určitú dobu možno zrealizovať 2 spôsobmi. Nastaviť akciu pre zapnutie a akciu pre vypnutie PG výstupu, alebo nastaviť iba akciu pre zapnutie PG a výstup nastaviť s funkciou Impulz s požadovanou dĺžkou.
- Pri zapínaní ochrany / zapínaní čiastočnej ochrany pomocou kalendára sa v nastavenom čase aktivuje odchodové oneskorenie s pevnou dĺžkou 3 min. (požiadavka normy), pričom aj detektory s reakciou "Okamžitý poplach" sa vyhodnocujú počas týchto 3 minút ako oneskorené. Ak je táto funkčnosť nežiadúca, možno zvoliť funkciu Zapni ochranu ihneď. V tom prípade sa ochrana zapne bez oneskorenia a všetky detektory (vrátane oneskorených) chránia okamžite.

## 10.11 Záložka Komunikácia

Umožňuje nastavovania parametrov komunikátorov a spôsobu komunikácie. Zmeny v tejto záložke sa môžu robiť aj bez prepnutia systému do režimu Servis.

| Automaticky              | $\sim$                        | Primárny prenos hlasových správ           |  |  |
|--------------------------|-------------------------------|-------------------------------------------|--|--|
| L7EVV-UYX3X-CMW2D        |                               | Registračný kľúč                          |  |  |
| Nie                      | $\sim$                        | Prístup servis. technika do nastavení PCO |  |  |
| 🗌 Hlasové menu a ovládan | ie S                          | MS bez kódu                               |  |  |
| 0: Servis                | $\sim$                        | Preposielať SMS správy na                 |  |  |
| Nastavenie GSM           | Nactavania CSM Nactavania LAN |                                           |  |  |
| Reštart GSM              |                               | Kamery                                    |  |  |
| Typ komunikácie          |                               |                                           |  |  |

**Primárny prenos hlasových správ** – výber komunikačného kanálu pre odosielanie hlasových správ (voľby GSM/PSTN).

Registračný kľúč – unikátne registračné číslo ústredne.

**Prístup servisného technika do nastavení PCO** – umožňuje technikovi PCO obmedziť prístup servisného technika do záložky PCO (úplne zakázať prístup alebo povoliť iba prezeranie nastavení).

Hlasové menu a ovládanie SMS bez kódu – Pri ovládaní z autorizovaného telefónu volaním nemusí užívateľ zadávať svoj kód (autorizuje sa iba telefónnym číslom). Na SIM karte v zariadení musí byť aktivovaná identifikácia volajúceho (služba CLIP).

**Preposielať správy na** – výber užívateľa, ktorému sa budú preposielať správy, ktoré ústredňa nespracuje ako príkazové (informácie od operátora o vyúčtovaní apod.)

**SMS o neúspešnom zapínaní ochrany** – v prípade neúspešného zapnutia ochrany sa odosiela informačná SMS. Ak ide o zapínanie ochrany s autorizáciou, posiela sa táto SMS užívateľovi, ktorý ochranu zapínal a vždy aj správcovi na pozícii 1.

**Všetky PCO povolené** – možnosť úplne vypnúť komunikáciu na PCO, ktorá je nedostupná ak technik PCO obmedzil prístup do nastavení PCO.

**Typ komunikácie** – systém ponúka niekoľko spôsobov vzdialenej komunikácie / konfigurácie. Pre zmenu typu komunikácie, je potrebné kliknúť na tlačidlo **Nastavenia**.

Žiadna – autonómne zariadenie s vlastnou SIM kartou a bez vzdialeného pripojenia, nie je možné spravovať systém na diaľku cez F-Link, ani spustiť službu Bezpečnostná SIM Jablotron. Systém komunikuje smerom von (odosiela SMS a hlasové správy) a prijíma aj príkazové SMS a má funkčné hlasové menu. Pri prvom ukončení režimu Servis s touto voľbou, zobrazí F-Link upozornenie.

**Obmedzená (GSM)** – komunikuje ako predošlý typ a naviac možno systém spravovať na diaľku cez SW F-Link (J-Link) aj s vlastnou SIM kartou. **Odporúčame po prvej inštalácii vždy zapínať túto voľbu**. Vzdialená konfigurácia je možná z počítača s programom F-Link (J-Link), ktorý je pripojený k Internetu. Pre nadviazanie spojenia s ústredňou sa SW F-Link spojí s komunikačným serverom výrobcu, oznámi mu registračný kód a telefónne číslo SIM karty v zariadení. Následne server "prezvoní" zadané telefónne číslo. Ústredňa rozpozná server a pokúsi sa s ním spojiť. Preto v ústredni musí byť funkčná SIM so službou identifikácia volajúceho (CLIP) a dostupná dátová komunikácia (GSM/GPRS, prípadne LAN). Pri vzdialenom prístupe do systému s inou ako Bezpečnostnou SIM Jablotron odporúčame, aby SIM mala vhodný dátový paušál. Pri spravovaní systému sa môže prenášať aj väčší objem dát.

**Trvalá (LAN)** – ústredňa udržiava trvalú dátovú komunikáciu (formou LAN) so serverom výrobcu. Toto nastavenie umožňuje diaľkové pripojenie SW F-Link )J-Link)

JABLOTRON – táto možnosť otvorí formulár, ktorého odoslanie je nevyhnutné pre aktiváciu služby "Bezpečnostná SIM JABLOTRON". Pre aktiváciu služby stačí vyplniť formulár a kliknúť na tlačidlo "Odoslat". Úspešný prenos vyplneného formulára systém spätne obratom potvrdí. Formulár sa otvorí po kontrole komunikátorov (GSM, LAN – podľa nastavenia) priamo v programe F-Link. Aktivačný formulár môže technik vyplniť aj v mobilnej aplikácii MyCOMPANY, alebo ho možno vyplniť na stránke webovej www.jablonet.net / Aktivovať novú službu (použite odkaz MyJABLOTRON na <u>www.jablotron.sk</u>). Služba je počas pracovných dní aktivovaná do 24 hodín od vyplnenia formulára. O aktivácii je telefonicky informovaný montážny technik aj užívateľ. Zákazník získa nadštandardné výhody a montážna firma rýchlejší a neobmedzený vzdialený prístup. Systém komunikuje so serverom výrobcu (aplikácia MyJABLOTRON) a odosiela naň priebežne svoj aktuálny stav. Pri požiadavke na vzdialené pripojenie z programu F-Link (J-Link) je server pripravený okamžite nadviazať spojenie. Táto komunikácia ďalej umožňuje užívateľom využívať serverové "cloudové" služby a ovládať systém cez mobilné aplikácie bežiace pod operačnými systémami Android, iOS (Apple) a Windows Mobile.

Nastavenia – tlačidlo pre výber typu komunikácie.

**Upozornenie:** Od výroby je vzdialená komunikácia zakázaná. Ak ju technik pri inštalácii alarmu nepovolí, nebude možné aktivovať službu Bezpečnostná SIM Jablotron, ani sa vzdialene pripojiť do systému!

# 10.11.1 Tlačidlo Nastavenia GSM

Umožňuje nastaviť GSM komunikátor.

| Nastavenie GSM                        |                                       |                          |                                         |
|---------------------------------------|---------------------------------------|--------------------------|-----------------------------------------|
| Zapnúť ~                              | GSM komunikátor                       | 🗹 Povolenie diakritiky   |                                         |
|                                       | GSM signál                            | Ktokoľvek 🗸              | Diaľkové ovládanie telefónom            |
|                                       | PIN SIM karty                         | Ktokoľvek 🗸              | Diaľkové ovládanie SMS                  |
| internet                              | APN siete                             | [                        | Dotaz na kredit                         |
| internet                              | Meno APN                              | 0                        | Kredit - limit                          |
| internet                              | Heslo APN                             |                          | Sekvencia na zistenie kreditu           |
| 20                                    | Limit volaní min/deň                  | 0                        | Kredit - pozícia v texte                |
| 30                                    | Limit odoslaných SMS/deň              | 0                        | Kredit - perióda zisťovania             |
| 20                                    | Limit poplachových SMS                |                          | Číslo udržiavacieho volania             |
| SIMLock                               |                                       |                          |                                         |
|                                       | Hlasitosť detekcie tónu z PCO         | Security Data Connector™ |                                         |
| <u>+</u>                              |                                       |                          |                                         |
|                                       | Hlasitosť generovaného DTMF pre PC    |                          | Telefónne číslo SIM karty               |
| · · · · · · · · · · · · · · · · · · · | Počet zvonení prichádzajúceho volania |                          | × · · · · · · · · · · · · · · · · · · · |
| ▲                                     |                                       | Zistiť teleto            | nne cisio v komunikatore                |
|                                       |                                       | Test                     | <u>O</u> K                              |

\* Takto označené položky sa nastavia automaticky po zapnutí ústredne, ak v nej bola pri zapínaní vložená SIM karta (služba servera Jablotron).

**GSM komunikátor** – možnosť vypnúť komunikátor.

**GSM signál** – údaj o kvalite signálu v percentách (signál sa meria každú minútu). Pre správnu funkčnosť musí mať signál minimálne 50%. Ku komunikátoru neodporúčame používať smerové ani ziskové GSM antény (obmedzujú spojenie komunikátora iba na 1 bunku GSM siete = nestabilná komunikácia). Informáciu o kvalite GSM signálu možno získať aj pomocou SMS príkazu STAV (*pozri kap. 9.6*). Pri problémoch s kvalitou GSM signálu odporúčame vyskúšať SIM kartu iného operátora.

PIN SIM karty – odporúčame používať SIM kartu s vypnutým PIN kódom.

**APN siete** \* – nastavenie dátovej komunikácie GPRS. Dátová komunikácia umožňuje využívať služby servera Jablotron, diaľkový prístup pre servisného technika aj užívateľov, komunikáciu na PCO atď. Okrem správneho nastavenia APN musí použitá SIM karta umožňovať dátové GPRS prenosy.

| APN pre operátorov v SR                                                                                      |                       |  |  |  |  |  |  |  |
|----------------------------------------------------------------------------------------------------|-----------------------|--|--|--|--|--|--|--|
| (v prípade problémov overte u GSM operátora platnosť údajov a aktívnosť dátových GPRS prenosov na SIM karte) |                       |  |  |  |  |  |  |  |
| Operátor /                                                                                                   | SIM APN               |  |  |  |  |  |  |  |
| T-Mobile                                                                                                    | internet              |  |  |  |  |  |  |  |
| Orange                                                                                                    | internet              |  |  |  |  |  |  |  |
| 02                                                                                                    | Internet / o2internet |  |  |  |  |  |  |  |
| 4KA                                                                                                    | internet              |  |  |  |  |  |  |  |

Užívateľ APN\* – Meno (žiadny mobilný operátor v SR ho nevyžaduje, nezadáva sa nič).

Heslo APN\* – Heslo (žiadny mobilný operátor v SR ho nevyžaduje, nezadáva sa nič).

Limit volaní min/deň – Obmedzuje rozsah volaní na 5 až 250 minút za deň.

Limit odoslaných SMS/deň – Obmedzuje počet odoslaných SMS za deň. Vzťahuje sa na všetky odosielané SMS, teda na poplachové aj nepoplachové. Poplachové hlásenia sú poplach, sabotáž, porucha, PCO hlásenia, atď. Nepoplachové SMS sú zapnutie / vypnutie ochrany, ovládanie PG výstupov, prepnutie do servisu, atď. Celkový počet možno nastaviť na 5 až 250 SMS. Systém môže poslať maximálne 250 SMS za deň a tento počet možno rozdeliť na limit odoslaných SMS a limit poplachových SMS (F-Link automaticky kontroluje, že súčet všetkých odoslaných SMS nepresiahne 250). Pri aktivovanej službe Bezpečnostná SIM Jablotron je limit automaticky nastavený na 30 odoslaných SMS za deň.

Limit poplachových SMS/deň – Obmedzuje počet odoslaných poplachových SMS za deň. Tieto SMS sa začnú počítať až potom, ako už bol dosiahnutý limit odoslaných SMS (*pozri predchádzajúci parameter*). Vzťahuje sa len na poplachové SMS (poplach, požiar, sabotáž,...). Nastaviť ho možno na 0 až 245 SMS. *Príklad*: Limit odoslaných SMS je nastavený na 30 SMS, Limit poplachových SMS na 20 SMS. Ak počas dňa systém pošle 30 akýchkoľvek SMS správ, systém v daný deň bude blokovať ďalšie posielanie nepoplachových SMS. Ak by však bolo potrebné poslať poplachové hlásenie, k dispozícii je ešte ďalších 20 SMS. Tým je zabezpečené, že v prípade vyvolania poplachu budú užívateľom odoslané potrebné hlásenia.

**Povolenie diakritiky** – ak je diakritika povolená, môže systém rozložiť odosielanú SMS na viac správ (znaky s diakritickými znamienkami ako napr. "ř" (č, ľ, š, ...) " zaberajú v SMS správach väčšiu dĺžku).

**Diaľkové ovládanie telefónom** – nastavuje možnosť ovládať systém na diaľku pomocou hlasového menu. Ovládanie možno úplne zakázať, povoliť iba pre autorizované telefónne čísla – voľba Užívatelia (v záložke

Komunikácia možno voľbou Ovládanie bez kódu užívateľom povoliť vstup do hlasového menu aj bez zadania prístupového kódu), alebo povoliť pre ľubovoľné telefónne číslo - voľba Ktokoľvek. Pri vstupe do hlasového menu sa vtedy vždy vyžaduje zadanie prístupového kódu užívateľa.

**Diaľkové ovládanie SMS** – nastavuje možnosť ovládať systém na diaľku pomocou príkazových SMS správ. Ovládanie možno úplne zakázať, povoliť iba pre autorizované telefónne čísla – voľba Užívatelia (v záložke Komunikácia možno voľbou Ovládanie bez kódu povoliť SMS príkazy aj bez zadania prístupového kódu. Pri voľbe *Ktokoľvek* akceptuje systém SMS od ľubovoľného telefónneho čísla. V príkazovej SMS správe musí byť správne zadaný prístupový kód.

**Dotaz na kredit** – tlačidlom možno okamžite získať informáciu o výške kreditu z odpovede od mobilného operátora (ak túto funkciu podporuje)

**Kredit – limit** – možnosť nastaviť minimálny limit pre automatické zisťovanie kreditu na predplatenej SIM karte. Ak je zistený kredit pod týmto limitom, systém odošle informačnú SMS správu užívateľom, ktorým sa zasielajú hlásenia **Poruchy a servis SMS**. Pozor: **používanie predplatených kariet v systéme NEODPORÚČAME** – **zvyšujú riziko zlyhania komunikácie**!

**Sekvencia pre zistenie kreditu** – Príkaz siete na automatické zistenie stavu kreditu. Nastavenia príkazov pre jednotlivých mobilných operátorov v SR: **Telekom** = \*111#, **O2** = \*100\*# (Orange túto funkciu nepodporuje)

**Kredit – pozícia v texte** – Pozícia (poradové číslo znaku) v správe od operátora, na ktorej začína číselný údaj o zostatku kreditu (pre operátora T-Mobile zadajte číslo 24, pre O2 zadajte 25).

**Kredit – perióda zisťovania** – nastavuje ako často bude systém kontrolovať zostatok kreditu (možno nastaviť 0 až 99 dní, kde 0 = vypnutá kontrola).

**Číslo udržiavacieho volania** – ak SIM karta vyžaduje udržiavacie volania (napr. partnerské SIM), možno nastaviť tel. číslo, na ktoré systém automaticky zavolá, ak systém nikam nevolal 90 dní (10s po prijatí hovoru druhou stranou systém hovor ukončí).

**SIMLock** – funkcia, ktorá zväzuje telefónne číslo SIM karty s nastavením PCO. Zmena SIM karty za inú spôsobí **vymazanie** celého nastavenia **záložky PCO**. Vymazanie je nevratné a ďalšie nastavenie PCO, resp. registrácia do webovej Samoobsluhy / služby MY JABLOTRON, sa musí urobiť znova.

Hlasitosť detekcie tónu z PCO / Hlasitosť generovaného DTMF pre PCO – možnosť upraviť hlasitosť prijatých resp. odoslaných tónov. Šípka pod bežcom ukazuje odporúčané nastavenie. Prípadné zmeny robte vždy iba s malými postupnými posunmi.

**Hlasitosť detekcie tónov z PCO** – nastavenie citlivosti príjmu signálu generovaného PCO. Citlivosť je nastaviteľná v 10 krokoch. Z výroby je prednastavená optimálna hodnota 4.

Hlasitosť generovaného DTMF pre PCO – nastavenie intenzity vysielaného signálu tónovej voľby v DTMF, ktoré generuje ústredňa. Intenzita je nastaviteľná v 10 krokoch. Z výroby je nastavená optimálna hodnota 2.

**Počet zvonení prichádzajúceho volania** – počet zvonení do automatického prijatia hovoru komunikátorom. Nastaviť možno príjem po 1. až po 10. zvonení (5 až 50 sekundám). Z výroby je nastavená 3 (15 sekúnd).

Telefónne číslo SIM karty – v okne je zobrazené telefónne číslo SIM karty vloženej v komunikátore.

**Zistiť telefónne číslo v komunikátore** – po stlačení tlačidla dôjde k odoslaniu SMS dotazu. Po úspešnom prijatí odpovede sa zobrazí zistené telefónne číslo SIM karty v okne "Telefónne číslo SIM karty"

# 10.11.2 Tlačidlo Nastavenia LAN

Umožňuje nastaviť LAN komunikátor (pokiaľ ho ústredňa obsahuje).

| N | Nastavenie LAN |         |       |         |                 |  |  |  |  |  |  |  |
|---|----------------|---------|-------|---------|-----------------|--|--|--|--|--|--|--|
| Γ | Zapnút         |         |       | •       | LAN komunikátor |  |  |  |  |  |  |  |
|   | Zís            | kať IP  | 20 se | rvera D | HCP             |  |  |  |  |  |  |  |
|   | 192 .          | 168     | . 1   | . 99    | IP adresa       |  |  |  |  |  |  |  |
|   | 255 .          | 255     | 255   | . 0     | Maska podsiete  |  |  |  |  |  |  |  |
|   | 192 .          | 168     | . 1   | . 1     | Východzia brána |  |  |  |  |  |  |  |
|   | 192 .          | 168     | . 1   | . 1     | DNS server      |  |  |  |  |  |  |  |
|   | JABLOT         | RON     |       |         | Meno            |  |  |  |  |  |  |  |
|   | 00-13-E        | 30-00-9 | 3-66  |         | MAC adresa      |  |  |  |  |  |  |  |
|   | Test           | DNS     |       | )       |                 |  |  |  |  |  |  |  |

LAN prenos – možnosť vypnúť LAN komunikáciu.

**Získať IP zo servera DHCP** - automatické nastavenie parametrov počítačovej siete. Ak túto funkciu sieť nepodporuje, je nutné zadať parametre ručne. Ručné nastavenie je možné až po vypnutí tejto voľby.

**IP adresa** – nastavenie pre ručné pridelenie IP adresy, dostupné iba pri vypnutom automatickom prideľovaní IP zo serveru DHCP. Nastavenie z výroby je 192.168.1.99

**Maska podsiete** – nastavenie pre ručné pridelenie masky podsiete, dostupné iba pri vypnutom automatickom prideľovaní IP zo serveru DHCP. Nastavenie z výroby je 255.255.255.0

**Východzia brána** – nastavenie pre ručné pridelenie IP adresy východzej brány, dostupné iba pri vypnutom automatickom prideľovaní IP zo serveru DHCP. Nastavenie z výroby je 192.168.1.1

**DNS server** – nastavenie pre ručné pridelenie DNS servera, dostupné iba pri vypnutom automatickom prideľovaní IP zo serveru DHCP. Nastavenie z výroby je 192.168.1.1

Meno – názov zariadenia pre jednoduchšiu identifikáciu v lokálnej sieti

MAC adresa – jedinečná adresa každého LAN zariadenia pre identifikáciu zdroja informácií

**Tlačidlo Test DNS** – pri pripojení LAN komunikátora k internetu možno otestovať správnosť nastavení. Ak sa po stlačení tlačidla zobrazí zelené koliesko, spojenie so serverom je nadviazané. Ak sa po niekoľkých sekundách zobrazí červené koliesko, vypršal čas pre nadviazanie spojenia. Pravdepodobne je nesprávne nastavenie, alebo chyba v pripojení LAN.

#### 10.11.3 Tlačidlo Kamery

Tlačidlo umožňuje otestovať internetovú sieť, do ktorej sa majú pripájať kamery Jablotron (JI-11xC). Pre spustenie testu, musí byť PC so SW F-Link pripojené do rovnekej internetovej siete (LAN, wifi). Test kontroluje konektivitu, otvorenosť potrebných komunikačných portov a rýchlosť odosielania dát (upload) v sieti. Podľa zistenej rýchlosti odosielania dát, SW F-Link zobrazí max. počet kamier, ktoré môžu byť do danej siete pripojené v rozlíšení HD alebo FullHD.

| Automaticky             | <ul> <li>Primárny prenos blasových správ</li> </ul>                                                  |
|-------------------------|----------------------------------------------------------------------------------------------------|
|                         | Kamery X                                                                                             |
| L/EVV-UTASA-CHIWZL      | ,                                                                                                    |
| Nie                     | <ul> <li>Test kamier</li> </ul>                                                                      |
| 🗌 Hlasové menu a ovláda | Po stlačení dôjde k overeniu priechodnosti<br>počítačovej siete s ohľadom na správnu                 |
| 0: Servis               | funkčnosť kamier.                                                                                    |
| SMS o neúspešnom zap    | <ul> <li>Nastavenie kamier</li> <li>Umožňuje nastavenie základných parametrov<br/>kamier.</li> </ul> |
|                         | → Storno                                                                                             |
| Nastavenie GSM          |                                                                                                    |
| Reštart GSM             | Kamery                                                                                               |

Ak už je v sieti pripojená aktívna kamera JABLOTRON, možno pomocou SW F-Link nastaviť jej základné paremetre.

| vastavenie kamier   |         |  |  |  |  |  |
|---------------------|---------|--|--|--|--|--|
| 0                   | Pozícia |  |  |  |  |  |
|                     |         |  |  |  |  |  |
| 192 . 168 . 8 . 101 |         |  |  |  |  |  |
| 255 . 255 . 255 . 0 |         |  |  |  |  |  |
| 192 . 168 . 8 . 1   |         |  |  |  |  |  |
| 8.8.8.8             |         |  |  |  |  |  |
| 4C-BD-8F-7E-28-A5   |         |  |  |  |  |  |
|                     |         |  |  |  |  |  |
|                     |         |  |  |  |  |  |
| Automatický 🗸       |         |  |  |  |  |  |
| Vpravo hore 🗸 🗸     |         |  |  |  |  |  |
| Test                |         |  |  |  |  |  |
|                     |         |  |  |  |  |  |
|                     | QK      |  |  |  |  |  |

Pozícia – poradie v systéme

**Získať IP zo servera DHCP** - automatické nastavenie parametrov počítačovej siete. Ak túto funkciu sieť nepodporuje, je nutné zadať parametre ručne. Ručné nastavenie je možné až po vypnutí tejto voľby.

**IP adresa** – nastavenie pre ručné pridelenie IP adresy, dostupné iba pri vypnutom automatickom prideľovaní IP zo serveru DHCP. Nastavenie z výroby je 192.168.1.99

**Maska podsiete** – nastavenie pre ručné pridelenie masky podsiete, dostupné iba pri vypnutom automatickom prideľovaní IP zo serveru DHCP. Nastavenie z výroby je 255.255.255.0

**Východzia brána** – nastavenie pre ručné pridelenie IP adresy východzej brány, dostupné iba pri vypnutom automatickom prideľovaní IP zo serveru DHCP. Nastavenie z výroby je 192.168.1.1

**DNS server** – nastavenie pre ručné pridelenie DNS servera, dostupné iba pri vypnutom automatickom prideľovaní IP zo serveru DHCP. Nastavenie z výroby je 192.168.1.1

MAC adresa – jedinečná adresa každého LAN zariadenia pre identifikáciu zdroja informácií

**Funkcia WDR** – umožňuje vypnúť funkciu WDR (kompenzácia protisvetla), napr. v prostredí s vysokými kontrastmi svetlých a tmavých miest.

IR prísvit – možnosť trvalého vypnutie IR prísvitu, napr. v prostredí s trvalým osvetlením.

Výber režimu Deň/Noc – možnosť vybrať spôsob zapínania IR prísvitu. Na výber sú voľby automatická zmena, trvalo denný režim a trvalo nočný režim.

**Umiestnenie časového razítka** – možnosť zmeniť polohu časovej značky v obraze (vpravo hore, vpravo dole, vľavo hore, vľavo dole).

Tlačidlo Test – zobrazí obraz z príslušnej kamery.

### 10.11.4 Tlačidlo Reštart GSM

Tlačidlo pre odhlásenie a opätovné prihlásenie GSM komunikátora do siete. Opätovné prihlásenie do GSM siete môže trvať aj desiatky sekúnd (podľa stavu, v ktorom sa systém nachádza). Reštart GSM možno vykonať aj pomocou SMS príkazu: *GSM* (*pozri kap. 9.6*)

## 10.12 Záložka PCO

Zmeny v tejto záložke sa môžu robiť aj bez prepnutia systému do režimu Servis. Nastavuje komunikáciu až na 5 pultov centralizovanej ochrany (PCO). Ak je v záložke *Komunikácia* nastavené "*Vzdialená komunikácia povolená*", môže nastavenia PCO meniť servisný technik alebo technik PCO. Nastavenia PCO sú nedostupné aj pri používaní *Bezpečnostnej SIM JABLOTRON*, pri ktorej sú nastavenia komunikačnej časti systému na PCO podstatne zjednodušené. Pre pripojenie alarmu s Bezpečnostnou SIM Jablotron stačí kontaktovať Jablotron Slovakia, technik nemusí nastavovať komunikáciu na PCO.

**Poznámka**: Po aktivácii služby Bezpečnostná SIM Jablotron nie je záložka PCO vôbec viditeľná. Parametre komunikácie sú nastavené automaticky počas spúšťania služby.

| ∯ <u>S</u> úbor<br>⊟<br>⊠ávesnica<br>xxx Prih | <ul> <li>Šúbor Úprzvy Ústredňa Okno F-Link</li> <li>Šúšvesnica</li> <li>Prihlástí Udalosti Nastavenie RE signál Mapa objektu Načitaj Online Internet Koniec</li> <li>xxx Prihlásený: Servisný technik s ovládaním Servis</li> </ul> |                             |                          |                    |                        |                   |           |                  |           |          |  |  |
|-----------------------------------------------|----------------------------------------------------------------------------------------------------|-----------------------------|--------------------------|--------------------|------------------------|-------------------|-----------|------------------|-----------|----------|--|--|
| Rozsah                                        | Periférie Sekcie                                                                                                    | Užívatelia Hlásenia užívate | íom Parametre            | Diagnostika PG výs | tupy Kalendár Komuniká | cia PCO           |           |                  |           |          |  |  |
| Pozícia                                       | Prenosy zapnuté                                                                                                    | Nasledujúce PCO je záloha   | Protokol                 | Komunikátor        | Doména 1 (tel. 1)      | Doména 2 (tel. 2) | ID sekcií | Hlásené udalosti | Časovanie | Poznámka |  |  |
| 1                                             |                                                                                                    |                             | JabloIP                  | LAN/GSM            |                        |                   | Vstúpiť   | Vstúpiť          | Vstúpiť   | ]        |  |  |
| 2                                             | <b>V</b>                                                                                                    |                             | JabloSMS 🗸               | GSM 👻              |                        |                   | Vstúpiť   | Vstúpiť          | Vstúpiť   |          |  |  |
| 3                                             |                                                                                                    |                             | Nie                      | Tel. linka         |                        |                   | Vstúpiť   | Vstúpiť          | Vstúpiť   | ]        |  |  |
| 4                                             |                                                                                                    |                             | JabloIP<br>JabloIP Krvpt | GSM                |                        |                   | Vstúpiť   | Vstúpiť          | Vstúpiť   |          |  |  |
| 5                                             |                                                                                                    |                             | JabloSMS                 | GSM                |                        |                   |           |                  |           |          |  |  |
|                                               |                                                                                                    |                             | IP SIA                   |                    |                        |                   |           |                  |           |          |  |  |
|                                               |                                                                                                    |                             | SIA                      |                    |                        |                   |           |                  |           |          |  |  |

Prenosy zapnuté – možnosť vypnúť nastavenú komunikáciu na PCO.

**Nasledujúce PCO je záloha** - pri zaškrtnutí tejto voľby bude nasledujúca pozícia využívaná na prenos iba pri neodovzdaní hlásení z aktuálnej pozície.

Protokol – nastavenie prenosového protokolu (Jablotron IP, Jablotron SMS, Contact ID, SIA, IP SIA)

Komunikátor - ak má systém možnosť prenosu na PCO rôznymi spôsobmi, nastavuje druh komunikátora.

**Doména 1 (tel.1)** – nastavenie hlavnej domény (URL alebo IP adresa) alebo hlavného telefónneho čísla podľa použitého prenosového protokolu. Pri zapisovaní IP adresy je nutné zadať za IP adresu dvojbodku a port (napr. 195.196.1.195:8080). Komunikačný port a IP adresu Vám povedia pracovníci PCO, na ktoré systém pripájate. Ak sa nezadá komunikačný port, hlásenia sa nebudú odosielať.

**Doména 2 (tel.2)** – nastavenie záložnej domény (URL zápis alebo IP adresa) alebo záložného telefónneho čísla podľa použitého prenosového protokolu. Pre zadávanie IP adresy platí vyššie uvedené.

**ID sekcií** – umožňuje identifikáciu objektu (možno nastaviť spoločné ID číslo pre celý objekt alebo rozdielne ID čísla pre jednotlivé sekcie). Upozornenie: Z výroby je nastavené nulové číslo, pri ktorom komunikátor neposiela žiadne správy na PCO.

**Výber prenášaných udalostí** - výber typov hlásených udalostí a možnosť nastaviť kódy doplnkových hláseniam (PG výstupy a špeciálne hlásenia A až D).

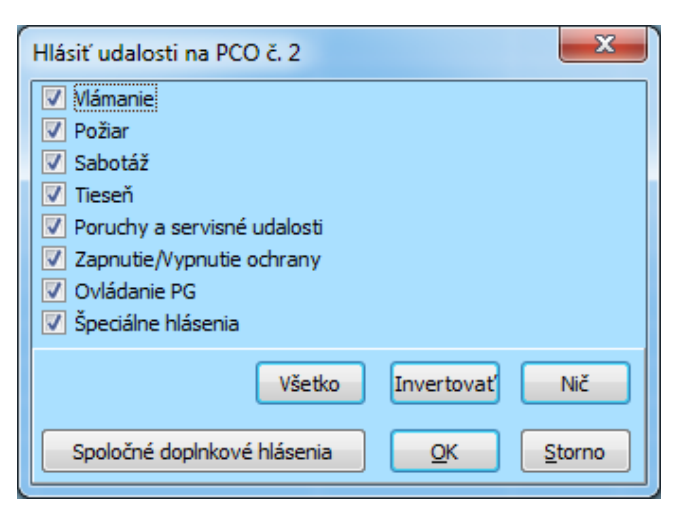

Časovanie – nastavenie časov pre prenosy a nastavenie periódy kontroly spojenia PCO s objektom.
 Test prenosu – použitím tlačidla sa príslušným protokolom prenesie na PCO periodický kontrolný prenos.
 Poznámka – sem si možno poznamenať podrobnosti k nastaveniu PCO, dátum spustenia služby apod.

| CID  | SIA | Event EN                                      | Udalosť SK                                | Kategória hlásení           |
|------|-----|-----------------------------------------------|-------------------------------------------|-----------------------------|
| 1101 | QA  | Health problem                                | Zdravotné problémy                        | Vlámanie                    |
| 1110 | FA  | Fire alarm                                    | Požiarny poplach                          | Požiar                      |
| 1118 | FG  | Unconfirmed fire alarm                        | Nepotvrdený požiarny poplach              | Požiar                      |
| 1120 | PA  | Panic alarm                                   | Tiesňový poplach                          | Tieseň                      |
| 1130 | BA  | Instant alarm                                 | Okamžitý poplach                          | Vlámanie                    |
| 1130 | BA  | Keybox                                        | Bezpečnostná schránka                     | Špeciálne hlásenia          |
| 1133 | BA  | 24H alarm                                     | Poplach 24 hod.                           | Vlámanie                    |
| 1134 | BA  | Delayed alarm                                 | Oneskorený poplach                        | Vlámanie                    |
| 1138 | BG  | Unconfirmed alarm                             | Nepotvrdený poplach                       | Vlámanie                    |
| 1144 | ΤA  | Tamper of periphery                           | Sabotáž                                   | Sabotáž                     |
| 1151 | FA  | Gas Leak                                      | Únik plynu                                | Požiar                      |
| 1154 | WA  | Flood alarm                                   | Poplach zaplavením                        | Sabotáž                     |
| 1158 | KA  | Overheating                                   | Prehriatie                                | Nezaradené                  |
| 1159 | ZA  | Freezing                                      | Zamrznutie (porucha vykurovania)          | Nezaradené                  |
| 1170 | UA  | Special Reaction A                            | Špeciálne hlásenie A                      | Špeciálne hlásenia          |
| 1171 | UA  | Special Reaction B                            | Špeciálne hlásenie B                      | Špeciálne hlásenia          |
| 1172 | UA  | Special Reaction C                            | Špeciálne hlásenie C                      | Špeciálne hlásenia          |
| 1173 | UA  | Special Reaction D                            | Špeciálne hlásenie D                      | Špeciálne hlásenia          |
| 1174 | UA  | Not used                                      | Nepoužité                                 | Špeciálne hlásenia          |
| 1300 | ΕT  | Fault                                         | Porucha                                   | Poruchy a servisné udalosti |
| 1301 | AT  | AC loss longer then 30 min                    | Výpadok napájania dlhší ako 30 minút      | Nezaradené                  |
| 1302 | ΥT  | Low ACU control panel                         | Porucha akumulátoru ústredne              | Poruchy a servisní udalosti |
| 1305 | RR  | System boot                                   | Štart systému                             | Poruchy a servisní udalosti |
| 1306 | LB  | Entering service                              | Vstup do servisu                          | Poruchy a servisní udalosti |
| 1308 | RE  | System shutdown                               | Vypnutie systému                          | Poruchy a servisní udalosti |
| 1313 | YΧ  | Bloceked after alarm -Engineer reset          | Zablokovanie po poplachu (Engineer reset) | Nezaradené                  |
| 1314 | YG  | ARC setting has been resetted                 | PCO nastavenia vymazané                   | Nezaradené                  |
| 1344 | XQ  | RF interference                               | Zarušenie RF                              | Poruchy a servisní udalosti |
| 1350 | YC  | Event to ARC not delivered                    | Chyba komunikácie na PCO                  | Nezaradené                  |
| 1354 | YS  | Event to ARC was not delivered in preset time | Neodovzdanie udalosti v nastavenom čase   | Poruchy a servisní udalosti |
| 1384 | XT  | Low batt                                      | Vybitá batéria v periférii                | Poruchy a servisní udalosti |
| 1389 | то  | Test failed                                   | Porucha spojenia                          | Poruchy a servisní udalosti |
| 1401 | OP  | Disarmed                                      | Vypnutie ochrany                          | Zapnutie / vypnutie ochrany |
| 1402 | OG  | Disarmed partialy                             | Čiastočné vypnutie ochrany                | Zapnutie / vypnutie ochrany |

# 10.12.1 Jablotron 100 CID a SIA kódy

| 1406 | BC       | Alarm canceled by user                    | Zrušenie poplachu                                                                   | Vlámanie                     |
|------|----------|-------------------------------------------|-------------------------------------------------------------------------------------|------------------------------|
| 1407 | OQ       | Remotely disarmed                         | Vypnutie ochrany na diaľku                                                          | Zapnutie / vypnutie ochrany  |
| 1412 | LF       | Remote access                             | Vzdialený prístup                                                                   | Nezaradené                   |
| 1416 | LS       | Configuration saved                       | Úspešné uloženie konfigurácie                                                       | Nezaradené                   |
| 1454 | CI       | Section without movement                  | Sekcia bez pohybu (vypnutá ochrana)                                                 | Poruchy a servisné udalosti  |
| 1455 | CI       | Unsuccesfull arming                       | Neúspešné zapnutie ochrany                                                          | Nezaradené                   |
| 1461 | JA       | Over code                                 | Prekročenje pokusov o zadanje kódu                                                  | Sabotáž                      |
| 1521 | BI       | Siren mute                                | Stíšenie sirény                                                                     | Nezaradené                   |
| 1570 | FR       | Bypass periphery (turned off)             |                                                                                     | Nezaradené                   |
| 1570 | тв       |                                           |                                                                                     | Poruchy a convica á udalosti |
| 1072 |          |                                           |                                                                                     | Poruchy a servisne udalosti  |
| 1573 | BB       | Activation bypass                         | Bypass aktivacie                                                                    | Porucny a servisne udalosti  |
| 1574 | UB       | Bypass section (turned off)               |                                                                                     | Nezaradené                   |
| 1578 | UO       | Fault bypass                              | Bypass poruchy                                                                      | Poruchy a servisné udalosti  |
| 1601 | RX       | Manual test                               | Manuálny test                                                                       | Poruchy a servisné udalosti  |
| 1602 | RP       | Periodic test                             | Periodický test                                                                     | Nezaradené                   |
| 1625 | JT       | Reset of time                             | Reset času                                                                          | Nezaradené                   |
| 1661 | RC       | PG1 ON                                    | Výstup PG1 zapnutý                                                                  | Ovládanie PG                 |
| 1662 | RC       | PG2 ON                                    | Výstup PG2 zapnutý                                                                  | Ovládanie PG                 |
| 1663 | RC       | PG3 ON                                    | Výstup PG3 zapnutý                                                                  | Ovládanie PG                 |
|      |          |                                           |                                                                                     |                              |
| 1692 | RC       | PG32 ON                                   | Výstup PG128 zapnutý                                                                | Ovládanie PG                 |
| 3101 | QR       | Health problem (deactivation)             | Zdravotné problémy (deaktivácia)                                                    | Poplach                      |
| 3110 | FR       | Fire alarm (deactivation)                 | Požiarny poplach (deaktivácia)                                                      | Požár                        |
| 3118 | FH       | Unconfirmed fire alarm (deactivation)     | Nepotvrdený požiarny poplach (deaktivácia)                                          | Požár                        |
| 3120 | BR       | Panic (deactivation)                      | l Isen- deaktivacia<br>Okamžitý poplach (deaktivácia)                               | Poplach                      |
| 3130 | BR       | Keybox (deactivation)                     | Bezpečnostná schránka (deaktivácia)                                                 | Speciální reporty            |
| 3133 | BR       | 24H alarm (deactivation)                  | Poplach 24 hod (deaktivácia)                                                        | Poplach                      |
| 3134 | BR       | Delayed alarm (deactivation)              | Oneskorený poplach (deaktivácia)                                                    | Poplach                      |
| 3138 | BH       | Unconfirmed alarm (deactivation)          | Nepotvrdený poplach (deaktivácia)                                                   | Poplach                      |
| 3144 | FR       | Gas Leak (deactivation)                   | Koniec úniku plynu                                                                  | Požiar                       |
| 3154 | WR       | Flood alarm (deactivation)                | Koniec zaplavenia                                                                   | Poplach                      |
| 3158 | KH       | Overheating (deactivation)                | Koniec prehriatia                                                                   | Nezaradené                   |
| 3159 | ZH       | Freezing (deactivation)                   | Koniec zamrznutia                                                                   | Nezaradené                   |
| 3170 |          | Special Reaction A (deactivation)         | Specialne hlasenie A (ukľudnenie)                                                   | Specialne hlasenia           |
| 3171 |          | Special Reaction C (deactivation)         | Špeciálne hlásenie C (ukľudnenie)                                                   | Špeciálne hlásenia           |
| 3173 | UR       | Special Reaction D (deactivation)         | Špeciálne hlásenie D (ukľudnenie)                                                   | Špeciálne hlásenia           |
| 3174 | UR       | Not used                                  | Nepoužité                                                                           | Nezaradené                   |
| 3301 | AR       | AC recovery                               | Obnovenie napájania                                                                 | Poruchy a servisné udalosti  |
| 3302 | YR       | Control panel battery OK                  | Akumulátor v ústredni OK                                                            | Poruchy a servisné udalosti  |
| 3306 | LX       | Service exit                              | Ukončenie režimu Servis                                                             | Poruchy a servisné udalosti  |
| 3313 | YZ<br>VU | Unblocked after alarm                     | Odblokovanie po poplachu<br>Kopiec zeručenje rédie                                  | Poruchy a servisne udalosti  |
| 3350 | YK       | Comunication to ARC restored              | Obnovenie komunikácie na PCO                                                        | Nzeradené                    |
| 0000 |          | Event to ARC was not delivered in present | Neodovzdanie udalosti na PCO v nastavenom                                           | HEORGONO                     |
| 3354 | YL       | time (deactivation)                       | Čase (koniec)                                                                       | Poruchy a servisné udalosti  |
| 3384 | XR       | Battery of periphery OK                   | Batérie v periférii OK                                                              | Poruchy a servisné udalosti  |
| 3389 | TI       | Test OK                                   | Spojenie v poriadku                                                                 | Poruchy a servisné udalosti  |
| 3401 |          | Armed<br>Partialy armed                   | Zapnula ochrana<br>Zapnutá čiastočná ochrana                                        | Zaphutie / vyphutie ochrany  |
| 3407 | 00       | Remotely armed                            | Zaphuta clastocha ochrana<br>Zaphuta clastocha ochrana<br>Zaphuta clastocha ochrana | Zaphutie / vyphutie ochrany  |
| 3412 | LE       | Remote access closed                      | Vzdialený prístup ukončený                                                          | Nezaradené                   |
| 3570 | EU       | Remotely partialy armed                   | Zapnutie čiastočnej ochrany na diaľku                                               | Zapnutie / vypnutie ochrany  |
| 3572 | TU       | End of pheriphery bypass (deactivation)   | Zapnutie periférie (koniec bypassu)                                                 | Nezaradené                   |
| 3573 | BU       | Activation bypass end                     | Koniec bypassu sabolaze                                                             | Poruchy a servisné udalosti  |
| 3574 | UU       | End of secton bypass (deactivation)       | Zapnutie sekcie                                                                     | Nezaradené                   |
| 3578 | UP       | Fault bypass (deactivaton)                | Koniec bypassu poruchy                                                              | Poruchy a servisné udalosti  |
| 3661 | RO       | PG1 OFF                                   | PG1 vypnuté                                                                         | Ovládanie PG                 |
| 3662 | RO       | PG2 OFF                                   | PG2 vypnuté                                                                         | Ovládanie PG                 |
| 3663 | RO       | PG3 OFF                                   | PG3 vypnuté                                                                         | Ovládanie PG                 |
| 3692 | <br>RO   | PG32 OFF                                  | PG32 vvpnuté                                                                        | <br>Ovládanie PG             |
| 6301 | AT       | AC loss longer then 30 min                | Výpadok napájania dlhší ako 30 min.                                                 | Nezaradené                   |
|      | _        |                                           |                                                                                     |                              |

|           | Sources for JA 100        | Zdroje JA-100           |
|-----------|---------------------------|-------------------------|
| 001 - 249 | Peripherie                | Periférie               |
| 251 - 850 | User codes                | Užívateľské kódy        |
| 250       | Service code              | Servisný kód            |
| 901       | Control panel             | Ústředna                |
| 921       | ARC1                      | PCO1                    |
| 922       | ARC2                      | PCO2                    |
| 923       | ARC3                      | PCO3                    |
| 924       | ARC4                      | PCO4                    |
| 925       | ARC5                      | PCO5                    |
| 911       | GSM communicator          | GSM komunikátor         |
| 912       | LAN communicator          | LAN komunikátor         |
| 913       | PSTN communicator         | PSTN komunikátor        |
| 914       | GSM communicator external | GSM komunikátor externý |

|               | PG                                                                                |                                                    |
|---------------|-----------------------------------------------------------------------------------|----------------------------------------------------|
|               | Rozsah                                                                            | Zloženie CID                                       |
| 1. skupina    | 1 -32 PG                                                                          | Sekcia 1 + 1661 – 1692 / 3661 -3692                |
| 2. skupina    | 33 – 64 PG                                                                        | Sekcia 2 + 1661 – 1692 / 3661 -3692                |
| 3. skupina    | 65 – 96 PG                                                                        | Sekcia 3 + 1661 – 1692 / 3661 -3692                |
| 4. skupina    | 97 – 128 PG                                                                       | Sekcia 4 + 1661 – 1692 / 3661 -3692                |
| Príklad: ID o | bjektu 1234, 18 konštanta <b>, PG ON</b> číslo <b>33</b> , 02 je sekce, a 901 zdr | oj udalosti ústredňa = <b>1234 18 1 661 02 901</b> |

# 10.13 Záložka Diagnostika

Slúži na kontrolu a zisťovanie stavu periférií a ich vlastností.

| ¢ | Nastavenia systému                                                                                   |                             |              |                   |                 |               |                      |                          |                |                 |
|---|----------------------------------------------------------------------------------------------------|-----------------------------|--------------|-------------------|-----------------|---------------|----------------------|--------------------------|----------------|-----------------|
|   | VAM_validacia Prihlásený: Servisný technik s ovládaním Servis v režime Servis, ochrana úplne vypnutá |                             |              |                   |                 |               |                      |                          |                | stória   Import |
|   | Rozsah                                                                                               | Periférie Sekcie Užívatelia | Hlásenia uží | vateľom Parametre | 2 Diagnostika   | PG výstupy Ka | lendár Komunikácia   | PCO                      |                |                 |
|   | ≜ р.                                                                                                 | Meno                        | Тур          | Sekcia            | Pamäť aktivácie | Stav          | Stav batérie/Napätie | Napätie/Úbytky           | Úroveň signálu | Kanál           |
|   | 0                                                                                                    | ústredňa                    | JA-106K      | 1: Sekcia 1       |                 | ОК            | 13,7 V/13,5 V        | 13,7 V/0 mA; 13,6 V/0 mA | GSM Vyp.       |                 |
|   | 1                                                                                                    | radio (stare)               | JA-110R      | 1: Sekcia 1       |                 | ??            |                      |                          |                |                 |
|   | 2                                                                                                    | PIR poschodie               | JA-110P      | 1: Sekcia 1       | AKT             | OK            |                      | -0,1V                    |                | Zbernica 2      |
|   | 3                                                                                                    | klavesnica s displejom      | JA-114E      | 1: Sekcia 1       |                 | OK            |                      | -0,3 V                   |                | RJ              |
|   | 4                                                                                                    | Foto PIR prízemie           | JA-120PC     | 1: Sekcia 1       |                 | Vypnutie-STOP |                      |                          |                |                 |
|   | <sup>((p))</sup> 5                                                                                   | ovládač Karol               | JA-154J      | 1: Sekcia 1       |                 |               |                      |                          |                |                 |
|   | <sup>((0))</sup> 6                                                                                   | Bezdr.klavesnica            | JA-153E      | 1: Sekcia 1       |                 | OK            | 100 %                |                          | 90 %           | 8: Nove radio   |
|   | 7                                                                                                    | Siréna vnútorná             | JA-111A      | 1: Sekcia 1       |                 | Vypnutie-STOP |                      |                          |                |                 |
|   | 8                                                                                                    | Nove radio                  | JA-110R      | 1: Sekcia 1       |                 | TMP           |                      | 0,0 V                    |                | RJ              |
|   | 9                                                                                                    | Nova klavesnica             | JA-114E      | 1: Sekcia 1       |                 | OK            |                      | 0,0 V                    |                | Zbernica 1      |

\* Takto označené položky sa zobrazujú, iba ak je zapnuté Rozšírené nastavovanie.

**Pamäť aktivácie** – Zobrazuje aktiváciu, ktorá nastala od posledného vymazania tohto stĺpca. Pamäť všetkých periférií možno vymazať tlačidlom Vymazať pamäť (vpravo dole). Pamäť konkrétnej periférie možno vymazať pravým tlačidlom myši. Aktivácia sabotážneho kontaktu (TMP) má pri zápise do pamäte najvyššiu prioritu.

**Stav** – Zobrazuje aktuálny stav periférie. OK = všetko v poriadku, TMP = sabotáž, AKT = aktivovaný poplachový vstup, ERR = porucha, ?? = periféria sa nehlási, Výpadok napájania = porucha napájania (alebo úplne vybitý akumulátor), Dobíja sa = dobíjanie zálohovacieho akumulátora v periférii alebo ústredni, Batéria = vybitá alebo odpojená batérie v periférii alebo v ústredni, BOOT = prebieha aktualizácia periférie alebo aktualizácia neprebehla správne (nutné zopakovať aktualizáciu), INIT = vyčítavanie konfigurácie periférie, BUPFLT = nedobitý záložný akumulátor v rádiovom opakovači (JA-15xR), Vypnutie-STOP = vypnutá / blokovaná periféria. Ukázaním kurzora myši na STAV príslušnej periférie sa zobrazia podrobnosti.

**Batéria**\* – Ak je v periférii batéria, zobrazuje sa jej stav. Pri ústredni (pozícia 0) sa zobrazuje napätie záložného akumulátora. Ak pri bezdrôtovej periférii údaj o napätí chýba, periféria s ústredňou ešte nekomunikovala – aktivujte jej vysielanie (napr. sabotážnym kontaktom) alebo kliknite v SW F-Link na tlačidlo "Načítaj". Ak sú bezdrôtové klávesnice napájané z externého zdroja (adaptéra), zobrazí sa "Napájaná z externého zdroja". Údaj o stave batérií sa nezobrazuje pri perifériách série JA-18x. Farebné rozlíšenie stavu batérií: 10% = červená, 20% = žltá, 30% a viac = zelená.

**Napätie**\* – Pri ústredni (pozícia 0) sa zobrazuje napätie na svorkách ústredne / celkový prúd odoberaný z ústredne zbernicovými perifériami. Pri jednotlivých zbernicových perifériách sa zobrazuje úbytok napätia na vedení voči ústredni. Úbytok nesmie byť väčší ako 2V, ak ho ich prekročí – nutné riešiť!

**Úroveň signálu**\* – Udáva kvalitu signálu, ktorým komunikuje ústredňa v GSM alebo bezdrôtová periférie RF. Pre spoľahlivú dátovú komunikáciu v GSM sieti odporúčame min. úroveň signálu 50%. Pre bezdrôtové periférie by mala byť min. úroveň signálu 30%. Ak údaj chýba, nedošlo ešte ku komunikácii periférie – aktivujte jej vysielanie (napr. sabotážnym kontaktom) alebo počkajte, až do automatickému prenosu. Hodnota na riadku ústredne udáva kvalitu GSM signálu (o ovplyvňovaní rádia a GSM modulu *pozri kap. 6.1*).

Farebné rozlíšenie GSM signálu: 0-30% červená, 40-50% žltá a nad 50 zelená.

Farebné rozlíšenie RF signálu: 10% červená, 20% žltá, 30% a viac zelená.

Pri jednosmerne komunikujúcich perifériách (detektory, ...) sa po ukázaní kurzora na číselný údaj zobrazí informačné okno, v ktorom sú uvedené hodnoty signálu pre všetky rádiové moduly aj opakovače v systéme.

Pri obojsmerne komunikujúcich perifériách (klávesnice, sirény, ...) sa po ukázaní kurzora zobrazí sila signálu v oboch komunikačných smeroch (z periférie do rádiového modulu, aj z rádiového modulu do periférie).

**Kanál**\* – Informuje o zbernici, ktorou periféria komunikuje. Rozlišujeme smery: Zbernica 1, Zbernica 2, Zbernica 3 (pri JA-107K) a I-BUS, ktorý je určený pre rádiový modul JA-11xR (pri JA-103K). Pri obojsmerných bezdrôtových perifériách sa tu zobrazuje rádiový modul, cez ktorý obojsmerná periféria komunikuje (pri jednosmerných sa táto informácia nezobrazuje, pretože jednosmerné periférie nie sú pripojené na konkrétny rádiový modul, ale ich signál spracuje ľubovoľný z rádiových modulov – *pozri kap. 6.1*).

# 11 Ďalšie možnosti F-Linku

Verzia programu F-Link je uvedená vždy v hornej lište za názvom.

Nástrojová lišta umožňuje okamžitý prístup k virtuálnym klávesniciam, udalostiam v systéme, nastaveniam, RF signálu rádiových modulov, mape objektu, zmene režimov, lokálnemu alebo vzdialenému prístupu k ústredni.

💙 F-Link 2.0.0 [Offline] - PANEL\_100+.fdb Prihlásený: Servisný technik s ovládaním Servis - [Nastavenia systému]

| b <u>S</u> úbor | Úpr <u>a</u> vy                                            | Ús <u>t</u> redňa             | <u>O</u> kno                    | F- <u>L</u> ink           |              |                        |                      |                     |          |        |                     |  |
|-----------------|------------------------------------------------------------|-------------------------------|---------------------------------|---------------------------|--------------|------------------------|----------------------|---------------------|----------|--------|---------------------|--|
| Hávesnica       | en an an an an an an an an an an an an an                  | <u>io</u><br><u>U</u> dalosti | <u>()</u><br><u>N</u> astavenie | (ဖု)<br>R <u>F</u> signál | Mapa objektu | <b>&amp;</b><br>Údržba | G<br><u>N</u> ačítaj | X<br><u>O</u> nline | Internet | Export | 0<br><u>K</u> oniec |  |
| PANEL_1         | PANEL_100+ Prihlásený: Servisný technik s ovládaním Servis |                               |                                 |                           |              |                        |                      |                     |          |        |                     |  |

#### 11.1 Klávesnica (virtuálna)

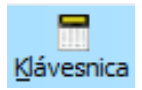

Virtuálne klávesnice v programe F-Link (aj v J-Link) pre všetky typy ovládacích modulov umožňuje ovládanie (sekcií, PG výstupov) pomocou segmentov (nie tlačidlami s číslami) s autorizáciou prihláseného užívateľa do programu F-Link (J-Link). Nemožno teda zadávať kódy.

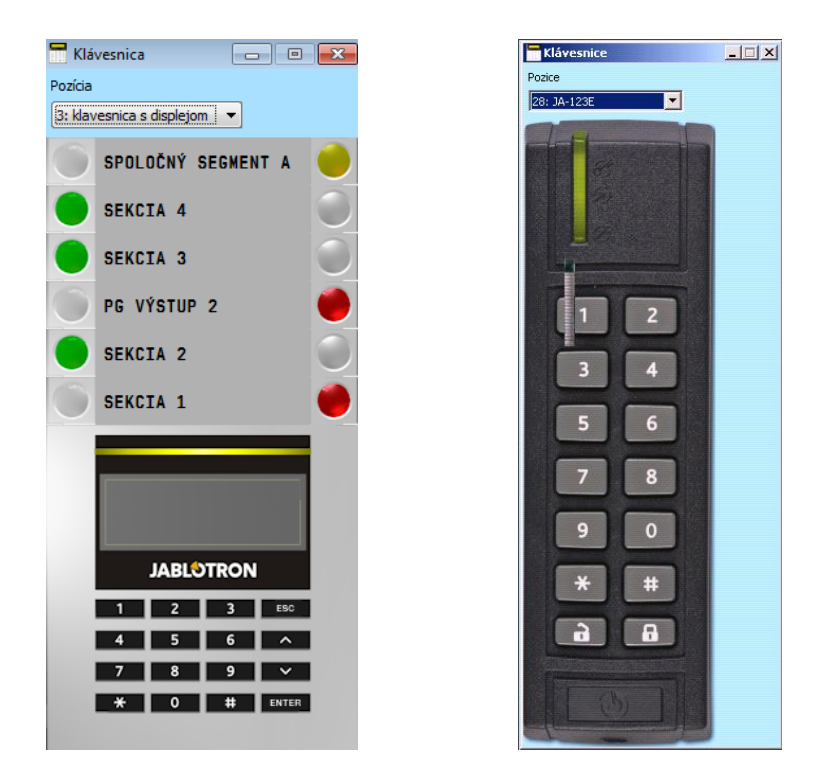

Systém možno lokálne i na diaľku ovládať (zapínať a vypínať ochranu v sekciách) v programe F-Link (J-Link) kliknutím na ikonu stavu sekcií na spodnej informačnej lište programu, rovnako ako kliknutím na informáciou o stave sekcie v záložke Sekcie.

|          |              |          | Stav                                  |
|----------|--------------|----------|---------------------------------------|
|          |              |          | Vypnutá ochrana                       |
| Základné | Uložiť       | Zrušiť   | Vypnutá ochrana                       |
|          |              |          | Zapnutá ochrana                       |
| 1234567  | 8 9 10 11 12 | 131415 0 | Zapnutá ochrana                       |
|          |              |          | · · · · · · · · · · · · · · · · · · · |

## 11.2 Pamäť udalostí

<u>io</u> Udalosti Prístup do pamäte udalostí je v F-Link, tlačidlo *Udalosti* a ďalej výber "*Udalosti z pamäte*". V pamäti ústredne (microSD karta) môže byť uložených až niekoľko miliónov záznamov s poradovým číslom, presným časom s dátumom a zdrojom udalosti.

Okrem "*Udalostí z pamäte*" možno otvoriť aj okno "*Udalosti online*", v ktorom sa zobrazujú udalosti, ktoré nastávajú počas pripojenia systému k programu F-Link (nezapisujú sa do pamäte, po zatvorení programu sa stratia). Vhodné počas testovania systému.

Okno "*Signály online*" je vhodné tiež na testovanie systému. Zobrazujú sa v ňom signály od jednotlivých zbernicových aj bezdrôtových prvkov a samotnej ústredne (napr. aktivácia PIR detektora, zmena stavu ochrany, stlačenie tlačidla na diaľkovom ovládači, apod.).

| 👩 Udalosti z pa | Udalosti z pamäte    |                            |             |                                    |                  |  |  |  |  |
|-----------------|----------------------|----------------------------|-------------|------------------------------------|------------------|--|--|--|--|
| 🔄 Načítať       | 🔎 Zvýrazniť          | Ƴ Nastavenie filtra        |             |                                    |                  |  |  |  |  |
| ID              | Čas                  | Zdroj                      | Sekcia      | Udalosť                            | Kanál            |  |  |  |  |
| 248             | 27. 8. 2014 8:55:02  | Periféria 7: periféria 7   | 1: Sekcia 1 | Periféria vypnutá                  | 0: ústredňa      |  |  |  |  |
| 249             | 27. 8. 2014 8:55:02  | Periféria 8: Nove radio    | 1: Sekcia 1 | Sabotáž - aktivácia                | 0: ústredňa      |  |  |  |  |
| 250             | 27. 8. 2014 8:55:02  | Periféria 10: periféria 10 | 1: Sekcia 1 | Sabotáž - aktivácia                | 0: ústredňa      |  |  |  |  |
| 251             | 27. 8. 2014 8:55:02  | Periféria 0: ústredňa      | 1: Sekcia 1 | Pozor, kódy z výroby               | 0: ústredňa      |  |  |  |  |
| 252             | 27. 8. 2014 8:55:04  | Užívateľ 0: Servis         | 1: Sekcia 1 | Zapnutá ochrana                    | USB              |  |  |  |  |
| 253             | 27. 8. 2014 8:55:04  | Užívateľ 0: Servis         | 2: Sekcia 2 | Zapnutá ochrana                    | USB              |  |  |  |  |
| 254             | 27. 8. 2014 8:55:04  | Užívateľ 0: Servis         | 3: Sekcia 3 | Zapnutá čiastočná ochrana          | USB              |  |  |  |  |
| 255             | 27. 8. 2014 8:55:04  | Užívateľ 0: Servis         | 5: Sekcia 5 | Zapnutá ochrana                    | USB              |  |  |  |  |
| 256             | 27. 8. 2014 8:56:55  | Periféria 2: PIR           | 1: Sekcia 1 | Oneskorená aktivácia               | 2: PIR poschodie |  |  |  |  |
| 257             | 27. 8. 2014 8:56:55  | Periféria 2: PIR           | 1: Sekcia 1 | Oneskorená deaktivácia             | 2: PIR poschodie |  |  |  |  |
| 258             | 27. 8. 2014 8:57:24  | Periféria 2: PIR           | 1: Sekcia 1 | Oneskorený poplach                 | 0: ústredňa      |  |  |  |  |
|                 | 27. 8. 2014 8:58:33  | Periféria 0: ústredňa      |             | report for +421903013031 DONE, 126 |                  |  |  |  |  |
| 259             | 27. 8. 2014 9:01:23  | Periféria 0: ústredňa      | 1: Sekcia 1 | Dočasovanie poplachu               | 0: ústredňa      |  |  |  |  |
| 260             | 27. 8. 2014 13:46:50 | Periféria 0: ústredňa      | 1: Sekcia 1 | Spojenie ukončené                  | USB              |  |  |  |  |

**Udalosti z pamäte ústredne** (dostupné aj po stlačení F8): načíta približne 100 kB udalostí (z microSD karty). Ak je rozsah načítaných udalostí nedostatočný, možno opakovane kliknúť Načítať / Ďalších 100(500)kB.

<u>Upozornenie</u>: Ak sa zvolí Načítať/Všetko pri ústredni, ktorá je v prevádzke už dlhšiu dobu, môže načítavanie udalostí trvať aj niekoľko minút. Načítané udalosti možno farebne Zvýrazniť podľa skupín (zelená = ovládanie; červená = poplachy; modrá = sabotáž, šedá = komunikácia na PCO; oranžová = servisné a technologické udalosti; svetlo šedá = ovládanie PG). Voľba Nastavenie filtra umožňuje presne určiť, ktoré udalosti, z akého zdroja a v akom období sa majú zobraziť. Do pamäte sa nezaznamenávajú udalosti, ku ktorým dôjde počas režimu Servis (zapisuje sa iba vstup do režimu Servis a jeho ukončenie). Načítané udalosti možno uložiť do súboru v menu Súbor pomocou položky Export (Shift+Ctrl+S) a to v niekoľkých formátoch (FDE, PDF, TXT, CSV, XML, HTM či HTML). Prípona FDE umožňuje udalosti opäť načítať v programe F-Link.

**Udalosti online** (dostupné aj po stlačení F7): do dočasnej tabuľky zapisuje všetky udalosti, ktoré nastali po aktivovaní tejto voľby a to vrátane udalostí v režime Servis.

**Signály online** (*dostupné aj po stlačení F6*): do dočasnej tabuľky zapisuje všetky signály, ktoré systém zaznamenal na zbernici (napr. aktivácia a upokojenie zbernicového detektora).

**Udalosti zo súboru**: Možno otvoriť udalosti z pamäte uložené vo formáte databázy *FDE* (*pozri bod - Udalosti z pamäte ústredne*)

**Načítať** – umožňuje vyčítať ďalšie udalosti do hĺbky histórie po 100kB alebo 500kB (100kB odpovedá cca 1200 udalostiam).

**Zvýrazniť** – zvýraznenie umožňuje rozlíšiť typy udalostí (poplach červenou, ovládanie ochrany zelenou, porucha oranžovou, sabotáž modrou, neutrálne bledo modrou, automatizácia alebo prenosy sivou apod.).

**Nastavenie Filtra** – filter umožňuje veľmi detailne zobraziť iba požadované informácie, podľa typu udalosti, sekcií, užívateľov, periférií alebo PG výstupov. Filtre možno kombinovať a zvýšiť tak efektivitu vyhľadávania v hlbokej histórii.

| 👩 Signály | 🕜 Signály online           |                            |            |                     |        |   |  |  |  |
|-----------|----------------------------|----------------------------|------------|---------------------|--------|---|--|--|--|
| 🔎 Zvýra   | azniť 🛛 🖓 Nastavenie filtr | a                          |            |                     |        |   |  |  |  |
| ID        | Čas                        | Zdroj                      | Sekcia     | Udalosť             | Signál | * |  |  |  |
| 171       | 15. 12. 2015 15:48:55      | Periféria 2: PIR           | 2: Garaz   | okamžitá impulz     |        |   |  |  |  |
| 172       | 15. 12. 2015 15:49:08      | Periféria 2: PIR           | 2: Garaz   | okamžitá impulz     |        |   |  |  |  |
| 173       | 15. 12. 2015 15:49:21      | Periféria 2: PIR           | 2: Garaz   | okamžitá impulz     |        |   |  |  |  |
| 174       | 15. 12. 2015 15:49:39      | Užívateľ 0: Servis         | 5: Dielna  | Chrániť aktivácia   |        |   |  |  |  |
| 175       | 15. 12. 2015 15:49:44      | Užívateľ 0: Servis         | 1: Dom     | Chrániť aktivácia   |        |   |  |  |  |
| 176       | 15. 12. 2015 15:49:46      | Užívateľ 0: Servis         | 1: Dom     | Nechrániť aktivácia |        |   |  |  |  |
| 177       | 15. 12. 2015 15:49:48      | Periféria 2: PIR           | 2: Garaz   | okamžitá impulz     |        |   |  |  |  |
| 178       | 15. 12. 2015 15:49:53      | Periféria 0: ústredňa      | 1: Dom     | Sabotáž aktivácia   |        |   |  |  |  |
| 179       | 15. 12. 2015 15:49:54      | Periféria 0: ústredňa      | 1: Dom     | Sabotáž deaktivácia |        |   |  |  |  |
| 180       | 15. 12. 2015 15:49:59      | Periféria 2: PIR           | 2: Garaz   | okamžitá impulz     |        |   |  |  |  |
| 181       | 15. 12. 2015 15:50:05      | Periféria 48: periféria 48 | 3: Zahrada | Nechrániť impulz    |        |   |  |  |  |
| 182       | 15. 12. 2015 15:50:13      | Periféria 47: periféria 47 | 1: Dom     | Nechrániť impulz    |        |   |  |  |  |
| 183       | 15. 12. 2015 15:50:18      | Periféria 2: PIR           | 2: Garaz   | okamžitá impulz     |        |   |  |  |  |
|           |                            |                            |            |                     |        |   |  |  |  |

Ukážka okna "Signály online".

# 11.3 Nastavenie systému

Okno pre nastavovanie celého systému, všetkých periférií, sekcií, užívateľov, PG výstupov, komunikátorov a prenosov na PCO, je dostupné pod tlačidlom Nastavenia na základnej hornej lište.

| 😓 Nastavenia systému                                                                                 |                                                                |
|----------------------------------------------------------------------------------------------------|----------------------------------------------------------------|
| VAM_validacia Prihlásený: Servisný technik s ovládaním Servis v režime Servis, ochrana úplne vypnutá | Aktuálne História Import                                       |
| Rozsah Periférie Sekcie Užívatelia Hlásenia užívateľom Parametre Diagnostika PG výstupy Kalendá      | Komunikácia PCO                                                |
| A Pozí Meno Typ Sekcia Reakcia Vnútorná Aktivuje PG                                                  | Vnútorné nastavenia Dohľad Indikácia pamäte Vypnutie-STOP Stav |
| 0 ústredňa JA-106K 1: Sekcia 1                                                                       | Vstúpiť OK                                                     |
| 1 radio (stare) JA-110R 1: Sekcia 1                                                                  | Vstúpiť 🗸 ??                                                   |

- Karta Nastavenia systému sa otvára a zatvára tlačidlom Nastavenia v hornej nástrojovej lište.
- 2. V karte možno prepínať záložky: Rozsah, Sekcie, Periférie, Užívatelia, Hlásenia užívateľom, ...
- 3. V karte sa zobrazuje **aktuálne nastavenie ústredne** načítané pri spustení SW F-Link. Tlačidlom **Načítaj** v hornej nástrojovej lište možno kedykoľvek aktualizovať obsah okna.
- 4. V záložke História (v pravom hornom rohu) možno vidieť staršie nastavenie ústredne. Históriu nemožno meniť, ale možno ju uložiť do ústredne (ak je potrebné vrátiť sa k starším nastaveniam). Do histórie sa zapisuje max. 10 predchádzajúcich nastavení (sú zoradené podľa dátumu a času).
- 5. Do systému možno **importovať nastavenia** z inej inštalácie, napr. po výmene za novú ústredňu. Ak sa vymieňa ústredňa za inú, vytvorí sa po pripojení k počítaču úplne nová databáza. Pre import nastavení z

G

Načítaj

inej databázy zvoľte v hlavnom menu v hornej lište **Súbor / Import** a vyberte súbor (databázu), z ktorej chcete importovať nastavenia. Po tomto výbere je aktívne tlačidlo **Import** v záložke **Nastavenia systému** a možno vyberať aj z histórie vybraného súboru.

| Dnes o 16:56:42                             | - | Aktuálne H    | listória Import |
|---------------------------------------------|---|---------------|-----------------|
| Ones o 16:56:42<br>Ones o 16:44:28          | Â |               |                 |
| Ones o 8:54:46<br>Ones o 8:42:58            | E | Vypnutie-STOP | Stav 🔺          |
| 26. 8. 2014 9:43:56<br>22. 8. 2014 13:11:02 |   |               | OK              |
| 21. 8. 2014 10:38:28                        |   |               | ??              |
| 18. 8. 2014 8:28:30                         | Ŧ |               | OK              |

6. Pre jednoduchšie aplikácie možno nastavovať iba základné funkcie systému. Všetky funkcie sa zobrazia po kliknutí na tlačidlo *Rozšírené* v pravom dolnom rohu. Opakovaným stlačením tohto tlačidla možno opäť prepnúť základné zobrazenia (nastavenia ostávajú platné, aj keď sú ukryté). Tlačidlo Rozšírené/Základné je dostupné aj na ďalších pracovných kartách.

| Odoslať učiaci signál | Naučiť nepriradené | Základné | Uložiť | Zrušiť |
|-----------------------|--------------------|----------|--------|--------|
|-----------------------|--------------------|----------|--------|--------|

- 7. **Zmeny nastavení sa vyznačujú modrou farbou textu** (modrou farbou sa označí aj názov záložky). Modré označenie zmizne po uložení zmien.
- 8. Nastavenia sa ukladajú tlačidlom Uložiť (vpravo dole). Pri prvom ukladaní F-Link vyžiada zadať názov súboru. V počítači sa pod týmto menom vytvorí súbor s príponou \*.FDB, do ktorého sa postupne archivuje história nastavení (pri každom uložení nastavení do ústredne). Ak zmeny nechcete uložiť, zvoľte tlačidlo Zrušiť a v potvrdzovacej otázke zvoľte Ignorovať. Parametre možno zmeniť vo viacerých záložkách a potom ich uložiť spoločne.
- Tlačidlo Naučiť nepriradené vyvolá dialóg pre hromadné priradenie (bez možnosti výberu pozície) zbernicových periférií, ktoré sú pripojené na zbernicu a dosiaľ neboli do systému priradené iným spôsobom. Postupné priraďovanie periférií je popísané v kap. 8.4.1
- 10. Tlačidlo **Odoslať učiaci signál** vyvolá odoslanie učiaceho kódu ústredne do bezdrôtových periférií (napr. do bezdrôtových výstupných modulov).
- 11. Nastavenie všetkých vlastností je možné v režime Servis (systém nechráni). Režim Servis sa zapína a vypína tlačidlom Servis v hornej nástrojovej lište.
- 12. **Niektoré vlastnosti možno meniť za prevádzky**. Kartu Nastavenia možno otvoriť aj bez prepnutia do režimu Servis. Nastavovať však možno iba dostupné voľby.
- 13. **F-Link obsahuje bublinového pomocníka** po umiestnení kurzora myši nad položku sa zobrazí textový popis. Bublinového pomocníka možno vypnúť v roletovom menu F-Link.

| Problém               | Možná príčina                                                                               |  |  |  |
|-----------------------|---------------------------------------------------------------------------------------------|--|--|--|
|                       | <ul> <li>Systém nie je v režime Servis a túto funkciu možno meniť len v Servise.</li> </ul> |  |  |  |
|                       | <ul> <li>Pri spustení SW F-Link nebol zadaný Servisný kód a nemáte oprávnenie.</li> </ul>   |  |  |  |
| Nemožno meniť         | - Jedná sa o nastavenie, ktoré nemožno zmeniť (oprávnenie Servisného technika,              |  |  |  |
| žiadne alebo niektoré | pozícia ústredne, periféria ju nepodporuje, atď.).                                          |  |  |  |
| zobrazené parametre   | <ul> <li>Nastavení PCO bolo zablokované PCO technikom.</li> </ul>                           |  |  |  |
|                       | - Ste offline.                                                                              |  |  |  |
|                       | <ul> <li>Máte zapnutý parameter splniť normu EN 50131.</li> </ul>                           |  |  |  |
|                       | <ul> <li>Zobrazuje sa iba základná ponuka, použite tlačidlo Rozšírené.</li> </ul>           |  |  |  |
| Nejde nájsť           | - Na monitore nevidíte celú nastavovaciu kartu – použite posuvník alebo zmeňte              |  |  |  |
| požadovaný parameter  | veľkosť okna.                                                                               |  |  |  |
|                       | <ul> <li>Prihlásili ste sa kódom s inou úrovňou prístupu.</li> </ul>                        |  |  |  |
| Pozície sú zoradené   | - Kliknutím do nadpisu stĺpca možno zvoliť, podľa ktorého stĺpca sa pozície zoradia,        |  |  |  |
| inak                  | opakovaným kliknutím možno meniť radenie vzostupné a zostupné.                              |  |  |  |
|                       | - Ak nie je dostupná záložka PG výstupy, skontrolujte, či nie je nastavený nulový           |  |  |  |
|                       | počet PG výstupov v záložke <i>Rozsah.</i>                                                  |  |  |  |
|                       | - Záložka PCO nie je dostupná, ak pre ňu nemáte dostatočné oprávnenia (môže                 |  |  |  |
| Chýba určitá záložka  | byť zamknutá PCO technikom).                                                                |  |  |  |
|                       | - Záložka PCO nie je dostupná po spustení služby Bezpečnostná SIM Jablotron                 |  |  |  |
|                       | (aplikácie MyJABLOTRON) – <i>pozri 10-11</i> .                                              |  |  |  |
|                       | <ul> <li>Máte staršiu verziu programu F-Link (J-Link).</li> </ul>                           |  |  |  |

#### Možné problémy pri použití karty Nastavenia systému

|                        | - Skontrolujte, či je periféria správne zapojená, priradená a funkčná.                    |
|------------------------|-------------------------------------------------------------------------------------------|
| V záložke periférie    | - Nie je zapnutý režim Servis.                                                            |
| nemožno nastaviť       | <ul> <li>Niektoré periférie vnútorné nastavenia nemajú.</li> </ul>                        |
| vnútorné nastavenia    | - Staršie verzie SW F-Link nemusia mať podporu pre nové typy periférií.                   |
|                        | - Pri bezdrôtovej periférii, skontrolujte, či máte pripojený a funkčný rádiový modul.     |
|                        | <ul> <li>Pre bezdrôtové periférie – ešte nemáte priradený modul rádia JA-110R.</li> </ul> |
|                        | - V zbernicovej periférii musí pravidelne blikať žltá kontrolka. Ak nebliká, nie je       |
| V záložke Periférie    | prvok správne pripojený, alebo ešte neprebehla jeho stabilizácia po zapnutí               |
| nemožno priradiť       | napájania (môže trvať až 180 s).                                                          |
| perifériu              | - Snažíte sa na poslednú pozíciu v systéme priradiť prvok, ktorý potrebuje 2 pozície      |
|                        | - Nie je zapnutý režim Servis.                                                            |
|                        | - Staršie verzie SW F-Link nemusia mať podporu pre nové typy periférií.                   |
|                        | <ul> <li>Overte, či systém nie je prepnutý do režimu Servis.</li> </ul>                   |
|                        | - V záložke <i>Diagnostika</i> prekontrolujte, či periféria hlási informácie do ústredne. |
| PC w/stup poroaquio    | - V záložke PG výstupy skontrolujte, či nie je pre daný PG výstup nastavené               |
| PG vystup hereaguje    | blokovanie (stavom sekcie, perifériou, kalendárom) a skontrolujte správnosť               |
| na aktivaciu periferie | nastavenia stĺpca <i>Funkcia</i> .                                                        |
|                        | - Na moduloch JA-11xN, JA-15xN skontrolujte, či je správne nastavené číslo PG             |
|                        | výstupu pomocou DIP prepínača.                                                            |

## 11.4 RF Signál

Okno pre grafické zobrazenie intenzity rušenia rádiového pásma s možnosťou výberu z použitých rádiových modulov. Prítomnosť neznámych signálov v pásme je znázornená červenou farbou. Zelenou farbou sa zobrazujú signály vlastného systému (naučené periférie) a modrou sa zobrazuje vybraná periféria, ktorý možno vybrať zo zoznamu naučených periférií **Zvýraznená periféria** (*pozri obrázok ďalej*). Sivou farbou je znázornené rádiové pozadie a prípadné rušenie. Voľbou **Vypnúť neznáme** možno odfiltrovať neznáme periférie a zobraziť iba signály od periférií v systéme.

Sledované logovania rušenia (počas otvorenia okna RF Signál) možno z hlavného menu exportovať do súboru

s príponou FDR a tlačidlom 墜 ju importovať naspať do SW F-Link pre prezeranie a kontrolu.

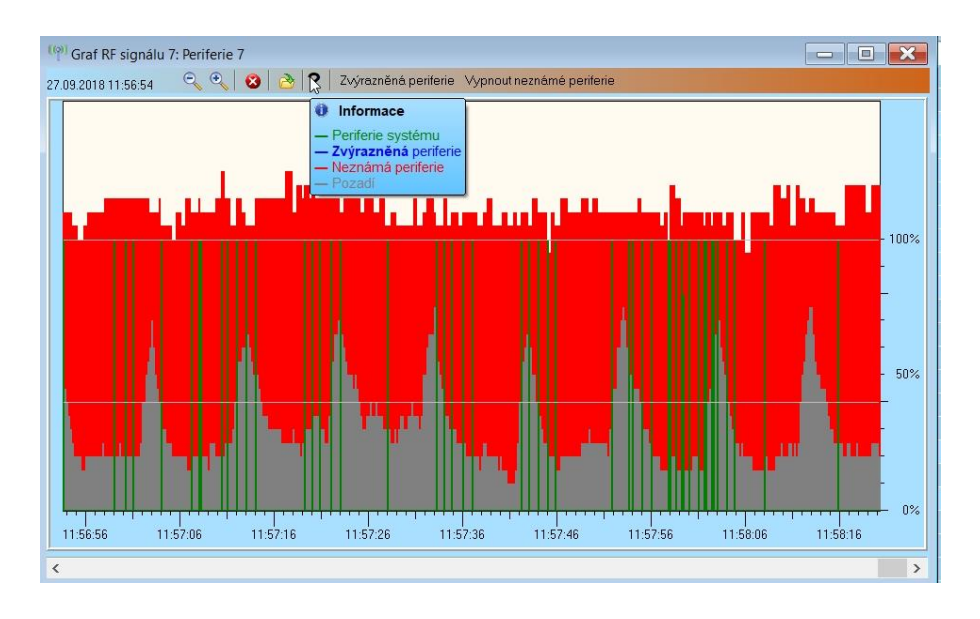

#### 11.5 Mapa objektu

Do mapy objektu možno vložiť pôdorys (jpg, gif, bmp, tif, png, apod.) pre každé podlažie objektu zvlášť alebo si z jednoduchých čiar vytvoriť namaľovaním vlastný náčrt. Do každého podlažia možno vkladať ikony iba použitých periférií z ponukového panela potiahnutím myšou. Uloženie mapy objektu s ikonami pre archiváciu možno vytlačiť, alebo uložiť ako obrázok BMP pomocou položky Tlač alebo Export v hlavnom menu.

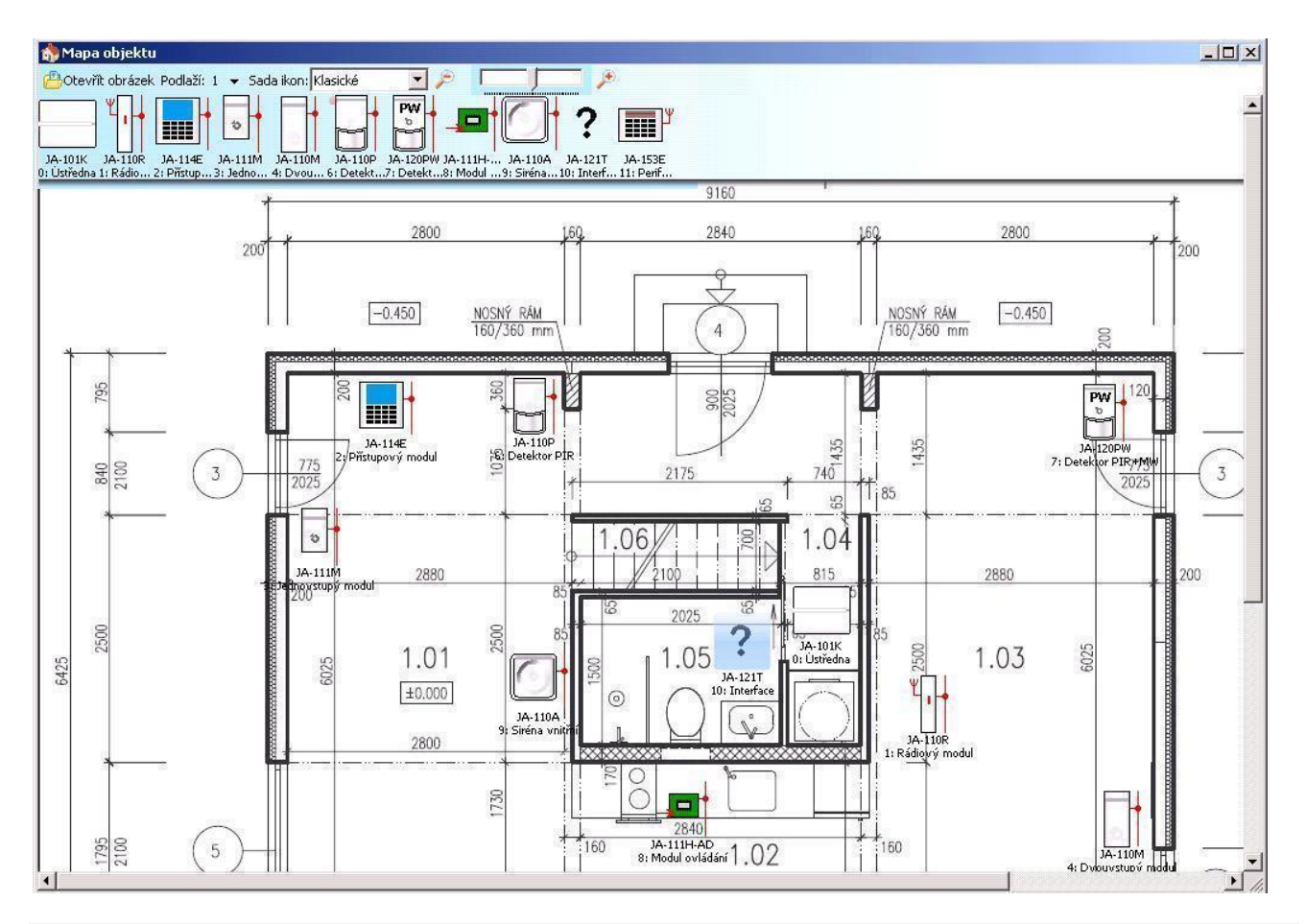

## 11.6 Servis

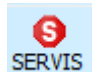

Prepínanie režimu ústredne medzi Vypnutou ochranou (možno robiť zmeny nastavení vo všetkých záložkách okrem Nastavení periférií a záložky Rozsah) a Servisným režimom (možno robiť zmeny v záložke Periférie, vrátane priraďovania, zmien vnútorných nastavení a mazania periférií).

#### 11.7 Údržba

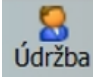

Prepínanie režimu ústredne medzi Vypnutou ochranou a režimom Údržba – pozri 8.2

#### 11.8 Načítaj

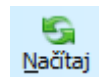

Aktualizácia vnútorného nastavenia periférií pri hardvérovej zmene napr. doplnení segmentu na prístupový modul alebo klávesnicu. Aktualizácia informácií v záložke Diagnostika.

#### 11.9 Online

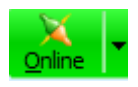

Pripojenie alebo odpojenie SW F-Link od ústredne cez USB kábel. Pri pripojení si program sám vyhľadá port, na ktorom komunikuje ústredňa.

#### 11.10 Internet

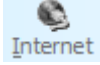

Vzdialené pripojenie alebo odpojenie programu F-Link od ústredne cez Internet. Predpokladom nadviazania spojenia je správne zadaný registračný kód (automaticky sa vyplní z databázy, ktorou bola ústredňa programovaná), telefónne číslo SIM karty v ústredni (taktiež sa vyplní automaticky

z informácií o inštalácii) a počítača pripojeného k internetu. Vypnutie vzdialeného prístupu možno vykonať na záložke Komunikácia / Typ komunikácie = Bez vzdialenej konfigurácie.

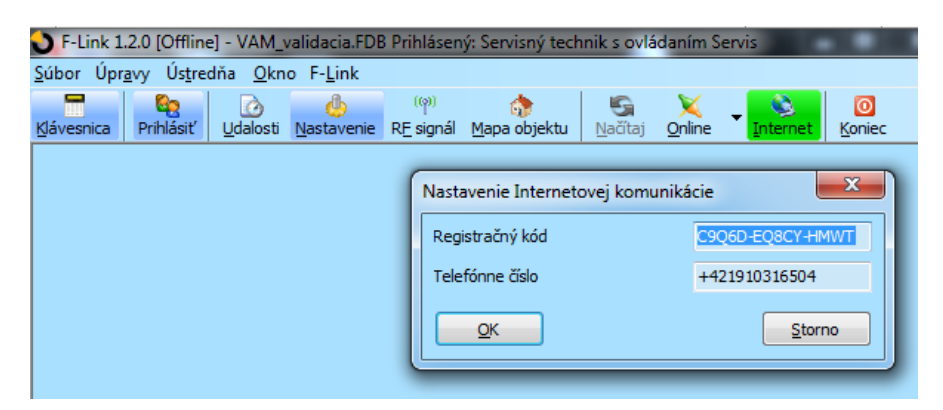

Po kliknutí na tlačidlo Internet sa zobrazí dialógové okno z dopredu vyplnenými údajmi. Ak sa pripájate z novej databázy, musíte zadať registračný kód a tel. číslo SIM karty ručne (číslo musí byť v medzinárodnom formáte). Nadviazanie spojenia trvá niekoľko sekúnd, avšak sťahovanie konfigurácie závisí na rozsiahlosti systému a môže trvať až niekoľko minút. Bežne však sťahovanie konfigurácie trvá cca 1 až 2 minúty.

**Poznámka**: Informácie o spôsobe nadviazania spojenia GPRS / LAN a odoslanom a prijatom množstve dát sa zobrazuje v pravom dolnom rohu.

|                                                    |                |       | ▼<br>▶             |
|----------------------------------------------------|----------------|-------|--------------------|
| FVV: MD60410b19 HVV: MD11006 SN: 1400-40-2758-2277 | Paměť poplachu | 12345 | 18,3KB 10,9KB: LAN |

# 11.11 Sprievodca inštaláciou

Pomocník pre postupné prechádzanie jednotlivými záložkami okna *Nastavenia systému*, ktorý uľahčí postup programovania systému. Sprievodca sa zapína v hlavnom menu Ústredňa a vypína sa tlačidlom Zatvoriť v pravom dolnom rohu okna Sprievodca. Sprievodcu možno kedykoľvek vypnúť aj opäť zapnúť.

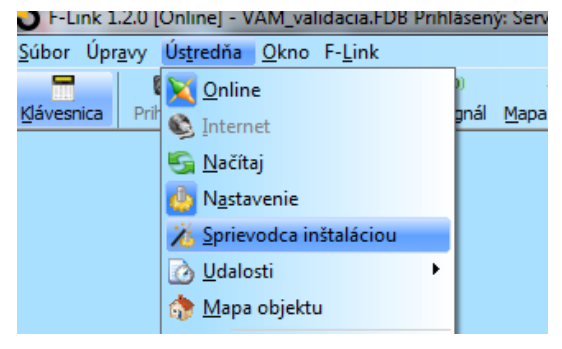

# 11.12 Informácie o inštalácii

V okne sú položky pre montážnu firmu, aby si uchovala podstatné kontaktné informácie o majiteľovi systému, o systéme samotnom, prípadne externých dokumentoch spojených s objektom (ponuka, odovzdávací protokol, faktúra apod.). Do textového poľa môže montážnik vyplniť poznámky a informácie získané počas montáže, ktoré mu môžu pomôcť napr. pri rozširovaní systému.

F-Link 1.2.0 [Online] - VAM\_validacia.FDB Prihlásený: Servisn

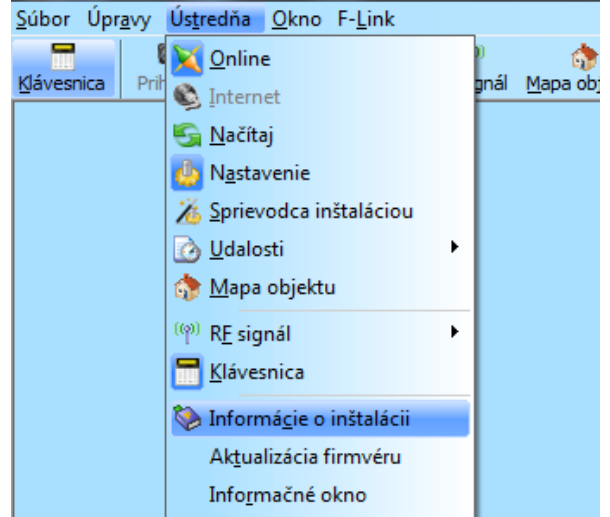

| 🕙 Informácie o inštalácii                    |                        |                        |
|----------------------------------------------|------------------------|------------------------|
| Montážna firma<br>Priezvisko a meno technika | IČO montážnej firmy    | Mobilný telefón (+421) |
| Varga                                        |                        |                        |
| Zákazník                                     |                        |                        |
| Priezvisko a Meno                            | Mobilný telefón (+421) | E-mail                 |
| *-**-14                                      |                        |                        |
| Názov inštalácie                             | Tel. číslo alarmu      | Registračný kľúč       |
| VAM_validacia                                | +421910316504          | C9Q6D-EQ8CY-HMWT       |
| Adresa alarmu                                | IČO zákaznika          | Číslo účtu             |
| Typ ústradag MD60410b20                      |                        |                        |
| Dokument                                     | ,<br>(A) [             |                        |
| Bozośniu                                     |                        |                        |
| Poznaniky                                    |                        |                        |
|                                              |                        |                        |
| Počet záznamov histórie                      |                        | 10                     |
| <u>o</u> k                                   |                        | Storno                 |

#### 11.13 Aktualizácia firmvéru

Aktualizácia, resp. zmena firmvéru umožňuje meniť funkcie a správanie aktualizovaných zariadení (ústredňa, komunikátory, klávesnice, detektory apod.) balíčkom, ktorý výrobca oficiálne uvoľní na server Jablotron. Balíček FW periférií je vždy súčasťou SW F-Link. Program F-Link dokáže sám stiahnuť (po otázke) zo servera Jablotron svoju najnovšiu verziu, ak je v menu F-Link aktivovaná položka *"Automatická aktualizácia"* (z výroby zapnutá). Dostupnosť najnovšej verzie SW F-Link kontroluje automaticky pri každom svojom spustení, pokiaľ je PC pripojené do internetu.

| 🕑 F-Link 1.2.0 [              | Online] - JA-101K-LAN_valid                    | acia.F | DB F | rihlásený: Sen | visný tech | nik Servis      | v režime Servi |
|-------------------------------|------------------------------------------------|--------|------|----------------|------------|-----------------|----------------|
| <u>S</u> úbor Úpr <u>a</u> vy | Ús <u>t</u> redňa <u>O</u> kno F- <u>L</u> ink |        |      |                |            |                 |                |
|                               | 🔀 <u>O</u> nline                               |        | 0    | 1              | S          | 5               | X              |
| Klávesnica Prił               | 🚳 Internet                                     |        | gnál | Mapa objektu   | SERVIS     | <u>N</u> ačitaj | Online In      |
|                               | 🔄 <u>N</u> ačítaj                              |        |      |                |            |                 |                |
|                               | Mastavenie                                     |        |      |                |            |                 |                |
|                               | 🔏 Sprievodca inštaláciou                       |        |      |                |            |                 |                |
|                               | 🙆 <u>U</u> dalosti                             | ×      |      |                |            |                 |                |
|                               | 😚 <u>M</u> apa objektu                         |        |      |                |            |                 |                |
|                               | (ဖု) R <u>F</u> signál                         | ×      |      |                |            |                 |                |
|                               | Klávesnica                                     |        |      |                |            |                 |                |
|                               | lnformá <u>c</u> ie o inštalácii               |        |      |                |            |                 |                |
|                               | Aktualizácia firmvéru                          |        |      |                |            |                 |                |
|                               | Info <u>r</u> mačné okno                       |        |      |                |            |                 |                |
|                               |                                                | _      |      |                |            |                 |                |

#### 11.14 Tlač štítkov

Pre vytlačenie štítkov podľa názvov reálnych segmentov prístupových modulov je vhodné využiť funkciu *Tlačiť popisy* z okna *Nastavenia* každého použitého prístupového modulu, kde sú popisy pre tlač už preddefinované (úpravy textu sú možné pri každom popise).

Pri tlači štítkov možno zadať vlastný text. Zadané texty si po tlači program neukladá, takže nie sú k dispozícii pre prípadnú ďalšiu tlač. Pri tlači možno zarovnať text z ľavej strany alebo centrovať v strede.

| SF-Link 1.2.0 [Online] - JA-101K-LA                             | N_validacia.FDE        |
|-----------------------------------------------------------------|------------------------|
| <u>Súbor</u> Úpr <u>a</u> vy Ús <u>t</u> redňa <u>O</u> kno F-J | Link                   |
| 🔋 N <u>o</u> vá databáza                                        | logic (φ)              |
| 😬 Otvoriť databázu Ctrl+O                                       | avenie k <u>r</u> sign |
| 🔡 Uložiť databázu Ctrl+S                                        |                        |
| 📙 Uložiť databázu ako                                           |                        |
| 🛃 Import                                                        |                        |
| Nastavenia z výroby                                             |                        |
| 🔒 Na <u>p</u> osledy otvorené 🔹 🕨                               |                        |
| Export Shift+Ctrl+S                                             |                        |
| 🚵 <u>T</u> lač Ctrl+P                                           |                        |
| Tlačiť štítk <u>y</u>                                           |                        |
| ò Na <u>s</u> tavenie tlačiarne                                 |                        |
| 🖻 <u>N</u> áhľad tlače                                          |                        |
| O Koniec Alt+F4                                                 |                        |
### 11.15 História nastavení

Program F-Link ukladá pri každej zmene konfigurácie (ľubovoľného prvku, parametra v celom systéme) nastavenia na SD kartu v ústredni. Súčasne sa do histórie udalostí zapisuje udalosť "*Vznikla záloha konfigurácie*". Možno sa tak spätne vrátiť k predchádzajúcemu nastaveniu, alebo si ho iba prezrieť. Stačí v pravom hornom rohu okna *Nastavenia* kliknúť na text "*História*" a vybrať konfiguráciu podľa dátumu a času uloženia (*pozri obr. nižšie*). Zmenené parametre sa zobrazia modrým šikmým písmom. Z načítanej konfigurácie možno zapísať nastavenia do ústredne kliknutím na tlačidlo *Uložiť* (a to buď aktuálnu záložku alebo všetky záložky súčasne). K aktuálnym nastaveniam ústredne sa vrátite kliknutím na text "*Aktuálne*". Zmeny konfigurácie sa ukladajú na SD kartu do adresára BACKUP do súboru CFGxxxxx.bak s poradovým číslom zmeny.

Posledné zmeny konfigurácie systému (3-10 spätne) ukladá aj program F-Link do vlastnej databázy. Túto históriu nastavení program využíva pri aktualizácii firmvéru ústredne, kde aktualizáciou vždy stratí všetky nastavenia a vďaka tejto histórii ich vždy automaticky vráti späť (automaticky obnoví všetky nastavenia). Rovnaká možnosť platí aj pri resete ústredne na nastavenia z výroby, pri výmene pamäťovej SD karty, pri prepínaní jazyka, kde dôjde k vymazaniu textov, ktoré možno následne obnoviť.

| 🚯 Nastavenia systému HISTÓRIA                                                                        |                                   |                          |             |                      |          |                 |                              |                                    |                            |                     |
|----------------------------------------------------------------------------------------------------|-----------------------------------|--------------------------|-------------|----------------------|----------|-----------------|------------------------------|------------------------------------|----------------------------|---------------------|
| VAM_validacia Prihlásený: Servisný techník s ovládaním Servis v režime Servis, ochrana úplne vypnutá |                                   |                          |             |                      |          |                 |                              |                                    | <ul> <li>Aktuál</li> </ul> | Ine História Import |
| Rozsah Pe                                                                                            | eriférie Sekcie I                 | Užívatelia Hlásenia užív | ateľom Pa   | arametre Diagnostika | PG výst  | upy Kalendár    | Komunikácia PCO              | Dnes o 16:56:42<br>Dnes o 16:44:28 | <u> </u>                   |                     |
| A Pozí                                                                                               | Meno                              | Тур                      | Sekcia      | Reakcia              | Vnútorná | Aktivuje PG     | Vnútorné nastavenia          | Dnes o 8:54:46<br>Dnes o 8:42:58   | ≡ Vypnutie-9               | STOP Stav           |
| 0                                                                                                    | ústredňa                          | JA-106K                  | 1: Sekcia 1 |                      |          |                 | Vstúpiť                      | 26. 8. 2014 9:43:56                |                            | OK                  |
| 1                                                                                                    | radio (stare)                     | JA-110R                  | 1: Sekcia 1 |                      |          |                 | Vstúpiť                      | 21. 8. 2014 10:38:28               |                            | ??                  |
| 2                                                                                                    | PIR poschodie                     | JA-110P                  | 1: Sekcia 1 | Okamžitý poplach     |          | Nie             | Vstúpiť                      | 18. 8. 2014 8:28:30                | <u> </u>                   | OK                  |
| 3                                                                                                    | klavesnica s displejo             | om JA-114E               | 1: Sekcia 1 |                      |          |                 | Vstúpiť                      |                                    |                            | ОК                  |
| 4                                                                                                    | Foto PIR prízemie                 | JA-120PC                 | 1: Sekcia 1 | Oneskorená A         |          | 2: PG výstup 2  | Vstúpiť                      |                                    | •                          | Vypnutie-STOP       |
| Súbor Úpr<br>Slávesnica Pri<br>Načítať                                                               | Súbor Úpravy Ústredňa Okno F-Link |                          |             |                      |          |                 |                              |                                    |                            |                     |
| ID                                                                                                   | Čas                               | Zdroj                    | 5           | Sekcia               |          | Udalosť         |                              | Kanál                              |                            | ^                   |
| 81361                                                                                                | 12. 8. 2016 10:49:52              | Užívateľ 0: Servis       |             | 1: Dom               |          | Zmena konfigur  | ácie                         | USB                                |                            |                     |
|                                                                                                    | 12. 8. 2016 10:49:55              | Periféria 0: ústredňa    |             |                      |          | Bola vytvorená  | záloha konfigurácie          |                                    |                            |                     |
| 81362                                                                                                | 12. 8. 2016 10:50:29              | Užívateľ 0: Servis       |             | 1: Dom               |          | Zmena konfigur  | ácie                         | USB                                |                            |                     |
| 04050                                                                                                | 12. 8. 2016 10:50:31              | Periféria 0: ústredňa    |             | 4. Dam               |          | Bola vytvorená  | záloha konfigurácie          | Or Anton dX-                       |                            |                     |
| 81363                                                                                                | 12. 8. 2016 10:50:55              | Periféria 0: ústredňa    |             | 1: Dom               |          | Výpadok niavne  | eno napajania<br>ania 30 min | 0: ustredňa                        |                            |                     |
| 81365                                                                                                | 12. 8. 2016 11:20:55              | Sekcia 1: Dom            |             | 2. 500               |          | PG 13: Brana in | iverzne Zap.                 | 0: ústredňa                        |                            |                     |
| 81366                                                                                                | 12. 8. 2016 11:20:55              | Sekcia 1: Dom            |             |                      |          | PG 20: PG výst  | up 20 Zap.                   | 0: ústredňa                        |                            |                     |
| 81367                                                                                                | 12. 8. 2016 11:20:55              | Sekcia 1: Dom            |             |                      |          | PG 21: PG výst  | up 21 Zap.                   | 0: ústredňa                        |                            | ×                   |

## 12 Reset ústredne

Do výrobných nastavení možno ústredňu uviesť nasledujúcim spôsobom iba v prípade, ak je v SW F-Link v záložke Nastavenia zaškrtnutý parameter Reset povolený. Ak nie je Reset povolený a nepoznáte servisný kód, nemožno urobiť reset ústredne na výrobné hodnoty. V tom prípade je potrebné doručiť elektroniku ústredne do servisného strediska JABLOTRON.

Postup:

- 1. Prepnite ústredňu do režimu Servis (nie je podmienkou)
- 2. Otvorte kryt ústredne. Pre vykonanie Resetu musí byť aktívny sabotážny kontakt. Poznámka: Ak nebola splnená podmienka z bodu 1, vyvolá sa sabotážny poplach.
- 3. Odpojte z ústredne USB kábel.
- 4. Vypnite úplne napájanie = akumulátor aj el. sieť 230V (najľahšie vytiahnutím poistky pri transformátore).
- 5. Spojte prepojku RESET (takto označené piny na elektronike, prepojka je súčasťou balenia ústredne).
- Pripojte najskôr akumulátor, potom el. sieť 230V a počkajte. Rozsvieti sa zelená kontrolka (BUS), žltá kontrolka (Fault) aj červená kontrolka (GSM). Poznámka: Ak ostane svietiť iba červená kontrolka, nie je v Parametroch zapnutý parameter Reset povolený).
- 7. Po 15 sekundách od zapnutia napájania rozpojte prepojku a čakajte.
- Následne bliknú všetky kontrolky, ako potvrdenie resetu ústredne. Potom sa vykoná napäťový reštart ústredne a zbernicových periférií, takže bliknú všetky segmenty na zbernicovej klávesniciach (ak sú pripojené).
- Ústredňa je týmto postupom resetnutá na nastavenia z výroby (vrátane výberu jazyka). Resetom nedôjde k vymazaniu histórie udalostí, ktorá ostane uložená na pamäťovej SD karte. Ak Reset neprebehol korektne, ostane ústredňa v pôvodnom stave.

<u>Upozornenie</u>: Ak systém využíval službu Bezpečnostná SIM Jablotron, po resete za zruší aj komunikácia na CLOUD Jablotron. Pre obnovenie komunikácie kontaktujte Jablotron.

## 13 Aktualizácia FW ústredne a ďalších modulov

Ústredne a niektoré ďalšie periférie systému JABLOTRON 100+ umožňujú zmenu firmvéru (FW). Aktualizáciou do systému pribudnú nové funkcie a podpora nových prvkov, môžu sa zmeniť niektoré parametre alebo opraviť nevyhovujúce prejavy systému a jednotlivých komponentov.

<u>Upozornenie</u>: Pri inštalácii systému odporúčame vždy urobiť aktualizáciu ústredne aj všetkých prvkov, ktoré ju podporujú, vrátane bezdrôtových! Ak neurobíte aktualizáciu zakúpenej ústredne, niektoré funkcie nemusia byť dostupné!

#### 13.1 Všeobecné pravidlá pre aktualizáciu firmvéru (FW)

- 1. Zmena FW ústredne je možná iba pri lokálnom USB pripojení ústredne k počítaču s nainštalovaným SW *F-Link*. FW zbernicových aj bezdrôtových periférií je možné robiť cez SW F-Link aj na diaľku.
- 2. Firmvér (FW) môže meniť iba užívateľ s oprávnením Servis.
- 3. Skontrolujte, že používate aktuálnu verziu SW F-Link. Po nainštalovaní má F-Link automaticky zapnutú funkciu "Automatická aktualizácia". Ak má počítač prístup k internetu, SW F-Link po spustení sám skontroluje, či neexistuje novšia verzia. Ak áno, ponúkne svoju aktualizáciu a súčasne s ňou stiahne aj aktuálne balíčky FW pre ústredňu aj všetky periférie. Funkciu automatickej aktualizácie možno v programe F-Link vypnúť voľbou "*F-Link / Automatická aktualizácia*".

| F-Link 1.2.0 [Online] - JA-101K-                                           | LAN_validacia.FDB Prihlásený: Servisný technik Ser                                                                                   |
|----------------------------------------------------------------------------|----------------------------------------------------------------------------------------------------|
| <u>S</u> úbor Úpr <u>a</u> vy Ús <u>t</u> redňa <u>O</u> kno               | F-Link                                                                                                    |
| <u>⊠</u> <u>©</u><br><u>∦</u> ávesnica Prihlásiť <u>U</u> dalosti <u>N</u> | English<br>Čeština<br>Slovenčina<br>Cobrazovať <u>b</u> ublinového pomocníka<br><u>O</u> programe<br><u>Automatická aktualizácia</u> |

Najnovšia verzia SW F-Link je pre autorizovaných technikov (s platným certifikátom výrobcu o absolvovanom školení) vždy dostupná po prihlásení do účtu aj vo webovej verzii MyCOMAPNY: <a href="http://www.myjablotron.com">www.myjablotron.com</a> v časti **MyCOMPANY / MySTORAGE / Softvér**.

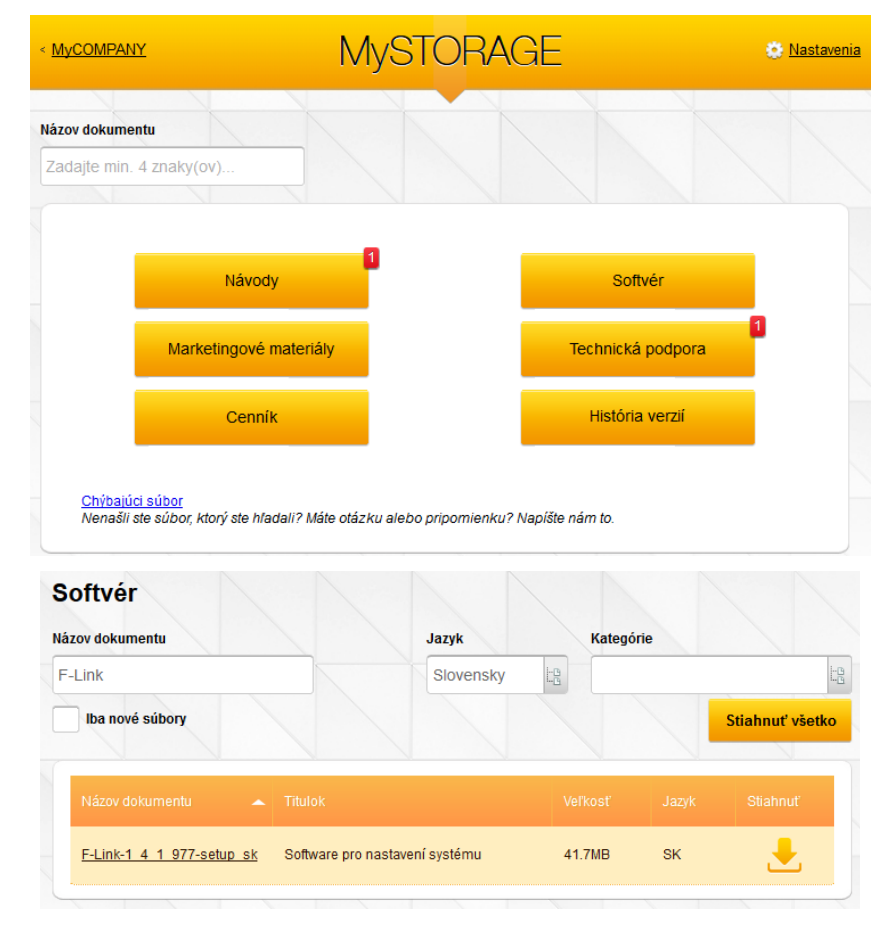

- 4. Prepojte počítač a ústredňu USB káblom (kábel je súčasťou balenia ústredne).
- 5. Spusťte program **F-Link** s pripojenou ústredňou.
- 6. Prepnite ústredňu do režimu Servis.
- 7. Spusťte aktualizáciu voľba v hlavnom menu Ústredňa / Aktualizácia firmvéru.

F-Link skontroluje všetky prvky v systéme a verzie ich FW. Po načítaní zobrazí zoznam periférií, ktoré v danej inštalácii možno aktualizovať (vrátane ústredne). Pri výrobkoch s neaktuálnym FW automaticky označí, že ich je potrebné aktualizovať (zaškrtnuté políčko vedľa typu periférie). Ukázaním kurzora na názov periférie sa zobrazí informačné okienko s uvedením aktuálneho FW vo výrobku a nového FW v F-Linku (*pozri obrázok nižšie*). Aktualizovať možno perifériu (ústredňu) aj rovnakým FW ako už obsahuje. Na záver takejto aktualizácie zobrazí F-Link informačné okno, že sa verzia FW nezmenila. Tlačidlo "Čo je nové" zobrazí zoznam všetkých výrobkov s uvedením aktuálnej verzie FW.

| 2.1 vetup   | 1A_112M (1A_112M)        |  |
|-------------|--------------------------|--|
| 1. Dadia 14 | 1110 (34 1110)           |  |
| 1: Radio JA | -111R (JA-111R)          |  |
| U: Ustreana | 🐞 Informácie             |  |
|             | Aktuálna verzia: LM6/105 |  |
|             | Nová verzia: LM6/105     |  |
|             | Komentár JA-112M         |  |
|             |                          |  |
|             |                          |  |
|             |                          |  |
|             |                          |  |
|             |                          |  |
|             |                          |  |
|             |                          |  |
|             |                          |  |
|             |                          |  |
|             |                          |  |
|             |                          |  |
|             |                          |  |
|             |                          |  |

#### 13.2 Aktualizácia FW ústredne a zariadení pripojených na zbernicu

- V okne Aktualizácia firmvéru sa zobrazí ústredňa a všetky periférie (podporujúce aktualizáciu svojho FW – napr. rádiový modul, prístupové moduly, klávesnice, FOTO PIR detektor, atď.). F-Link automaticky označí tie, pri ktorých je potrebná aktualizácia (majú starší firmvér ako je aktuálny).
- 2. Podrobné informácie o aktuálnej aj novej verzii jednotlivých periférií sa zobrazia v bublinovom pomocníkovi, keď ukážete kurzorom myši na perifériu.
- Vo výberových boxoch označte periférie, ktorých FW chcete aktualizovať. Odporúčame aktualizovať vždy všetky periférie zo zoznamu. Niektoré položky môžu byť povinné a tým nedostupné (vyšedivené) a ich aktualizácia sa nedá zrušiť.
- 4. Pri aktualizácii ústredne sa zobrazí možnosť pre zachovanie užívateľského hlasového menu (nahrané vlastné názvy sekcií, názov objektu a špeciálne hlásenia). Ak sa táto voľba zruší, tak sa hlasové menu obnoví na nastavenie z výroby.
- 5. Potvrďte OK a začne aktualizácia. Aktualizácia trvá jednu (iba niektorá periféria) až niekoľko minút (ústredňa + viac periférií). Na záver ústredňa urobí reštart systému.
- 6. Po zmene FW sa zmení časť registračného kódu. Zmena neovplyvní možnosť vzdialeného prístupu (sw F-Link) ani prípadnú komunikáciu ústredne na server img.jablotron.com
- 7. Ak počas aktualizácie program F-Link zistí poškodené súbory na SD karte, sformátuje ju a po dokončení aktualizácie ponúkne možnosť spätného importu pôvodného nastavenia.
- 8. Na záver aktualizácie skontrolujte, či prebehla správne pozri kap. 13.4).

#### 13.3 Zmeny FW bezdrôtových periférií

- Aktualizácia FW v bezdrôtových perifériách sa robí rovnakým spôsobom ako pri zbernicových, periférie, ktoré možno aktualizovať sa zobrazia v zozname prvkov, ktoré možno aktualizovať. Ak by sa nepodarilo FW aktualizovať bezdrôtovo, všetky prvky, ktorým možno FW aktualizovať, majú na elektronike mini USB konektor pre prepojenie s PC.
- Bezdrôtové periférie, ktoré možno aktualizovať sú takmer všetky obojsmerne komunikujúce periférie, ako sú prístupové moduly (JA-15xE), sirény, FOTO PIR detektory (JA-160PCxx), moduly PG výstupov (AC-160-xx), rádiový opakovač signálov (JA-150R) atď.
- 3. Pri aktualizovaní FW pomocou USB kábla, začnite tým, že ich otvoríte a odpojíte od napájania (ak sú v periférii batérie, vyberte ich a odpojte tiež prípadné externé napájanie). Presný postup pre každý prvok je vždy uvedený v inštalačnom návode periférie.
- 4. Spusťte F-Link, otvorte databázu a do počítača pripojte USB kábel (miniUSB alebo mikroUSB podľa použitej periférie).

**Upozornenie**: USB káble nie sú súčasťou dodávky jednotlivých periférií. Odporúčame použiť priame pripojenie USB na PC, prípadné pripojenie USB HUB môže znížiť spoľahlivosť.

- 5. Aktualizáciu FW bezdrôtových periférií je nutné robiť postupne, nemožno ju robiť súčasne na viacerých USB kábloch.
- 6. Pri aktualizovanej bezdrôtovej periférii otvorte režim pre nahrávanie nového FW. Podrobný postup je uvedený v inštalačnom návode každej periférie.
  - pri prístupových moduloch stlačte a držte zatlačené podsvietené aktivačné tlačidlo na prístupovom module. Pri stlačenom tlačidle pripojte kábel miniUSB do konektora prístupového modulu. Tlačidlo držte stlačené ešte cca 5 sekúnd. Prechod do režimu nahrávanie nového FW signalizuje prerušované svietenie zelenej a blikanie žltej kontrolky (tlačidlo môžete uvoľniť). Potom tlačidlo pustite.
  - pri ostatných perifériách postupujte podľa pokynov v príslušnom inštalačnom návode.
- 7. Ďalej pokračujte ako pri aktualizácii systému v programe *F-Link: Ústredňa* → *Aktualizácia firmvéru* → *vyberte súbor balíčka FW* (*pozri kap. 13.1*)
- 8. V tabuľke s ponukou periférií vyberte položku USB (typicky na prvej pozícii).
- 9. Podrobné informácie o aktuálnej aj novej verzii jednotlivých periférií sa zobrazia v bublinovom pomocníkovi, keď ukážete kurzorom myši na perifériu.
- 10. Stlačte tlačidlo OK a začne sa aktualizácia periférie pripojenej cez USB, prípadne ďalších, ktoré ste označili.
- 11. Po ukončení aktualizácie odpojte USB kábel, vložte späť batérie a perifériu zložte.
- 12. Na záver skontrolujte, či prebehla aktualizácia správne (podľa popisu popísaného v kap. 13.4).
- 13. Pokračujte aktualizáciou ďalšej bezdrôtovej periférie (podľa postupu popísaného v tejto kapitole).

#### 13.4 Kontrola po aktualizácii FW

- Skontrolujte nastavenia všetkých zmenených periférií a ústredne v SW *F-Link:* karta *Periférie / Vnútorné nastavenie*. V závislosti na rozsahu zmien uskutočnených pri aktualizácii môže byť predchádzajúce nastavenie zachované, alebo môže byť resetované na nastavenia z výroby. Ak sa nastavili hodnoty z výroby, možno pomocou tlačidla *Import* vo vnútorných nastaveniach jednotlivých periférií vyberať z predchádzajúcich nastavení a obnoviť ho.
- 2. Ak pri aktualizácii bolo nastavovacie menu rozšírené, nové položky majú nastavené hodnoty z výroby. Skontrolujte ich a upravte nastavenia podľa potreby inštalácie.
- 3. Skontrolujte nastavenia a otestujte správnu činnosť aktualizovaných periférií.

#### 13.5 Informačné Okno

Otvára sa z hlavného menu Ústredňa / Informačné okno. Počas generovania Informačného okna ústredňa postupne oslovuje všetky pripojené zariadenia aj bezdrôtové informácie a vyžiada si ich aktuálne informácie.

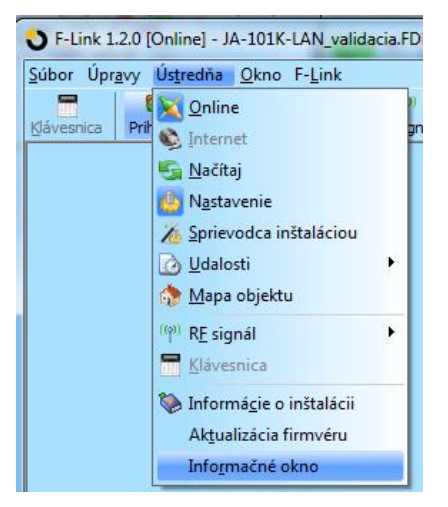

Informačné okno ponúka celkový prehľad o technických dátach celého systému, vrátane ústredne (výrobné číslo, registračný kód, verzie FW i HW, napätie a prúd zbernice, rozsah nastavení: periférií, sekcií, PG výstupov), všetkých použitých komunikátorov (GSM: telefónne číslo, signál, číslo BTS / LAN: stav, MAC, IP / PSTN: stav tel. linky) a všetkých zbernicových aj bezdrôtových periférií (jedno aj obojsmerných): typ zariadenia, identifikácia FW / HW verzií jednotlivých zariadení a ich stavu. Informačné okno je dostupné vo všetkých stavoch systému (zapnutá ochrana / vypnutá ochrana / režim Servis).

Tieto dáta sú potrebné napr. pre komunikáciu s technickým poradenstvom. Na účel odoslania informačného okna slúži tlačidlo *Uložiť pre odoslanie* v pravom dolnom rohu. Súbor je komprimovaný spôsobom ZIP a Ústredňa zabezpečovacieho systému JA-103K a JA-107K **112 / 117** MMD20100 SK

obsahuje číselné údaje o inštalácii vrátane častí histórie udalostí (100kB), ale neobsahuje žiadne citlivé dáta, ako sú telefónne čísla užívateľov, ich prístupové kódy alebo iné dôverné údaje. Uložený súbor dosahuje veľkosť rádovo v stovkách kB, takže ho možno distribuovať bežnými prostriedkami, napr. e-mailom.

Obrázok nižšie zobrazuje časť Informačného okna, ktorá zobrazuje potrebné technické informácie napr. pri riešení problému v otázke kompatibility alebo funkcií jednotlivých zariadení. Tlačidlo v dolnej časti umožní uložiť dáta a napr. ich odoslať na technické poradenstvo.

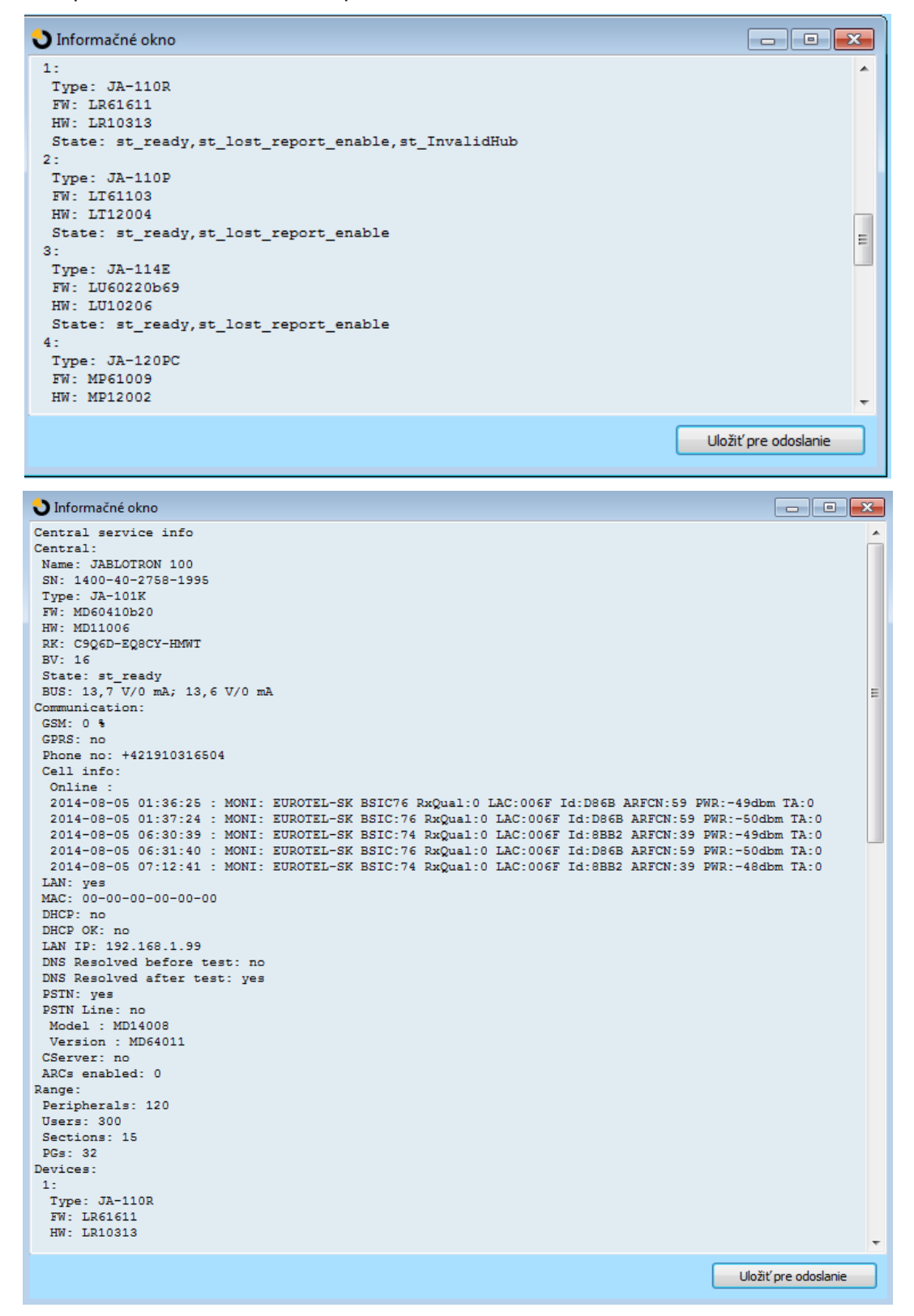

### 13.6 Rozmery ústrední

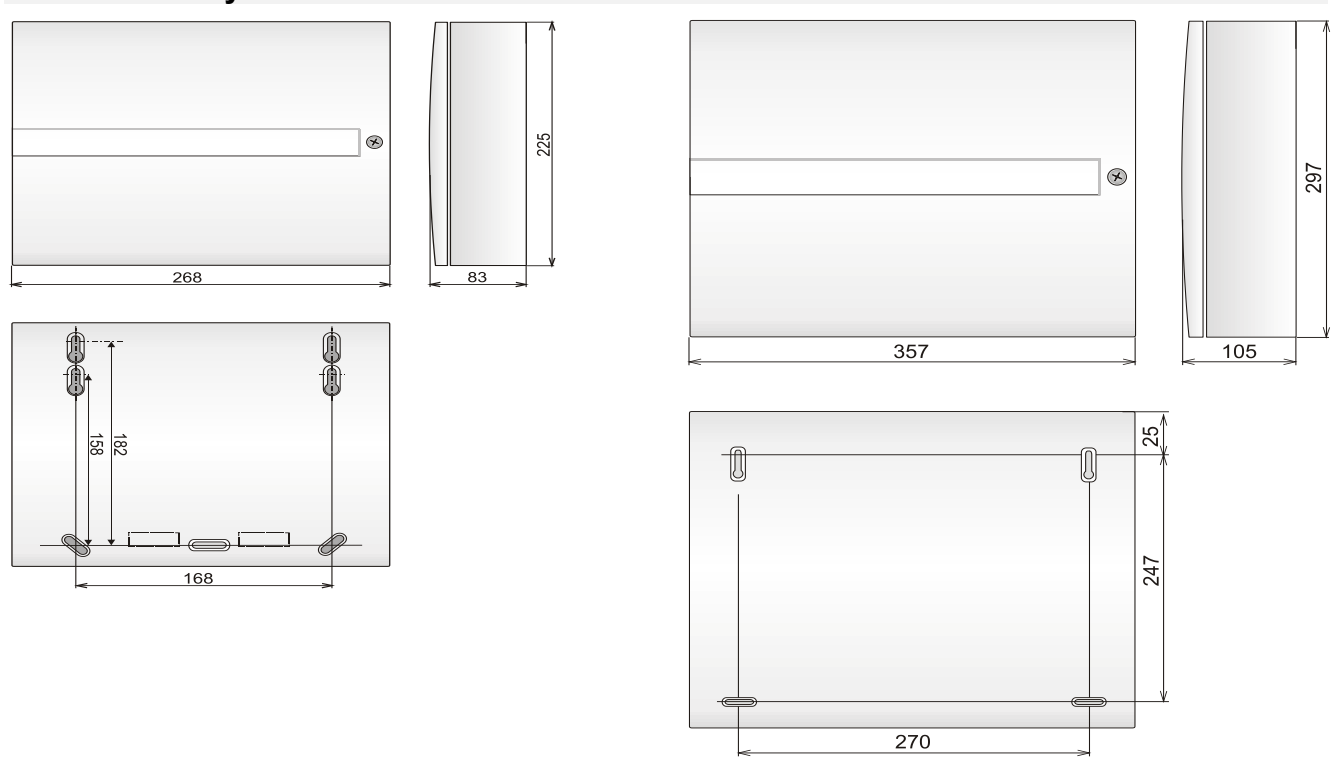

## 14 Webová aplikácia MyJABLOTRON

Webová aplikácia MyJABLOTRON je unikátna služba, ktorá umožňuje užívateľom a montérom on-line prístup k zariadeniam z produkcie spoločnosti JABLOTRON. Zákazníci firmy JABLOTRON ju majú k dispozíciu pre správu svojich systémov. Koncoví užívatelia alarmov môžu pomocou nej ovládať a monitorovať svoje zariadenia. Montážni technici dostávajú pomocou nej do rúk mocný nástroj, ktorý im umožňuje servisný dohľad a správu inštalovaných alarmov, prístup ku všetkým potrebným dokumentom a programom, pohodlné a prehľadné vytváranie cenových ponúk a mnoho ďalšieho.

Všetko ohľadne vašich alarmov, resp. inštalácií je prehľadne k dispozícii na jednom mieste, v jednej aplikácii dostupnej odkiaľkoľvek.

Webová aplikácia MyJABLOTRON umožňuje užívateľom:

- zistiť **aktuálny stav alarmu** (v úvodnom prehľade užívateľ pomocou tzv. "widgetov" vidí všetky svoje zaregistrované zariadenia a u každého poslednú evidovanú udalosť a počet sekcií so zapnutou a vypnutou ochranou),
- zapnúť / vypnúť ochranu systému alebo jeho častí,
- ovládať programovateľné výstupy (automatizácia domácnosti najčastejšie ovládanie spotrebičov),
- **ovládať vykurovanie** v objekte (pomocou termostatov možno riešiť až 8 nezávislých zón s týždňovým programom, prípadne aj 2 zóny ovládané cez CLOUD na základe informácií od detektorov teploty),
- prezerať históriu udalostí za ľubovoľné obdobie s možnosťou vyhľadávania podľa rôznych kritérií,
- prezerať, prípadne robiť fotografie z detektorov s kamerou,
- prezerať videozáznamy z kamier, sledovať živý video obraz
- **sledovať priebeh teploty** vnútri a/alebo vonku (vrátane upozornenia na pokles teploty pod stanovenú hodnotu, alebo na prekročenie maximálnej povolenej teploty v definovanej dobe dňa),
- sledovať spotrebu energií (vrátane nastavenia notifikácie pri prekročení spotreby za deň/mesiac)
- **zasielať oznámenia (notifikácie)** na vybrané kontakty formou SMS správ, e-mailom a štandardným PUSH mechanizmom pre mobilné telefóny,
- a ďalšie užitočné funkcie ako napr. zmena užívateľského kódu, blokovanie periférie apod.
- vytvoriť prístup pre ďalších užívateľov s možnosťou výberu oprávnenia prístupu (napr. pri ústredni s nezávislými sekciami môžu mať užívatelia jednotlivých sekcií prístup iba do svojej časti objektu).
- Sledovať aktuálnu polohu vozidla a zároveň možnosť na diaľku zapnúť ochranu autoalarmu Athos, prípadne zablokovať štartér pomocou imobilizéra,
- Vytvárať plnohodnotnú knihu jázd pre vozidlá, sledovať a optimalizovať náklady na ich prevádzku.

#### 14.1 Správa inštalácií a tvorba cenových ponúk pre montéra

#### Prehľad o všetkých inštalovaných zariadeniach – modul Správa Inštalácií

lde o unikátny nástroj pre montérov, ktorí pomocou neho môžu na jednom mieste spravovať všetky nainštalované systémy, vrátane kompletného prehľadu o ich aktuálnom technickom stave, náhľadom do histórie a diagnostikou prevádzky. Modul **Správa inštalácií** nájdete vo svojom účte vo webovej aplikácii MyJABLOTRON v časti **MyCOMPANY**.

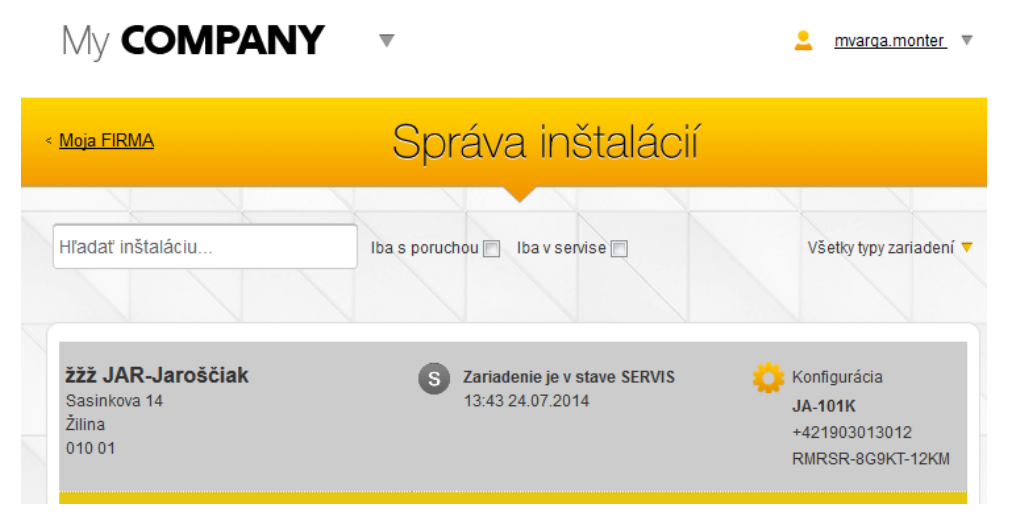

Svoje inštalácie môžete filtrovať podľa typu alarmu, alebo na základe ich aktuálne stavu. Takto môžete zobraziť napr. iba alarmy, ktoré hlásia nejaký technický problém a môžete rýchle reagovať servisným zásahom. Svojim zákazníkom tak poskytnete nadštandardné služby, keď ich môžete kontaktovať skôr ako by sami začali problém riešiť. Naviac mu môžete nastaviť notifikácie, takže ho aplikácia MyCOMPANY upozorní na vznik problému e-mailom alebo SMS správou.

| <u>štalácie</u>                                                                                                    | Sprá                                                                                        | va inštalácií                                                                                                    | 🔅 <u>Nast</u>                                                                        |
|----------------------------------------------------------------------------------------------------|---------------------------------------------------------------------------------------------|----------------------------------------------------------------------------------------------------|--------------------------------------------------------------------------------------|
|                                                                                                    |                                                                                             |                                                                                                    |                                                                                      |
| Status OK<br>Posledná k                                                                                                    | (14.01.19 15:00:24)<br>controla: <b>15:39:44</b>                                            | )                                                                                                    | JA-101K-LAN<br>ZVF64-23THB-7VDJ<br>+421911055630                                     |
| Stav Udalosti                                                                                                    | Log Periféria                                                                               | a Kamery                                                                                                    | Kontaktné údaje                                                                      |
|                                                                                                    |                                                                                             |                                                                                                    | Jablotron Slovakia, s.r.o                                                            |
| <u> </u>                                                                                                    |                                                                                             |                                                                                                    | 104044470040                                                                         |
| Stav zariadenia                                                                                                    |                                                                                             |                                                                                                    | +421911170018                                                                        |
| Stav zariadenia                                                                                                    | Stav                                                                                        | Trvá od                                                                                                    | +421911170018<br>Panel JA-100<br>Žilina                                              |
| Stav zariadenia                                                                                                    | Stav<br>Slovak Telekom 90 %                                                                 | Trvá od<br>14.01.2019 (12:44:24)                                                                                                    | +421911170018<br>Panel JA-100<br>Žilina<br>010 08                                    |
| Stav zariadenia<br><sup>GSM:</sup><br>FW:                                                                                                    | Stav<br>Slovak Telekom 90 %<br>LJ60422                                                      | Trvá od<br>14.01.2019 (12:44:24)<br>26.10.2018 (14:04:48)                                                                                                    | +421911170018<br>Panel JA-100<br>Žilina<br>010 08<br>Poznámka                        |
| Stav zariadenia<br>GSM:<br>FW:<br>CONNECTION:                                                                                                    | Stav<br>Slovak Telekom 90 %<br>LJ60422<br>GSM                                               | Trvá od<br>14.01.2019 (12:44:24)<br>26.10.2018 (14:04:48)<br>26.10.2018 (16:01:59)                                                                                                    | +421911170018<br>Panel JA-100<br>Žilina<br>010 08<br><u>Poznámka</u>                 |
| Stav zariadenia<br>GSM:<br>FW:<br>CONNECTION:<br>KOMUNIKÁCIA NA CLOUD:                                                                                                    | Stav<br>Slovak Telekom 90 %<br>LJ60422<br>GSM<br>Hlavný kanál                               | Trvá od<br>14.01.2019 (12:44:24)<br>26.10.2018 (14:04:48)<br>26.10.2018 (16:01:59)<br>14.01.2019 (15:00:24)                                                                                                    | +421911170018<br>Panel JA-100<br>Žilina<br>010 08<br><u>Poznámka</u>                 |
| Stav zariadenia<br>GSM:<br>FW:<br>CONNECTION:<br>KOMUNIKÁCIA NA CLOUD:<br>STAV NAPÁJANIA:                                                                                              | Stav<br>Slovak Telekom 90 %<br>LJ60422<br>GSM<br>Hlavný kanál                               | Trvá od<br>14.01.2019 (12:44:24)<br>26.10.2018 (14:04:48)<br>26.10.2018 (16:01:59)<br>14.01.2019 (15:00:24)<br>14.11.2018 (20:20:06)                                                                                                    | +421911170018<br>Panel JA-100<br>Žilina<br>010 08<br><u>Poznámka</u><br>Konfigurácia |
| Stav zariadenia<br>GSM:<br>FW:<br>CONNECTION:<br>KOMUNIKÁCIA NA CLOUD:<br>STAV NAPÁJANIA:<br>BATÉRIA ÚSTREDNE:                                                                         | Stav<br>Slovak Telekom 90 %<br>LJ60422<br>GSM<br>Hlavný kanál                               | Trvá od<br>14.01.2019 (12:44:24)<br>26.10.2018 (14:04:48)<br>26.10.2018 (16:01:59)<br>14.01.2019 (15:00:24)<br>14.11.2018 (20:20:06)<br>09.11.2018 (14:56:05)                                                                                                    | +421911170018<br>Panel JA-100<br>Žilina<br>010 08<br><u>Poznámka</u><br>Konfigurácia |
| Stav zariadenia<br>GSM:<br>FW:<br>CONNECTION:<br>KOMUNIKÁCIA NA CLOUD:<br>STAV NAPÁJANIA:<br>BATÉRIA ÚSTREDNE:<br>STAV BATÉRIE PERIFÉRIE:                                              | Stav<br>Slovak Telekom 90 %<br>LJ60422<br>GSM<br>Hlavný kanál                               | Trvá od<br>14.01.2019 (12:44:24)<br>26.10.2018 (14:04:48)<br>26.10.2018 (16:01:59)<br>14.01.2019 (15:00:24)<br>14.11.2018 (20:20:06)<br>09.11.2018 (14:56:05)<br>25.10.2018 (17:22:01)                                                                                  | +421911170018<br>Panel JA-100<br>Žilina<br>010 08<br><u>Poznámka</u><br>Konfigurácia |
| Stav zariadenia<br>GSM:<br>FW:<br>CONNECTION:<br>KOMUNIKÁCIA NA CLOUD:<br>STAV NAPÁJANIA:<br>BATÉRIA ÚSTREDNE:<br>STAV BATÉRIE PERIFÉRIE:<br>STAV RÁDIA PERIFÉRIE:                     | Stav<br>Slovak Telekom 90 %<br>LJ60422<br>GSM<br>Hlavný kanál<br>O<br>O<br>O<br>O           | Trvá od           14.01.2019 (12:44:24)           26.10.2018 (14:04:48)           26.10.2018 (16:01:59)           14.01.2019 (15:00:24)           14.11.2018 (20:20:06)           09.11.2018 (14:56:05)           25.10.2018 (17:22:01)           14.01.2019 (15:00:24) | +421911170018<br>Panel JA-100<br>Žilina<br>010 08<br><u>Poznámka</u><br>Konfigurácia |
| Stav zariadenia<br>GSM:<br>FW:<br>CONNECTION:<br>KOMUNIKÁCIA NA CLOUD:<br>STAV NAPÁJANIA:<br>BATÉRIA ÚSTREDNE:<br>STAV BATÉRIE PERIFÉRIE:<br>STAV RÁDIA PERIFÉRIE:<br>SYSTÉMOVÁ CHYBA: | Stav<br>Slovak Telekom 90 %<br>LJ60422<br>GSM<br>Hlavný kanál<br>O<br>O<br>O<br>O<br>O<br>O | Trvá od           14.01.2019 (12:44:24)           26.10.2018 (14:04:48)           26.10.2018 (16:01:59)           14.01.2019 (15:00:24)           14.11.2018 (20:20:06)           09.11.2018 (14:56:05)           25.10.2018 (17:22:01)           14.01.2019 (15:00:24) | +421911170018<br>Panel JA-100<br>Žilina<br>010 08<br><u>Poznámka</u><br>Konfigurácia |

V detaile každej ústredne môže montér vidieť celkový prehľad a to v podobe zobrazenia stavu jednotlivých skupín porúch (stav komunikácie, napájania, batérií v perifériách, rušenia VF alebo iné poruchy, typ SIM karty v zariadení a kvalitu GSM signálu, aktuálnu verziu FW ústredne) s dátumom, od kedy tento stav trvá. Okrem toho môže mať prehľad o kompletnej histórii udalostí –musí mu to povoliť majiteľ objektu vo svojom nastavení (v časti *MyJABLOTRON* po vstupe do svojho objektu voľbou *Nastavenia / Nastavenie služby* v položke *Povoliť prístup montážnej firme*).

V aplikácii **Správa inštalácií** sa nachádza aj kompletný log technických udalostí alarmu, ktorý graficky znázorňuje kvalitu GSM pripojenia (úroveň signálu sa odosiela 2x denne a pri prihlásení komunikátora na inú GSM BTS stanicu), históriu zmien firmvéru a komunikácie.

### 14.2 Aplikácia WEB-Link (konfigurácia)

Veľmi užitočnou aplikáciou pre montéra v rámci služby MyCOMPANY (časť aplikácie pre montérov) je **WEBLink**. Montér pomocou služby WEB-Link môže z ľubovoľného počítača s prístupom na Internet meniť väčšinu nastavení alarmu. Nie je problém, že je práve inde na montáži alebo nemá pri sebe svoj servisný počítač. Nie je už závislý ani na zariadeniach s operačným systémom Windows, ale na servis môže používať aj tablety a ďalšie zariadenia s OS Android alebo iOS. WEB-Link je podobný ako program F-Link, len s tým rozdielom, že beží na serveri a neumožňuje meniť nastavenia, ktoré vyžadujú prepnutie systému do režimu Servis (zmeny v záložke Rozsah, učenie periférií a zmeny v ich vnútorných nastaveniach a pod.). Vykonané zmeny sa môžu zo servera do ústredne zapísať okamžite alebo po vypnutí ochrany v systéme alebo v nastavený dátum a čas. O tom kedy sa zmeny zapíšu rozhodne montér. Okrem toho si môže technik nechať poslať potvrdzujúcu SMS správu alebo e-mail o tom, že sa zmeny zapísali do ústredne.

| WEB-Link O   |                              |            |                                           |                                |           |               |          |                     |      |
|--------------|------------------------------|------------|-------------------------------------------|--------------------------------|-----------|---------------|----------|---------------------|------|
| Súbor Ústreo | iňa WEB-Link                 |            |                                           |                                |           |               |          |                     |      |
|              |                              |            |                                           |                                |           |               |          |                     |      |
| Rozsah Se    | kcie Periférie Užívatelia PG | ýstupy Hlá | lásenia užívateľom Parametre              | Kalendár Komunikácia           |           |               |          |                     |      |
| Pozícia      | Meno                         | Logika     | Funkcia                                   | Čas (hh:mm:ss)                 | Aktivácia | Blokovanie PG | Hlásenia | Záznam PG do pamäte | STOP |
| 1            | Svetlo záhrada               | Spína      | <ul> <li>Kopíruj s presahom</li> </ul>    | V 00:00:10                     | Aktivácia | Žiadne        | Hlásenia |                     |      |
| 2            | Garážová brána               | Spína      | <ul> <li>Impulz</li> </ul>                | ✓ 00:00:02                     | Aktivácia | Žiadne        | Hlásenia |                     |      |
| 3            | Garáž                        | Spína      | <ul> <li>Kopíruj po oneskorení</li> </ul> | <ul> <li>00:00:20</li> </ul>   | Aktivácia | Sekciou       | Hlásenia |                     |      |
| 4            | Zámok chodba                 | Spína      | <ul> <li>Impulz</li> </ul>                | V 00:00:06                     | Aktivácia | Sekciou       | Hlásenia |                     |      |
| 5            | Strešné okno                 | Spína      | <ul> <li>Kopíruj</li> </ul>               | ~                              | Aktivácia | Žiadne        | Hlásenia |                     |      |
| 6            | Simulácia prítomnosti 1      | Spína      | ✓ Zapni/Vypni                             | ~                              | Aktivácia | Sekciou       | Hlásenia |                     |      |
| 7            | Foto test                    | Spína      | <ul> <li>Impulz</li> </ul>                | <ul> <li>✓ 00:00:05</li> </ul> | Aktivácia | Žiadne        | Hlásenia |                     |      |
| 8            | Ventilátor                   | Spína      | ✓ Impulz                                  | ✓ 00:00:20                     | Aktivácia | Sekciou       | Hlásenia |                     |      |

### 15 Odovzdanie systému užívateľovi

Po dokončení inštalácie a preskúšaní zabezpečovacieho systému sa odporúča vypracovať dokumentáciu (odovzdávací protokol, prevádzkovú knihu alarmu, apod.). Táto dokumentácia obsahuje informácie o počte a rozmiestnení použitých komponentov (ako sú detektory, klávesnice s ovládacími segmentami, sirény atď.) a nastavených funkciách systému a jednotlivých komponentov. V prípade, že zákazník nesúhlasil s určitými bodmi návrhu elektronického zabezpečovacieho systému (napr. neschválil umiestnenie detektora, alebo požadoval vypnúť niektorú funkciu), odporúčame túto skutočnosť uviesť do odovzdávacieho protokolu, ktorý obsahuje aj podpis zákazníka.

Užívateľa systému je potrebné náležite preškoliť a vysvetliť mu systém v týchto bodoch:

- 1. Ovládanie zo systémovej klávesnice: Zapínanie a vypínanie ochrany v jednotlivých sekciách (prípadne vysvetliť vnútorné menu klávesnice s displejom).
- 2. Overenie nastavenia odchodového a príchodového oneskorenia (či si zákazník nebude spúšťať falošné poplachy, kvôli nastavenému príliš krátkemu času, napr. pri príchode cez garáž apod.).
- 3. Vysvetlenie dôvodov autorizácie a jej možnosti (kódy s prefixom, bez prefixu, RFID karty a čipy).
- 4. Popísanie čiastočnej (nočnej) ochrany a vysvetlenie rozdielov v signalizácii (žltá a červená kontrolka).
- 5. Ovládanie prostredníctvom segmentov na klávesnici určených pre automatizáciu a ďalšie funkcie (požiar, tieseň, zdravotné problémy, atď.).
- 6. Otestovanie poplachu vlámaním, vrátane húkania sirén a prijatia poplachových hlásení (SMS, volanie).
- 7. Vysvetlenie rozdielu medzi zrušením poplachu autorizáciou a vypnutím ochrany v sekcii.
- 8. Ovládanie sekcií na diaľku cez hlasové menu a orientáciu v ňom.
- 9. Ovládanie sekcií a použitých PG výstupov definovanými SMS príkazmi.
- 10. Ovládanie pomocou aplikácie MyJABOTRON v smartfóne alebo internetovom prehliadači + ukážka.
- 11.Zmena užívateľských kódov cez menu v klávesnici s displejom, mobilnú aplikáciu MyJABLOTRON alebo program J-Link v počítači.
- 12. Spolu so zákazníkom vypísať registračný formulár na službu Bezpečnostná SIM Jablotron.

Nezabudnite sa so zákazníkom dohodnúť na ročných platených servisných prehliadkach, ktoré sú stanovené normou a pri ktorých sa pravidelne overuje funkcia celého systému, vrátane všetkých periférií a komunikácie z objektu. O vykonaní ročnej servisnej prehliadky sa vystavuje dokument, ktorý zároveň slúži ako doklad pre poisťovňu v prípade poistnej udalosti (napr. vlámania). Na potrebu ročnej servisnej prehliadky dokáže systém zákazníka upozorňovať nápisom na klávesnici s displejom (pokiaľ je zapnutá funkcia "*Požiadavka na servis*" v záložke *Parametre.* 

# 16 Technické parametre

| Parameter                                        | JA-'                                                                                                  | 103K                                  | JA-107K                                                                                   |         |  |  |
|--------------------------------------------------|----------------------------------------------------------------------------------------------------|---------------------------------------|-------------------------------------------------------------------------------------------|---------|--|--|
| Napájanie ústredne                               | ~ 110 – 230 V / 50<br>max. 0,28 A s pois<br>250 V, trieda ochr                                        | 0 – 60 Hz,<br>tkou F1,6 A /<br>any II | ~ 110 – 230 V / 50 – 60 Hz,<br>max. 0,85 A s poistkou F1,6 A /<br>250V, trieda ochrany II |         |  |  |
| Zálohovací akumulátor                            | 12 V; 2,6 Ah (olov                                                                                    | vený gélový)                          | 12 V; 7 až 18 Ah (olovený gélový)                                                         |         |  |  |
| Maximálna doba na dobitie akumulátora            | 72 h                                                                                                  |                                       | 72 h                                                                                      |         |  |  |
| Napätie zbernice (červený -<br>čierny)           | 12,0 až 13,8 V                                                                                        |                                       | 12,0 až 13,8 V                                                                            |         |  |  |
| Max. trvalý odber z ústredne                     | 100                                                                                                   | 0 mA                                  | 2000 mA trvale,<br>3000 mA na dobu max. 60 min<br>(max. 2000 mA do jednej zbernice)       |         |  |  |
| Max. trvalý odber pre                            | JA-103KY – ak                                                                                         | umulátor 2,6 Ah                       | JA-107KY – akumulátor 18 Ah                                                               |         |  |  |
| zálohovanie                                      | LAN – vypnuté                                                                                         | 80 mA                                 | LAN – vypnuté                                                                             | 1100 mA |  |  |
| systému na 12 hodín                              | LAN – zapnuté                                                                                         | 53 mA                                 | LAN – zapnuté                                                                             | 1072 mA |  |  |
| Max. počet periférií                             | 50                                                                                                    |                                       | 230                                                                                       |         |  |  |
| LAN komunikátor                                  | Ethernet rozhranie 10/100 BASE                                                                        |                                       | Ethernet rozhranie 10/100 BASE                                                            |         |  |  |
| Rozmery                                          | 268 x 225 x 83 m                                                                                      | m                                     | 357 x 297 x 105 mm                                                                        |         |  |  |
| Hmotnosť s AKU / bez AKU                         | 1844 g / 970 g                                                                                        |                                       | 7027 g / 1809 g                                                                           |         |  |  |
| Poplach chybným zadaním<br>kódov                 | po 10 chybne zadaných kódoch                                                                          |                                       |                                                                                           |         |  |  |
| Pamäť udalostí                                   | cca 7 miliónov posledných udalostí vrátane dátumu a času                                              |                                       |                                                                                           |         |  |  |
| Typ napájacieho zdroja                           | typ A podľa EN 50131-6                                                                                |                                       |                                                                                           |         |  |  |
| GSM komunikátor                                  | 850 / 900 / 1800 / 1900 MHz                                                                           |                                       |                                                                                           |         |  |  |
| Trieda prostredia                                | trieda II (vnútorné všeobecné) podľa EN 50131-1                                                       |                                       |                                                                                           |         |  |  |
| Stupeň zabezpečenia                              | stupeň 2 podľa EN 50131-1                                                                             |                                       |                                                                                           |         |  |  |
| Priemerná prevádzková<br>vlhkosť                 | 75 % RH, bez kondenzácie                                                                              |                                       |                                                                                           |         |  |  |
| Rozsah prevádzkových teplôt                      | -10 °C až +40 °C                                                                                      |                                       |                                                                                           |         |  |  |
| Spĺňa                                            | EN 50131-1, EN 50131-3, EN 50131-5-3+A1, EN 50131-6,<br>EN 50131-10, EN 50136-1, EN 50136-2, EN 50581 |                                       |                                                                                           |         |  |  |
| Pracovná frekvencia rádia<br>(s modulom JA-11xR) | 868,1 MHz                                                                                             |                                       |                                                                                           |         |  |  |
| Rádiové vyžarovanie                              | EN 300 220-1,-2 (modul R), EN 301 419-1, EN 301 511 (GSM)                                             |                                       |                                                                                           |         |  |  |
| EMC                                              | EN 50130-4, EN 55032, EN 301 489-7                                                                    |                                       |                                                                                           |         |  |  |
| Elektrická bezpečnosť                            | EN 62368-1                                                                                            |                                       |                                                                                           |         |  |  |
| Identifikácia volajúceho (CLIP)                  | EN 300 089                                                                                            |                                       |                                                                                           |         |  |  |
| Podmienky prevádzky                              | TÚSR č. VPR-11/2014, TÚSR č. VPR - 02/2017                                                            |                                       |                                                                                           |         |  |  |
| Certifikačný orgán                               | Trezor Test s.r.o. (č. 3025)                                                                          |                                       |                                                                                           |         |  |  |

CE

JABLOTRON ALARMS a.s. prehlasuje, že výrobok JA-103K a JA-107K sú navrhnuté a vyrobené v zhode s harmonizačnými právnymi predpismi Európskej únie: smernica č.: 2014/53/EU, 2014/35/EU, 2014/30/EU, 2011/65/EU, ak sú použité podľa ich určenia. Originál prehlásenia o zhode nájdete na stránke www.jablotron.sk v sekcii Na stiahnutie.

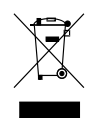

**Poznámka:** Ak sa užívateľ rozhodne tohto zariadenia zbaviť, stáva sa elektroodpadom. Symbol wedený na výrobku znamená, že hoci výrobok neobsahuje žiadne škodlivé materiály, nemožno ho miešať s komunálnym odpadom, ale je ho potrebné odovzdať na zbernom mieste elektroodpadu. Zoznam zberných miest je dostupný na príslušných Obvodných úradoch životného prostredia. Prípadne ho možno spätným odberom odovzdať predajcovi pri kúpe nového zariadenia toho istého druhu. Podmienkou vrátenia je, že odovzdávané zariadenie (elektroodpad) je v kompletnom stave v akom bolo pri kúpe. Úlohou zberu elektroodpadu je jeho materiálové zhodnotenie, vrátane bezpečnej a ekologickej likvidácie, ktorou sa vylúči možný negatívny vplyv na životné prostredie a zdravie ľudí.